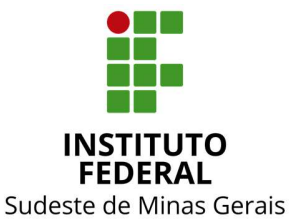

## INSTITUTO FEDERAL DO SUDESTE DE MINAS GERAIS CONSELHO DE ADMINISTRAÇÃO, DESENVOLVIMENTO INSTITUCIONAL E GESTÃO DE PESSOAS

## RESOLUÇÃO Nº 02, de 31 de janeiro de 2020

O Presidente do Conselho de Administração, Desenvolvimento Institucional e Gestão de Pessoas – CONAD, do Instituto Federal de Educação, Ciência e Tecnologia do Sudeste de MG, no uso de suas atribuições definidas no Estatuto, no Regimento Geral e no Regulamento Próprio do CONAD de 26/03/2019, em ato *ad referendum*,

*Considerando* o art. 3°, XVII e XVIII, e o art. 39, I, Regulamento do CONAD, de 26/03/2019,

**RESOLVE:** 

Art. 1° - aprovar e tornar públicas as orientações do Manual Institucional de Padronização da Execução Financeira do IF Sudeste MG, conforme Anexo I, com vigência a partir de sua publicação.

Art. 2º - o exposto no Manual Institucional de Padronização da Execução Financeira do IF Sudeste MG, inclusive a adoção de seus modelos e anexos, é de utilização obrigatória e deverá ser amplamente difundido aos colaboradores do IF Sudeste MG com rotinas de trabalho abrangidas por este manual.

Art. 3º - a não observação do exposto no Manual Institucional de Padronização da Execução Financeira do IF Sudeste MG, antes de sua vigência, não afasta eventual apuração de responsabilidade por desrespeito às normas em vigor.

Art. 4º - os casos omissos deverão ser encaminhados ao CONAD, por intermédio de sua Secretaria.

Juiz de Fora, 31 de janeiro de 2020.

**Fabricio Tavares de Faria Pró-Reitor de Administração** Portaria nº 434, DOU - 27/04/2017 Presidente do CONAD

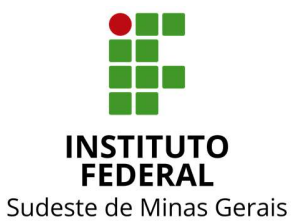

## INSTITUTO FEDERAL DO SUDESTE DE MINAS GERAIS CONSELHO DE ADMINISTRAÇÃO, DESENVOLVIMENTO INSTITUCIONAL E GESTÃO DE PESSOAS

# Anexo I

## MANUAL INSTITUCIONAL DE PADRONIZAÇÃO DA EXECUÇÃO FINANCEIRA DO IF SUDESTE MG

## COORDENAÇÃO DO GRUPO DE TRABALHO:

Alice Aleixo Fonseca Diretoria de Orçamento e Finanças

#### **GRUPO DE TRABALHO:**

Viviane Vieira da Silva Campus Rio Pomba

Gilson José de Oliveira Junior Campus Barbacena

Dely do Carmo Campus Juiz de Fora

Valeska Aparecida Almeida Silva Campus Muriaé

Giovana Moreira da Costa Campus Manhuaçu

Junior Luiz Costa Campus São João Del Rei

Patrícia Regina Cervino Reitoria

Diego da Silva Reitoria

## SUMÁRIO

## 1 - INTRODUÇÃO

#### 2 -OBJETIVO

#### 3 – LIQUIDAÇÃO DE DESPESAS

Liquidação de despesas com notas fiscais de material de consumo Liquidação de despesas com notas fiscais de material permanente Liquidação de despesas com notas fiscais de serviços Liquidação de despesas com notas fiscais de locação de mão de obra Liquidação de despesas com bolsas estudantis Liquidação de despesas com auxílio financeiro Liquidação de faturas Liquidação de software (lançamento de inscrição genérica) Consulta VPD CONCONTA Consulta Situação – CONSIT Lista de credor Lista de fatura

## 4 – DEDUÇÕES

| DARF                                 |
|--------------------------------------|
| GPS                                  |
| ISSQN                                |
| CONTA GARANTIA                       |
| Depósito Judicial                    |
| Recolhimento de Multa administrativa |
|                                      |

Lançamento de acréscimo (multa)

- 5 DESPESAS A ANULAR (GLOSA)
- 6 REGULARIZAÇÃO DE OB CANCELADA
- 7 REGULARIZAÇÃO DE GRU
- 8 RECLASSIFICAÇÃO DA DESPESA

## 9 – TIPOS DE ORDEM BANCÁRIA E NOVAS REGRAS (GEROP)

ANEXOS:

TERMO DE COOPERAÇÃO TÉCNICA

TIPOS DE ORDEM BANCÁRIA E NOVAS REGRAS (GEROP)

MODELO DE ATESTE

FLUXOGRAMA DE ENVIO DE DOCUMENTOS PELO SIPAC PARA O SETOR FINANCEIRO

MACROFUNÇÃO SIAFI

LEGISLAÇÃO, NORMAS SOBRE O TEMA

## 1. INTRODUÇÃO

O Manual de Execução Financeira foi desenvolvido com o intuito de proporcionar aos Campi do Instituto Federal do Sudeste de Minas Gerais, uma forma única de operação nas rotinas realizadas na execução financeira.

A referida padronização visa auxiliar aos servidores, que de forma direta ou indireta se envolvem com os mencionados trabalhos.

O presente manual destina-se aos servidores lotados no Instituto Federal do Sudeste de Minas Gerais responsáveis pela execução financeira no SIAFI. Tendo em vista a sua finalidade essencialmente operacional, apenas os procedimentos de registro no SIAFI considerados rotineiros foram incluídos.

Os sistemas informatizados utilizados pelo Governo Federal para tais registros são o Sistema Integrado de Administração Financeira do Governo Federal (SIAFI) e o Sistema Integrado de Administração de Serviços Gerais (SIASG).

O Sistema Integrado de Administração Financeira do Governo Federal (SIAFI) é um sistema informatizado de contabilidade que registra e controla toda a execução orçamentária, financeira e patrimonial, em tempo real. É utilizado por todas as entidades da Administração Pública Federal, inclusive pela Administração Indireta. Este sistema evidencia os demonstrativos contábeis em consonância com a Lei nº 4.320, de 17 de Março de 1964.

Já o Sistema Integrado de Administração de Serviços Gerais (SIASG) é um conjunto informatizado de ferramentas para operacionalizar internamente o funcionamento sistêmico das atividades de gestão de materiais, edificações públicas, veículos oficiais, comunicações administrativas, licitações e contratos. É utilizado por várias entidades da Administração Pública Federal.

A execução financeira nada mais é do que o fluxo de recursos financeiros necessários à realização efetiva dos gastos dos recursos públicos para a realização dos programas de trabalho definidos.

O Art. 34 da Lei 4.320/64 determina que o exercício financeiro coincida com o ano civil, e o art. 35 dispõe que pertencem ao exercício financeiro as receitas nele arrecadadas e as despesas nele legalmente empenhadas.

Assim, no Brasil, o exercício financeiro é o espaço de tempo compreendido entre 1º de janeiro e 31 de dezembro de cada ano, no qual a administração promove a execução orçamentária e demais fatos relacionados com as variações qualitativas e quantitativas que tocam os elementos patrimoniais da entidade ou órgão público.

O dispêndio de recursos financeiros oriundos do Orçamento Geral da União se faz exclusivamente por meio de Ordem Bancária - OB e da Conta Única do Governo Federal e se destina ao pagamento de compromissos, bem como a transferência de recursos entre as Unidades Gestoras, tais como liberação de recursos para fins de adiantamento, suprimento de fundos, cota, repasse, subrepasse e afins. A Ordem Bancária é, portanto, o único documento de transferência de recursos financeiros.

O ingresso de recursos se dá quando o contribuinte efetua o pagamento de seus tributos por meio de DARF e GRU (outra receitas), junto à rede bancária, que deve efetuar o recolhimento dos recursos arrecadados, ao BACEN, no prazo de um dia. Com o DARF Eletrônico e a GRPS Eletrônica, os usuários do sistema podem efetuar o recolhimento dos tributos federais e contribuições previdenciárias diretamente à Conta Única, sem trânsito pela rede bancária. Ao mesmo tempo, a Secretaria da Receita Federal recebe informações da receita bruta arrecadada, que é classificada a cada 10 dias no SIAFI. Esse valor classificado deve corresponder ao montante registrado no BACEN no período.

Uma vez tendo recursos em caixa, começa a fase de saída desses recursos, para pagamentos diversos. O pagamento entre Unidades Gestoras ocorre mediante a transferência de limite de saque, que é a disponibilidade financeira da UG on-line, existente na Conta Única. No caso de pagamento de credores não integrantes do SIAFI, a Unidade Gestora efetua o registro de OB no SIAFI.

#### 2. OBJETIVO

O objetivo principal deste documento é padronizar procedimentos relacionados à liquidação e o pagamento das despesas e as regularizações contábeis necessárias, bem como a execução financeira.

## 3. LIQUDAÇÃO DE DESPESAS

#### 3. 1 Liquidação de despesas com notas fiscais de material de consumo e permanente

Inicialmente, ao receber a nota fiscal de materiais de consumo ou permanente, o responsável pela liquidação deve conferir alguns dados antes de prosseguir com a liquidação, que são:

-Se a nota foi atestada pelo solicitante, somente com a NF atestada pode-se dar sequencia ao procedimento de liquidação;

-Consultar a regularidade fiscal do fornecedor, pela emissão do documento SICAF (<u>https://www3.comprasnet.gov.br/</u>). Caso o fornecedor não possuir cadastro no SICAF emitir separadamente as certidões necessárias;

-Deve-se consultar também se o fornecedor é optante pelo simples nacional, o que interferirá na retenção ou não de impostos federais durante a liquidação da nota fiscal;

-Se constam os dados bancários do fornecedor para pagamento.

Com todos os documentos em mãos, NF, SICAF e certidão de consulta ao simples pode-se prosseguir para emissão do documento hábil no sistema financeiro federal (SIAFI). Através de um navegador acessamos o site - <u>https://siafi.tesouro.gov.br</u> - e com os dados de acesso, logamos no sistema como demonstrado a seguir.

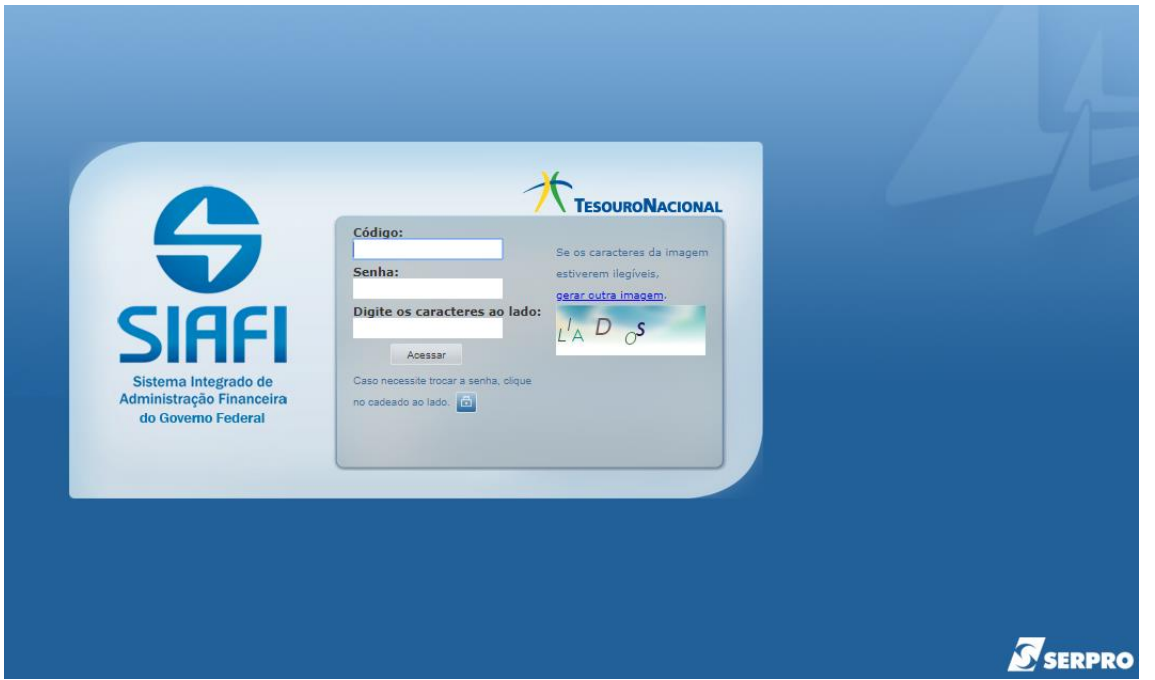

Figura – Acesso ao Sistema Integrado de Administração Financeira do Governo Federal – SIAFI.

Clicando em acessar, o sistema abrirá uma tela para definir o ano em que deseja entrar e as condições de uso do sistema, confirmamos o ano de acesso e prosseguimos com o click em concordar.

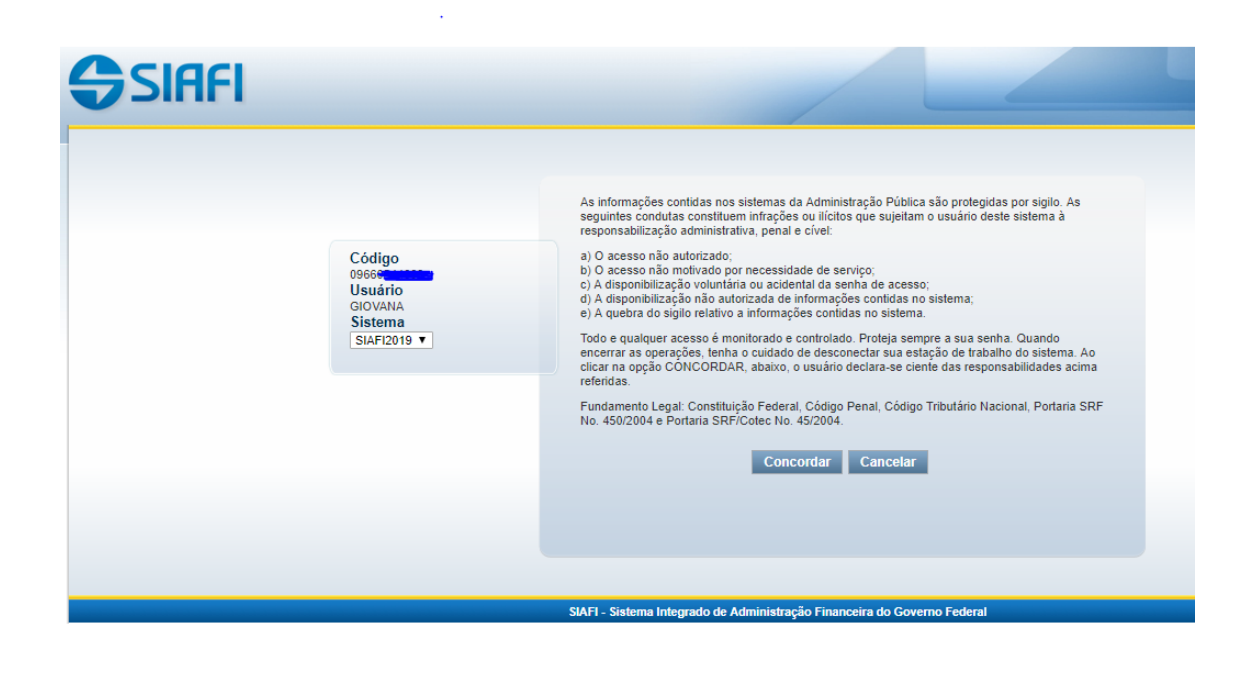

Figura - Acessando o SIAFIWEB

No siafi web, no campo de busca o usuário deve digitar o comando INCDH, incluir documento hábil (DH), para abrir a página inicial do processo de liquidação de despesas.

| <b>S</b> SI | IAFI                                                           | GIOVANIA<br>Código da UG:155591                                              | 2004-0 2010/12/00/00 2015 (1910) 5 (4474 (13) 2010) |
|-------------|----------------------------------------------------------------|------------------------------------------------------------------------------|-----------------------------------------------------|
| Comunica    | Configurar Acesso 🔶 Adicionar Favoritos                        |                                                                              | incth 🕒                                             |
|             |                                                                |                                                                              | Ajuda                                               |
| 0           | <b>Informação</b><br>(1N0033) Não se esqueça de verificar as m | ensegens (COMUNICA) enviadas para a sua UG. 'Clique no botão "COMUNICA" no m | nenu acima para vê-las apora.                       |
| I           |                                                                |                                                                              |                                                     |

Figura – Incluir documento hábil.

A primeira etapa consiste em informar o tipo de documento que será incluído no sistema, no caso de NF de materiais, será NP (Nota de pagamento).

| <b>B</b> S         | IAFI                             |                                         |                    | GIOVANA<br>Código da UG:155591 |                     |
|--------------------|----------------------------------|-----------------------------------------|--------------------|--------------------------------|---------------------|
| Comunica           | Configurar Acesso 🔺 A            | dicionar Favoritos                      |                    |                                |                     |
| Incluir I          | Documento Hábil - I              | NCDH                                    |                    |                                |                     |
|                    |                                  |                                         |                    |                                |                     |
| * Código<br>155591 | da UG Emitente: Nome d<br>NST FE | a UG Emitente:<br>ED SUDESTE DE MG/CAMF | PUS MANHUACU       | Moeda:<br>REAL (R\$)           |                     |
| Ano:<br>2019       | * Tipo de Documento:             | Título:<br>NOTA DE PAGAMENTO            | Número DH          |                                |                     |
|                    |                                  |                                         |                    | Confirmar                      |                     |
|                    |                                  | C                                       | onsultar Rascunhos | Verificar Consistência         | Registrar Copiar de |
|                    |                                  |                                         |                    |                                |                     |

Figura – tipo de documento hábil

Informado o tipo de documento o sistema abrirá algumas abas, a primeira a ser preenchida é aba "Dados Básicos", para informação dos dados principais da NF, fornecedor, valor, ateste, vencimento, assim como, dados do processo de compra, como demostrado na figura  $\underline{x}$ . Para valores abaixo de R\$17.300 (Limite Dispensa de Licitação) o vencimento do DH será de 5 dias úteis a partir da data de ateste, para valores de NF acima, o vencimento será de 30 dias corridos a partir do ateste. No final da aba deve ser preenchido o campo observações com informações relevantes da NF, como tipo e dados da licitação, material adquirido, opção ou não pelo simples Nacional, como exemplificado na imagem.

| *Código<br>155591 | la UG Pagadora:   | Nome da L<br>INST FED | IG Pagadora:<br>SUDESTE DE | MG/CAMPU        | IS MANHU   | ACU CP            | teima de Origem<br>R-STN |                      |                |         |       |
|-------------------|-------------------|-----------------------|----------------------------|-----------------|------------|-------------------|--------------------------|----------------------|----------------|---------|-------|
| *Data de          | Emissão Contábil: | Data de 1             | Vencimento:                | Taxa de Cá      | imbio:     | Processo:         |                          | Ateste:              | Valor do Docum | ento:   |       |
| 12/06/            | 019 💳             | 19/06/2               | 2019                       | 0,              | ,0000      | 2000              | X0000000X                | 12/06/2019           |                | \$00,00 |       |
| *Código           | lo Credor N       | lome do Cred          | lor:                       |                 |            |                   |                          |                      |                |         |       |
| 004784            | 5000100 Q E       | COMIX PRO             | DUTOS E SE                 | RVICOS EIRE     | ELI        |                   |                          |                      |                |         |       |
|                   |                   |                       |                            |                 |            |                   |                          |                      |                |         |       |
| * Dade            | de Documente      | e de Orier            |                            |                 |            |                   |                          |                      |                |         |       |
| Cado              | of Documents      | a de orige            |                            |                 |            |                   |                          |                      |                |         |       |
| Emitente          |                   |                       |                            | Data de Emis    | ssão       |                   | Número Doc. Origem       |                      | Valor          |         |       |
|                   | 00478425000100    |                       |                            |                 | 07/06/2019 | )                 |                          |                      | 3020           |         | 500,0 |
|                   |                   |                       |                            |                 |            |                   |                          |                      | Total:         |         | 500,0 |
|                   |                   |                       |                            |                 |            |                   |                          |                      |                |         |       |
|                   |                   |                       |                            | Incluir         | Alterar S  | elecionados C     | opiar Selecionados       | Excluir Selecionados | 1              |         |       |
|                   |                   |                       |                            |                 |            |                   |                          |                      |                |         |       |
| Docum             | entos Hábeis R    | elacionado            | 5                          |                 |            |                   |                          |                      |                | Trân    | nite  |
|                   | -                 |                       |                            |                 |            |                   |                          |                      |                |         |       |
|                   | ] 00              | ;                     |                            |                 |            | Número            | Dioc. Háb. Relaciona     | do                   |                |         |       |
|                   |                   |                       | Incluir                    | Alterar Seleci  | ionados    | Coniar Seleciona  | dos Excluir Sel          | ecionados            |                |         |       |
|                   |                   |                       | menun                      | Petertai Deleta | 0112000    | copiar concerning | CHOICE OCI               | 00000000             |                |         |       |
|                   |                   |                       |                            |                 |            |                   |                          |                      |                |         |       |
|                   |                   |                       |                            |                 |            |                   |                          |                      |                |         |       |
| •Observati        | 0                 |                       |                            |                 |            |                   |                          |                      |                |         |       |

Figura – Aba dados básicos

Preenchida a aba Dados Básicos, a próxima aba a ser preenchida é aba "Principal com Orçamento". A primeira etapa nessa aba é informar o tipo de situação.

| *Código da<br>155591 | JG Emitente: N<br>IN | ome da UG<br>IST FED SL | Emitente:<br>JDESTE DE MG/CA | MPUS MANHU   | ACU            | Moeda:<br>REAL (R\$ | i)               |                    |        |
|----------------------|----------------------|-------------------------|------------------------------|--------------|----------------|---------------------|------------------|--------------------|--------|
| Ano:<br>2019         | *Tipo de Docum<br>NP | ento: Tít<br>NC         | ulo:<br>DTA DE PAGAMENT      | Nú<br>O -    | mero DH:       |                     |                  |                    |        |
|                      |                      |                         | ,                            | Preenchimen  | to Obrigatório | = Reg               | gistrada 📮 Per   | ndente de Registro |        |
| Dados Básic          | os Principal Com     | Orçamento               | Principal Sem Orçar          | mento Deduçã | io Encargo     | Crédito             | Despesa a Anular | Outros Lançamentos | Comper |
| Resumo               |                      |                         |                              |              |                |                     |                  |                    |        |
| Situaçõe             | s Principal Com      | Orçament                | to                           |              |                |                     |                  | [                  |        |
| *Situação            |                      |                         |                              |              |                |                     |                  |                    |        |
|                      | Confirmar            |                         |                              |              |                |                     |                  |                    |        |

Figura – Aba Principal com orçamento

Materiais de consumo - DSP 101

| 2019                  | NP                              | N                               | OTA DE PAGAMEI                | - OTV           |               |                 |                         |                    |             |                    |                 |
|-----------------------|---------------------------------|---------------------------------|-------------------------------|-----------------|---------------|-----------------|-------------------------|--------------------|-------------|--------------------|-----------------|
|                       |                                 |                                 |                               | Preenchiment    | o Obrigatório | R               | egistrada 📒 Pe          | ndente de Registro |             |                    |                 |
| Dados Básico          | s Principal (                   | Com Orçamento                   | Principal Sem Org             | amento Dedução  | Encargo       | Crédito         | Despesa a Anular        | Outros Lançamentos | Compensação | Dados de Pagamento | Centro de Custo |
| Resumo                |                                 |                                 |                               |                 |               |                 |                         |                    |             |                    |                 |
| Situações             | Principal C                     | om Orçamen                      | to                            |                 |               |                 |                         |                    |             | Tot                | al da Aba 0,00  |
| DSP101                |                                 |                                 |                               |                 |               |                 |                         |                    |             |                    |                 |
| *Situação:<br>DSP101  |                                 | *Nome da Situ<br>AQUISIÇÃO D    | ação:<br>E MATERIAIS PAF      | A ESTOQUE       |               |                 |                         |                    |             | Total da S         | Situação 0,00   |
| Tem Contra            | ato? SIM 🗸                      |                                 |                               |                 |               |                 |                         |                    |             |                    |                 |
| *UG do En<br>155591 0 | npenho:                         | Nome da UG d<br>INST FED SU     | lo Empenho:<br>DESTE DE MG/CA | MPUS MANHUAC    | :U            |                 |                         |                    |             |                    |                 |
| * Favorecio           | do do Contrato                  | * Conta de<br>8.1.2.3.          | Contrato                      |                 |               |                 |                         |                    |             |                    |                 |
|                       |                                 |                                 |                               |                 |               | Item R          | egistrado               |                    |             |                    |                 |
| *Nº do El<br>2019NE   | mpenho<br>800020 <mark>Q</mark> | *Subitem *<br>02 <mark>0</mark> | Liquidado? * Co<br>SIM ~ 1.1  | onta de Estoque | * Con<br>2.1. | tas a Paga<br>3 | ar<br>00 <mark>@</mark> |                    | *Valo       | r<br>500,0         | 0               |
|                       |                                 |                                 |                               |                 | (             | Confirmar       | Descartar               |                    |             |                    |                 |
|                       |                                 |                                 |                               |                 |               |                 |                         |                    |             |                    |                 |

Figura – Aba Principal com orçamento, situação DSP 101

Principal com orçamento - materiais de consumo:

Após ser informada a situação, o usuário deverá preencher a opção se há ou não contrato, caso exista contrato entre o órgão e o fornecedor, informa-se sim, e prossegue com os dados solicitados, cnpj, conta de contrato, nota de empenho do material, subitem (informado na nota de empenho) e contas contábeis, conta de estoque e contas a pagar que podem ser pesquisadas através da lupa ao lado do campo.

| PUS MANHUACU     | 🔔 Pesquisa Classificaçã     | ões Contábeis                                   | 0              |
|------------------|-----------------------------|-------------------------------------------------|----------------|
| Número           |                             |                                                 |                |
|                  | Filtros                     |                                                 | ^              |
| Preenchimento Ol |                             |                                                 | _              |
| ento Dedução E   |                             | Pesquisar                                       | ∍ntro de Custo |
|                  | 🔫 🖌 pági                    | ina 1 de 1 🕨 🕨 Buscar mais páginas 🕁 🏻 página 🦲 | I da Aba 0,0   |
|                  | Classificações Contábeis en | contradas                                       |                |
| ESTOQUE          | Classificação Contábil      | Título                                          | tuação 0,00    |
|                  | 1.1.5.5.1.10.00             | MATERIAIS DE CONSUMO EM TRANSITO                |                |
| US MANHUACU      | 1.1.5.6.1.01.00             | MATERIAIS DE CONSUMO                            |                |
|                  | 1.1.5.6.1.10.00             | MATERIAIS DE CONSUMO NAO LOCALIZADOS            |                |
|                  | 🔫 🖣 pági                    | ina 1 de 1 🕨 🕨 Buscar mais páginas 🕁 🏻 página 🦲 |                |
| uda Estanua      |                             |                                                 | v              |
|                  |                             | Retornar                                        | 1              |
|                  |                             |                                                 |                |

Figura – Pesquisa de contas contábeis

| Filtros                     |                                                      | ^ |                 |
|-----------------------------|------------------------------------------------------|---|-----------------|
|                             | Pesquisar                                            |   | nsação Dados de |
| 🔫 🖣 pág                     | jina 1 de 2 🕨 🍽 🛛 Buscar mais páginas 🕁 🏻 página 🦲 🕨 |   |                 |
| Classificações Contábeis er | ncontradas                                           |   |                 |
| Classificação Contábil      | Título                                               |   |                 |
| 2.1.3.1.1.01.00             | FORNECEDORES NACIONAIS                               |   |                 |
| 2.1.3.1.1.03.00             | PRECATORIOS DE FORNECEDORES NACIONAIS                |   |                 |
| 2.1.3.1.1.04.00             | CONTAS A PAGAR CREDORES NACIONAIS                    |   |                 |
| 2.1.3.1.1.06.00             | PRECATORIOS DE CONTAS A PG - CREDORES NACIONA        |   |                 |
| 2.1.3.1.1.07.00             | COMPRAS CENTRALIZADAS A PAGAR                        |   |                 |
| 2.1.3.1.2.01.00             | FORNECEDORES NACIONAIS - INTRA OFSS                  | ~ | *Valor          |
|                             | Retornar                                             |   |                 |

Figura – Pesquisa de contas contábeis

Caso não haja contrato entre o órgão e o fornecedor, as informações conta de contrato e favorecido do contrato não precisarão ser informadas.

Material permanente – DSP 102

| Da | ados Básicos            | Principal Com Orçamento        | Principal Sem Orçamen              | o Dedução  | Encargo | Crédito        | Despesa a Anular | Outros Lançamentos | Compensação | Dados de Pagamento | Centro de Custo |
|----|-------------------------|--------------------------------|------------------------------------|------------|---------|----------------|------------------|--------------------|-------------|--------------------|-----------------|
| R  | esumo                   |                                |                                    |            |         |                |                  |                    |             |                    |                 |
| 1  | Situações P             | rincipal Com Orçame            | nto                                |            |         |                |                  |                    |             | Tot                | al da Aba 0,00  |
|    | DSP201                  |                                |                                    |            |         |                |                  |                    |             |                    |                 |
|    | *Situação:<br>DSP201    | *Nome da Sit<br>AQUISIÇÃO      | uação:<br>DE BENS MÓVEIS           |            |         |                |                  |                    |             | Total da S         | Situação 0,00   |
|    | Tem Contrato            | ? NÃO ∽                        |                                    |            |         |                |                  |                    |             |                    |                 |
|    | *UG do Empe<br>155591 Q | nho: Nome da UG<br>INST FED SU | do Empenho:<br>JDESTE DE MG/CAMPUS | MANHUACL   |         |                |                  |                    |             |                    |                 |
|    |                         |                                |                                    |            |         | Item R         | egistrado        |                    |             |                    |                 |
|    | *Nº do Emp              | enho *Subitem                  | *Liquidado? * Conta d              | Bens Móvei | * Con   | tas a Pag<br>3 | ar<br>.00        |                    | *Valor      | 0,0                | 0               |
|    |                         |                                |                                    |            | C       | Confirmar      | Descartar        |                    |             |                    |                 |

Figura – Aba Principal com orçamento, situação DSP 102

Para material permanente a situação a ser informada é a DSP 102 – Aquisição de bens móveis - o procedimento é o mesmo de materias de consumo, porém devemos informar também a conta de bens móveis, que poderá ser pesquisada através da lupa ao lado do campo, ou pelo SIAFI tela preta no terminal HOD através do comando >conorigem.

Em caso de haver disposição legal que comprometa à administração pública a obrigatoriedade da retenção de tributos, deve-se clicar na aba "Dedução" e fazer a retenção usando a sitação "DDR 001" para DARF's, informando a aliquota de acordo com a norma vigente (DDF001 – Retenção de impostos sobre contribuições diversas – IN 1234 SRF, de 11/1/12).

Deverá ser preenchida a data de vencimento, a data de pagamento, o código da DARF conforme IN RFB 1234/2012 e o valor da retenção. A data de vencimento será o 3° dia útil da semana posterior à data do pagamento da Nota Fiscal. Logo, se o pagamento da Nota Fiscal ocorrer no dia 27/06/2019, o vencimento da DARF será dia 03/07/2019. O usuário deverá informar ao menos um recolhedor, clicando em "Incluir". O recolhedor é o fornecedor do material. Os próximos dados a serem preenchidos são, a base de cálculo e o valor da retenção, a multa e juros se houver, e clicar em "Confirmar"

| Dauos Basicos   Efficipal Com Orçaniento   Dauos or                               |                                           |                  |       |
|-----------------------------------------------------------------------------------|-------------------------------------------|------------------|-------|
|                                                                                   | Item Registrado                           |                  |       |
| 📃 😑 Situação: DDF001 - RETENÇÃO DE IMPOSTOS SOB                                   | RE CONTRIBUIÇÕES DIVERSAS- IN 1234 SR     | F, DE 11/1/12.   |       |
| Situação: Nome da Situação:<br>DDF001 RETENÇÃO DE IMPOSTOS SOBRE CONTRIE          | BUIÇÕES DIVERSAS- IN 1234 SRF, DE 11/1/12 |                  |       |
| *UG Pagadora: Data de Vencimento: Data de Pagamer<br>155591 13/02/2019 07/02/2019 | to: Código de Recolhimento DARF<br>8767   |                  | 🗉 Va  |
| Lista de Recolhedores                                                             |                                           |                  |       |
| Seq Recolhedor                                                                    | Base de Cálculo                           | Valor da Receita | Multa |
| 1 15153524000190                                                                  | 249,00                                    | 5,48             | 0,00  |
| Valor a Informar 0,00                                                             | Valores Totais                            | 5,48             | 0,00  |
| Relacionamentos                                                                   |                                           |                  |       |

Figura – Aba Dedução

Confirmado os dados do DARF, deve-se preencher a aba "Pré-doc".

|              |              |                                          |                                  | Item Registrado                       |                  |       |                    |
|--------------|--------------|------------------------------------------|----------------------------------|---------------------------------------|------------------|-------|--------------------|
| ] 6          | Situa        | ação: DDF001 - RETENÇÃO [                | DE IMPOSTOS SOBRE (              | Contribuições diversas- in 1234 sr    | F, DE 11/1/12.   |       | 5,48 🕜 Pré-Doc     |
| Situa<br>DDF | ção:<br>001  | Nome da Situação:<br>RETENÇÃO DE IMPOSTO | S SOBRE CONTRIBUIÇ               | ÕES DIVERSAS- IN 1234 SRF, DE 11/1/12 |                  |       |                    |
| UG<br>555    | Pagado<br>91 | ora: Data de Vencimento:<br>13/02/2019   | Data de Pagamento:<br>07/02/2019 | Código de Recolhimento DARF<br>8767   |                  | • V   | alor do Item: 5,48 |
| Li           | sta de       | Recolhedores                             |                                  |                                       |                  |       |                    |
|              | Seq          | Recolher                                 | dor                              | Base de Cálculo                       | Valor da Receita | Multa | Juros              |
|              | 1            | 15153524000190                           |                                  | 249,00                                | 5,48             | 0,00  | 0,00               |
| Va           | alor a In    | formar 0,00                              |                                  | Valores Totais                        | 5,48             | 0,00  | 0,00               |

Figura – Pré-doc

No pré-doc da retenção, o recurso varia de acordo com o orçamento. Se o orçamento da Nota de Empenho for do ano e proveniente da LOA o recurso deverá ser 1 – Com Cota de Orçamento do Exercício. Se o empenho referente a NF foi inscrito em Restos a Pagar o recurso deverá ser 2 – Com Limite de Restos a Pagar. Se o recurso for proveniente de descentralização, com orçamento de outras instituições, o recurso deverá ser 3 – Com Vinculação de Pagamento. O período de apuração da DARF será o sábado da semana de pagamento da Nota Fiscal. No campo Observação, deve-se preencher as informações relevantes sobre a retenção, como demonstrado no exemplo a seguir. O campo Observação aparecerá em destaque na emissão da DARF, por isso deve-se ressaltar as informações. Com a confirmação do pré-doc (sinal verde), a próxima aba para preenchimento será a aba "dados de pagamento".

| dução<br>IF001    | Data de Vencimento<br>13/02/2019 | Data de Pa<br>07/02/2019 | igamento                      | Valor<br>5,48 |               | Valor Compensado<br>0,00 |
|-------------------|----------------------------------|--------------------------|-------------------------------|---------------|---------------|--------------------------|
| oo de DARF<br>ARF |                                  |                          |                               |               |               |                          |
| DARF              |                                  |                          |                               |               |               |                          |
| Receita:<br>8767  | *Recurso:<br>2 - Com Limite de   | e Restos a Pagar         | *Período de Apu<br>09/02/2019 | ração:        | Processo<br>- | c                        |
| Referência:<br>-  | Receita Bruta Ac<br>0,00         | umulada:                 | Percentual:<br>0,00           |               |               |                          |
| Seq Recolh        | edor Base de Cálcu               | ulo Vale                 | or da Receita                 | Multa         | Juros         | Total Recolhido          |
| 1 15153524000190  | 249.                             | .00                      | 5,48                          | 0,00          | 0,00          | 5,48                     |

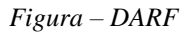

Na aba "Dados de Pagamento" o usuário deve informar a data em que será efetuado o pagamento da NF, caso não haja previsão, coloca-se a data de vencimento do documento hábil. Após o preenchimento da data de pagamento, deve-se informar o favorecido clicando em "Incluir", informar o CNPJ/CPF do favorecido, o valor e "confirmar".

| Principal Com Orçamento                                                                                                    | Principal Sem Orçamento                                                              | Dedução                                                                                                    | Encargo                                                                                                    | Crédito                                                                                                    | Despesa a Anular                                                                                                    | Outros Lançamentos                                                                                                    | Compensação                                                                                                    | Dados de Pagamento                                                                                                    | Centro de Cust                                                                                                    |  |  |  |
|----------------------------------------------------------------------------------------------------|--------------------------------------------------------------------------------------|----------------------------------------------------------------------------------------------------|----------------------------------------------------------------------------------------------------|----------------------------------------------------------------------------------------------------|----------------------------------------------------------------------------------------------------|----------------------------------------------------------------------------------------------------|----------------------------------------------------------------------------------------------------|----------------------------------------------------------------------------------------------------|----------------------------------------------------------------------------------------------------|--|--|--|
| Aasicos Principal Com Orçamento Principal Sem Urçamento Dedução Encargo Credito Despesa a Anular Outros Lançamentos Compensação Dados de Pagamento Centro de Custo<br>apo Principal<br>go da UG Pagadora<br>101 INST FED SUDESTE DE MG/CAMPUS MANHUACU<br>de Vencimento<br>2/2019 07/02/2019 Valor Líquido de Pagamento: 243,52<br>Valor Total de Dados de Pagamento: 243,52<br>Valor Total de Dados de Pagamento: 243,52<br>Valor Total de Dados de Pagamento: 243,52<br>Valor Total de Dados de Pagamento: 243,52<br>Valor Total de Dados de Pagamento: 243,52<br>Valor Total de Dados de Pagamento: 243,52<br>Valor Total de Dados de Pagamento: 243,52 |                                                                                      |                                                                                                    |                                                                                                    |                                                                                                    |                                                                                                    |                                                                                                    |                                                                                                    |                                                                                                    |                                                                                                    |  |  |  |
| incipal                                                                                                    |                                                                                      |                                                                                                    |                                                                                                    |                                                                                                    |                                                                                                    |                                                                                                    |                                                                                                    |                                                                                                    |                                                                                                    |  |  |  |
| G Pagadora<br>cimento                                                                                                    | Nome (<br>INST F<br>*Data o<br>07/02/2                                               | da UG Pagad<br>ED SUDEST<br>de Pagamenti<br>2019                                                                                            | lora<br>E DE MG<br>D                                                                                                    | /CAMPUS                                                                                                    | S MANHUACU                                                                                                    | Valor Líquido de Pagan<br>Valor Total de Dados de                                                                                                    | nento: 24<br>e Pagamento: 24                                                                                                    | 3,52<br>3,52                                                                                                    |                                                                                                    |  |  |  |
| <b>avorecidos</b><br>Favorecido                                                                                                    |                                                                                      |                                                                                                    | Valor                                                                                                    |                                                                                                    |                                                                                                    | Valor Realizad                                                                                                    | 0                                                                                                    | Pré-C                                                                                                    | юс                                                                                                    |  |  |  |
| 5153524000190                                                                                                    |                                                                                      |                                                                                                    |                                                                                                    |                                                                                                    | 243,52                                                                                                    |                                                                                                    | 243,52                                                                                                    | 🖌 Pré                                                                                                    | Doc                                                                                                    |  |  |  |
|                                                                                                    |                                                                                      |                                                                                                    |                                                                                                    |                                                                                                    |                                                                                                    |                                                                                                    |                                                                                                    |                                                                                                    |                                                                                                    |  |  |  |
|                                                                                                    |                                                                                      |                                                                                                    |                                                                                                    |                                                                                                    |                                                                                                    |                                                                                                    |                                                                                                    |                                                                                                    |                                                                                                    |  |  |  |
|                                                                                                    | rincipal com Urçamento ncipal 3 Pagadora cimento avorecidos Favorecido 5153524000190 | rrincipal Com Orçamento Principal Sem Orçamento ncipal 3 Pagadora Nome - INST F cimento "Data c 07/02/2 avorecidos Favorecido 5153524000190 | https://www.commonscience.org/amento/parametro/parametro/pa | Inicipal Com Orçamento Principal sem Orçamento Deduçao Encargo ncipal 3 Pagadora INST FED SUDESTE DE MG cimento "Data de Pagamento 07/02/2019 avorecidos Favorecido Valor 1535324000190 | Principal Com Orçamento     Principal sem Orçamento     Dedução     Encargo     Creato       ncipal     3 Pagadora     Nome da UG Pagadora     INST FED SUDESTE DE MG/CAMPUS       simento     *Data de Pagamento     07/02/2019       avorecidos     Favorecido     Valor       5153524000190 | Finicipal Com Orçamento     Principal sem Orçamento     Dedução     Encargo     Creato     Despesa a Anuar       ncipal     3 Pagadora     Nome da UG Pagadora     INST FED SUDESTE DE MG/CAMPUS MANHUACU     Inst FED SUDESTE DE MG/CAMPUS MANHUACU     Inst FED SUDESTE DE MG/CAMPUS MANHUACU     Inst FED SUDESTE DE MG/CAMPUS MANHUACU       cimento     *Data de Pagamento     07/02/2019     Inst FED SUDESTE DE MG/CAMPUS MANHUACU     Inst FED SUDESTE DE MG/CAMPUS MANHUACU       savorecidos     *Data de Pagamento     07/02/2019     Inst FED SUDESTE DE MG/CAMPUS MANHUACU     Inst FED SUDESTE DE MG/CAMPUS MANHUACU       savorecidos     *Data de Pagamento     07/02/2019     Inst FED SUDESTE DE MG/CAMPUS MANHUACU     Inst FED SUDESTE DE MG/CAMPUS MANHUACU       savorecidos     *Data de Pagamento     07/02/2019     Inst FED SUDESTE DE MG/CAMPUS MANHUACU     Inst FED SUDESTE DE MG/CAMPUS MANHUACU | Principal Com Orgamento     Principal sem Orgamento     Dedução     Encargo     Creato     Despesa a Anuar     Outros Lançamentos       a3 Pagadora     INST FED SUDESTE DE MG/CAMPUS MANHUACU     Valor Liquido de Pagan       cimento     *Data de Pagamento     07/02/2019 | Principal Com Orçamento     Principal sem Orçamento     Dedução     Encargo     Dedução     Despesa a Anuar     Ouros Lançamentos     Compensação       ncipal     3 Pagadora     INST FED SUDESTE DE MG/CAMPUS MANHUACU     Valor Líquido de Pagamento:     24       cimento     "Data de Pagamento<br>07/02/2019     "Data de Pagamento     24       avorecidos     Favorecido     Valor     Valor Realizado       5153524000190     243,52     243,52 | Principal com Orgamento     Principal sem Orgamento     Dedução     Encargo     Creato     Despesa a Anuar     Ouros Lançamentos     Compensação     Dados de Pagamento       ncipal     3 Pagadora     INST FED SUDESTE DE MG/CAMPUS MANIHUACU     Valor Líquido de Pagamento:     243,52       cimento     *Data de Pagamento     07/02/2019     Valor Total de Dados de Pagamento:     243,52       avorecidos     Valor     Valor Realizado     Pré-D       5153524000190     243,52     243,52     Veresidado |  |  |  |

Figura – Aba Dados de Pagamento

Após confirmar o usuário deverá informar o "pré-doc" de pagamento.

| quido                        | Data de Vencimento<br>08/02/2019 | Data de Pagamento<br>07/02/2019 | Valor<br>243,52               | Valor Compensado<br>0,00  |  |
|------------------------------|----------------------------------|---------------------------------|-------------------------------|---------------------------|--|
| po de OB<br>B Crédito        | Valor Pré-Doc<br>243,52          | Valor Realizado<br>243,52       | Docs Gerados                  |                           |  |
| ов                           |                                  |                                 |                               |                           |  |
| Favorecido<br>15153524000190 | Nome<br>SANIGRAN LTDA            |                                 | Processo<br>23232000556201813 | Taxa de câmbio:<br>0,0000 |  |
| Número da Lista:<br>-        | CIT:<br>-                        |                                 |                               |                           |  |
| * Domicílio Bancári          | o do Favorecido                  |                                 |                               |                           |  |
| Banco:<br>001                | Agência:<br>1433                 | Conta Corrente:<br>505005       |                               |                           |  |

*Figura – Pré-doc de pagamento* 

Nesta aba informamos o tipo de Ordem Bancária. A maioria dos pagamentos são efetuados como crédito na conta do fornecedor. Portanto, o tipo de OB mais utilizada é a OB Crédito. O usuário deverá informar também os dados bancários do fornecedor. O favorecido (que pode ser pessoa física ou jurídica) precisa ter domicílio bancário válido previamente cadastrado no Siafi, caso não tenha, estes dados devem ser cadastrados anteriormente no SIAFI Tela preta/Terminal HOD pelo comando (>ATUDOMCRED). Para confirmar se já existe o cadastro dos dados bancários basta clicar na lupa ao lado do campo "Conta Corrente" do Domicílio Bancário do Favorecido que o sistema listará todos os dados bancários cadastrados para aquele fornecedor no SIAFI.

Depois de preenchido o Domicílio Bancário do Favorecido, o usuário deverá preencher o campo observação. Como no caso da geração da DARF, na geração da OB, o campo Observação ficará em evidência e deverá ser preenchida as informações relevantes sobre a NF.

| íquido                              | Data de Vencimento<br>08/02/2019                         | Data de Pagamento<br>07/02/2019 | Valor<br>243,52          | Valor Compensado<br>0,00 |  |
|-------------------------------------|----------------------------------------------------------|---------------------------------|--------------------------|--------------------------|--|
| ïpo de OB<br>DB Crédito             | Valor Pré-Doc<br>243,52                                  | Valor Realizado<br>243,52       | Docs Gerados             |                          |  |
| * Domicílio Banc                    | ário do Favorecido                                       |                                 |                          |                          |  |
| Banco:<br>001                       | Agência:<br>1433                                         | Conta Corrente:                 |                          |                          |  |
| * Domicílio Banc                    | ário do Pagador                                          |                                 |                          |                          |  |
| Banco:<br>-                         | Agência:<br>-                                            | Conta Corrente:<br>UNICA        |                          |                          |  |
| Observação                          | · · · · · · · · · · · · · · · · · · ·                    |                                 |                          |                          |  |
| PAGAMENTO DE NF<br>06/2018 NO PREGÃ | 000004076 SERIE 001 REFERENT<br>0 03/2018 DA UASG 158415 | E A AQUISIÇÃO DE FORMICI        | .DA BIOISCA - CAMPUS MAN | HUAÇU - PARTICIPAÇAO     |  |

Figura – Pré-doc pagamento

Depois de informado o Pré-Doc, o usuário poderá consultar no botão "Verificar Consistência" se há alguma pendência, que o sistema informará se há alguma informação em desacordo. Não havendo pendências, devese clicar em Registrar e o sistema informará o número do Documento Hábil criado.

| Dados Básico             | s Principal Com Orçamento | Principal Sem Orçamento | Dedução                                                                    | Encargo | Crédito             | Despesa a Ani | ular Outros Lançamentos |  |  |  |
|--------------------------|---------------------------|-------------------------|----------------------------------------------------------------------------|---------|---------------------|---------------|-------------------------|--|--|--|
| Resumo                   |                           |                         |                                                                            |         |                     |               |                         |  |  |  |
| Grupo P                  | rincipal                  |                         |                                                                            |         |                     |               |                         |  |  |  |
| Código da<br>155591      | UG Pagadora               | Nome (<br>INST F        | Nome da UG Pagadora<br>INST FED SUDESTE DE MG/CAMPUS MANHUACU<br>Valor Tot |         |                     |               |                         |  |  |  |
| Data de Ve<br>08/02/2019 | ncimento                  | *Data o<br>07/02/2      | le Pagamen<br>2019                                                         | :0      |                     |               |                         |  |  |  |
| Lista de                 | Favorecidos               |                         |                                                                            |         |                     |               |                         |  |  |  |
|                          | Favorecido                |                         |                                                                            | Valor   | Valor Valor Realize |               |                         |  |  |  |
|                          | 15153524000190            |                         |                                                                            |         |                     | 243,52        |                         |  |  |  |
|                          |                           |                         |                                                                            |         |                     |               |                         |  |  |  |
|                          |                           |                         |                                                                            |         |                     |               |                         |  |  |  |
|                          |                           | Ve                      | rificar Consi                                                              | stência | Registra            | r Alterações  | Cancelar Alterações     |  |  |  |

Figura – Dados do Pagamento: Verificar consistência

| 7    | Verificação de Consistência | 8         |
|------|-----------------------------|-----------|
| ŀ    | Relatório de Ve             | rificação |
| Des  | pesa a Anular               | ^         |
| 0    | Sem pendências              |           |
| Prir | cipal com Orçamento         |           |
| 0    | Sem pendências              |           |
| Prir | icipal sem Orçamento        |           |
| 0    | Sem pendências              |           |
| Cré  | dito                        | ~         |
|      |                             |           |
|      | Fechar                      |           |
|      | 243,52                      |           |

Figura – Aba: Verificar consistência

Não havendo nenhuma inconsistência, deve-se clicar em Registrar, e um novo documento hábil – NP – será criado, com um número específico.

| <b>SIAFI</b>                                                                                                |                                                                                                    | Código da UG: 158009              |              |  |
|----------------------------------------------------------------------------------------------------|----------------------------------------------------------------------------------------------------|-----------------------------------|--------------|--|
| Incluir Documento Hábil - INCE                                                                              | Resultado do Registrar                                                                                                    |                                   | 0 0          |  |
| Código da UG Emitente: Nome da UG E.<br>158009 INSTITUTO FEL Ano: "Tipo de Documento: Titulo<br>2013 NP NOT | Número do Documento Hábil Registra<br>Data de Lançamento: 27/07/2013<br>Compromissos Gerados: 1<br>Compromissos Alterados: 0<br>Compromissos Excluídos: 0 | ado 2013NP003073                  |              |  |
|                                                                                                    | Número do Doc. Contábil<br>158009/2013NS009523                                                                                                    | Orig<br>Documento Gerado          | em           |  |
|                                                                                                    | Visual                                                                                                    | zar Compromissos<br>Retornar      |              |  |
|                                                                                                    | SIAFI - Sistema Integrado d                                                                                                    | e Administração Financeira do Gov | erno Federal |  |

Figura – Documento hábil gerado

#### 3. 2 Liquidação de despesas com notas fiscais de locação de mão de obra

Na tela inicial do SIAFI web, digitar o comando INCDH e clicar no botão amarelo.

| € SIAFI                                                                                                    | ANCERSON<br>Codego da UC-154730 |
|----------------------------------------------------------------------------------------------------|---------------------------------|
| Comunica Configurar Acesso 🔶 Adviouria Pavoritos                                                                                                    | мсон                            |
|                                                                                                    | ۵ ۸                             |
| 0 Informação<br>(INDO33) Não se esqueça de verificar as mensagens (COMUNICA) envindas para a sua UG. Clique no botão "COMUNICA" no menu acima para vê-las agora. |                                 |
|                                                                                                    |                                 |
|                                                                                                    |                                 |
|                                                                                                    |                                 |
|                                                                                                    |                                 |
|                                                                                                    |                                 |
|                                                                                                    |                                 |
|                                                                                                    |                                 |
| SAATI - Sictema Integrado de Administração Financeira do Gev                                                                                                    | verno Federal                   |

| uir Documento Habil - INCDH                                                                                                    |                                                                   |                                                                                 |                     |
|----------------------------------------------------------------------------------------------------|-------------------------------------------------------------------|---------------------------------------------------------------------------------|---------------------|
|                                                                                                    |                                                                   |                                                                                 | * Campo de preenchi |
| Código da UG Emitente: Nome da UG Emitente:<br>154763 INST FED SUDESTE MG CAMPUS SANTOS I                                                                                                    | Moeda:<br>NIMONT REAL (RS)                                        |                                                                                 |                     |
| Any Time de Desumenter Tituler                                                                                                    | (marg PE)                                                         |                                                                                 |                     |
| 2019 NP NOTA DE PAGAMENTO -                                                                                                    | umero Dec.                                                        |                                                                                 |                     |
|                                                                                                    |                                                                   |                                                                                 |                     |
|                                                                                                    | Preenchimento Obrigatório                                         | Registrada Pendente de Registro                                                 |                     |
| Dados Básicos Principal Com Orçamento Principal Sem Orçamento Dedução                                                                                                    | Encargo Crédito Despesa a Anular Outros Lançamentos Compensação D | Dados de Pagamento Centro de Custo Resumo                                       |                     |
| *Código da UG Pagadora: Nome da UG Pagadora:                                                                                                    | Sistema de Origem                                                 |                                                                                 |                     |
| 154763 Q INST FED SUDESTE MG CAMPUS SANTOS                                                                                                    | DUMONT CPR-STN                                                    |                                                                                 |                     |
| Data de Emissão Contábil. Data de Vencimento: Taxa de Câmbio:                                                                                                    | Processo: Ateste: Valor do Docu                                   | amento:                                                                         |                     |
| 11/06/2019 0,0000                                                                                                    | 23505.000512/2018-72                                              | 7.670,85                                                                        |                     |
| Código do Credor Nome do Credor:                                                                                                    |                                                                   |                                                                                 |                     |
| CONTRACTOR AND A CONTRACTOR AND AND A CONTRACTOR AND A CONTRACTOR AND A CO |                                                                   |                                                                                 |                     |
| * Dados de Documentos de Origem                                                                                                    |                                                                   |                                                                                 |                     |
| Dauos de Documentos de Origeni                                                                                                    |                                                                   |                                                                                 |                     |
| Emitente                                                                                                    | Data de Emissão                                                   | Número Doc. Origem                                                              | Valor               |
| 08913054000195                                                                                                    | 10/05/2019                                                        | 2019/150                                                                        | 7.67                |
|                                                                                                    |                                                                   | Total:                                                                          | 7.67                |
|                                                                                                    | Incluir Alterar Selecionados                                      | Copiar Selecionados Excluir Selecionados                                        |                     |
|                                                                                                    |                                                                   |                                                                                 |                     |
| Documentos Hábeis Relacionados                                                                                                    |                                                                   |                                                                                 | Trâmite             |
| 0 10                                                                                                    |                                                                   | Número Doc. Nilo. Balanionario                                                  |                     |
|                                                                                                    |                                                                   |                                                                                 |                     |
|                                                                                                    | Incluir Alterar Selecionados Copiar Selecionados                  | Excluir Selecionados                                                            |                     |
|                                                                                                    |                                                                   |                                                                                 |                     |
| *Observação                                                                                                    |                                                                   |                                                                                 |                     |
| LIQUIDAÇÃO NF 2019/150 REF.: MAIO/2019 - TOP SERVICE GESTÃO                                                                                                    | DE SERVIÇOS E PESSOAS LIDA - ME - CONTRATAÇÃO SERVIÇOS RECI       | EFÇÃO PROCESSO: 23505.000512/2018-72, PREGÃO 01/2017. IF SUDESTE M3 - CAMPUS SA | NTOS DUMONT.        |
|                                                                                                    |                                                                   |                                                                                 |                     |
|                                                                                                    |                                                                   |                                                                                 |                     |
| Informações Adicionais                                                                                                    |                                                                   |                                                                                 |                     |
|                                                                                                    |                                                                   |                                                                                 |                     |
|                                                                                                    |                                                                   |                                                                                 |                     |
|                                                                                                    |                                                                   |                                                                                 |                     |
|                                                                                                    |                                                                   |                                                                                 |                     |
|                                                                                                    | Confirmar Dados                                                   | Básicos Alterar Descartar                                                       |                     |
|                                                                                                    |                                                                   |                                                                                 |                     |

## ABA – "DADOS BÁSICOS"

- 1º Data de emissão contábil: preencher com a data do ateste da nota fiscal;
- 2º Data de vencimento;
- 3º Processo;
- 4º Ateste;
- $5^{\circ}$  Valor do documento: valor bruto da nota fiscal;
- 6º Código do credor: CNPJ do fornecedor.

- 7º Clicar no botão "incluir" para inserir os dados do documento gerador da despesa (nota fiscal)
- 8º Emitente: Preencher com o CNPJ do fornecedor;
- 9º Data de emissão: Data de emissão da nota fiscal;
- 10° Núm. Doc. Origem: Número da nota fiscal;
- 11º Valor: Valor bruto da nota fiscal;

**12º** - Observação: preencher com as observações necessárias (ex.: "LIQUIDAÇÃO NF 2019/150 REF.: ABRIL/2019 - TOP SERVICE GESTAO DE SERVICOS E PESSOAS LTDA – ME.CONTRATAÇÃO SERVIÇOS RECEPÇÃO PROCESSO: 23505.000014/2017-02, PREGÃO 01/2017. IF SUDESTE MG -CAMPUS SANTOS DUMONT. "

13º - Clicar no botão "Confirmar Dados Básicos"

#### ABA – "Principal com Orçamento"

|                                                                                                    |                                                                                                | * Campo de preenchiment |
|----------------------------------------------------------------------------------------------------|------------------------------------------------------------------------------------------------|-------------------------|
| Código da UG Emitente: Nome da UG Emitente: Moeda:<br>NST FED SUDESTE MG CAMPUS SANTOS DUMONT REAL (R\$)                                                                           |                                                                                                |                         |
| No * Tipo de Documento: Titulo: Número DH:<br>119 NP NOTA DE PAGAMENTO -                                                                                                    |                                                                                                |                         |
|                                                                                                    | Preenchimento Obrigativito Registrada Pendente de Registro                                     |                         |
|                                                                                                    |                                                                                                |                         |
| dos Básicos Principal Com Orgamento Principal Sem Orgamento Dedução Encargo Crédito Despesa a /                                                                                    | Anular Outros Langamentos Compensação Dados de Pagamento Centro de Custo Resumo                |                         |
| dos Báscos   Penopal Com Orçamento   Principal Sem Orçamento   Dedução   Encargo   Crédito   Despesa a /<br>istuações Principal Com Orçamento                                      | Anular Outros Langamentos Compensação Dados de Pagamento Centro de Custo Resumo                | Total da Abe 0,0        |
| des tilásces   Pencepal Cem Orçamento   Pencepal Sem Orçamento   Dedução   Encargo   Crédio   Despesa a<br>istuações Principal Com Orçamento                                       | Outros Langamentos Compensação Dados de Pagamento Cento de Cuelos Resumo                       | E Total da Aba 0,00     |
| des Básces Pencype Caro Organento (Pencype Sen Organento Dedugão Encargo Celdos Despesa a<br>Istrações Principal Com Orçamento<br>Stargão                                          | Ander   Coltina Langamentini   Congeneração   Calotis de Pagamento   Carlos de Cuelo    Resumo | Total da Abe 8,00       |
| tes Bases: Proced Con Ognameth   Principal Sem Ognameth   Desgles   Encargo   Cricitle   Degess 2 /<br>Strangles Principal Con Organiento<br>Strangles<br>Description   Castiframe | Anaur Ondens Langementen Compensagile Debits de Pagamente Cretes de Cuello Resumo              | Total da Aba 8,00       |
| ins Maxies Percyal Can Organette Percyal Sen Organette Delogia Brazago Oridio. Degesa a<br>Maagdas Pincipal Cam Organetto<br>Shaagda<br>Cantour                                    | Anazi Osten Langanentei Congenangis Debis de Paganente Crete de Cuelo Resuno.                  | Total da Abe 6,00       |
| ins Balania / Provod Con Organesta   Provod tim Organesta   Onlogia   Brouge   Onlogia<br>Brougelas Principal Com Organesto<br>Control<br>Configure   Configure                    | Debar Osten Langementen Compensagle Debit de Pagamente Crete de Cuelo Resuro.                  | Total da Alte 8,00      |
| ins Bases Proyue Con Organies II Enrope Sen Organies (Debgis Enrope). Oddo Degess /<br>Staugdos Principal Com Organiesto<br>Sentos                                                 | Select Dates Langementis Compensagile Dates de Pagamente Cretes de Cuello Resurso              | Total da Abe 8,0        |

1º - Situação: Digitar "DSP001" (Aquisição de Serviços - Pessoas Jurídicas)

#### 2º - Clicar no botão "confirmar"

| cluir Doc            | umento Hát                     | oil - INC               | DH                          |                      |            |             |            |                      |                      |             |                    |                    | 🕜 Aj        |
|----------------------|--------------------------------|-------------------------|-----------------------------|----------------------|------------|-------------|------------|----------------------|----------------------|-------------|--------------------|--------------------|-------------|
|                      |                                |                         |                             |                      |            |             |            |                      |                      |             | *1                 | Campo de preenchin | nento obrig |
| Código da U<br>54763 | JG Emitente: N<br>IN           | lome da UC<br>NST FED S | G Emitente:<br>SUDESTE MG ( | CAMPUS               | SANTOS [   | DUMONT      |            | Moeda:<br>REAL (R\$) |                      |             |                    |                    |             |
| no:<br>019           | * Tipo de Docum<br>NP          | nento: T<br>N           | lítulo:<br>Nota de paga     | MENTO                | N<br>-     | úmero DH    | :          |                      |                      |             |                    |                    |             |
|                      |                                |                         |                             | r                    | Preenchime | nto Obrigat | tório      | Registrada           | Pendente de Registro |             |                    |                    |             |
| ados Básicos         | Principal Com Or               | çamento                 | Principal Sem Or            | rçamento             | Dedução    | Encargo     | Crédito    | Despesa a Anular     | Outros Lançamentos   | Compensação | Dados de Pagamento | Centro de Custo    | Resumo      |
| Situações            | Jações Principal Com Orçamento |                         |                             |                      |            |             |            |                      |                      |             |                    | Total da Ab        | a 0,00      |
| D SP001              |                                |                         |                             |                      |            |             |            |                      |                      |             |                    |                    |             |
| *Situação:<br>DSP001 | *No<br>AQI                     | me da Situ<br>UISIÇÃO E | ação:<br>DE SERVIÇOS -      | - PESSOA             | AS JURÍDI  | CAS         |            |                      |                      |             | Тс                 | otal da Situação   | 0,00        |
| Tem Contrat          | to? <mark>NÄO▼</mark> ÉD       | espesa Ant              | tecipada? NÃO               | T.                   |            |             |            |                      |                      |             |                    |                    |             |
| *UG do Emr<br>154763 | penho: Nor                     | ne da UG d<br>T FED SU  | do Empenho:<br>DESTE MG CA  | MPUS SA              | ANTOS DU   | MONT        |            |                      |                      |             |                    |                    |             |
|                      |                                |                         |                             |                      |            |             | = Ite      | em Registrado        |                      |             |                    |                    |             |
| *Nº do Em            | npenho Su                      |                         | *Liquidado?                 | * Conta V<br>3.3.2.3 | ariação Pa | trimonial C | )iminutiva | Contas a Pag         | 00                   |             | *Valor             | 0,00               |             |
|                      |                                |                         |                             |                      |            | -           | Confin     | mar Descartar        |                      |             |                    |                    |             |

1° - Tem Contrato: SIM;

2° - É despesa antecipada: Não;

3° - N° do empenho: preencher com o número do respectivo empenho;

4° - Subitem: Preencher com o número do subitem do serviço (Dica: clicar na lupa para buscar o subitem do empenho. Nesse momento, é possível, também, saber o saldo do empenho).

5° - Liquidado: SIM

6° - Conta variação patrimonial diminutiva: Clicar na lupa para consultar o rol de contas contábeis e selecionar a conta referente ao serviço que está liquidando (ex.: conta 332310200 - SERVICOS DE APOIO ADM, TECNICO E OPERACIONAL);

7° - Contas a pagar: Clicar na lupa para consultar o rol de contas contábeis e selecionar a conta que seu fornecedor se enquadra (ex.: conta 213110100 - FORNECEDORES NACIONAIS);

8° - Valor: Valor bruto da nota fiscal;

9° - Clicar em confirmar.

#### ABA – "Dedução"

|              |                            |                              |               |                |                  |                      |             |                    | Campo de preenchim  | ento obriga  |
|--------------|----------------------------|------------------------------|---------------|----------------|------------------|----------------------|-------------|--------------------|---------------------|--------------|
| Código da U  | G Emitente: Nome da        | UG Emitente:                 |               |                | Moeda:           |                      |             |                    | oumpo de precilemin | iento obliga |
| 54763        | INST FEI                   | D SUDESTE MG CAMPUS          | SANTOS DUI    | NONT           | REAL (R\$)       |                      |             |                    |                     |              |
| (no:<br>1019 | * Tipo de Documento:<br>NP | Título:<br>NOTA DE PAGAMENTO | Núm<br>-      | ero DH:        |                  |                      |             |                    |                     |              |
|              |                            |                              | Preenchimento | Obrigatório    | Registrada       | Pendente de Registro |             |                    |                     | -            |
| ados Básicos | Principal Com Orçamento    | Principal Sem Orçamento      | Dedução Er    | ncargo Crèdito | Despesa a Anular | Outros Lançamentos   | Compensação | Dados de Pagamento | Centro de Custo     | Resumo       |
| *Situação:   | Confirmar                  | -                            |               |                |                  |                      |             |                    | Total da Ab         | a 0,00       |

1º - Situação: DDF001;

2° - Clicar em confirmar.

| Dados Básicos | Principal Com Orçamento | Principal Sem Orçamento | Dedução | Encargo | Crédito | Despesa a Anular | Outros Lançamentos | Compensação | Dados de Pagamento | Centro de Custo | Resumo |
|---------------|-------------------------|-------------------------|---------|---------|---------|------------------|--------------------|-------------|--------------------|-----------------|--------|

|                                 |                                            |                                    | Item Registrado    |       | Total da Aba 0,00 |
|---------------------------------|--------------------------------------------|------------------------------------|--------------------|-------|-------------------|
| ituação: No<br>IDF001 <u>RE</u> | me da Situação:<br>TENÇÃO DE IMPOSTOS SOBR | RE CONTRIBUIÇÕES DIVERSAS- IN 123  | 4 SRF, DE 11/1/12. |       |                   |
| JG Pagadora:                    | Data de Vencimento: Data                   | de Pagamento: * Código de Recolhim | ento DARF          |       | o, 00             |
| Lista de Reco                   | blhedores                                  |                                    |                    |       |                   |
| Seq                             | Recolhedor                                 | Base de Cálculo                    | Valor da Receita   | Multa | Juros             |
| 1                               |                                            | 0,00                               | 0,                 | 0 %   | 0,00 0,0          |
|                                 |                                            | Valores Totais                     |                    | 0,00  | 0,00 0,00         |
|                                 |                                            | Con                                | firmar Descartar   |       |                   |
| Relacioname                     | ntos                                       |                                    |                    |       |                   |
|                                 |                                            | Rela                               | icionamento Manual |       |                   |
|                                 |                                            | Con                                | firmar Descartar   |       |                   |

- 1º UG pagadora: UG do órgão;
- 2º Data de vencimento: 3º dia útil da semana subsequente ao pagamento da NF;
- 3° Data de pagamento;
- 4° Código do recolhimento: 6190 (código da alíquota da mão de obra, 9,45%);
- 5° Valor: Valor do DARF
- 6º Recolhedor: CNPJ da empresa prestadora do serviço;

7° - Base de cálculo: Valor que servirá de base para o cálculo do DARF (Valor bruto da NF ou valor indicado pela empresa na NF, caso seja cadastrada em determinados programas (ex.: Programa de alimentação do trabalhador – PAT)

- 8° Multa: Preencher somente se houver atraso no recolhimento;
- 9° Juros: Preencher somente se houver atraso no recolhimento;
- 10° Clicar em confirmar;
- 11° Clicar em confirmar.

Obs.: Será recolhido o DARF (DDF001) apenas das empresas não optante pelo simples.

- 1° Clicar em incluir;
- 2° Digitar DOB 001;
- 3° Clicar em confirmar.

| Dados Básicos                     | Principal Com Orçamento                                         | Principal Sem Orçamento | Dedução     | Encargo | Crédito   | Despesa a Anular | Outros Lançamentos | Compensação | Dados de Pagamento | Centro de Custo | Resumo |
|-----------------------------------|-----------------------------------------------------------------|-------------------------|-------------|---------|-----------|------------------|--------------------|-------------|--------------------|-----------------|--------|
|                                   |                                                                 |                         |             |         | = Ite     | em Registrado    |                    |             |                    | Total da Aba    | a 0,00 |
| Situação:<br>DOB001<br>*UG Pagado | Nome da Situação:<br>RETENCAO DE ISS S<br>ra: Data de Venciment | OBRE SERVICOS DE TE     | RCEIROS (   | (EXCETO | SUPRIM    | ENTO DE FUNDO    | S)                 |             | Valor              | 0.00            |        |
| Relacion                          | namentos                                                        |                         |             |         | Relaci    | onamento Manual  |                    |             | L                  | 0,00            |        |
| *Ohaarua õa                       |                                                                 |                         | -           |         | Confirm   | nar Descartar    |                    |             |                    |                 |        |
| LIQUIDAÇÃO                        |                                                                 |                         |             |         |           |                  |                    |             |                    |                 | 1      |
|                                   |                                                                 |                         | Salvar Raso | runho   | Verificar | Consistência Re  | egistrar Copiar de |             |                    |                 |        |

- 1º UG pagadora: UG do órgão;
- 2º Data de vencimento: Esta data consta na fatura emitida pela prefeitura;
- 3° Data de pagamento;
- 4º Valor;
- 5° Clicar em confirmar.

- 1° Clicar em incluir;
- 2° Digitar DGP 001;
- 3° Clicar em confirmar.

| ados Básicos                              | Principal Com Orçamento               | Principal Sem Orçamento | Dedução  | Encargo     | Crédito  | Despesa a Anular      | Outros Lançamentos | Compensação | Dados de Pagamento | Centro de Custo | Resun  |
|-------------------------------------------|---------------------------------------|-------------------------|----------|-------------|----------|-----------------------|--------------------|-------------|--------------------|-----------------|--------|
|                                           |                                       |                         |          |             | = Ite    | em Registrado         |                    |             |                    | Total da Aba    | a 0,00 |
| Situação:<br>DGP001                       | Nome da Situação:<br>RETENÇÃO DE INSS |                         |          |             |          |                       |                    |             |                    |                 |        |
| <u>UG Pagado</u><br>154763 <mark>စ</mark> | a: Data de Vencimento                 | : Data de Pagamento     | * Cód    | igo de Paga | amento G | iPS<br>luir Acréscimo |                    |             | Valor              | 0,00            |        |
| Lista de                                  | Recolhedores                          |                         |          |             |          |                       |                    |             |                    |                 |        |
| Seq                                       | Recolhedor                            | Valor IN S              | S        |             |          | Valor Outras Entida   | des                |             | Valor ATM/Multa/   | Juros           |        |
|                                           | Valores Tota                          | is                      | 0,00     |             |          |                       | 0,00               |             |                    | (               | 0,00   |
|                                           |                                       | Inclu                   | ir Alter | ar Selecion | ados     | Copiar Selecionado    | s Excluir Selecion | ados        |                    |                 |        |
| Relacior                                  | amentos                               |                         |          |             |          |                       |                    |             |                    |                 |        |
|                                           |                                       |                         |          |             | Relaci   | onamento Manual       |                    |             |                    |                 |        |
|                                           |                                       |                         |          |             | Confirm  | nar Descartar         |                    |             |                    |                 |        |

- 2º Data de vencimento: Dia 20 do mês subsequente a emissão da nota fiscal
- 3° Data de pagamento;
- 4° Código de pagamento GPS: 2640 (11%)
- 5° Valor: Valor do INSS (11% do valor base)
- 6° Clicar em incluir.

| Lista de Reco | olhedores      |                       |                        |                       |
|---------------|----------------|-----------------------|------------------------|-----------------------|
| Seq Seq       | Recolhedor     | Valor INSS            | Valor Outras Entidades | Valor ATM/Multa/Juros |
| 1             |                | 0,00                  | 0,00                   | 0,00                  |
|               | Valores Totais | 0,00                  | 0,00                   | 0,00                  |
|               |                | Confirmar Descartar   |                        |                       |
| Relacioname   | ntos           | Relacionamento Manual | 1                      |                       |
|               |                | Confirmar Descartar   |                        |                       |

- 1º Recolhedor: CNPJ da empresa prestadora do serviço;
- 2° Valor INSS: Valor do INSS (11% do valor base)
- 3° Valor outras entidades: \* Preencher somente em caso de atraso no recolhimento;
- 4º Valor ATM/Multa/Juros: \* Preencher somente em caso de atraso no recolhimento;
- 5° Clicar em confirmar.
- 1° Clicar em incluir;
- 2° Digitar DOB 035;
- 3° Clicar em confirmar.

| Dados Básicos                     | Principal Com Orçamento                                        | Principal Sem Orçamento | Dedução  | Encargo | Crédito | Despesa a Anular | Outros Lançamentos | Compensação | Dados de Pagamento | Centro de Custo | Resumo |
|-----------------------------------|----------------------------------------------------------------|-------------------------|----------|---------|---------|------------------|--------------------|-------------|--------------------|-----------------|--------|
|                                   |                                                                |                         |          |         | = Ite   | em Registrado    |                    |             |                    | Total da Aba    | a 0,00 |
| Situação:<br>DOB035<br>*UG Pagado | Nome da Situação:<br>RETENÇÃO DE DEPĆ<br>ra: Data de Venciment | ISITOS SOBRE FORNEC     | EDORES - | OB      |         |                  |                    |             | Valor              | 0,00            |        |
| Relacion                          | namentos                                                       |                         |          |         | Relaci  | onamento Manual  |                    |             |                    |                 |        |
|                                   |                                                                |                         | -        | •       | Confir  | mar Descartar    |                    |             |                    |                 |        |

1º - UG pagadora: UG do órgão;

2º - Data de vencimento: 90 dias contados a partir da data de emissão da NF;

3º - Data de pagamento;

4º - Valor: Valor que será depositado na conta garantia (fiscal ira indicar o valor no formulário de fiscalização);

Após o preenchimento de todas as deduções, será necessário preencher os "Pré-Docs" de cada uma.

| Documento Habii - INCDH                                                                                                    | 9.4                                                                |
|----------------------------------------------------------------------------------------------------|--------------------------------------------------------------------|
|                                                                                                    | * Campo de preendhimento cong                                      |
| digo da UG Emiliente Nome da UG Emiliente Moeda:<br>1763 INST FED SUDESTE MS CAMPUS SANTOS DUMONT REAL (RS)                                                                                                    |                                                                    |
| t 11po de Documenta Thaio Namero DH<br>19 NP NOTA DE PAGAMENTO -                                                                                                    |                                                                    |
| 📕 Presnchimento Obrigatisto 🧮 Registrada 🗮 Pendente de Registra                                                                                                    |                                                                    |
| es Báncos Principal Com Organientes Principal Sein Organientes Deducates Encargo Crédito Despesa à Anuter Outros Langamentes Componisação Declos de Pagamento Centro de Cunto Resumo                                                                                                    |                                                                    |
| tem Repolado                                                                                                    | Total da Aba 2.298,49                                              |
| Sturgão: DDF001 - RETENÇÃO DE IMPOSTOS SOBRE CONTRIBUIÇÕES DIVERSAS- IN 1234 SRF, DE 11/1/12.                                                                                                    | 581.96 M+200                                                       |
| Shaçãe DOPON - RETENÇÃO DE INSS                                                                                                    | 677.42 Philose                                                     |
| Stunção DOBUS- RETENÇÃO DE DEPÓSITOS SOBRE FORMECEDORES - OB                                                                                                    | 854,36 PH Dec                                                      |
| Staugle: DOBR/1 - RETEINCAD DE ISS SOBRE SERVICOS DE TERCEIROS (EXCETO SUPRIMENTO DE FUNDOS)                                                                                                    | 184.75 Pri-Dec                                                     |
| Incluir Alterir Selectionados Capiter Selectionados Excluir Selectionados Selectionar Todos Expande Selectionados                                                                                                    |                                                                    |
|                                                                                                    |                                                                    |
| ANTIALO NY ATS MET. MAIO/2019 - DIMETIONAL METRIC IN MANICON HIMELI - COMMANDADO IN MENTADO IN MENTADA Y VINILANCIA - MEDRO GAJADIS PROCI 20005.001/1/2016-06 ITM 31 PORTADI                                                                                                    | A MOTURMA ZOI-WWERCOOSI ITEM I: PORTARIA DIURMA 2013BERCOO299 - 19 |
| and the substant and the substant of the substant of the subst |                                                                    |
|                                                                                                    |                                                                    |

Clicar em uma a uma para efetuar o preenchimento.

Pré-Doc DARF

| tução<br>F001                      |                                                                                        | Data de Vencimento<br>10/07/2019                                                                                  | Data de Pagamento<br>05/07/2019                               | Valor<br>581.95                  |                                | Valor Compensado                                                                                                    |   |
|------------------------------------|----------------------------------------------------------------------------------------|----------------------------------------------------------------------------------------------------|---------------------------------------------------------------|----------------------------------|--------------------------------|----------------------------------------------------------------------------------------------------|---|
| o de D<br>RF                       | DARF                                                                                   | 1000112010                                                                                                    |                                                               |                                  |                                | 0,00                                                                                                    |   |
|                                    |                                                                                        |                                                                                                    | DARF                                                          |                                  |                                |                                                                                                    |   |
| eceita<br>190                      | ĸ                                                                                      | Recurso:                                                                                                    | -Período de                                                   | Apuração:                        | Processo<br>[235050            | 0:<br>00173201880                                                                                                    |   |
| eferêr                             | ncia:                                                                                  | Receita Bruta Acum<br>0,00                                                                                        | nulada: Percentual:                                           |                                  |                                |                                                                                                    |   |
| Seq                                | Recolledor                                                                             | Base de Cálculo                                                                                                   | Valor da Receita                                              | Multa                            | Juros                          | Total Recolhido                                                                                                    |   |
|                                    | 12672601000121                                                                         | 6.158,33                                                                                                    | 3 581,96                                                      | 0.00                             | 0,00                           | 581,96                                                                                                    |   |
| 1                                  | 12572501000121                                                                         |                                                                                                    |                                                               |                                  |                                |                                                                                                    |   |
| DA                                 | RF                                                                                     |                                                                                                    |                                                               |                                  |                                | Total Pré-Doc: 581.95                                                                                                    |   |
| DA<br>04                           | RF                                                                                     | Data de Vencimento<br>10/07/2019                                                                                  | Data de Pagamento<br>05/07/2019                               | Valor<br>581,96                  |                                | Total Pré-Doc: 581.96<br>Valor Compensado<br>0.00                                                                         |   |
| DA<br>ção<br>101<br>Se D/          | RF                                                                                     | Data de Vencimento<br>10/07/2019                                                                                  | Data de Pagamento<br>05/07/2019                               | Valor<br>581,95                  |                                | Total Pré-Doc: 581.95<br>Valor Compensado<br>0,00                                                                         | • |
| DA/<br>ção<br>001<br>5e D/<br>5    | RF<br>ARF<br>Recolledor                                                                | Data de Vencimento<br>10/07/2019<br>Base de Cálculo                                                               | Data de Pagamento<br>05/07/2019<br>Vator da Receita           | Valor<br>581,96<br>Muita         | Juros                          | Total Pré-Doc: 581.96<br>Valor Compensado<br>0,00                                                                         |   |
| DA<br>ção<br>101<br>5e D/          | RF<br>RF<br>Recolledor<br>12572501000121                                               | Data de Vencimento<br>10/07/2019<br>Base de Cátculo<br>6.158,33                                                   | Data de Pagamento<br>05/07/2019<br>Valor da Receita<br>581,96 | Valor<br>581,95<br>Multa<br>0.00 | Juros<br>0,00                  | Total Pré-Doc: 581 96<br>Valor Compensado<br>0,00<br>Total Recolhido<br>581,96                                            |   |
| DA/<br>ção<br>101<br>de D/         | RF<br>ARF<br>Recolledor<br>12572501000121                                              | Data de Vencimento<br>10/07/2019<br>Base de Cálculo<br>6.158,33                                                   | Data de Pagamento<br>05/07/2019<br>Valor da Receita<br>581,96 | Valor<br>581,95<br>Multa<br>0,00 | Juros<br>0,00                  | Total Pré-Doc: 581 96<br>Valor Compensado<br>0,00<br>Total Recolhido<br>581,96<br>Total Pré-Doc: 581,96                   |   |
| DA<br>cão<br>i01<br>Se DA<br>Se DA | RF<br>Recolledor<br>12572501000121<br>80<br>9. FED NF 816 REF: A<br>2018NE800298 E 201 | Data de Vencimento<br>10/07/2019<br>Base de Cálculo<br>6.158.33<br>BRIL/2019 - DIRECIONA<br>902500051 ITEM 2: POP | Data de Pagamento<br>05/07/2019<br>Valor da Receita<br>581,96 | Valor<br>581,95<br>0.00          | Juros<br>0,00<br>73/2018-80 IT | Total Pré-Doc: 581.95<br>Valor Compensado<br>0,00<br>Total Recolhido<br>581,96<br>Total Pré-Doc: 581,96<br>EM 3: PORTABIA |   |

1º - Recurso: 1 para cota do orçamento do exercício, 2 para restos a pagar e 3 para vinculação de pagamento;

2º - Período de apuração: Sábado da semana do pagamento;

3° - Processo;

4° - Observação: Informações importantes para constar no comprovante de pagamento (ex.: Retenção de Tributo Federal da NF xxx, referente ao mês xxx, Empresa xxx, processo xxx, Item xxx, Campus xxx)

5° - Clicar em confirmar.

Pré-Doc INSS

| tução<br>P001                                                     | Data de Venci<br>19/07/2019                                              | imento Data de Pagi<br>05/07/2019                                    | amento Valor<br>677,42                                          |                                                    | Valor Compensado<br>0,00                                                                                      |   |
|-------------------------------------------------------------------|--------------------------------------------------------------------------|----------------------------------------------------------------------|-----------------------------------------------------------------|----------------------------------------------------|----------------------------------------------------------------------------------------------------|---|
| 6PS<br>6digo de Pa<br>640<br>rocesso:<br>3505.0001                | gamento:<br>73/2018-80                                                   | Recurso:                                                             |                                                                 | Competência     Mês     Ano     Adiantamento de 13 | ¥<br>3°                                                                                                    |   |
| Seq                                                               | Recolhedor                                                               | Valor INSS                                                           | Valor Outras Entidades                                          | ATMMULTAJUROS                                      | Total Recolhido                                                                                               |   |
| 1                                                                 | 12572501000121                                                           | 677,42                                                               | 0,00                                                            | 0,00                                               | 677,42                                                                                                    |   |
|                                                                   |                                                                          |                                                                      |                                                                 |                                                    |                                                                                                    |   |
|                                                                   |                                                                          |                                                                      |                                                                 |                                                    | Total Pré-Doc: 677,42                                                                                         |   |
| servacão<br>GPS                                                   |                                                                          | Confirm                                                              | ar Retornar                                                     | _                                                  | Totel Pré-Doc: 677,42                                                                                         |   |
| GPS<br>Ução<br>P001                                               | Data de Venci<br>19/07/2019                                              | Confirm<br>imento Data de Pagi<br>05/07/2019                         | ar Retornar<br>amento Valor<br>677,42                           |                                                    | Total Pré-Doc: 677,42<br>Valor Compensado<br>0,00                                                             | • |
| GPS<br>GPS<br>Lução<br>P001<br>0001<br>0001<br>0001<br>0001       | Data de Vend<br>19/07/2019                                               | Confirm<br>imento Data de Pagi<br>05/07/2019                         | ar Retormar<br>amento Valor<br>677,42                           | WAdiantamento de 12                                | Total Pré-Doc: 677,42<br>Valor Compensado<br>0,00<br>3*                                                       |   |
| GPS<br>GPS<br>Lução<br>P001<br>SSOS.0003                          | Data de Veno<br>19/07/2019<br>73/2018-80<br>Recolhedor                   | Confirm<br>imento Data de Pagi<br>05/07/2019<br>Vator INSS           | ar Retormar<br>amento Valor<br>677,42<br>Valor Outras Entidades | UAdantamento de 12<br>ATMMULTAJUROS                | Total Pré-Doc: 677,42 Valor Compensado 0,00 3* Total Recolhido                                                |   |
| GPS<br>GPS<br>Jução<br>P001<br>Istensou.<br>3505.0002<br>Seq<br>1 | Data de Vend<br>19/07/2019<br>73/2018-80<br>Recolhedor<br>12572501000121 | Confirm<br>imento Data de Paga<br>05/07/2019<br>Valor INSS<br>677,42 | ar Retornar amento Valor 677,42 Valor Outras Entidades 0,00     | UAdiantamento de 12<br>ATMMULTAJUROS<br>0,00       | Total Pré-Doc: 677,42<br>Valor Compensado<br>0,00<br>3*<br>Total Recolhido<br>677,42                          |   |
| GPS<br>GPS<br>UCão<br>P001<br>OCM30.<br>SSOS.0002<br>Seq<br>1     | Data de Vend<br>19/07/2019<br>73/2018-80<br>Recolhedor<br>12572501000121 | Confirm<br>imento Data de Pagi<br>05/07/2019<br>Valor INSS<br>677,42 | ar Retormar amento Valor 677,42 Valor Outras Entidades 0,00     | UAdiantamento de 12<br>ATMMULTAJUROS<br>0,00       | Total Pré-Doc: 677,42<br>Valor Compensado<br>0,00<br>3ª<br>Total Recolhido<br>677,42<br>Total Pré-Doc: 677,42 |   |

1º - Recurso: 1 para cota do orçamento do exercício, 2 para restos a pagar e 3 para vinculação de pagamento;

2º - Competência: Mês de emissão da NF;

3º - Processo;

4° - Observação: Informações importantes para constar no comprovante de pagamento (ex.: INSS retido da NF xxx, referente ao mês xxx, Empresa xxx, processo xxx, Item xxx, Campus xxx);

5° - Clicar em confirmar.

Pré-Doc Conta Garantia

| 7                                                                                                    |                                                                                                    |                                                                                                    |                                 |                                                                              |   |
|----------------------------------------------------------------------------------------------------|----------------------------------------------------------------------------------------------------|----------------------------------------------------------------------------------------------------|---------------------------------|------------------------------------------------------------------------------|---|
| edução<br>OB035                                                                                                    | Data de Vencimento<br>03/09/2019                                                                               | Data de Pagamento<br>05/07/2019                                                                                                    | Valor<br>854,36                 | Valor Compensado<br>0,00                                                     |   |
| po de OB<br>8 Judicial                                                                                                    | Valor Pré-Doc<br>854,36                                                                                        | Valor Realizado<br>0,00                                                                                                    | Doca Gerados                    |                                                                              |   |
| OB<br>Favorecido<br>12572501000121                                                                                                    | DIRECIONAL GESTAO DE                                                                                           | E SERVICOS EIRELI                                                                                                    | Processo<br>23505.000173/2018-8 | Taxa de cámbio:                                                              |   |
| Domicilio Banca Banco:                                                                                                    | ário do Favorecido<br>Agência:                                                                                 | Conta Corrente:                                                                                                    |                                 |                                                                              |   |
| 001                                                                                                    | 0462                                                                                                    | JUDICIAL Q                                                                                                    |                                 |                                                                              |   |
| OB Judicial                                                                                                    |                                                                                                    | Confirmar Retorn                                                                                                    |                                 |                                                                              |   |
| OB Judicial                                                                                                    | Data de Vencimento<br>03/09/2019                                                                               | Confirmar Retorn<br>Data de Pagamento<br>05/07/2019                                                                                                    | Valor<br>854,36                 | Valor Compensado<br>0,00                                                     | 6 |
| OB Judicial<br>dução<br>8035<br>o de OB<br>Judicial                                                                                                    | Data de Vencimento<br>03/09/2019<br>Valor Pré-Doc<br>854,36                                                    | Confirmar Retorn<br>Data de Pagamento<br>05/07/2019<br>Valor Realizado<br>0,00                                                                                                | Valor<br>854,36<br>Doce Gerados | Valor Compensado<br>0,00                                                     | • |
| OB Judicial<br>dução<br>8035<br>o de OB<br>Judicial<br>anco:<br>501]                                                                                          | Data de Vencimento<br>03/09/2019<br>Valor Pré-Doc<br>854,36<br>Agência:<br>0462                                | Confirmar Retorn<br>Data de Pagamento<br>05/07/2019<br>Valor Realizado<br>0,00<br>Conta Corrente:<br>JUDICIAL Q                                                               | Valor<br>854,36<br>Docs Gerados | Valor Compensado<br>0,00                                                     | • |
| OB Judicial<br>dução<br>18035<br>o de OB<br>Judicial<br>anco:<br>2011<br>* Domicilio Bancá                                                                    | Data de Vencimento<br>03/09/2019<br>Valor Pré-Doc<br>854,36<br>Agência:<br>0462<br>irio do Pagador             | Confirmar Retorn<br>Data de Pagamento<br>05/07/2019<br>Valor Realizado<br>0,00<br>Conta Corrente:<br>JUDICIAL                                                                 | Valor<br>854,35<br>Docs Gerados | Valor Compensado<br>0,00                                                     | ( |
| OB Judicial<br>dução<br>8035<br>o de OB<br>Judicial<br>anco:<br>100micilio Bancá<br>anco.<br>122                                                              | Data de Vencimento<br>03/09/2019<br>Valor Pré-Doc<br>854,36<br>Agência:<br>0462<br>irio do Pagador<br>Agência: | Confirmar Retorn<br>Data de Pagamento<br>05/07/2019<br>Valor Realizado<br>0,00<br>Conta Corrente:<br>JUDICIAL Q                                                               | Valor<br>854,36<br>Docs Gerados | Valor Compensado<br>0,00                                                     |   |
| OB Judicial<br>dução<br>6035<br>o de OB<br>Judicial<br>anco.<br>201]<br>* Domicilio Bancá<br>anco.<br>202]<br>Servação<br>Lão25 - CONTA EX<br>VICOS EISELI -2 | Data de Vencimento<br>03/09/2019<br>Valor Pré-Doc<br>854,36<br>Agência:<br>0462<br>irio do Pagador<br>Agência: | Confirmar Retorm Data de Pagamento 05/07/2019 Valor Realizado 0,00 Conta Corrente: JUDICIAL Q Conta Corrente: UNICA Q ECEPOSITIO-1089890000002322 CEEPOSITIO-1089890000002322 | Valor<br>854.35<br>Docs Gerados | Valor Compensado<br>0,00<br>018 - DIRECIONAL GESTÃO DE<br>1084A 2018DE20229. |   |

1º - Favorecido: CNPJ da empresa prestadora do serviço;

2º - Processo;

3° - CIT: UG + J + ID Depósito (ID depósito é retirado da guia que foi gerada no site do Banco da conta garantia)

4º - Domicílio Bancário do Favorecido: Domicílio do banco da conta garantia (número do banco e agência);

5º - Domicílio Bancário do Pagador: Domicílio bancário do órgão (número do banco e agência);

6º - Observação: Informações importantes para constar no comprovante de pagamento (ex.: Guia xxx, Conta garantia xxx, ID Depósito xxx, NF xxx, Mês xxx, Empresa xxx, Processo xxx, Item xxx, Campus xxx);

7° - Clicar em Confirmar.

Antes de preencher o Pré-Doc do ISS é necessário gerar uma lista de fatura (LF) no SIAFI HOD (tela preta). Para isso é necessário ter em mãos a fatura do ISS que a prefeitura gerou.

1° - Na tela de comandos do SIAFI, digite o comando >ATULF

| SIAFI2019-DOCUMENTO-ENTRADADOS-ATULF | (ATUALIZA LISTA DE FATURA) |
|--------------------------------------|----------------------------|
| 05/07/19 15:58                       | USUARIO : ANDERSON         |
|                                      |                            |
|                                      |                            |
| UG/GESTAO EMITENTE: 154763 / 26411   | NUMERO DA LISTA : 2019LF   |
|                                      |                            |
| TIPO DE LISTA : _                    |                            |
|                                      |                            |
| OPCAO DE PAGAMENTO:                  |                            |
|                                      |                            |
| ENTRADA DE DADOS : _                 |                            |
|                                      |                            |
| BANCO :                              |                            |
|                                      |                            |
|                                      |                            |
|                                      |                            |
|                                      |                            |
|                                      |                            |
|                                      |                            |
|                                      |                            |
|                                      |                            |
|                                      |                            |
| PFI=HJODH PF3=SHI PF4=COPIA PF5=EXCL | UIR PF8=TRHNSFERENCIA      |
|                                      |                            |

- 1º UG/Gestão Emitente: UG do órgão;
- 2° Tipo de lista: 2;
- 3° Opção de pagamento: 1;
- 4º Entrada de dados: 1;
- 5º Banco: Banco que o órgão possui domicílio bancário (ex.: 001 Banco do Brasil);
- 6° Pressionar enter.

| INCLUSAO MANUAL DE CONCESS/TRIB/CARNES                          |
|-----------------------------------------------------------------|
|                                                                 |
|                                                                 |
|                                                                 |
| FAVORECIDO                                                      |
| VALOR DOCUMENTO                                                 |
|                                                                 |
|                                                                 |
|                                                                 |
|                                                                 |
|                                                                 |
|                                                                 |
| (1181) DIGITE O CODIGO DE BARRA E TECLE ENTER                   |
| INCLUSAO MANUAL DE CONCESS/TRIB/CARNES                          |
|                                                                 |
| CODIGO 81720000001 3 84753981201 0 90720042019 4 00002753000 5  |
|                                                                 |
| FAVORECIDO <u>17747924000159</u>                                |
| VALOR DOCUMENTO 18475                                           |
|                                                                 |
|                                                                 |
|                                                                 |
|                                                                 |
|                                                                 |
|                                                                 |
|                                                                 |
|                                                                 |
| UG EMITENTE : 154763 - INST FED SUDESTE MG CAMPUS SANTOS DUMONT |
| NUMERO : 2019LF000076                                           |
| TECLE (ENTER) PARA CONTINUAR                                    |

- 1º Código: Código de barras da fatura;
- 2° Pressione enter;
- 3° Favorecido: Será preenchido automaticamente;
- 4º Valor do documento: Será preenchido automaticamente;
- 5° Pressionar enter;
- 6º Confirmar inclusão;
- 7º Anotar o número da "LF" gerada.

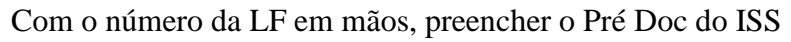

| ~                       | and the second second second second |                                 | 750                                | 04.4550500 (8.7877)      |    |
|-------------------------|-------------------------------------|---------------------------------|------------------------------------|--------------------------|----|
| Dedução<br>DOB001       | Data de Vencimento<br>19/07/2019    | Data de Pagamento<br>05/07/2019 | Valor<br>184,75                    | Valor Compensado<br>0,00 |    |
| Tipo de OB<br>OB Fatura | Valor Pré-Doc<br>184,75             | Valor Realizado<br>0.00         | Door Garadon                       |                          |    |
| OB                      |                                     |                                 |                                    |                          | 14 |
| -Favorecido             | Nome<br>BANCO DO BRASIL SA          |                                 | Processo<br>[23505.000173/2018-80] | Taxa de câmbio.          |    |
| 20192F000062            |                                     |                                 |                                    |                          |    |
| * Domicillo Bancá       | rio do Favorecido                   |                                 |                                    |                          |    |
| Banco:                  | Agéncia:<br>[0482]                  | Conta Corrente<br>FATURA Q      |                                    |                          |    |
|                         |                                     | Confirmar Reform                |                                    |                          |    |
| OB Fatura               |                                     |                                 |                                    |                          | 0  |
| edução<br>OB001         | Data de Vencimento<br>19/07/2019    | Data de Pagamento<br>05/07/2019 | Valor<br>184,75                    | Valor Compensado<br>0.00 |    |
| po de OB<br>B Fatura    | Valor Pré-Doc<br>184.75             | Valor Realizado<br>0,00         | Dara Genetica                      |                          |    |
| Banco                   | Agência<br>[5482]                   | Conta Corrente<br>FATURA        |                                    |                          | •  |
| * Domicilio Banca       | irio do Pagador                     |                                 |                                    |                          | -  |
| Banco                   | Agéncia:<br>[0462]                  | Conta Corrente.                 |                                    |                          |    |
| 1.2.1.1                 |                                     |                                 |                                    |                          |    |

1º - Favorecido: CNPJ do banco que o órgão possuir domicílio bancário (ex.: 0000000000191 Banco do Brasil);

2° - Processo;

3º - Número da Lista: Lista gerada no SIAFI HOD (ex.: 2019LF000076);

4º - Domicílio Bancário do Favorecido: Domicílio do banco que o órgão possuir conta (número do banco e agência);

5º - Domicílio bancário do Pagador: Domicílio bancário do órgão (número do banco e agência);

6° - Observação: Informações importantes para constar no comprovante de pagamento (ex.: ISSQN NF xxx, referente ao mês xxx, Empresa xxx, processo xxx, Item xxx, Campus xxx);

7° - Clicar em Confirmar.

#### ABA "Dados de pagamento"

| Comunica Configurar Acesso 🙀 Adicionar Pavoritos                                        |                                                                                |                                            |                                 |  |
|-----------------------------------------------------------------------------------------|--------------------------------------------------------------------------------|--------------------------------------------|---------------------------------|--|
| Incluir Documento Hábil - INCDH                                                         |                                                                                |                                            | <b>(</b> ) A)                   |  |
|                                                                                         |                                                                                |                                            | * Campo de preenchimento obriga |  |
| *Código da UG Emitente: Nome da UG Emitente: INST FED SUDESTE MG CAMPUS SANTOS DUMONT R | oeda:<br>EAL (R\$)                                                             |                                            |                                 |  |
| Ano: "Tipo de Documento: Titulo: Número DH: 2019 NP NOTA DE PAGAMENTO -                 |                                                                                |                                            |                                 |  |
|                                                                                         | 🐔 Preenchimento Obrigatório 📑 Registrada 🗮 Penden                              | te de Registro                             |                                 |  |
| Dados Básicos Principal Com Orçamento Principal Sem Orçamento Dedução Encargo Crédito   | Despesa a Anular Outros Lançamentos Compensação Dados de Pagamento Centro de C | usto Resumo                                |                                 |  |
| Grupo Principal                                                                         |                                                                                |                                            |                                 |  |
| Código da UG Pagadora<br>154763                                                         | Nome da UG Pagadora<br>INST FED SUDESTE MG CAMPUS SANTOS DUMONT                | Valor Líquido de Pagamento: 3 859,84       |                                 |  |
| Data de Vencimento<br>04/07/2019                                                        | *Data de Pagamento<br>05/07/2019                                               | renor roun de Landou de ringermania, ajour |                                 |  |
| Lista de Favorecidos                                                                    |                                                                                |                                            |                                 |  |
| Favorecido                                                                              | Valor                                                                          | Valor Realizado                            | Pré-Dos                         |  |
| 12572501000121 Q                                                                        | 0,00                                                                           | 0,00                                       | Pri-Doc                         |  |
|                                                                                         | Confirmar Descartar                                                            |                                            |                                 |  |
|                                                                                         | Salvar Rascunho Verificar Consistência Registrar                               | Coper de l                                 |                                 |  |

- 1º Data de Pagamento;
- 2º Favorecido: CNPJ da empresa prestadora do serviço;
- 3° Valor: Valor Líquido da NF;
- 4° Clicar em Confirmar.

Pré - Doc Pagamento

| íquido                                                                                  | Data de Vencimento<br>21/05/2019                                                          | Data de Pagamento<br>10/07/2019                                               | Valor<br>1.000,00                 | Valor Compensado<br>0,00 |  |
|-----------------------------------------------------------------------------------------|-------------------------------------------------------------------------------------------|-------------------------------------------------------------------------------|-----------------------------------|--------------------------|--|
| po de OB<br>DB Crédito 🔹 🔻                                                              | Valor Pré-Doc<br>1.000,00                                                                 | Valor Realizado<br>0,00                                                       | Docs Gerados                      |                          |  |
| ОВ                                                                                      |                                                                                           |                                                                               |                                   |                          |  |
| •Favorecido<br>08913064000195 Q                                                         | Nome<br>TOP SERVICE TERCEIRI                                                              | ZACAO LTDA                                                                    | Processo<br>23505.000512/2018-    | Taxa de câmbio:          |  |
| Número da Lista:                                                                        | CIT:                                                                                      |                                                                               |                                   | _                        |  |
| * Domicílio Bancário                                                                    | o do Favorecido                                                                           |                                                                               |                                   |                          |  |
| Banco:                                                                                  | Agência:                                                                                  | Conta Corrente:                                                               |                                   |                          |  |
|                                                                                         |                                                                                           |                                                                               |                                   |                          |  |
|                                                                                         |                                                                                           | Confirmar Retorn                                                              | ar                                |                          |  |
|                                                                                         |                                                                                           |                                                                               |                                   |                          |  |
| OB Crédito                                                                              |                                                                                           |                                                                               |                                   |                          |  |
|                                                                                         |                                                                                           |                                                                               |                                   |                          |  |
| quido                                                                                   | Data de Vencimento 21/05/2019                                                             | Data de Pagamento<br>10/07/2019                                               | Valor<br>1.000,00                 | Valor Compensado<br>0,00 |  |
| uido<br>to de OB<br>B Crédito                                                           | Data de Vencimento<br>21/05/2019<br>Valor Pré-Doc<br>1.000.00                             | Data de Pagamento<br>10/07/2019<br>Valor Realizado<br>0.00                    | Valor<br>1.000,00                 | Valor Compensado<br>0,00 |  |
| uido<br>io de OB<br>B Crédito V                                                         | Data de Vencimento<br>21/05/2019<br>Valor Pré-Doc<br>1.000,00                             | Data de Pagamento<br>10/07/2019<br>Valor Realizado<br>0,00                    | Valor<br>1.000,00<br>Docs Gerados | Valor Compensado<br>0,00 |  |
| uido<br>lo de OB<br>B Crédito ▼]<br>* Domicílio Bancáric                                | Data de Vencimento<br>21/05/2019<br>Valor Prê-Doc<br>1.000,00<br>o do Pagador             | Data de Pagamento<br>10/07/2019<br>Valor Realizado<br>0,00                    | Valor<br>1.000,00<br>Docs Gerados | Valor Compensado<br>0,00 |  |
| auido<br>no de OB<br>B Crédito ▼)<br>* Domicílio Bancário<br>3anco:                     | Data de Vencimento<br>21/05/2019<br>Valor Pré-Doc<br>1.000,00<br>o do Pagador             | Data de Pagamento<br>10/07/2019<br>Valor Realizado<br>0,00                    | Valor<br>1.000,00<br>Docs Gerados | Valor Compensado<br>0,00 |  |
| uido<br>o de OB<br>B Crédito ▼<br>* Domicílio Bancário<br>3anco:                        | Data de Vencimento<br>21/05/2019<br>Valor Prê-Doc<br>1.000,00<br>o do Pagador<br>Agência: | Data de Pagamento<br>10/07/2019<br>Valor Realizado<br>0,00<br>Conta Corrente: | Valor<br>1.000,00<br>Docs Gerados | Valor Compensado<br>0,00 |  |
| uido<br>to de OB<br>B Crédito ▼<br><b>Domicílio Bancário</b><br>Sanco:<br><br>bservação | Data de Vencimento<br>21/05/2019<br>Valor Pré-Doc<br>1.000,00<br>o do Pagador<br>Agência: | Data de Pagamento<br>10/07/2019<br>Valor Realizado<br>0,00<br>Conta Corrente: | Valor<br>1.000,00<br>Docs Gerados | Valor Compensado<br>0,00 |  |
| uido<br>o de OB<br>B Crédito ▼)<br>* Domicilio Bancário<br>Sanco:<br><br>bservação      | Data de Vencimento<br>21/05/2019<br>Valor Pré-Doc<br>1.000,00<br>o do Pagador<br>Agência: | Data de Pagamento<br>10/07/2019<br>Valor Realizado<br>0,00<br>Conta Corrente: | Valor<br>1.000,00<br>Docs Gerados | Valor Compensado<br>0,00 |  |
| uido<br>bo de OB<br>B Crédito ▼<br>* Domicílio Bancário<br>Banco:<br>bservação          | Data de Vencimento<br>21/05/2019<br>Valor Prê-Doc<br>1.000,00<br>o do Pagador<br>Agência: | Data de Pagamento<br>10/07/2019<br>Valor Realizado<br>0,00<br>Conta Corrente: | Valor<br>1.000,00<br>Docs Gerados | Valor Compensado<br>0,00 |  |

## 1º - Tipo de OB: OB Crédito;

2º - Processo;

3º - Domicílio Bancário do Favorecido: Dados bancários do favorecido (Clicar na lupa para ver as opções disponíveis)

4º - Domicílio bancário do Pagador: Domicílio bancário do órgão (número do banco e agência);

5° - Observação: Informações importantes para constar no comprovante de pagamento (ex.: Pagamento NF xxx, referente ao mês xxx, Empresa xxx, processo xxx, Item xxx, Campus xxx);

6° - Clicar em Confirmar.

#### ABA "Centro de Custo"

| uir Docun             | nento Hábil - Il         | NCDH                                     |                                         |                            |                                              |                           |                |                                                            |
|-----------------------|--------------------------|------------------------------------------|-----------------------------------------|----------------------------|----------------------------------------------|---------------------------|----------------|------------------------------------------------------------|
|                       |                          |                                          |                                         |                            |                                              |                           |                | * Cempo de preenchiment                                    |
| Código da Ui<br>54763 | G Emitente Nome<br>INST  | da UG Emitente.<br>FED SUDESTE MG CAMPUS | SANTOS DUMONT                           | Moeda<br>REAL (R\$)        |                                              |                           |                |                                                            |
| 10<br>)19             | Tipo de Documents     NP | Titulo<br>NOTA DE PAGAMENTO              | Número DH.<br>-                         |                            |                                              |                           |                |                                                            |
|                       |                          |                                          |                                         |                            | 📕 Preenchimento Obrigatório 📑 Registrada 🚍   | Pendente de Registro      |                |                                                            |
| Jos Básicos           | Principal Com Orçam      | ento Principal Sem Orçamento             | Dedução Encargo Crédito                 | Despesa a Anular Outros La | nçamentos Compensação Dados de Pagamento Cer | ntro de Custo Resumo      |                |                                                            |
|                       |                          |                                          |                                         |                            |                                              |                           |                | Centro de Custo a Informar 1.000,07                        |
|                       |                          |                                          |                                         |                            |                                              |                           |                | Centro de Custo Informado 8,0<br>Total apropriado: 1.000,0 |
| s pen                 | dentes de informa        | ção de Centro de Custos                  |                                         |                            |                                              |                           |                |                                                            |
|                       | Situação                 | Efeito                                   | Nº do Empenho                           | Subitem                    | Natureza de Despesa Detalhada                | Valor do item Consolidado | Valor a Alocar | Valor Custo                                                |
| Principal com         | Orgamento                |                                          |                                         |                            |                                              |                           |                |                                                            |
| DSF                   | P001                     | Soma                                     | 2019NE800019                            | 44                         | 3.3.90.39.44                                 | 1.000.00                  | 1.000,00       |                                                            |
|                       |                          |                                          |                                         |                            |                                              |                           |                | Total de Custo: 0,00                                       |
| *Centro de            | Custo                    | arência.                                 | *Codigo SIORG: *UG Br<br>100902 G 15476 | aneficiada:                | -                                            |                           |                |                                                            |

- 1º Clicar no quadradinho para selecionar a situação que deseja informar no centro de custo;
- 2° Preencher com o valor bruto da NF;
- 3º Centro de custo: Digitar o centro de custo do seu órgão (ex.: 122591)
- 4º Mês Referência: Mês de competência da despesa liquidada;
- 5º Ano Referência: Ano de competência da despesa liquidada;
- 6° Clicar em Incluir;
- 7° Clicar em Registrar.

Nesse momento sua liquidação está registrada e o sistema irá gerar um número de NS (Nota de Sistema) e uma NP (Nota de Pagamento).

#### 3.3 Liquidação de despesas com notas fiscais de serviços

Notas Fiscais Serviços e Faturas são liquidadas da mesma forma de Locação de Mão-de-Obra. A diferença está na tributação, pois as Notas Fiscais de Serviços terão a incidência de DARF (caso não estejam enquadradas no Simples) e de ISS (caso estejam enquadradas nas legislações pertinentes). Quanto às Faturas há apenas a incidência de DARF (caso não estejam enquadradas no Simples).

#### 3.4 Liquidação de despesas com bolsas estudantis e auxílio financeiro

## LIQUIDAÇÃO DE DESPESAS COM BOLSAS ESTUDO

1) Incluir documento hábil

| * Código da UG Emitente:      | Nome da<br>INSTITUT | UG Emitente:<br>TO FED CIENCIA TECNOL SU | DESTE MG   | Moeda:<br>REAL (R\$) |           |
|-------------------------------|---------------------|------------------------------------------|------------|----------------------|-----------|
| Ano: * Tipo de D<br>2019 RP Q | ocumento:           | Título:<br>RECIBO DE PAGAMENTO           | Número DH: |                      | Confirmar |

2) Dados Básicos

## 2.1) Código credor: 1 CPF

| Dados Bá                              | sicos Principal Com Or                                                | çamento Dados de Paga                                                    | mento Centro de Cu        | usto Resumo |                              |                 |                                |
|---------------------------------------|-----------------------------------------------------------------------|--------------------------------------------------------------------------|---------------------------|-------------|------------------------------|-----------------|--------------------------------|
| *Códig<br>158123                      | o da UG Pagadora:<br>3                                                | Nome da UG Pagadora:<br>INSTITUTO FED CIENC                              | CIA TECNOL SUDES          | STE MG      | Sistema de Origem<br>CPR-STN | 1               |                                |
| *Data o<br>08/01/2<br>*Códig<br>12345 | de Emissão Contábil:<br>2019<br>Io do Credor Nome (<br>5678910 TIBURO | Data de Vencimento:<br>20/12/2018<br>do Credor:<br>CIO DEOCLECIANO DA SI | Taxa de Câmbio:<br>0,0000 | Processo:   | Ate:<br>13/1                 | ste:<br> 2/2018 | *Valor do Documento:<br>400,00 |
| ados de Doc                           | umentos de Origem                                                     |                                                                          |                           |             |                              |                 |                                |
|                                       | Emitente                                                              | Data de E                                                                | missão                    | Número (    | Doc. Origem                  |                 | Valor                          |
| 12                                    | 345678910                                                             | 13/12/20                                                                 | 18                        | BOLSA-I     | DEZ-19                       |                 | └>400,00                       |
|                                       |                                                                       |                                                                          |                           | ि<br>रि     | Total:                       |                 | 400.00                         |

| Documentos Hábeis Relacionados                                                                  |           |    |                              |  |  |  |  |  |  |  |  |
|-------------------------------------------------------------------------------------------------|-----------|----|------------------------------|--|--|--|--|--|--|--|--|
|                                                                                                 |           | UG | Número Doc. Háb. Relacionado |  |  |  |  |  |  |  |  |
|                                                                                                 |           |    |                              |  |  |  |  |  |  |  |  |
| * (                                                                                             | bservação |    |                              |  |  |  |  |  |  |  |  |
| PAGAMENTO DE BOLSA DE ASSITÊNCIA ESTUDANTIL - EDITAL N. 1 - JANEIRO 2019 - CAMPUS JUIZ DE FORA. |           |    |                              |  |  |  |  |  |  |  |  |
|                                                                                                 |           |    |                              |  |  |  |  |  |  |  |  |

## 2.2) Código do Credor: + de 1 CPF

## a) Código do credor: 0000000000191- BANCO DO BRASIL

## Dados de Documento de Origem: 0000000000191

Obs: nesse caso será necessário fazer 1 Lista de Credor (LC) no Siafi (tela preta)

| Da | idos Básicos               | Principal Com Orçan         | nento Dados de Paga               | mento (          | Centro de Custo | Resumo    |              |                   |
|----|----------------------------|-----------------------------|-----------------------------------|------------------|-----------------|-----------|--------------|-------------------|
| [  | * Código da<br>158123      | UG Pagadora: No<br>IN       | Sistema de Orige<br>CPR-STN       | m                |                 |           |              |                   |
|    | * Data de En<br>15/01/2019 | nissão Contábil: I          | Data de Vencimento:<br>22/01/2019 | Taxa d<br>0.0000 | le Câmbio: F    | Processo: | Ate<br>15    | este:<br>/01/2019 |
|    | * Código do<br>0000000000  | Credor Nome d<br>0191 BANCO | o Credor:<br>DO BRASIL SA         | ŕ                |                 | 仓         |              |                   |
|    | Dados de                   | Documentos de               | Origem                            |                  |                 |           |              |                   |
| L  |                            |                             | Emitente                          |                  |                 | Data      | a de Emissão |                   |
|    |                            | 0000000000191               | $\bigcirc$                        |                  |                 | >         |              |                   |

b) Código do Credor: + 1 CPF
Código do Credor: 0000000000191- BANCO DO BRASIL
Dados de Documento de Origem: CPF dos favorecidos

| Dados Basicos                | Principal Com Or                                      | çamento Dedução Enc                         | argo D          | ados de Paga    | mento    | Centro d | e Custo         | Resumo          |                     |
|------------------------------|-------------------------------------------------------|---------------------------------------------|-----------------|-----------------|----------|----------|-----------------|-----------------|---------------------|
| * Código da U<br>158123      | JG Pagadora:                                          | Nome da UG Pagadora:<br>INSTITUTO FED CIENO | CIA TEC         | NOL SUDES       | TE MG    | i        | Sistem<br>CPR-S | a de Orig<br>TN | jem                 |
| * Data de Emi<br>19/02/2019  | issão Contábil:                                       | Data de Vencimento:<br>26/02/2019           | Taxa 0<br>0,000 | le Câmbio:<br>) | Proce    | esso:    |                 | Д<br>1          | teste:<br>9/02/2019 |
| * Código do C<br>00000000000 | * Código do Credor<br>000000000191 BANCO DO BRASIL SA |                                             |                 |                 |          |          |                 |                 |                     |
| Dados de l                   | Documentos d                                          | le Origem                                   |                 |                 |          |          |                 |                 |                     |
|                              |                                                       |                                             |                 | Data            | de Emiss | ão       |                 |                 |                     |
|                              | 12345678910                                           | 19/02/2019                                  |                 |                 |          |          |                 |                 |                     |
|                              | 10987654321                                           | $\triangleleft$                             |                 |                 |          | 19/0     | 2/2019          |                 |                     |

3) Principal Com Orçamento

## Usar a situação: DSP061: DESPESAS COM BOLSAS DE ESTUDO

Ex: Monitoria; Mobilidade Internacional; Bolsa a Estudante Estrangeiro

| Dados Básicos        | Principal Com Orçamento Dados de Pagamento de Custo Resumo             |                          |
|----------------------|------------------------------------------------------------------------|--------------------------|
| Situações F          | rincipal Com Orçamento                                                 | Total da Aba 400,00      |
| DSP061               |                                                                        |                          |
| Situação:<br>DSP061  | "Nome da Situação:<br>DESPESAS COM BOLSAS DE ESTUDO                    | Total da Situação 400,00 |
| Tem Contrate         | ? NÃO                                                                  |                          |
| *UG do Emp<br>158123 | nho: Nome da UG do Empenho:<br>INSTITUTO FED CIENCIA TECNOL SUDESTE MG |                          |
|                      | Item Registrado                                                        |                          |
| 🗆 🕀 N° d             | o Empenho Subitem Liquidado: SIM                                       | 400,00                   |

4) Dados de Pagamento4.1) 1 CPF:

| Dados Básicos              | Principal Com Orçamento Dados de Pagamento Centro de C | isto Resumo                                                    |                                    |  |  |
|----------------------------|--------------------------------------------------------|----------------------------------------------------------------|------------------------------------|--|--|
| Grupo Prir                 | ncipal                                                 |                                                                |                                    |  |  |
| Código da UC<br>158123     | G Pagadora                                             | Nome da UG Pagadora<br>INSTITUTO FED CIENCIA TECNOL SUDESTE MG | Valor Líquido de Pagamento: 400,00 |  |  |
| Data de Vend<br>20/12/2018 | simento                                                | *Data de Pagamento<br>15/01/2019                               |                                    |  |  |
| Lista de Fa                | avorecidos                                             |                                                                |                                    |  |  |
|                            | Favorecido                                             | Valor                                                          | Valor Realizado                    |  |  |
|                            | 12345678910 <                                          | 400,00                                                         | 400,00                             |  |  |

4.2) + de 1 CPF a) Favorecido: CPF dos Favorecidos

| D | ados Básicos               | Principal Com Orçamento | Dados de Pagamento | Centro de Custo | Resumo                   |                                           |                                             |
|---|----------------------------|-------------------------|--------------------|-----------------|--------------------------|-------------------------------------------|---------------------------------------------|
|   | Grupo Pri                  | ncipal                  |                    |                 |                          |                                           |                                             |
|   | Código da U<br>158123      | G Pagadora              |                    | N<br>IM         | ome da UG<br>ISTITUTO    | Pagadora<br>FED CIENCIA TECNOL SUDESTE MG | Valor Líquido de Pagamento: 4.500,00        |
|   | Data de Veno<br>22/01/2019 | cimento                 |                    | *[<br>2         | Data de Pag<br>5/01/2019 | amento                                    | valor lotal de Dados de Lagamento. 4.300,00 |
|   | Lista de F                 | avorecidos              |                    |                 |                          |                                           |                                             |
|   |                            |                         | Favorecido         |                 |                          | Valor                                     | Valor Realizado                             |
|   |                            | 12345678910             |                    |                 |                          | 1.500,00                                  | 1.500,00                                    |
|   |                            | 10987654321 🖯           |                    |                 |                          | 1.500,00                                  | 1.500,00                                    |
|   |                            | 12312312312             |                    |                 |                          | 1.500,00                                  | 1.500,00                                    |
|   |                            |                         |                    |                 |                          |                                           |                                             |

#### b) Favorecido: 0000000000191- BANCO DO BRASIL Obs: nesse caso será necessário fazer 1 Lista de Credor (LC) no Siafi (tela preta)

| Dados Básicos                                                                                                    | Principal Com Orçamento | Dados de Pagamento | Centro de Custo | Resumo |          |  |                 |                      |  |  |
|----------------------------------------------------------------------------------------------------|-------------------------|--------------------|-----------------|--------|----------|--|-----------------|----------------------|--|--|
| Grupo Principal       Código da UG Pagadora<br>158123     Nome da UG Pagadora<br>INSTITUTO FED CIENCIA TECNOL SUDESTE MG     Valor Líquido de Pagamento:     6.600,00       Data de Vencimento<br>07/08/2019     *Data de Pagamento<br>09/08/2019     *Data de Pagamento     6.600,00 |                         |                    |                 |        |          |  |                 | 6.600,00<br>6.600,00 |  |  |
| Lista de F                                                                                                    | avorecidos              |                    |                 |        |          |  |                 |                      |  |  |
|                                                                                                    | Favorecido              |                    |                 | Valor  |          |  | Valor Realizado |                      |  |  |
|                                                                                                    | 000000000191            |                    |                 |        | 6.600,00 |  |                 | 6.600,00             |  |  |
|                                                                                                    |                         |                    |                 |        |          |  |                 |                      |  |  |

## LIQUIDAÇÃO DE DESPESAS COM AUXÍLIO FINANCEIRO

Situação: DSP051: AQUISIÇÃO DE SERVIÇOS - PF

Pagamento pessoas externas - não servidores

Ex: Gratificação Encargo de Curso e Concurso; EAD

| Dados Básicos   Principal Com Orçamento   Dados de Pagamento   Centro de Custo   Resumo |                                                                   |                          |  |  |  |  |  |
|-----------------------------------------------------------------------------------------|-------------------------------------------------------------------|--------------------------|--|--|--|--|--|
| Situações Principal                                                                     | Com Orçamento                                                     | Total da Aba 644,64      |  |  |  |  |  |
| DSP051                                                                                  |                                                                   |                          |  |  |  |  |  |
| *Situação:<br>DSP051                                                                    | "Nome da Situação:<br>AQUISIÇÃO DE SERVIÇOS - PESSOAS FÍSICAS     | Total da Situação 644,64 |  |  |  |  |  |
| Tem Contrato? NÃO                                                                       |                                                                   |                          |  |  |  |  |  |
| *UG do Empenho:<br>158123                                                               | Nome da UG do Empenho:<br>INSTITUTO FED CIENCIA TECNOL SUDESTE MG |                          |  |  |  |  |  |
| Item Registrado                                                                         |                                                                   |                          |  |  |  |  |  |
| C C Nº do Empenho Subitem Liquidado: SIM 644,64                                         |                                                                   |                          |  |  |  |  |  |

Situação: DSP910 : DESPESAS COM AUXÍLIOS A PESSOAS FÍSICAS

Pagamento pessoas internas - servidores

Ex: Pronatec; PROAQ

| Dados Básicos Principal Com Orçamento Dados de Pagamento Resumo                                                 |                          |  |  |  |  |
|----------------------------------------------------------------------------------------------------|--------------------------|--|--|--|--|
| Situações Principal Com Orçamento                                                                               | Total da Aba 400,00      |  |  |  |  |
| DSP910                                                                                                    |                          |  |  |  |  |
| *Situação:         *Nome da Situação:           OSP910         DESPESA COM AUXÍLIOS A PESSOAS FÍSICAS           | Total da Situação 400,00 |  |  |  |  |
| *UG do Empenho:         Nome da UG do Empenho:           158123         INSTITUTO FED CIENCIA TECNOL SUDESTE MG |                          |  |  |  |  |
| Item Registrado                                                                                                 |                          |  |  |  |  |
| Image: Big No do Empenho         Subitem         Liquidado: SIM         400,00                                  |                          |  |  |  |  |
|                                                                                                    |                          |  |  |  |  |

#### Dados Básicos Principal Com Orçamento Dados de Pagamento Centro de Custo Resumo Grupo Principal Código da UG Pagadora 158123 Nome da UG Pagadora INSTITUTO FED CIENCIA TECNOL SUDESTE MG Valor Líquido de Pagamento: 400.00 Valor Total de Dados de Pagamento: 400,00 \*Data de Pagamento Data de Vencimento 20/12/2018 15/01/2019 Lista de Favorecidos Valor Valor Realizado Favorecido 12345678910 < 400,00 400,00

## 3.5 Liquidação de Faturas

Acesso o Novo CPR, utilizando o comando INCDH

|                                                                                               |                      |           | VALESKA             | Sistema: SIAFI2019 Exercicio: 2019   Versão 6.03-b81 Sair 😣 |                                         |  |  |  |
|-----------------------------------------------------------------------------------------------|----------------------|-----------|---------------------|-------------------------------------------------------------|-----------------------------------------|--|--|--|
|                                                                                               |                      |           | Código da UG:158415 |                                                             |                                         |  |  |  |
|                                                                                               |                      |           |                     |                                                             | Litime atualização: 25/04/2019 às 10:38 |  |  |  |
| Comunica Configurar Acesso 🔶 Adicionar Favoritos                                              |                      |           |                     |                                                             |                                         |  |  |  |
| Incluir Documento Hábil - INCDH                                                               |                      |           |                     |                                                             | <ul> <li>Ajuda</li> </ul>               |  |  |  |
| \$ Mee                                                                                        |                      |           |                     |                                                             | * Campo de preenchimento obrigatório    |  |  |  |
| Código da UG Emitente: Nome da UG Emitente:<br>ID58415 Q INST FED SUDESTE DE MG/CAMPUS MURIAE | Moeda:<br>REAL (R\$) |           |                     |                                                             |                                         |  |  |  |
| Ano: • Tipo de Documento: Título: Número DH:                                                  |                      |           |                     |                                                             |                                         |  |  |  |
| 웊                                                                                             |                      | Confirmar |                     |                                                             |                                         |  |  |  |
| Consultar Rascunhos Verbaar Consultarea Verbaar Consultarea                                   |                      |           |                     |                                                             |                                         |  |  |  |
|                                                                                               |                      |           |                     |                                                             |                                         |  |  |  |
|                                                                                               |                      |           |                     |                                                             |                                         |  |  |  |
|                                                                                               |                      |           |                     |                                                             |                                         |  |  |  |
|                                                                                               |                      |           |                     |                                                             |                                         |  |  |  |
| 1                                                                                             |                      |           |                     |                                                             |                                         |  |  |  |
|                                                                                               |                      |           |                     |                                                             |                                         |  |  |  |
| SM/F) - Sintema Integrado de Administração Financeira do Governo Federal                      |                      |           |                     |                                                             |                                         |  |  |  |

No campo "Tipo de Documento", coloque NP (nota de pagamento) e confirme.
| SIRFI                                                                                                    | VALEBRA<br>Codigo do UD.138413                                                                                 | Salama Sal <sup>2</sup> 2013 Europe 2013 and a 1.1.50° Mil<br><b>Theoremica</b><br>Give aludade (2010) 1 |
|----------------------------------------------------------------------------------------------------|----------------------------------------------------------------------------------------------------|----------------------------------------------------------------------------------------------------|
| Comunica Configurer Assesse 🛉 Advisioner Facentina                                                                                                    |                                                                                                    |                                                                                                    |
| Incluir Documento Hábii - INCDH                                                                                                    |                                                                                                    | 🚱 Aputa *Campo de preseviriente atrigation                                                               |
| Codigo de UG Eintente:         Nome de UG Eintente:         Mose           195115         IHST FED SUCCETE DE MOLOAMPUS MURIALE         Mose           Anie:         "Tipo de Documento:         Tibus:         Nome           2619         Mil         Tibus:         Mose           2619         Mil         MORID EE MOLAMPUS         Nome                                                                                                    |                                                                                                    |                                                                                                    |
| 🖡 Presendonento Origativo 🍷 Registrato 👎 Perdenti<br>Dados Blasma : Principal Cam Dysmenite : Principal Eem Dysmenite : Dedugtio : Emergio : Crédito : Degresa a Januar : Outros Largemenito : Compressação : Dados da Pag                                                                                                    | te de Registro<br>amente   Gante-de Guale   Resume                                                             |                                                                                                    |
| Código de UD Pagetini:         Name de LID Pagetini:         Statemente         Statemente         Statemente         Oppen           1151413         6         INST FED SUDERSTE DE MOVCMIPUS MURILIE         CFRI-613         CFRI-613                                                                                                    |                                                                                                    |                                                                                                    |
| Cons de Densale Constait:     Control de Canado     Control de Canado     Control d | 5,00                                                                                                    |                                                                                                    |
| * Dados de Documentos de Origem                                                                                                    |                                                                                                    |                                                                                                    |
| Enterin Data in Enterin                                                                                                    | Nomero Dec. Origan                                                                                             |                                                                                                    |
| Cathnar Descator                                                                                                    |                                                                                                    | 0.00                                                                                                    |
| Documentos Hilbeis Relacionados                                                                                                    |                                                                                                    | Transa.                                                                                                  |
| 0 20 Nomen Soc. NO. Relicitation                                                                                                    |                                                                                                    |                                                                                                    |
| Inder Alterar Infectionales Explor Telesionales Exclor Telesionales                                                                                                    |                                                                                                    |                                                                                                    |
| - Observacios                                                                                                    |                                                                                                    |                                                                                                    |
|                                                                                                    |                                                                                                    |                                                                                                    |
|                                                                                                    |                                                                                                    |                                                                                                    |
| Informações Adicionais                                                                                                    |                                                                                                    |                                                                                                    |
|                                                                                                    |                                                                                                    |                                                                                                    |
|                                                                                                    |                                                                                                    |                                                                                                    |
| Earliner Salos Bislices. Altern. Descarb                                                                                                    | e                                                                                                    |                                                                                                    |
|                                                                                                    | All and a second second second second second second second second second second second second second second se |                                                                                                    |
| SMF - Endens Interneto de Administración Financeira do Gran                                                                                                    | nia Faderal                                                                                                    |                                                                                                    |

Na Aba Dados Básicos deverá ser preenchidos os campos: data de vencimento, a data de ateste do documento, o número de processo, o valor bruto da FATURA e CNPJ do CREDOR.

Nos DADOS DE ORIGEM DO DOCUMENTO será informado a data de emissão da FATURA, número da FATURA e o valor do BRUTO. Caso a liquidação tenha mais de um documento, deve-se discriminar uma a uma.

Na sequencia, preenche-se o campos OBSERVAÇÃO:

\* número da fatura e da lista de fatura

\* número de processo licitatório (Pregão, Dispensa ou Inexigibilidade)

\* número do contrato

\* descrição do serviço fornecido

\* período de referência

\* isenção (se aplicável)

| Nobservação                                  |                                          |                            |
|----------------------------------------------|------------------------------------------|----------------------------|
| Liquidação da Fatura, L<br>/2XXX, serviço de | F, Contrato nº<br>, referente ao período | °, Processo Licitatório nº |

Após o preenchimento da observação, clica-se em CONFIRMAR DADOS BÁSICOS.

Em seguida será preenchido a aba PRINCIPAL COM ORÇAMENTO. Primeiramente, terá que definir a situação que será lançada. Como exemplo, vamos considerar a situação "DSP001 – AQUISIÇÃO DE SERVIÇOS – PESSOAS JURIDICAS", caso queria verificar outras situações clica-se na lupa para pesquisa. Feito isso, pressiona CONFIRMA.

| Situações Principal Com Orçamento | Total da Alia 0,00 |
|-----------------------------------|--------------------|
| Contrast                          |                    |
|                                   |                    |

Na próxima tela, tem-se que definir, primeiramente, se o documento hábil a ser lançado possui ou não contrato. Em seguida, é necessária a definição de ser ou não despesa antecipada.

| Satiss Basiss Principal Carn Dysments Principal Sem Dysments Deducto Encargo Crédito Despesa a Anutar Outris Langamentes Compensaglio Datios de Pagamente Cercho de Cuelo Pesame                                                                                                    |                        |
|----------------------------------------------------------------------------------------------------|------------------------|
| Situações Principal Com Orçamento                                                                                                    | Total da Aba 8,80      |
| Damest                                                                                                    |                        |
| Situação: Name da Bituação:<br>DSPRI ADURAÇÃO DE SERVIÇOS - PESSOAS JURÍDICAS                                                                                                    | Total da Situação 6,80 |
| for Contrato" SAV Despesa Actorizata" IAV                                                                                                    |                        |
| Die de Engenter<br>10011 Constante de Marcanegue Murchanegue Murchan |                        |
| Ner Registerie                                                                                                    |                        |
| • M <sup>o</sup> do Empenho     • Sabilem     · Lipzidodr?     • Conta Valagilo Patricovial Diminulys     • Conta a Pagar       Image: Image: Image                                                                    | *Valor 0,00            |
| Confirmar Descartar                                                                                                    |                        |
| -Oceanvação<br>Ligoritação Tartosa Exelecta Elétecia: Nº 15144 - Dispensia de Licitação Nº 02/1018 - Contearto 53/2018 - Maisor/2019 - Initado Massa.                                                                                                    |                        |
|                                                                                                    |                        |
|                                                                                                    | 4                      |
| Institut Oxfora Billungalan Langar Prin                                                                                                    |                        |

Caso o documento hábil esteja associado a um contrato e que não se trate de despesa antecipada, será necessário o preenchimento do FAVORECIDO DO CONTRATO E CONTA DO CONTRATO.

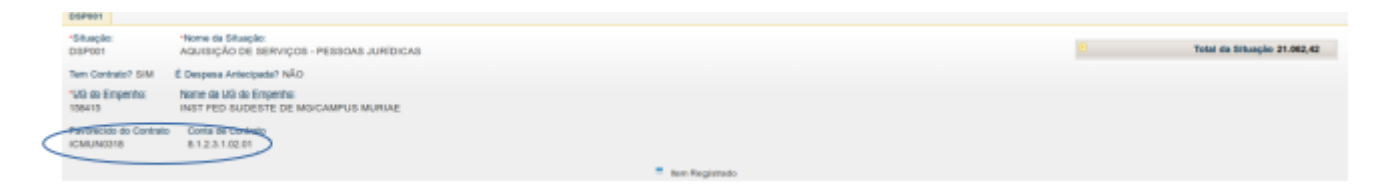

Preenchidas as duas primeiras etapas da aba PRINCIPAL COM ORÇAMENTO, preenche-se agora, os campos número do empenho, subitem da despesa, enquadramento como liquidado ou não, valor, conta de variação patrimonial diminutiva e contas a pagar, clicando, posteriormente, em CONFIRMAR, conforme exemplo abaixo:

| Carlos Basicos - Principa Con Organiento - Principal Sen Organiento - Cerilopio - Encargo - Ordello - Encargo - Andar - Outris Langumentos - Compensação - Datios de Rugamente - Cerilos de Cuelo - Resumo                                                                                                    |        |                        |
|----------------------------------------------------------------------------------------------------|--------|------------------------|
| Situações Principal Com Orçamento                                                                                                    |        | Total da Aba 8,80      |
| Dates                                                                                                    |        |                        |
| 158aagdai Teamo da Bilaagdai<br>DSP0t1 AQUISIÇÃO DE SERVIÇOS - PESSOAS JURIDICAS                                                                                                    |        | Total da Situação 8,80 |
| Ten Carlosse? Ex.v & Despesa Antecipata? hkv                                                                                                    |        |                        |
| 'UB do Emperito:         Name da US do Emperito:           155413         INST PED BUDESTE DE MUCAMPUS MURIAE                                                                                                    |        |                        |
| Favorecido do Contrato     200000318     (0.1.2.0.1.02.01)                                                                                                    |        |                        |
| ten Registrado                                                                                                    |        |                        |
| MP do Empenho         *Sublem         *Lipadod?         * Conta Vategão Patrimonial Denimulva         * Contas a Pagar           DD1 MEXECODE4         14         10         10         10         10         10         10         10         10         10         10         10         10         10         10         10         10         10         10         10         10         10         10         10         10         10         10         10         10         10         10         10         10         10         10         10         10         10         10         10         10         10         10         10         10         10         10         10         10         10         10         10         10         10         10         10         10         10         10         10         10         10         10         10         10         10         10         10         10         10         10         10         10         10         10         10         10         10         10         10         10         10         10         10         10         10         10         10         10         10         1 | *Valor | 2.000,00               |
| Confirmer                                                                                                    |        |                        |

Caso se aplique a retenção tributária, deve-se clicar na aba DEDUÇÃO.

Abaixo a situação para retenções tributárias comumente utilizadas para liquidação de FATURA: DDF001 RETENÇÃO DE IMPOSTOS SOBRE CONTRIBUIÇÕES DIVERSAS- IN 1234 SRF, DE 11/1/12.

Na aba DEDUÇÕES deverá ser apropriado do o valor dos tributos para a retenção de 9,45% (código 6190) e 5,85% (código 6147).

Como exemplo de preenchimento da aba DEDUÇÃO, vamos considerar a situação DDF001 e alíquota de 5,85%. Para essa situação os campos a serem preenchidos são: data de vencimento, data de pagamento, código do DARF e valor da retenção. A data de vencimento será 3º dia útil da semana posterior a data de pagamento da FATURA.

A seguir iremos informa os dados do recolhedor, informando o CNPJ, a base de cálculo, o valor da retenção, a multa e juros (se houver), clicando em CONFIRMAR no final.

|                     |                | lacing.        | (10.11)   |
|---------------------|----------------|----------------|-----------|
| uta de Recolhedores |                |                |           |
| be feedbalar        | Egen or Canada | Voir gattlette | dates -   |
| 1 (000'0000000 B)   | 2.16.0         |                | 60 G      |
|                     | Varovée mutani | 1/0            | 1.00 0.00 |
|                     | Conferent      | Designation    |           |
| lacionamentos       |                |                |           |
|                     | Ryberhener     | the Manual .   |           |
|                     |                |                |           |
|                     | (ana           | Designate      |           |

Agora deveremos fazer o preenchimento do PRÉ-DOC. Os campos obrigatórios de preenchimento (marcados com asterisco) são: RECURSO, PERÍODO DE APURAÇÃO E OBSERVAÇÃO. O campo PROCESSO deverá ser preenchido com o nº do processo licitatório.

| F001                                                                                                    | 08/05/2019                                          | Data de Pagamento<br>29/04/2019 | Valor<br>122,85 | Va<br>0,0             | ilor Compensado<br>00                       |
|----------------------------------------------------------------------------------------------------|-----------------------------------------------------|---------------------------------|-----------------|-----------------------|---------------------------------------------|
| o de DARF<br>IRF                                                                                                    |                                                     |                                 |                 |                       |                                             |
| DARF                                                                                                    |                                                     |                                 |                 |                       |                                             |
| Receita:<br>3147                                                                                                    | "Recurso:                                           | *Periodo de /                   | Apuração:       | Brocesso:<br>23232000 | 0107201867                                  |
| teferência:                                                                                                    | Receita Bruta Ar                                    | cumulada: Percentual:           |                 |                       |                                             |
|                                                                                                    | 0,0                                                 | 0,00                            |                 |                       |                                             |
|                                                                                                    |                                                     |                                 |                 |                       |                                             |
| -                                                                                                    | lhedor Base de Cálo                                 | culo Valor da Receita           | Multa           | Juros                 | Total Recolhido                             |
| Seq Reco                                                                                                    |                                                     | 0,00 122,85                     | 0,00            | 0,00                  | 122,85                                      |
| Seq Reco<br>1 1952763900015                                                                                                    | 58 2.10                                             |                                 |                 |                       |                                             |
| Seq Reco<br>1 1952763900015                                                                                                    | 58 2.10                                             |                                 |                 |                       | Total Pré-Doc: 122,85                       |
| Seq Reco<br>1 195276390001                                                                                                    | 58 2.10                                             |                                 |                 |                       | Total Pré-Doc: 122,85                       |
| Seq Reco<br>1 195276390001:<br>bservação<br>COLITMENTO TRIBUT                                                                              | TOS FEDERAIS FATURA ENERG                           | JIA ELÉTRICA Nº 15266 - DIS     | PENSA DE LICITA | AÇÃO № 02/2018        | Total Pré-Doc: 122,85<br>- CONTRATO 03/2011 |
| Seq         Reco           1         195276390001!           bservação                                                                     | TOS FEDERAIS FATURA ENERG<br>DADE BARRA.            | SIA ELÉTRICA Nº 15266 - DIS     | PENSA DE LICITA | ação № 02/2018        | Total Pré-Doc: 122,85                       |
| Seq Reco<br>1 195276390001:<br>bservação<br>COLHIMENTO TRIBUT<br>MARÇO/2019 - UNID                                                         | TOS FEDERAIS FATURA ENERG                           | JIA ELÉTRICA Nº 15266 - DIS     | PENSA DE LICITA | AÇÃO Nº 02/2018       | Total Pré-Doc: 122,6<br>- CONTRATO 03/20    |
| Seq         Reco           1         195276390001:           bservação         collinerio TRIBUT           COLINERIO TRIBUT         TRIBUT | 58 2.10<br>TOS FEDERAIS FATURA ENERG<br>DADE BARRA. | GIA ELÉTRICA Nº 15266 - DIS     | PENSA DE LICITA | AÇÃO № 02/2018        | Total Pré-Doc: 122,85<br>- CONTRATO 65/2011 |
| Seq         Reco           1         195276390001!           bservação                                                                     | TOS FEDERAIS FATURA ENERG                           | GIA ELÉTRICA Nº 15266 - DIS     | PENSA DE LICITA | AÇÃO № 02/2018        | Total Pré-Doc: 122,85                       |

Para o PERÍODO DE APURAÇÃO, considera-se a data do sábado da semana do pagamento da FATURA.

No campo OBSERVAÇÃO, deve-se informar os dados abaixo:

- \* número da fatura
- \* número de processo licitatório (Pregão, Dispensa ou Inexigibilidade)

\* número do contrato

\* descrição do serviço fornecido

\* período de referência Feito isso, clicar em CONFIRMAR. Feitas as deduções cabíveis, a próxima aba a ser preenchida será de DADOS DE PAGAMENTO.

A "Data de Pagamento" poderá ser a data de vencimento da FATURA. Na sequencia devemos informar o favorecido, clicando em INCLUIR.

| Grupo Principal                  |                     |                                |                                                                                 |         |
|----------------------------------|---------------------|--------------------------------|---------------------------------------------------------------------------------|---------|
| Código da UO Pagadara<br>108410  | Nome da<br>INIST PE | ED SUDESTE DE MOICAMPUS MURIAE | Vator Liquido de Pagamento: 4.300,64<br>Vator Total de Dedra de Pagamento: 0.00 |         |
| Data de Vencimento<br>21/06/2019 | *Data de<br>21/04/  | 17agarosta<br>/2013            | THE FORE IS LERICE OF FIGUREMENT LOSS                                           |         |
| Lista de Pavorecidos             |                     |                                |                                                                                 |         |
|                                  | Favorecido          | Weber                          | Valur Raalizado                                                                 | Pel-Dec |
|                                  |                     | Alterar Selectoresdas Gr       | optar Selectorados                                                              |         |

Ao clicar em INCLUIR, o sistema colocará no local do FAVORECIDO o CNPJ da empresa e o valor da FATURA.

Devemos PREENCHER o campo FAVORECIDO com o CNPJ do Banco do Brasil, no caso de FATURA (00.000/0001-91) e clicar em CONFIRMAR.

| Lista de Fa | vorecidos    |                                                   |                       |        |
|-------------|--------------|---------------------------------------------------|-----------------------|--------|
|             | Pavorecido   | Taker                                             | Vator Realizado       | Pellis |
|             | 000000000191 | 4.200,04                                          | 0,00                  | V RHOK |
|             |              | Incluit Alterar Selectorados. Copiar Selectorados | Easthir Infectorution |        |

Posteriormente, devemos preencher o PRÉ-DOC do pagamento. No PRÉ-DOC deve-se informar o tipo de ORDEM BANCÁRIA (OB). Para pagamento de FATURA devemos utilizar a opção OB-FATURA. Em seguida iremos informar o número da LISTA DE FATURA (LF) na caixa (Número de Lista), que sempre terá a estrutura 20xxLF0000000. O número do processo será preenchido automaticamente, de acordo com o lançado na aba DADOS BÁSICOS.

| Líquido                          | Data de Vencimento<br>21/06/2019 | Data de Pagamento<br>21/06/2019 | Valor<br>4.350,64               | Valor Compensado<br>0,00 |
|----------------------------------|----------------------------------|---------------------------------|---------------------------------|--------------------------|
| OB Fatura                        | Valor Pré-Doc<br>4.350,64        | Valor Realizado<br>0,00         | Docs Gerados                    |                          |
| - OB                             |                                  |                                 |                                 |                          |
| *Favorecido<br>0000000000191     | Nome<br>BANCO DO BRASIL SA       |                                 | Processo<br>23232.000107/2018-6 | Taxa de câmbio:          |
| Número da Lista:<br>2019LF000027 | CIT:                             |                                 |                                 |                          |

Em seguida vamos preencher os dados do Domicílio Bancário do Favorecido e e do Pagador.

Para pagamento de FATURA, o sistema informa automaticamente a conta corrente FATURA, portanto, devemos informar apenas o número do banco e da agência bancária de cada campus.

Os dados do Domicilio Bancário do Pagador será sempre a conta corrente ÚNICA e o banco e a agência de cada campus, conforme tela abaixo:

| Banco:           | Agência:         | Conta Corrente: |  |
|------------------|------------------|-----------------|--|
| * Domicílio Bano | cário do Pagador |                 |  |
| Banco:           | Agência:         | Conta Corrente: |  |

O próximo passo será preencher o campo OBSERVAÇÃO e, ao final, clicar em CONFIRMAR.

Uma vez devidamente preenchido, o PRÉ-DOC ficará marcado com sinal verde.

Agora poderemos consultar o botão VERIFICAR CONSISTÊNCIA. Não havendo pendências clicaremos em REGISTRAR e o sistema informará o número do DOCUMENTO HÁBIL criado.

#### 3.6 Liquidação de software (lançamento de inscrição genérica)

1. INSTRUÇÕES PARA CADASTRO DE INDICADOR GENÉRICO (IG) PARA SOFTWARE .

Para cadastro de IG (Indicador Genérico), siga os seguintes passos:

1) No SIAFI HOD (Tela Preta) digite a transação >ATUGENER

| SIAFI2019 (SISTEMA          | DE ADM.FINANCEIRA)             |   |
|-----------------------------|--------------------------------|---|
| 17/05/2019 10:35            | USUARIO: VALESKA               | ~ |
|                             | ~~~~~                          |   |
| ~~~~~                       |                                |   |
| ASSINALE A                  | OPCAO DESEJADA E TECLE 'ENTER' |   |
|                             |                                |   |
| ( ) ADMINISTH               | RA ADMINISTRAÇÃO, DO SISTEMA   |   |
| ()CICEN                     | TRO DE INFORMACAO              |   |
| (_)_CONFORM                 | CONFORMIDADE                   |   |
| (_)_CONTABIL                | CONTABIL                       |   |
| (_)_ <u>CPR</u> CC          | NTAS A PAGAR E A RECEBER       |   |
| (_)DEPCTU                   | DEPOSITO CONTA <u>UNICA</u>    |   |
| ()DOCUMEN                   | TO_DOCUMENTOS DO SIAFI         |   |
| (_)_ESTMUN                  | ESTADOS E <u>MUNICIPIOS</u>    |   |
| $(\_)$ _HAVERES             | HAVERES                        |   |
| (_)_ORCFIN(                 | ORCAMENTARIO E FINANCEIRO      |   |
|                             |                                |   |
|                             |                                |   |
|                             | CONTINUA                       |   |
|                             | 7                              |   |
| COMANDO :> ATUGENER         |                                |   |
|                             |                                |   |
| _PF3=SAI_PF8= <u>AVANCA</u> |                                |   |
|                             |                                |   |

| SIAFI2019                               | -TABAPOIO-INSCO               | GEN-ATUGENE   | R (ATUALIZA IN   | SCRICAO C   | ENERICA)                                          |
|-----------------------------------------|-------------------------------|---------------|------------------|-------------|---------------------------------------------------|
| _17/05/19_16:0                          | 5                             | USUARIO :     | VALESKA          |             |                                                   |
| ~~~~~~~~~~~~~~~~~~~~~~~~~~~~~~~~~~~~~~~ |                               | ~~~~~~        |                  |             |                                                   |
| ~~~~~~~~~~~~~~~~~~~~~~~~~~~~~~~~~~~~~~~ |                               |               |                  |             |                                                   |
| TIPO ;                                  |                               |               | ~                |             |                                                   |
| CODIGO                                  |                               | ~~~~~~        |                  |             |                                                   |
|                                         |                               | ~~~~~         | ~~~~~            |             |                                                   |
| ~~~~~~~~~~~~~~~~~~~~~~~~~~~~~~~~~~~~~~~ |                               |               |                  |             |                                                   |
|                                         |                               |               |                  |             |                                                   |
|                                         |                               |               |                  |             |                                                   |
|                                         |                               |               |                  |             |                                                   |
|                                         | ~                             |               |                  |             |                                                   |
| ~~~~~~                                  |                               | ~~~~~         |                  |             |                                                   |
| PF1=AJUDA                               | PF3=SAI                       | ~~~~~~        |                  |             |                                                   |
|                                         |                               | ~~~~~~        |                  |             |                                                   |
|                                         |                               |               |                  |             |                                                   |
| SI AEI2010                              | TARADOIO INISCO               | TEN CONCENE   | R (CONSULTA II   | NSCP CENE   |                                                   |
|                                         | - <u>1464P010-1115CC</u><br>0 | USUARIO :     | VALESKA          | VOCK GEIVE  |                                                   |
| ^^                                      |                               |               | ~~~~~~           |             |                                                   |
|                                         |                               |               |                  |             |                                                   |
| TIPO : IS -                             | INDIVIDUALIZAC                | AO DE SOFTW   | ARES             | Esolher for | mato "IS" para<br>ndicador                        |
| ~                                       |                               |               | 7 digitos        | genérico.   | narcador                                          |
| CODIGO                                  | FMUR02                        | composto-porr | uímeros e letras |             | Criar título que facilite a                       |
|                                         | SEMC AUDACES                  | CRIAÇÃO DE    | MODELACEM        |             | identificação. Sugerindo a                        |
|                                         | JEMO - AODACE                 |               |                  |             | ∽sigla IFSEMG para<br>1 facilitar futura pesquisa |
| IDOC :                                  |                               |               |                  | 7           | em "F".                                           |
|                                         |                               |               |                  |             |                                                   |
| ~~~~~~~~~~~~~~~~~~~~~~~~~~~~~~~~~~~~~~~ |                               | ~~~~~         |                  |             |                                                   |
|                                         |                               |               |                  |             | Informar:<br>Tipo (marca).                        |
| DESCRICAO                               | LICENÇA DE SOF                | TWARE PARA 2  | 20 USUÁRIOS PA   | ARACRI      | Fornecedor                                        |
|                                         | AÇÃO DE IMAGI                 | ENS DE MODEI  | AGEM E DESEL     | VOLVIME     | VT (CNPJ),<br>Processo                            |
| ~~~~~                                   | UDE MODELAG                   | EM PARA AREA  | A LEX LIL, FORN  | ECEDOR;     | administartivo                                    |
| ~~~~~~                                  | LTDA CNPI:85.23               | 6.743/0001-18 | A MALICA IND     |             | bem como o                                        |
| ~~~~~~                                  | 1                             |               |                  | ~~~         |                                                   |
| ~~~~~~~~~~~~~~~~~~~~~~~~~~~~~~~~~~~~~~~ |                               | ~~~~~~        |                  |             |                                                   |
|                                         | DED-S AL DEA-ATT              |               | TODNA            |             |                                                   |
| _PFI-AJUDA_                             | rrs-sai Pr4-Alt               | JALIZA PEIZ=F | EIUKINA          |             |                                                   |
|                                         |                               |               |                  |             |                                                   |

#### 3.7 Consulta VPD

Segundo o Manual de Contabilidade Aplicada ao Setor Público (MCASP), VPD (Variação Patrimonial Diminutiva) são as variações que registram as transações que diminuem o patrimônio líquido.

No momento da liquidação, em algumas situações, haverá necessidade de se incluir a VPD para que a contabilidade consiga identificar essas variações.

Para incluirmos o código correto da VPD, poderá ser necessário realizarmos uma consulta, conforme abaixo:

1º Passo:

No SIAFI (tela preta), entrar no empenho (>CONNE) para verificar qual a ND (Natureza de Despesa) e o SUBITEM, pois serão importantes no próximo passo.

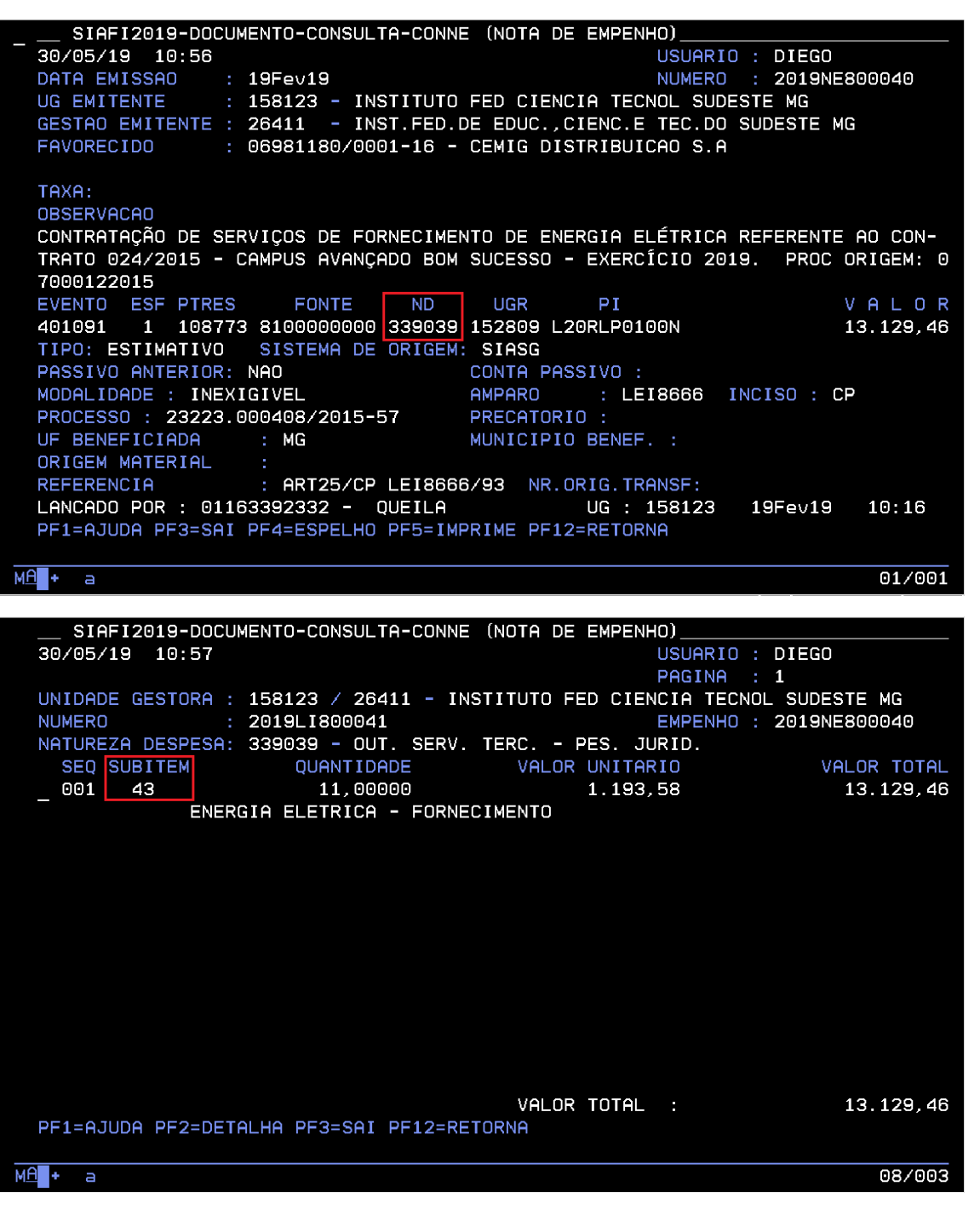

2º Passo:

Entrar no >CONORIGEM. Ir na terceira linha (CONTA CONTÁBIL ORIGEM). Caso a ND comece por 33, deve-se digitar o código 3+ND+SUBITEM. Caso comece por 44, deve-se digitar o código 14212+ SUBITEM +00.

| 30/05/19 11:00                                                                                                    | RIGEM (CON                                                                                                    | SULTA CONTAS ORIGEM)<br>USUARIO : DIEGO                                                                                                    |                                                                          |
|----------------------------------------------------------------------------------------------------|----------------------------------------------------------------------------------------------------|----------------------------------------------------------------------------------------------------|--------------------------------------------------------------------------|
| CONTA CONTABIL PCASP :                                                                                                    |                                                                                                    |                                                                                                    |                                                                          |
| TERMO DO TITULO CONTA PCASP :                                                                                                    |                                                                                                    |                                                                                                    | _                                                                        |
| CONTA CONTABIL ORIGEM : 333903                                                                                                    | 943                                                                                                    |                                                                                                    |                                                                          |
| TERMO DO TITULO CONTA ORIGEM:                                                                                                    |                                                                                                    |                                                                                                    |                                                                          |
| TRANSAL : _                                                                                                    |                                                                                                    |                                                                                                    |                                                                          |
|                                                                                                    |                                                                                                    |                                                                                                    |                                                                          |
|                                                                                                    |                                                                                                    |                                                                                                    |                                                                          |
|                                                                                                    |                                                                                                    |                                                                                                    |                                                                          |
|                                                                                                    |                                                                                                    |                                                                                                    |                                                                          |
| PF1=AJUDA PF3=SAI PF2=DET.CONTA OR<br>PF6=CONTAS PCASP PF9=HISTORICO                                                                                                    | IGEM PF4=DI<br>PF10=I                                                                                                    | ET.CONTA PCASP PF5=CONTAS OR<br>PESQUISA                                                                                                    | IGEM                                                                     |
| M <b>A</b> + a                                                                                                    |                                                                                                    | 10                                                                                                    | /033                                                                     |
|                                                                                                    |                                                                                                    |                                                                                                    |                                                                          |
| SIAFI2019-CONTABIL-ENCERRANO-CONO<br>30/05/19 11:02                                                                                                    | RIGEM (CON                                                                                                    | SULTA CONTAS ORIGEM)<br>USUARIO : DIEGO                                                                                                    |                                                                          |
| RELACAO DE CONTAS ORIGEM A PARTIR                                                                                                    | DE 3339039                                                                                                    | PAGINA : 1<br>43                                                                                                    |                                                                          |
|                                                                                                    |                                                                                                    |                                                                                                    |                                                                          |
| CTA ORIGEM TITULO CONTA ORIGEM                                                                                                    | CTA PCASP<br>VPD                                                                                                    | TITULO CONTA PCASP SI                                                                                                    | тт                                                                       |
| CTA ORIGEM TITULO CONTA ORIGEM<br>_ 333903943 SERVICOS DE ENERGIA ELE                                                                                                    | CTA PCASP<br>VPD<br>332310800<br>332340800                                                                                                    | TITULO CONTA PCASP SI<br>SERV.AGUA E ESGOTO,ENER<br>SERV.AGUA ESG.,ENER.ELE                                                                                                    | T T<br>N<br>N                                                            |
| CTA ORIGEM TITULO CONTA ORIGEM _ 333903943 SERVICOS DE ENERGIA ELE                                                                                                    | CTA PCASP<br>VPD<br>332310800<br>332340800<br>332350800                                                                                                    | TITULO CONTA PCASP SI<br>SERV.AGUA E ESGOTO,ENER<br>SERV.AGUA ESG.,ENER.ELE<br>SERV.AGUA ESGOTO,ENER.E                                                                                                    | T T<br>N<br>N<br>N                                                       |
| CTA ORIGEM TITULO CONTA ORIGEM<br>_ 333903943 SERVICOS DE ENERGIA ELE<br>333903944 SERVICOS DE AGUA E ESGO                                                                                                    | CTA PCASP<br>VPD<br>332310800<br>332340800<br>332350800<br>332310800<br>332340800                                                                                                    | TITULO CONTA PCASP SI<br>SERV.AGUA E ESGOTO, ENER<br>SERV.AGUA ESG., ENER.ELE<br>SERV.AGUA ESGOTO, ENER.E<br>SERV.AGUA E ESGOTO, ENER<br>SERV.AGUA E ESGOTO, ENER                                                                                                    | T T<br>N N<br>N N<br>N                                                   |
| CTA ORIGEM TITULO CONTA ORIGEM<br>_ 333903943 SERVICOS DE ENERGIA ELE<br>333903944 SERVICOS DE AGUA E ESGO                                                                                                    | CTA PCASP<br>VPD<br>332310800<br>332340800<br>332350800<br>332310800<br>332340800<br>332350800                                                                                                    | TITULO CONTA PCASP SI<br>SERV. AGUA E ESGOTO, ENER<br>SERV. AGUA ESG., ENER. ELE<br>SERV. AGUA ESGOTO, ENER.<br>SERV. AGUA E ESGOTO, ENER<br>SERV. AGUA ESG., ENER. ELE<br>SERV. AGUA ESGOTO, ENER. E                                                                                                    | T T<br>Z Z Z Z Z<br>Z Z Z Z                                              |
| CTA ORIGEM TITULO CONTA ORIGEM<br>_ 333903943 SERVICOS DE ENERGIA ELE<br>333903944 SERVICOS DE AGUA E ESGO<br>333903945 SERVICOS DE GAS                                                                                                    | CTA PCASP<br>VPD<br>332310800<br>332340800<br>332350800<br>332310800<br>332340800<br>332350800<br>332310800                                                                                                    | TITULO CONTA PCASP SI<br>SERV. AGUA E ESGOTO, ENER<br>SERV. AGUA ESG., ENER. ELE<br>SERV. AGUA ESGOTO, ENER.<br>SERV. AGUA ESGOTO, ENER<br>SERV. AGUA ESGOTO, ENER. ELE<br>SERV. AGUA E ESGOTO, ENER.                                                                                                    | T T                                                                      |
| CTA ORIGEM TITULO CONTA ORIGEM<br>_ 333903943 SERVICOS DE ENERGIA ELE<br>333903944 SERVICOS DE AGUA E ESGO<br>333903945 SERVICOS DE GAS                                                                                                    | CTA PCASP<br>VPD<br>332310800<br>332340800<br>332350800<br>332310800<br>332350800<br>332310800<br>332310800<br>332340800                                                                                              | TITULO CONTA PCASP SI<br>SERV.AGUA E ESGOTO, ENER<br>SERV.AGUA ESG., ENER.ELE<br>SERV.AGUA ESGOTO, ENER.<br>SERV.AGUA ESGOTO, ENER<br>SERV.AGUA ESGOTO, ENER.ELE<br>SERV.AGUA ESGOTO, ENER.<br>SERV.AGUA ESG., ENER.ELE                                                                                                    | TT<br>NN<br>NN<br>NN<br>NN<br>NN<br>NN                                   |
| CTA ORIGEM TITULO CONTA ORIGEM _ 333903943 SERVICOS DE ENERGIA ELE 333903944 SERVICOS DE AGUA E ESGO 333903945 SERVICOS DE GAS                                                                                                    | CTA PCASP<br>VPD<br>332310800<br>332340800<br>332350800<br>332310800<br>332350800<br>332310800<br>332310800<br>332340800<br>332350800                                                                                 | TITULO CONTA PCASP SI<br>SERV. AGUA E ESGOTO, ENER<br>SERV. AGUA ESG., ENER. ELE<br>SERV. AGUA ESGOTO, ENER.<br>SERV. AGUA ESGOTO, ENER.<br>SERV. AGUA ESGOTO, ENER.<br>SERV. AGUA ESGOTO, ENER.<br>SERV. AGUA ESGOTO, ENER.<br>SERV. AGUA ESGOTO, ENER.                                                                                                    | T T<br>N N N N<br>N N N N N<br>N N N N N<br>N N N N                      |
| CTA ORIGEM TITULO CONTA ORIGEM<br>_ 333903943 SERVICOS DE ENERGIA ELE<br>333903944 SERVICOS DE AGUA E ESGO<br>333903945 SERVICOS DE GAS<br>333903946 SERVICOS DOMESTICOS                                                                                                    | CTA PCASP<br>VPD<br>332310800<br>332340800<br>332350800<br>332310800<br>332340800<br>332350800<br>332310800<br>332340800<br>332340800<br>332340800<br>332340200                                                       | TITULO CONTA PCASP SI<br>SERV. AGUA E ESGOTO, ENER<br>SERV. AGUA ESG., ENER. ELE<br>SERV. AGUA ESGOTO, ENER.<br>SERV. AGUA ESGOTO, ENER.<br>SERV. AGUA ESGOTO, ENER.<br>SERV. AGUA ESGOTO, ENER.<br>SERV. AGUA ESGOTO, ENER.<br>SERV. AGUA ESGOTO, ENER.<br>SERV. AGUA ESGOTO, ENER.<br>SERV. AGUA ESGOTO, ENER.<br>SERV. AGUA ESGOTO, ENER.<br>SERV. AGUA ESGOTO, ENER.<br>SERV. AGUA ESGOTO, ENER.<br>SERV. AGUA ESGOTO, ENER.                                                                                                    | T T N N N N N N N N N N N N N N N N N N                                  |
| CTA ORIGEM TITULO CONTA ORIGEM<br>_ 333903943 SERVICOS DE ENERGIA ELE<br>333903944 SERVICOS DE AGUA E ESGO<br>333903945 SERVICOS DE GAS<br>333903946 SERVICOS DOMESTICOS                                                                                                    | CTA PCASP<br>VPD<br>332310800<br>332340800<br>332350800<br>332310800<br>332350800<br>332310800<br>332340800<br>332340800<br>332340800<br>332350800<br>332350800<br>332350800                                          | TITULO CONTA PCASP SI<br>SERV. AGUA E ESGOTO, ENER<br>SERV. AGUA ESG., ENER. ELE<br>SERV. AGUA ESGOTO, ENER. E<br>SERV. AGUA ESGOTO, ENER.<br>SERV. AGUA ESGOTO, ENER. E<br>SERV. AGUA ESGOTO, ENER.<br>SERV. AGUA ESGOTO, ENER. E<br>SERV. AGUA ESGOTO, ENER. E<br>SERV. APOID ADM, TECNIC                                                                                                    | T T N N N N N N N N N N N N N N N N N N                                  |
| CTA ORIGEM TITULO CONTA ORIGEM<br>_ 333903943 SERVICOS DE ENERGIA ELE<br>333903944 SERVICOS DE AGUA E ESGO<br>333903945 SERVICOS DE GAS<br>333903946 SERVICOS DOMESTICOS<br>333903947 SERVICOS DE COMUNICACAO                                                                                          | CTA PCASP<br>VPD<br>332310800<br>332340800<br>332350800<br>332310800<br>332340800<br>332310800<br>332340800<br>332340800<br>332340800<br>332340200<br>332310200<br>332310300                                          | TITULO CONTA PCASP SI<br>SERV. AGUA E ESGOTO, ENER<br>SERV. AGUA ESG., ENER. ELE<br>SERV. AGUA ESGOTO, ENER.<br>SERV. AGUA ESGOTO, ENER<br>SERV. AGUA ESGOTO, ENER.<br>SERV. AGUA ESGOTO, ENER.<br>SERV. AGUA ESGOTO, ENE | T T<br>N N N N<br>N N N N N<br>N N N N<br>N N N N<br>N N N<br>N N<br>N N |
| CTA ORIGEM TITULO CONTA ORIGEM<br>_ 333903943 SERVICOS DE ENERGIA ELE<br>333903944 SERVICOS DE AGUA E ESGO<br>333903945 SERVICOS DE GAS<br>333903946 SERVICOS DOMESTICOS<br>333903947 SERVICOS DE COMUNICACAO<br>PF1=AJUDA PF2=DETALHA PF3=SAI PF8=AV                                                  | CTA PCASP<br>VPD<br>332310800<br>332340800<br>332350800<br>332310800<br>332350800<br>332310800<br>332340800<br>332340800<br>332340800<br>332340200<br>332340200<br>332340200<br>332310300<br>ANCA PF12=               | TITULO CONTA PCASP SI<br>SERV. AGUA E ESGOTO, ENER<br>SERV. AGUA ESG., ENER. ELE<br>SERV. AGUA ESGOTO, ENER.<br>SERV. AGUA ESGOTO, ENER.<br>SERV. AGUA ESGOTO, EN | T T N N N N N N N N N N N N N N N N N N                                  |
| CTA ORIGEM TITULO CONTA ORIGEM<br>_ 333903943 SERVICOS DE ENERGIA ELE<br>333903944 SERVICOS DE AGUA E ESGO<br>333903945 SERVICOS DE GAS<br>333903946 SERVICOS DOMESTICOS<br>333903947 SERVICOS DE COMUNICACAO<br>PF1=AJUDA PF2=DETALHA PF3=SAI PF8=AV                                                  | CTA PCASP<br>VPD<br>332310800<br>332350800<br>332310800<br>332340800<br>332350800<br>332310800<br>332350800<br>332350800<br>332350800<br>332310200<br>332350200<br>332310200<br>332310300<br>ANCA PF12=               | TITULO CONTA PCASP SI<br>SERV. AGUA E ESGOTO, ENER<br>SERV. AGUA ESG., ENER. ELE<br>SERV. AGUA ESGOTO, ENER<br>SERV. AGUA ESGOTO, ENER.<br>SERV. AGUA ESGOTO, ENER.<br>SERV. ADOIO ADM., TECNICO<br>SERVICOS COMUNICACAO, G<br>CONTINUA                                                                                                    | T T                                                                      |
| CTA ORIGEM TITULO CONTA ORIGEM<br>_ 333903943 SERVICOS DE ENERGIA ELE<br>333903944 SERVICOS DE AGUA E ESGO<br>333903945 SERVICOS DE GAS<br>333903946 SERVICOS DOMESTICOS<br>333903947 SERVICOS DE COMUNICACAO<br>PF1=AJUDA PF2=DETALHA PF3=SAI PF8=AV                                                  | CTA PCASP<br>VPD<br>332310800<br>332350800<br>332310800<br>332310800<br>332310800<br>332310800<br>332310800<br>332310800<br>332310800<br>332350800<br>332310200<br>332310200<br>332310200<br>332310300<br>ANCA PF12=  | TITULO CONTA PCASP SI<br>SERV. AGUA E ESGOTO, ENER<br>SERV. AGUA ESG., ENER. ELE<br>SERV. AGUA ESGOTO, ENER<br>SERV. AGUA ESGOTO, ENER<br>SERV. AGUA ESGOTO, ENER<br>SERV. AGUA ESGOTO, ENER<br>SERV. AGUA ESGOTO, ENER<br>SERV. AGUA ESGOTO, ENER. ELE<br>SERV. AGUA ESGOTO, ENER. ELE<br>SERV. ADOIO ADM., TECNICO<br>SERVICOS COMUNICACAO, G<br>CONTINUA                                                                                                    | T T<br>NNNNNNNNNN<br>7003                                                |
| CTA ORIGEM TITULO CONTA ORIGEM<br>_ 333903943 SERVICOS DE ENERGIA ELE<br>333903944 SERVICOS DE AGUA E ESGO<br>333903945 SERVICOS DE GAS<br>333903946 SERVICOS DOMESTICOS<br>333903947 SERVICOS DE COMUNICACAO<br>PF1=AJUDA PF2=DETALHA PF3=SAI PF8=AV<br>Me + a<br>PF1=AJUDA SUbitem 43 Liquidado: SIM | CTA PCASP<br>VPD<br>332310800<br>332350800<br>332310800<br>332310800<br>332310800<br>332310800<br>332310800<br>332340800<br>332350800<br>332310200<br>332310200<br>332310200<br>332310200<br>332310300<br>PANCA PF12= | TITULO CONTA PCASP       SI         SERV. AGUA E ESGOTO, ENER       SERV. AGUA ESG., ENER. ELE         SERV. AGUA E ESGOTO, ENER       SERV. AGUA ESG., ENER. ELE         SERV. AGUA E ESGOTO, ENER       SERV. AGUA ESG., ENER. ELE         SERV. AGUA ESG., ENER. ELE       SERV. AGUA ESG., ENER. ELE         SERV. AGUA ESG., ENER. ELE       SERV. AGUA ESG., ENER. ELE         SERV. AGUA ESG., ENER. ELE       SERV. AGUA ESG., ENER. ELE         SERV. AGUA ESG., ENER. ELE       SERV. AGUA ESG., ENER. ELE         SERV. AGUA ESG., ENER. ELE       SERV. AGUA ESG., ENER. ELE         SERV. AGUA ESG., ENER. ELE       SERV. AGUA ESG., ENER. ELE         SERV. AGUA ESG., ENER. ELE       SERV. AGUA ESG., ENER. ELE         SERV. AGUA ESG., ENER. ELE       SERV. AGUA ESG., ENER. ELE         SERV. APOIO ADM., TECNICO       SERV. APOIO ADM., TECNICO         SERVICOS COMUNICACAO, G       CONTINUA         RETORNA       1306,50                                                                                                    | T T<br>N N N<br>N N N<br>N N<br>N N<br>N N<br>N<br>N<br>N<br>N<br>N<br>N |

#### 3.8 Consulta CONCONTA

Segundo o Manual de Contabilidade Aplicada ao Setor Público (MCASP) **Plano de contas** é a estrutura básica da escrituração contábil, formada por uma relação padronizada de contas contábeis, que permite o registro contábil dos atos e fatos praticados pela entidade de maneira padronizada e sistematizada, bem como a elaboração de relatórios gerenciais e demonstrações contábeis de acordo com as necessidades de informações dos usuários.

|                    | IH DE HDM. H |                          |          | PATRICIA | REGIM   |
|--------------------|--------------|--------------------------|----------|----------|---------|
| 01/08/2019 10.13   |              |                          | USUARIU. | FHIRICIH | REGINF  |
|                    |              |                          |          |          |         |
|                    |              |                          |          |          |         |
|                    |              |                          |          |          |         |
| AS                 | SINALE A OF  | PCAO DESEJADA E TECLE 'E | NTER'    |          |         |
|                    |              |                          |          |          |         |
| ( _ )              | ADMINISTRA   | ADMINISTRACAO DO SISTE   | MA       |          |         |
| ( _ )              | CI           | CENTRO DE INFORMACAO     |          |          |         |
| ( _ )              | CONFORM      | CONFORMIDADE             |          |          |         |
| ( _ )              | CONTABIL     | CONTABIL                 |          |          |         |
| ( _ )              | CPR          | CONTAS A PAGAR E A RECE  | BER      |          |         |
| ( _ )              | DEPCTU       | DEPOSITO CONTA UNICA     |          |          |         |
| ( _ )              | DOCUMENTO    | DOCUMENTOS DO SIAFI      |          |          |         |
| ( _ )              | ESTMUN       | ESTADOS E MUNICIPIOS     |          |          |         |
| ( _ )              | HAVERES      | HAVERES                  |          |          |         |
| ( _ )              | ORCFIN       | ORCAMENTARIO E FINANCEI  | RO       |          |         |
|                    |              |                          |          |          |         |
|                    |              |                          |          | CC       | DNTINUA |
| OMANDO: >CONCONTA  |              |                          |          |          |         |
| PF3=SAI PF8=AVANCA |              |                          |          |          |         |
| 0002) OPCAO INVALI | DO (A)       |                          |          |          |         |
|                    |              |                          |          |          |         |

| SIAFI2019-TABAPOIO-P<br>01/08/19 16:17         | LANOCONTA-CONCO    | NTA (CONSULI | TA PLANO DE CO<br>USUARIO : | INTAS)       |
|------------------------------------------------|--------------------|--------------|-----------------------------|--------------|
| CONTA CONTABIL :                               |                    |              |                             |              |
| TERMO DO TITULO :                              |                    |              |                             |              |
| TERMO DA FUNCAO :                              |                    |              |                             |              |
| NATUREZA DA INFORMACAO:                        |                    |              |                             |              |
| NIVEL ESCRITURACAO :                           |                    |              |                             |              |
| ISF :                                          |                    |              |                             |              |
| CONTA CORRENTE :                               |                    |              |                             |              |
| OPERACAO INTERNA :                             |                    |              |                             |              |
| INATIVA UG :                                   |                    |              |                             |              |
| LANCA ESTADO SIST 6 :<br>PF1=AJUDA PF2=DETALHA | _<br>PF3=SAI PF4=Q | UANTIFICA F  | PF5=HISTORICO               | PF6=PESQUISA |
| • + a                                          |                    |              |                             | 04/027       |

Para proceder a consulta pode-se clicar ENTER e será listada toda relação de contas contábeis.

Pode-se, também, colocar no "Termo do Título" uma palavra "chave" para achar a conta contábil correspondente e clicar ENTER.

#### 3.9 Consulta SITUAÇÃO

A situação nada mais é do que a indicação do fato que está sendo registrado quando é realizado o cadastramento do documento hábil, determinando os eventos contábeis envolvidos.

Para consultar a tabela Tipo de Situação, basta acessar o ambiente do SIAFI Web no menu geral subsistema Dados de Apoio no módulo Tipo de Situação e por fim na funcionalidade Consultar Tipo de Situação, conforme abaixo:

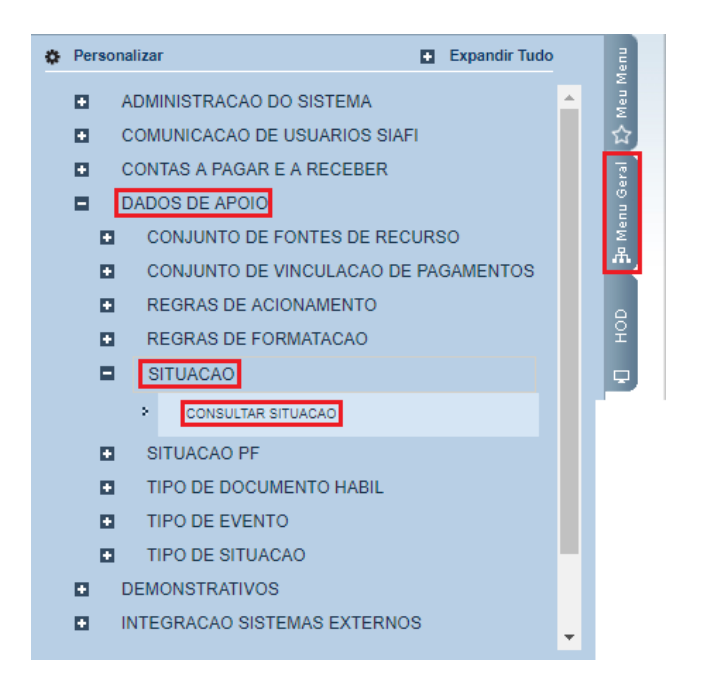

A pesquisa pode ser filtrada por Código, Termo do Título, Termo da Descrição, Tipo da Situação e Tipo de Documento Hábil.

| Código:<br>Termo do Título<br>Termo da Descrição                    |          |                                                      |  |
|---------------------------------------------------------------------|----------|------------------------------------------------------|--|
| Tipo da Situação<br>Abas Permitidas                                 |          | Estado:                                              |  |
|                                                                     |          |                                                      |  |
| lipos de documento habil:                                           | _        | lipos de documento habil selecionados para situação: |  |
| AA - ATAS DE ASSEMBLEIAS                                            | <b>•</b> |                                                      |  |
| AV - AUTORIZAÇÃO DE VIAGENS (DIARIAS)<br>BS - BOLETIM DE SUBSCRIÇÃO | H        |                                                      |  |
| CE - CONTRATO DE EMPRESTIMOS CONCEDIDOS                             |          |                                                      |  |
| CV - RECLASSIFICAÇÃO DE DESPESAS-PORTAL/SIC                         |          |                                                      |  |
| DB - DEVOLUÇÃO DE OB CANCELADA                                      |          |                                                      |  |
| DD - DEVOLUÇAO DE DESPESAS                                          | THE REF  |                                                      |  |
|                                                                     |          |                                                      |  |

As principais situações utilizadas nas liquidações são:

**DSP001**: Serviços **DSP101**: Bens de Consumo **DSP102**: Bens de Consumo Imediato DSP201: Bens Móveis DSP205: Bens Imóveis DSP062: Serviços Eventuais (curso/concurso) DSP975: Multas DDF001: Tributos Federais DGP001: INSS DOB001: ISSQN DOB035: Conta Garantia

#### 3.10 Lista de credor

A primeira etapa para criar uma lista de credores, é acessar a Rede Serpro através do HOD (tela preta) e logar no sistema com os dados do usuário. <u>https://hod.serpro.gov.br/</u>

|                                    | Rede                                                              | Serpro                                                                                    |
|------------------------------------|-------------------------------------------------------------------|-------------------------------------------------------------------------------------------|
| As informações contidas            | nos sistemas informatizados do SERPRO - Serviço Federal de P      | rocessamento de Dados são protegidas por sigilo. As seguintes condutas constituem         |
| infrações ou ilícitos que          | sujeitam o usuário deste sistema à responsabilização administra   | ativa, penal e cível:                                                                     |
| a) O acesso não-autoriz            | ado;                                                              |                                                                                           |
| b) O acesso não-motivad            | lo por necessidade de serviço;                                    |                                                                                           |
| <li>c) A disponibilização vol</li> | untária ou acidental da senha de acesso;                          |                                                                                           |
| d) A disponibilização não          | o-autorizada de informações contidas no sistema;                  |                                                                                           |
| e) A quebra do sigilo re           | ativo a informações contidas no sistema.                          |                                                                                           |
| Todo e qualquer acesso             | é monitorado e controlado. Proteja sempre sua senha. Quando (     | encerrar as operações, tenha o cuidado de desconectar sua estação de trabalho do sistema. |
| Ao teclar a opção "Avan            | çar", abaixo, o usuário declara-se ciente das responsabilidades a | acima referidas.                                                                          |
|                                    | Acesso Por Certificado Digital                                    | Acesso Por Usuário e Senha                                                                |
|                                    | Se você já possui Certificado Digital, clique no ícone abaixo.    | Preencha os campos.                                                                       |
|                                    | to to Digital                                                     | Codigo:                                                                                   |
|                                    |                                                                   | Senha: Insira a Senha                                                                     |
|                                    |                                                                   | Digite os caracteres acima:<br>Avançar Limpar Alterar Senha                               |

Figura – Acesso Rede Serpro

Após o primeiro acesso entrar no SIAFI com usuário e senha, pelo terminal HOD ou tela preta.

| Terminal 3270 - A - AWVAFGF7    |                         |              |          |        |       |        |        | -           | Ċ     |
|---------------------------------|-------------------------|--------------|----------|--------|-------|--------|--------|-------------|-------|
| rquivo Editar Definições Exibir | Comunicação Ações Ajuda |              |          |        |       |        |        |             |       |
| 🔁 🔁 📑 📑 📑                       | à 🖪 🖣 📾 놀               | I 💼 💼 💼 d    | ዮ 🕁 😳    |        |       |        |        |             |       |
|                                 |                         |              |          |        |       |        |        |             |       |
| SSS                             | ssssssssss              | 3            |          |        |       |        |        |             |       |
| SSSSSS                          | ssssssssss              | SSSS         |          |        |       |        |        |             |       |
| SSSSSSS                         | SSSSSSSSSS              | SSSSSS       |          |        |       |        |        |             |       |
| SSSSSS                          | SSSSSSSSS               | SSSSSSSS     | SSSS     | SSSS   |       |        |        |             |       |
| SSSSS                           | SSSSSSSSSS              | SSSSSSSSS    | SSSSS    | SSSSS  |       |        |        |             |       |
| SSS                             | SSSSSSSSSS              | SSSSSSSSSS   | SSS      | SS     |       |        |        |             |       |
| S                               |                         |              | SSS      |        | III   | AAAA   | 1AA    | FFFFFFFFF   | ΙΙΙ   |
| SSSSSSSSSSS                     | SSSSSSSSSSSS            | SSSSSSSSSSSS | SSSSS    | SSSS   | ΙΙΙ   | AAAAA  | AAAAA  | FFFFFFFFF   | ΙΙΙ   |
| SSSSSSSSSS                      | ssssssssss              | SSSSSSSSSSS  | SSSS     | SSSSS  | ΙΙΙ   | AAA    | AAA    | FFF         | ΙΙΙ   |
|                                 |                         | S            |          | SSS    | ΙΙΙ   | AAAAA  | AAAAA  | FFFFFF      | ΙΙΙ   |
| SSSSSSSSSS                      | SSSSSSSSSS              | SSS          | SS       | SSS    | ΙΙΙ   | AAAAA  | AAAAA  | FFFFFF      | I I I |
| SSSSSSSSS                       | SSSSSSSSSS              | SSSSS        | SSSSS    | SSSSS  | ΙΙΙ   | AAA    | AAA    | FFF         | ΙΙΙ   |
| \$\$\$\$\$\$\$\$                | SSSSSSSSSS              | SSSSSS       | \$\$\$\$ | SSSS   | ΙΙΙ   | AAA    | AAA    | FFF         | ΙΙΙ   |
| \$\$\$\$\$\$\$\$                | SSSSSSSSSS              | SSSSSS       |          |        |       |        |        |             |       |
| SSSSSS                          | SSSSSSSSSSS             | SSSSS S      | ISTEMA ] | INTEGR | ADO D | E ADMI | INISTR | ACAO FINANC | EIRA  |
| \$\$\$\$\$                      | SSSSSSSSSSS             | SSS          |          |        |       |        |        |             |       |
| SS                              | SSSSSSSSSSS             | 5            |          |        |       |        |        |             |       |
|                                 |                         |              | CODI     | [GO    |       | _      |        |             |       |
|                                 |                         |              | SENE     | HA     |       |        |        |             |       |
|                                 |                         |              | NOVE     | A SENH | Α     |        |        |             |       |
|                                 |                         |              |          |        |       |        |        |             |       |
| PF1=AJUDA                       | PF3=SAI                 |              |          |        |       |        |        |             |       |
|                                 |                         |              |          |        |       |        |        |             |       |

Figura – Acesso Rede Serpro - SIAFI

Para elaboração de lista de credores, todos os cpfs credores da lista, devem possuir cadastro prévio no Siafi, caso não tenha deve-se efetuar o cadastro seguindo os seguintes passos:

-No Siafi/HOD efetuar o comando >atucredor;

-Após efetuado o comando, cadastrar o cpf credor, com nome e endereço;

-Caso o cpf já esteja cadastrado, pode- se prosseguir para o cadastro dos dados bancários, utilizando o comando >ATUDOMCRED. Efetuado o comando o sistema pedirá os dados bancários do credor e o motivo da inclusão.

Após cadastro dos dados bancários de toda lista de credores, o usuário pode criar a LC, efetuando o comando >ATULC.

| SIAFI2019 (SISTEMA DE ADM. P | INANCEIRA)                    |         |
|------------------------------|-------------------------------|---------|
| 12/06/2019 15:01             | USUARIO:                      | GIOVANA |
|                              |                               |         |
|                              |                               |         |
|                              |                               |         |
| ASSTNALE A OF                |                               |         |
| HSSINHLE H UN                | CHO DESEGNDA E LECEL ENTER    |         |
| ( ) ADMINISTRA               | ADMINISTRACAO DO SISTEMA      |         |
| ( _ ) CI                     | CENTRO DE INFORMACAO          |         |
| (_) CONFORM                  | CONFORMIDADE                  |         |
| (_) CONTABIL                 | CONTABIL                      |         |
| () CPR                       | CONTAS A PAGAR E A RECEBER    |         |
|                              | DEPOSITO CONTA UNICA          |         |
|                              | DOCUMENTOS DO STAFI           |         |
|                              | ODCOMENTADIO E EINONCEIDO     |         |
|                              | DESDONSAVETS VINCULADOS A UT  |         |
|                              | RESPONSIVETS VINCOERDOS II 05 |         |
|                              |                               |         |
|                              |                               | CONTINU |
| COMANDO: >atulo              |                               |         |
| PF3=SAI PF8=AVANCA           |                               |         |
|                              |                               |         |

Figura – Criando lista de credores

O sistema abrirá a seguinte página, onde os únicos campos que devem estar preenchidos é o da UG/ Gestão, suprimento de fundos (N) e o tipo de pagamento, que possui as opções 1 e 2.

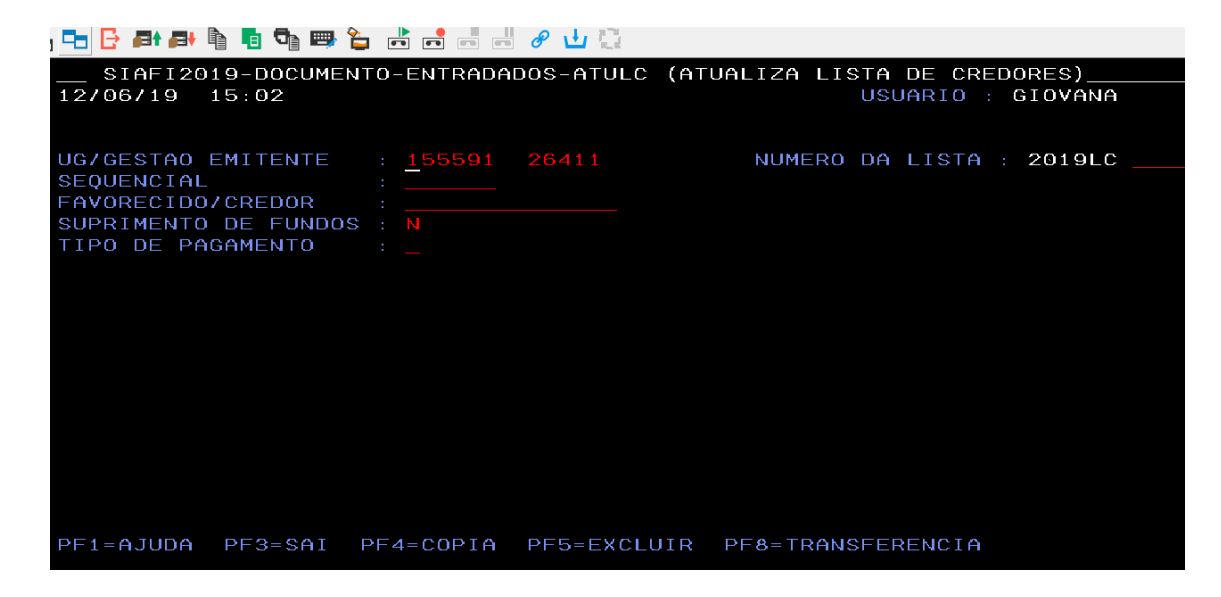

Figura – Criando lista de credores, tela inicial

| SIAFI2019-DOCUMENT      | O-ENTRADA | DOS-ATULC ( | ATUALIZA LI | STA DE CREDO   |
|-------------------------|-----------|-------------|-------------|----------------|
| 12/06/19 15:03          |           |             |             | USUARIO : G    |
|                         |           |             |             |                |
|                         |           |             |             |                |
| HC/CESTAD EMITENTE      | 155501    | 26414       | NUMEDO      |                |
| OG/GESTHU EMITENTE      | 199991    | 20411       | NOMERC      | DA LISIA : .   |
| SEQUENCIAL              |           |             |             |                |
| FAVORECIDO/CREDOR       |           |             |             |                |
| SUPRIMENTO DE FUNDOS    | : N       |             |             |                |
| TIPO DE PAGAMENTO       |           |             |             |                |
|                         |           |             |             |                |
|                         |           |             |             |                |
|                         |           |             |             |                |
|                         |           |             |             |                |
|                         |           |             |             |                |
|                         |           |             |             |                |
|                         |           |             |             |                |
|                         |           |             |             |                |
|                         |           |             |             |                |
|                         |           |             |             |                |
|                         |           |             |             |                |
|                         |           |             |             |                |
|                         |           |             |             |                |
|                         |           |             |             |                |
|                         |           |             |             |                |
| PE1=AJUDA PE3=SAT E     | PE4=COPIA | PE5=EXCLUT  | R PEA=TRAM  | ISEERENCIA     |
| (0081) INFORME $'1'$ OU | 121       | LIO LACEOI  |             | on enterior in |
| COUST INFORME I UU      | 2         |             |             |                |

Figura – Criando lista de credores, tela incial

Deve-se escolher a opção 1 para crédito em conta.

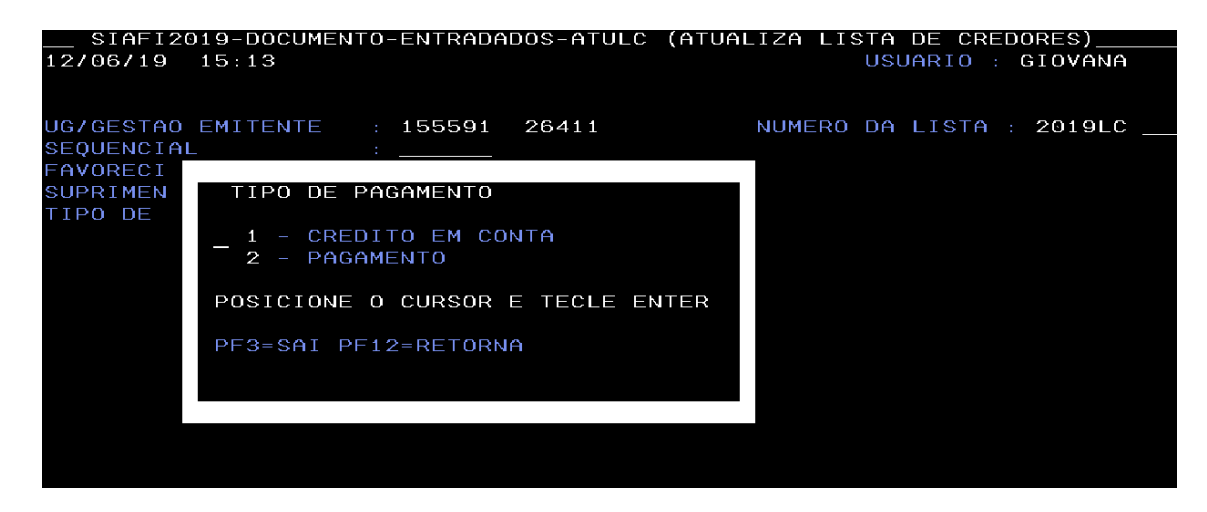

Figura – Criando lista de credores, tipo de pagamento

O sistema abrirá a página para preenchimento do cpf credor, dados bancários, e valor a ser creditado, como na imagem abaixo.

| 14 🕞 🕒 🗗 🛤  | h 🖪 🗣 📾 📩 📑       | <i>8</i> . | <b>⊥</b> ∰    |              |                                          |
|-------------|-------------------|------------|---------------|--------------|------------------------------------------|
| SIAFI20     | 019-DOCUMENTO-ENT | RADADOS-   | ATULC (ATUALI | ZA LISTA DE  | CREDORES)                                |
| 12/06/19    | 15:04             |            |               | USUARI       | O : GIOVANA                              |
| UG/GESTAO E | EMITENTE: 1555917 | 26411 -    | INST FED SUDE | STE DE MG/CA | PAGINA:<br>MPUS MANHUACU<br>MERO: 2019LC |
| OP SEQ.     | CREDOR/FAVORECIE  | DO DOMIC   | ILIO BANCARIO |              | VALOR                                    |
|             |                   |            |               |              |                                          |
|             | _                 |            |               |              |                                          |
|             |                   |            |               |              |                                          |
|             |                   |            |               |              |                                          |
|             |                   |            |               |              |                                          |
|             |                   |            |               |              |                                          |
|             |                   |            |               |              |                                          |
|             |                   |            |               |              |                                          |
|             |                   |            |               |              |                                          |
|             |                   |            |               |              |                                          |
| PF1=AJUDA   | PF3=SAI PF12=RET  | ORNA       |               |              |                                          |

Figura – Criando lista de credores

O valor deve ser preenchido por números inteiros e sem vírgula.

| ) 💾 🛃 🗗 🛤   | •                          | 📼 🖻 🖑 🔟 📜    |                 |                                                 |
|-------------|----------------------------|--------------|-----------------|-------------------------------------------------|
| SIAFI2      | 019-DOCUMENTO-ENT<br>15:07 | RADADOS-ATUL | C (ATUALIZA LIS | TA DE CREDORES)<br>USUARIO : GIOVANA            |
| JG/GESTAO I | EMITENTE: 1555917          | 26411 - INST | FED SUDESTE DE  | PAGINA:<br>MG/CAMPUS MANHUACU<br>NUMERO: 2019LC |
| OP SEQ.     | CREDOR/FAVORECID           | D DOMICILIO  | BANCARIO        | VALOR                                           |
|             |                            |              | ××××× <u>×</u>  |                                                 |
|             |                            |              |                 |                                                 |
|             |                            |              |                 |                                                 |
|             |                            |              |                 |                                                 |
|             |                            |              |                 |                                                 |
|             |                            |              |                 |                                                 |
|             |                            |              |                 |                                                 |
|             |                            |              |                 |                                                 |
|             |                            |              |                 |                                                 |
| PF1=AJUDA   | PF3=SAI PF12=RET           | ORNA         |                 |                                                 |
| (0529) VAL  | OR DEVE SER NUMER          | ICO SEM VIRG | ULA SEM PONTO E | MAIOR QUE ZERO                                  |

Figura – Criando lista de credores

Após finalizada e conferida a listagem, deve se confirmar a operação.

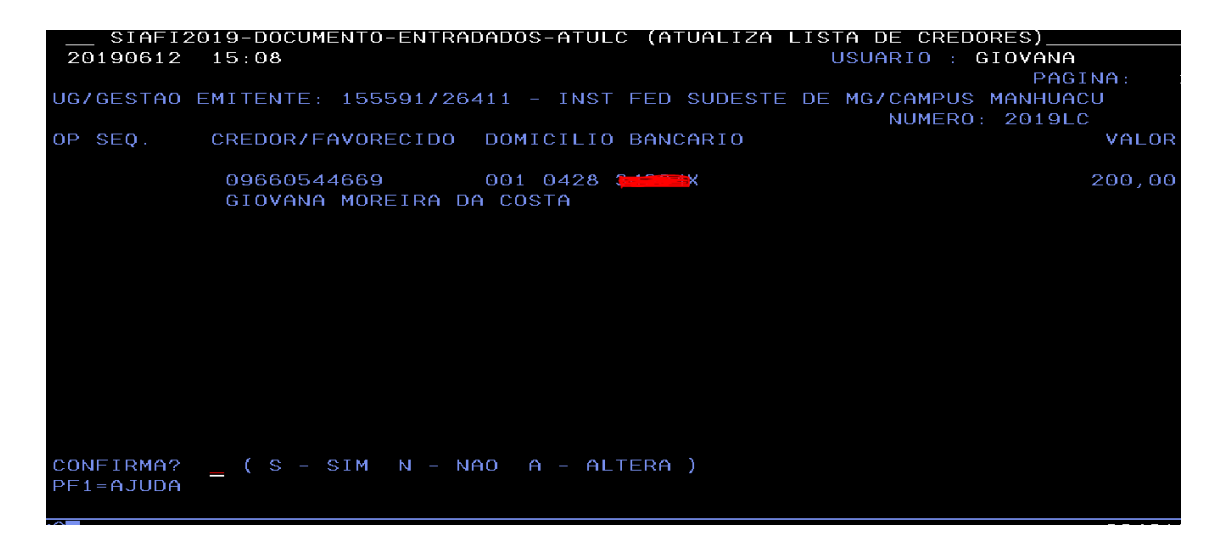

Figura – Criando lista de credores

Ao final do procedimento o sistema ira gerar uma lista de credores com número específico, que posteriormente será usado na liquidação de bolsas de estudos por exemplo.

| UG EMITENTE : 155591 - INST FED SUDESTE DE MG/CAMPUS MANHUACU<br>GESTAO EMITENTE : 26411 - INST.FED.DE EDUC.,CIENC.E TEC.DO SUDESTE MG<br>NUMERO : 2019LC000015<br>TECLE <enter> PARA CONTINUAR</enter> |
|----------------------------------------------------------------------------------------------------|
| CONFIRMA? 5 (S - SIM N - NAO A - ALTERA )<br>PF1=AJUDA                                                                                                    |

*Figura – Lista de credores* 

#### 3. 11 Lista de fatura

As listas de fatura são criadas por meio do terminal HOD da Rede Serpro no Siafi tela preta. Um exemplo de despesa que é liquidada com lista de fatura, é o serviço de postagem pelos Correios.

A primeira etapa para criar uma lista de fatura, é acessar a Rede Serpro através do HOD (tela preta) e logar no sistema com os dados do usuário. <u>https://hod.serpro.gov.br/</u>

# **Rede Serpro**

As informações contidas nos sistemas informatizados do SERPRO - Serviço Federal de Processamento de Dados são protegidas por sigilo. As seguintes condutas constituem

infrações ou ilícitos que sujeitam o usuário deste sistema à responsabilização administrativa, penal e cível:

- a) O acesso não-autorizado;
- b) O acesso não-motivado por necessidade de serviço;
- c) A disponibilização voluntária ou acidental da senha de acesso;
   d) A disponibilização não-autorizada de informações contidas no sistema;
- e) A quebra do sigilo relativo a informações contidas no sistema.
- e) A quebra do signo relativo a informações contidas no sistema.
- Todo e qualquer acesso é monitorado e controlado. Proteja sempre sua senha. Quando encerrar as operações, tenha o cuidado de desconectar sua estação de trabalho do sistema.
- Ao teclar a opção "Avançar", abaixo, o usuário declara-se ciente das responsabilidades acima referidas.

Fundamento legal: Constituição Federal, Código Penal, Código Tributário Nacional.

| sso Por Certificado Digital                                | Acesso Por Usuário e Senha   |
|------------------------------------------------------------|------------------------------|
| você já possui Certificado Digital,clique no ícone abaixo. | Preencha os campos.          |
| Certificado<br>Digital                                     | Codigo:                      |
|                                                            | Senha: Insira a Senha        |
|                                                            | Digite os caracteres acima:  |
|                                                            | Avancar Limpar Alterar Senha |

Figura 1: Acesso a rede Serpro

Logo em seguida o usuário deve acessar o Siafi tela preta com seu cpf e senha novamente e logar na rede Siafi com ano corrente (ex: SIAFI2019).

| I Terminal 3270 - A - AWVAFGF7<br>rquivo Editar Definições Exibir Comunicação Ações Ajuda |         |          |       |        |       | -           | Ċ    |
|-------------------------------------------------------------------------------------------|---------|----------|-------|--------|-------|-------------|------|
| 2 □                                                                                       | H 🕜 🕁 🔁 |          |       |        |       |             |      |
| ~~~~~~~~~~~                                                                               |         |          |       |        |       |             |      |
| 222222222222222222222                                                                     |         |          |       |        |       |             |      |
| 22222222222222222                                                                         |         |          |       |        |       |             |      |
| 2222222222222222222                                                                       | \$52    | 22222    |       |        |       |             |      |
| 2222222222222222222                                                                       | SSS     | 222222   |       |        |       |             |      |
| 222222222222222222222222222222222222222                                                   | s sss   | SS       |       |        |       |             |      |
| S                                                                                         | SSS     |          | III   | 6666   | AA    | FFFFFFFFF   | III  |
| -                                                                                         | ss sss  | SSSSS    | III   | 0000   | AAAA  | FFFFFFFFF   | III  |
| \$\$\$\$\$\$\$\$\$\$\$\$\$\$\$\$\$\$\$\$\$\$\$\$\$\$\$\$\$\$\$\$\$\$\$                    | ss ss   | ssssss   | III   | AAA    | AAA   | FFF         | III  |
|                                                                                           | S       | SSS      | III   | AAAAA  | AAAA  | FFFFFF      | III  |
| \$\$\$\$\$\$\$\$\$\$\$\$\$\$\$\$\$\$\$\$\$\$\$\$\$\$\$\$\$\$\$\$\$\$\$\$\$\$\$            | ss ss   | SSS      | III   | AAAAA  | AAAA  | FFFFFF      | III  |
| \$\$\$\$\$\$\$\$\$\$\$\$\$\$\$\$\$\$\$\$\$\$\$\$\$\$\$\$\$\$\$\$\$\$\$\$\$\$\$            | s sss   | ssssss   | III   | 666    | AAA   | FFF         | III  |
| \$\$\$\$\$\$\$\$\$\$\$\$\$\$\$\$\$\$\$\$\$\$\$\$\$\$\$\$\$\$\$\$\$\$\$\$\$\$\$            | SS      | SSSSS    | III   | AAA    | AAA   | FFF         | III  |
| SSSSSSSSSSSSSSSSS SSSSS                                                                   |         |          |       |        |       |             |      |
| SSSSSSSSSSSSSSSSSSSSSSSSSSSSSSSSSSSSSSS                                                   | SISTEMA | INTEGR   | ADO D | E ADMI | NISTR | ACAO FINANC | EIRA |
| \$\$\$\$\$\$\$\$\$\$\$\$\$\$\$\$\$                                                        |         |          |       |        |       |             |      |
| SSSSSSSSSSS                                                                               |         |          |       |        |       |             |      |
|                                                                                           | COL     | DIGO     |       |        |       |             |      |
|                                                                                           | SEI     | NHA      |       | _      |       |             |      |
|                                                                                           | NOV     | VA SENHA | а     |        |       |             |      |
|                                                                                           |         |          |       |        |       |             |      |
| PF1=AJUDA PF3=SAI                                                                         |         |          |       |        |       |             |      |
|                                                                                           |         |          |       |        |       |             |      |

Figura 2: Login SIAFI tela preta

Na barra deve-se digitar o comando >ATULF, para então fazer o registro da lista de fatura.

| 3. Terminal 3270 - A - AWV43312               |
|-----------------------------------------------|
| Arquivo Editar Exibir Comunicação Ações Ajuda |
| ·····································         |
| STAFT2013 (SISTEMA DE ADM EINANCEIRA)         |
|                                               |
| 30/07/2013 18.18                              |
|                                               |
|                                               |
|                                               |
|                                               |
| HSSINHLE H UPCHU DESEJHDH E TECLE ENTER       |
|                                               |
| ( ) HUMINISIKH HUMINISIKHCHU DU SISIEMH       |
|                                               |
|                                               |
| ( _ ) CONTABIL CONTABIL                       |
| ( _ ) CPR CONTAS A PAGAR E A RECEBER          |
| ( _ ) DEPCTU DEPOSITO CONTA UNICA             |
| ( _ ) DIVIDA DIVIDA PUBLICA                   |
| ( _ ) DOCUMENTO DOCUMENTOS DO SIAFI           |
| ( _ ) ESTMUN ESTADOS E MUNICIPIOS             |
| ( _ ) HAVERES HAVERES                         |
|                                               |
|                                               |
|                                               |
| COMANDO: >ATULF                               |
| PF3=SAI PF8=AVANCA                            |
|                                               |
|                                               |
|                                               |

Figura 3: Comando ATULF

Na próxima etapa o usuário deverá preencher o Tipo de Lista, a Opção de Pagamento, a Entrada de Dados e o Banco. O tipo de lista poderá ser 1 - INTRA-SIAFI ou 2 - EXTRA-SIAFI. Na maioria das faturas pagas pelo IF Sudeste MG, o tipo é 2. A opção de pagamento varia conforme o tipo da fatura: 1-CONCESSIONARIAS/TRIBUTOS, CARNÊS E ASSEMELHADOS ou 2–TITULOS. A entrada pode ser 1-MANUAL ou 2-LEITORA OPTICA. Para o banco do Brasil o código é 001.

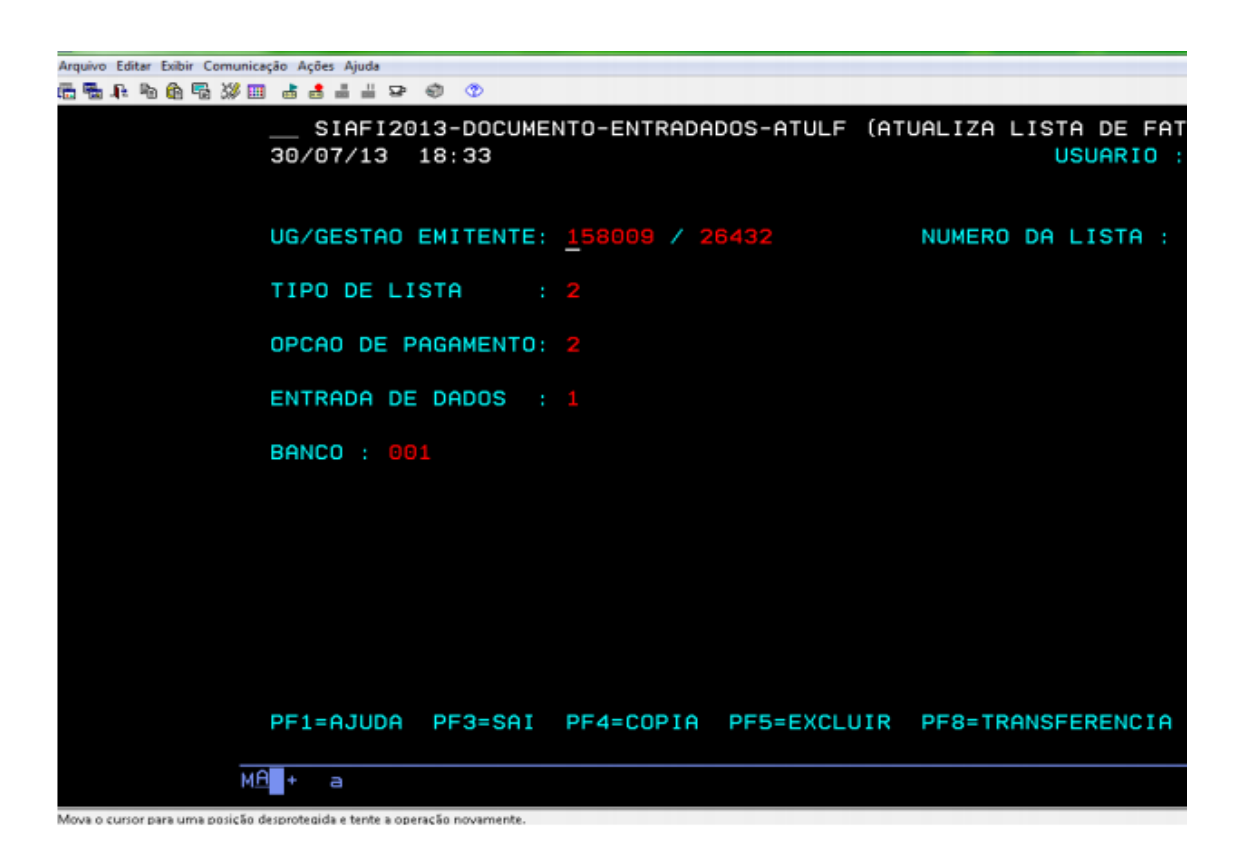

Figura 4: Entrada de dados da fatura

Em seguida deve-se preencher o código de barras, o CNPJ do Favorecido, o valor do documento e o valor cobrado.

|        | INCLUSAO MANUAL DE TITULO                                     |      |
|--------|---------------------------------------------------------------|------|
|        | CODIGO 10490 00019 29578 700006 00035 913680 1 57960000013600 |      |
| 000    | FAVORECIDO 76977768000181                                     |      |
|        | (=) VALOR DOCUMENTO 13600                                     |      |
| ENT    | (-) VALOR DESCONTO/ABATIMENTOS                                |      |
| ВНМ    | (-) OUTRAS DEDUCOES                                           |      |
|        | (+) MORA/MULTA                                                |      |
|        | (+) OUTROS ACRESCIMOS                                         |      |
|        | (=) VALOR COBRADO 13600                                       |      |
| 851    | PF1=AJUDA PF3=SAI PF9=LEITORA OPTICA PF12=RETORNA             |      |
| PFI    | (0001) FHVUR PREENCHER VHLUR                                  |      |
| MA + a | 3                                                             | 20/0 |

Figura 5: Valor e favorecido da fatura

Para finalizar o usuário deverá confirmar a inclusão da fatura. O sistema irá gerar a LF com um número específico. O usuário poderá incluir mais de uma fatura lista teclando F4.

| 5 Terminal 3270 - A - AWV43312            |                                                            |                                   |
|-------------------------------------------|------------------------------------------------------------|-----------------------------------|
| Arquivo Editar Exibir Comunicação Ações A | uda                                                        |                                   |
| ▝▆▝▙▝▆▝▆▝▓▝█ ▟▗▋▟                         | 1 2 O ()                                                   |                                   |
| SIF<br>30/07/                             | FI2013-DOCUMENTO-ENTRADADOS-ATULF (ATUALIZA LI<br>13 18:33 | STA DE FATURA)<br>USUARIO : SIKOR |
|                                           | INCLUSAO MANUAL DE TITULO                                  |                                   |
| UG/                                       |                                                            |                                   |
|                                           | CODIGO 10490 00019 29578 700006 00035 913680               | 1 57960000013600                  |
| TIP                                       |                                                            |                                   |
|                                           | FAVORECIDO 76977768000181                                  |                                   |
| OPC                                       |                                                            |                                   |
|                                           | (=) VALOR DOCUMENTO                                        | 136,00                            |
| ENT                                       |                                                            |                                   |
|                                           | (-) VALOR DESCONTO/ABATIMENTOS                             |                                   |
| BAN                                       |                                                            |                                   |
|                                           | (-) OUTRAS DEDUCOES                                        |                                   |
|                                           |                                                            |                                   |
|                                           | (+) MURH/MULTH                                             |                                   |
|                                           |                                                            |                                   |
|                                           | (+) OUTROS HERESCIMOS                                      |                                   |
|                                           | (=) VALOR COBRADO                                          | 136.00                            |
|                                           |                                                            | 200,00                            |
|                                           | CONFIRMA ? S (S - SIM A - ALTERA N - NAO                   | )                                 |
| PF1                                       | _                                                          |                                   |
|                                           |                                                            |                                   |
| MA + D                                    |                                                            |                                   |

Figura 5: Confirmação de inclusão de lista de fatura no sistema

# 4. DEDUÇÕES

#### 4.1 DARF

Legislação aplicável: Lei no 9430/96, IN/RFB no 1234/2012.

No caso de retenção dos tributos federais **IR, CSLL, PIS e COFINS** deve-se seguir a Instrução Normativa (IN) RFB no 1.234, de 11 de janeiro de 2012. A IN dispõe sobre a retenção de tributos nos pagamentos efetuados pelos órgãos da administração pública federal direta, autarquias e fundações federais, empresas públicas, sociedades de economia mista e demais pessoas jurídicas que menciona, à outras pessoas jurídicas pelo fornecimento de bens e serviços.

Para aplicação das alíquotas, bem como o código correspondente do DARF, é preciso consultar o ANEXO I desta instrução normativa. A data de apuração do DARF será o sábado da semana em que se está efetuando o pagamento. Já o vencimento do mesmo será o 3º dia útil da semana subsequente ao do pagamento ao fornecedor do bem e/ou serviço.

Embora seja de entendimento simples, pois basta observar a natureza da contratação (bem/serviço) e verificar no Anexo I sua correta classificação, há casos em que se deve atentar, pois em algumas situações pode haver tratamento diferenciado como é o caso da contratação de aquisição de companhias estrangeiras de passagens aéreas de translado internacional.

#### ABA – "Dedução"

| ncluir Doci              | umento Hábil - Il              | NCDH                                  |                 |              |                      |                      |             |                    |                    | 🕜 Ajuda           |
|--------------------------|--------------------------------|---------------------------------------|-----------------|--------------|----------------------|----------------------|-------------|--------------------|--------------------|-------------------|
|                          |                                |                                       |                 |              |                      |                      |             |                    | Campo de preenchin | nento obrigatório |
| * Código da U0<br>154763 | G Emitente: Nome da<br>INST FE | a UG Emitente:<br>D SUDESTE MG CAMPUS | SANTOS DUMO     | DNT          | Moeda:<br>REAL (R\$) |                      |             |                    |                    |                   |
| Ano:<br>2019             | * Tipo de Documento:<br>NP     | Título:<br>NOTA DE PAGAMENTO          | Númer<br>-      | DH:          |                      |                      |             |                    |                    |                   |
|                          |                                |                                       | Preenchimento O | origatório   | Registrada           | Pendente de Registro |             |                    |                    |                   |
| Dados Básicos            | Principal Com Orçament         | o Principal Sem Orçamento             | Dedução Enca    | argo Crédito | Despesa a Anular     | Outros Lançamentos   | Compensação | Dados de Pagamento | Centro de Custo    | Resumo            |
| *Situação                | Confirmar                      | -                                     |                 |              |                      |                      | <b>E</b>    |                    | Total da Ab        | a 0,00            |
|                          |                                |                                       | Salvar Rascunho | Verifica     | r Consistência R     | egistrar Copiar de   |             |                    |                    |                   |

1º - Situação: DDF001;

2º - Clicar em confirmar.

|                                                               | Item Registrado                                  |                |       | Total da Aba 0,00 |
|---------------------------------------------------------------|--------------------------------------------------|----------------|-------|-------------------|
| Situação: Nome da Situação:<br>DDF001 RETENCÃO DE IMPOSTOS SO | BRE CONTRIBUICÕES DIVERSAS- IN 1234 SRF. DE 11/1 | /12            |       |                   |
| "UG Pagadora: Data de Vencimento: Da                          | ta de Pagamento: * Código de Recolhimento DARF   |                | Valor | 0,00              |
| Lista de Recolhedores                                         |                                                  |                |       |                   |
| Seq Recolhedor                                                | Base de Cálculo Va                               | lor da Receita | Multa | Juros             |
| 1                                                             | 0,00                                             | 0,00 %         | 0,00  | 0,00              |
|                                                               | Valores Totais                                   | 0,00           | 0,00  | 0,00              |
|                                                               | Confirmar Desca                                  | irtar          |       |                   |
| Relacionamentos                                               |                                                  |                |       |                   |
|                                                               | Relacionamento Mar                               | nual           |       |                   |
|                                                               | Confirmar Desca                                  | ırtar          |       |                   |

- 1º UG pagadora: UG do órgão;
- 2º Data de vencimento: 3º dia útil da semana subsequente ao pagamento da NF;
- 3º Data de pagamento;
- 4º Código do recolhimento: 6190 (código da alíquota da mão de obra, 9,45%);
- 5º Valor: Valor do DARF
- 6º Recolhedor: CNPJ da empresa prestadora do serviço;

7º - Base de cálculo: Valor que servirá de base para o cálculo do DARF (Valor bruto da NF ou valor indicado pela empresa na NF, caso seja cadastrada em determinados programas (ex.: Programa de alimentação do trabalhador – PAT)

8° - Multa: Preencher somente se houver atraso no recolhimento;

9° - Juros: Preencher somente se houver atraso no recolhimento;

10° - Clicar em confirmar;

11º - Clicar em confirmar.

Obs.: Será recolhido o DARF (DDF001) apenas das empresas não optante pelo simples.

Pré-Doc DARF

| de DARF<br>F |                  |                               |                                 |                 |                |                          |
|--------------|------------------|-------------------------------|---------------------------------|-----------------|----------------|--------------------------|
|              |                  |                               |                                 |                 |                |                          |
|              |                  |                               | DARF                            |                 |                |                          |
| ceita:<br>10 |                  | •Recurso:                     | Periodo de A                    | kpuração:       | 235050         | C<br>00173201880         |
| ferência:    |                  | Receita Bruta Acumula<br>0,00 | da: Percentual:                 |                 |                |                          |
| ieq          | Recolledor       | Base de Cálculo               | Valor da Receita                | Multa           | Jaros          | Total Recolhido          |
| 125          | 72501000121      | 6.158,33                      | 581,96                          | 0,00            | 0,00           | 581,96                   |
|              |                  |                               |                                 |                 |                | Total Pré-Doc: 581.96    |
| ão<br>01     | Dat<br>10/       | ta de Vencimento<br>07/2019   | Data de Pagamento<br>05/07/2019 | Valor<br>581,96 |                | Valor Compensado<br>0,00 |
| e DARF       |                  |                               |                                 |                 |                |                          |
| 9            | Recolhedor       | Base de Cálculo               | Valor da Receita                | Multa           | Juros          | Total Recolhido          |
| 1257         | 2501000121       | 6.158,33                      | 581,96                          | 0,00            | 0,00           | 581,96                   |
| Narān        |                  |                               |                                 |                 |                | Total Pré-Doc: 581,96    |
| 10100        | NF 816 REF: ABRI | L/2019 - DIRECIONAL (         | ESTAD DE SERVICOS EIREL         | LI -23505.0001  | 73/2018-80 IT3 | IM 3: FORTARIA           |

1º - Recurso: 1 para cota do orçamento do exercício, 2 para restos a pagar e 3 para vinculação de pagamento;

2º - Período de apuração: Sábado da semana do pagamento;

3º - Processo;

4º - Observação: Informações importantes para constar no comprovante de pagamento (ex.: Retenção de Tributo Federal da NF xxx, referente ao mês xxx, Empresa xxx, processo xxx, Item xxx, Campus xxx) 5º - Clicar em confirmar.

#### 4.2 GPS

#### Normativa MF/RFB no 971, de 13/11/2009 e suas alterações

http://normas.receita.fazenda.gov.br/sijut2consulta/link.action?idAto=15937

Da Ocorrência do Fato Gerador Art. 52 - Em relação aos incisos: I,II,III,IV e V

**§20.** Para os órgãos do Poder Público considera-se creditada a remuneração na competência da liquidação do empenho, entendendo-se como tal, o momento do reconhecimento da despesa.

**Da Retenção de Pessoa Jurídica Art. 112.** A empresa contratante de serviços prestados mediante **cessão de mão-de-obra ou empreitada**, inclusive em regime de trabalho temporário, a partir da competência fevereiro de 1999, deverá reter onze por cento do valor bruto da nota fiscal, da fatura ou do recibo de prestação de serviços e recolher à Previdência Social a importância retida, em documento de arrecadação identificado com a denominação social e o CNPJ da empresa contratada, observado o disposto no art. 79 e no art. 145.

### Da Retenção de Pessoa Jurídica - Definições Básicas

Art. 115. Cessão de mão-de-obra é a colocação à disposição da empresa contratante, em suas dependências ou nas de terceiros, de trabalhadores que realizem serviços contínuos, relacionados ou

não com sua atividade fim, quaisquer que sejam a natureza e a forma de contratação, inclusive por meio de trabalho temporário na forma da Lei no 6.019, de 1974.

Passo a passo retenção INSS,

- 1º Clicar em incluir;
- 2° Digitar DGP 001;
- 3° Clicar em confirmar

| Dados Básicos          | Principal Com Orçamento               | Principal Sem Orçamento | Dedução   | Encargo     | Crédito  | Despesa a Anular    | Outros Lançamentos | Compensação | Dados de Pagamento | Centro de Custo | Resumo |
|------------------------|---------------------------------------|-------------------------|-----------|-------------|----------|---------------------|--------------------|-------------|--------------------|-----------------|--------|
|                        |                                       |                         |           |             |          |                     |                    |             |                    |                 |        |
|                        |                                       |                         |           |             |          |                     |                    |             |                    | Total da Ab     | a 0,00 |
|                        |                                       |                         |           |             | - 116    | en Registrado       |                    |             |                    |                 |        |
| Situação:<br>DGP001    | Nome da Situação:<br>RETENÇÃO DE INSS |                         |           |             |          |                     |                    |             |                    |                 |        |
| *UG Pagado<br>154763 Q | ra: Data de Vencimento                | o: Data de Pagamento    | Códi      | go de Pag   | amento G | iPS                 |                    |             | Valor              | 0,00            |        |
|                        |                                       |                         |           |             | Inc      | luir Acréscimo      |                    |             |                    |                 |        |
| Lista de               | Recolhedores                          |                         |           |             |          |                     |                    |             |                    |                 |        |
| Seq                    | Recolhedor                            | Valor INS               | s         |             |          | Valor Outras Entida | des                |             | Valor ATM/Multa/   | Juros           |        |
|                        | Valores Tota                          | ais                     | 0,00      |             |          |                     | 0,00               |             |                    |                 | 0,00   |
|                        |                                       | Inclu                   | ir Altera | ar Selecion | ados     | Copiar Selecionados | s Excluir Selecion | ados        |                    |                 |        |
|                        |                                       |                         |           |             |          |                     |                    |             |                    |                 |        |
| Relacion               | namentos                              |                         |           |             |          |                     |                    |             |                    |                 |        |
|                        |                                       |                         |           |             | Relaci   | onamento Manual     |                    |             |                    |                 |        |
|                        |                                       |                         |           |             |          |                     |                    |             |                    |                 |        |
|                        |                                       |                         |           |             |          |                     |                    |             |                    |                 |        |
|                        |                                       |                         |           |             | Confin   | mar Descartar       |                    |             |                    |                 |        |

- 1º UG pagadora: UG do órgão;
- 2º Data de vencimento: Dia 20 do mês subsequente a emissão da nota fiscal
- 3º Data de pagamento;
- 4º Código de pagamento GPS: 2640 (11%)
- 5° Valor: Valor do INSS (11% do valor base)
- 6° Clicar em incluir.

| Seq           | Recolhedor     | Valor INSS            | Valor Outras Entidades | Valor ATM/Multa/Juros |
|---------------|----------------|-----------------------|------------------------|-----------------------|
| 1             |                | 0,00                  | 0,00                   |                       |
|               | Valores Totais | 0,00                  | 0,00                   | 0                     |
|               |                | Confirmar Descartar   |                        |                       |
|               |                |                       |                        |                       |
| lacionamentos |                |                       |                        |                       |
|               |                | Relacionamento Manual |                        |                       |
|               |                |                       |                        |                       |

- 1º Recolhedor: CNPJ da empresa prestadora do serviço;
- 2° Valor INSS: Valor do INSS (11% do valor base)
- 3º Valor outras entidades: \* Preencher somente em caso de atraso no recolhimento;
- 4º Valor ATM/Multa/Juros: \* Preencher somente em caso de atraso no recolhimento;
- 5° Clicar em confirmar.

Pré-Doc INSS

| dução<br>IP001                                         | Data de Vencin<br>19/07/2019                                               | nento Data de Paga<br>05/07/2019                         | valor<br>677,42                                          |                                                     | Valor Compensado<br>0,00                              |   |
|--------------------------------------------------------|----------------------------------------------------------------------------|----------------------------------------------------------|----------------------------------------------------------|-----------------------------------------------------|-------------------------------------------------------|---|
| GPS<br>bidigo de Pag<br>640<br>trocesso:<br>23505.0001 | pamento:<br>73/2018-80                                                     | ≪Recurso.<br>3.                                          |                                                          | Competência     Més     Ane     Adiantamento de 13° |                                                       |   |
| Seq                                                    | Recolhedor                                                                 | Valor IN 55                                              | Valor Outras Entidades                                   | ATMMULTAJUROS                                       | Total Recolhido                                       |   |
| 1                                                      | 12572501000121                                                             | 677,42                                                   | 0,00                                                     | 0,00                                                | 677,42                                                |   |
|                                                        |                                                                            |                                                          |                                                          |                                                     | Total Pré-Doc: 677,42                                 |   |
|                                                        |                                                                            |                                                          |                                                          |                                                     |                                                       |   |
| GPS<br>Jução<br>P001                                   | Data de Vencin<br>19/07/2019                                               | nento Data de Paga<br>05/07/2019                         | imento Valor<br>677,42                                   |                                                     | Valor Compensado                                      | 6 |
| GPS<br>bução<br>P001<br>locenso.<br>3505.0001          | Data de Vencin<br>19/07/2019<br>73/2018-80                                 | nento Data de Paga<br>05/07/2019                         | emento Valor<br>677,42                                   | UAdiantamento de 13*                                | Valor Compensado<br>0,00                              | 6 |
| GPS<br>aução<br>P001<br>3508.0001<br>5mg               | Data de Vencin<br>19/07/2019<br>73/2018-80<br>Recolhedor                   | nento Data de Paga<br>05/07/2019<br>Vator IN35           | emento Valor<br>677,42<br>Valor Outras Entidades         | UAdiantamento de 13º                                | Valor Compensado<br>0,00<br>Total Recolhido           | 6 |
| GPS<br>50230<br>1004850.<br>3505.0001<br>5eq<br>1      | Data de Vencin<br>19/07/2019<br>73/2018-80<br>Recolhedor<br>12572501000121 | nento Data de Paga<br>05/07/2019<br>Valor INSS<br>677,42 | imento Valor<br>677,42<br>Valor Outras Entidades<br>0,00 | Adiantamento de 13º                                 | Valor Compensado<br>0,00<br>Total Recolhido<br>677,42 | 0 |

1º - Recurso: 1 para cota do orçamento do exercício, 2 para restos a pagar e 3 para vinculação de pagamento;

2º - Competência: Mês de emissão da NF;

3º - Processo;

4º - Observação: Informações importantes para constar no comprovante de pagamento (ex.: INSS retido da NF xxx, referente ao mês xxx, Empresa xxx, processo xxx, Item xxx, Campus xxx);

5° - Clicar em confirmar.

#### 4.3 ISSQN (Dely)

Passo a passo preenchimento ISS no sistema,

Antes de preencher o Pré-Doc do ISS é necessário gerar uma lista de fatura (LF) no SIAFI HOD (tela preta). Para isso é necessário ter em mãos a fatura do ISS que a prefeitura gerou.

1º - Na tela de comandos do SIAFI, digite o comando >ATULF

| SIAFI2019-D00    | CUMENTO-ENTRADADOS-ATU | LF (ATUALIZA LISTA DE FATU | RA)      |
|------------------|------------------------|----------------------------|----------|
| 05/07/19 15:58   |                        | USUARIO :                  | ANDERSON |
|                  |                        |                            |          |
|                  |                        |                            |          |
| UG/GESTAO EMITE  | NTE: 154763 / 26411    | NUMERO DA LISTA : 2        | 019LF    |
|                  |                        |                            |          |
| TIPO DE LISTA    | : _                    |                            |          |
|                  |                        |                            |          |
| OPCAO DE PAGAMEI | NTO: _                 |                            |          |
|                  |                        |                            |          |
| ENTRADA DE DADOS | S : _                  |                            |          |
|                  |                        |                            |          |
| BANCO :          |                        |                            |          |
|                  |                        |                            |          |
|                  |                        |                            |          |
|                  |                        |                            |          |
|                  |                        |                            |          |
|                  |                        |                            |          |
|                  |                        |                            |          |
|                  |                        |                            |          |
|                  |                        |                            |          |
|                  |                        |                            |          |
| PF1=AJUDA PF3=   | SAI PF4=COPIA PF5=EX   | CLUIR PF8=TRANSFERENCIA    |          |
|                  |                        |                            |          |

- 1º UG/Gestão Emitente: UG do órgão;
  2º Tipo de lista: 2;
  3º Opção de pagamento: 1;
  4º Entrada de dados: 1;

- 5º Banco: Banco que o órgão possui domicílio bancário (ex.: 001 Banco do Brasil);
- 6° Pressionar enter.

| INCLUSAO MANUAL DE CONCESS/TRIB/CARNES                                |
|-----------------------------------------------------------------------|
| CODIGO                                                                |
| FAVORECIDO                                                            |
| VALOR DOCUMENTO                                                       |
|                                                                       |
|                                                                       |
|                                                                       |
| PF1=AJUDA PF3=SAI PF9=LEITORA OPTICA PF12=RETORNA                     |
| (1181) DIGITE O CODIGO DE BARRA E TECLE ENTER                         |
| INCLUSAD MANUAL DE CONCESS/TRIB/CARNES                                |
| CODIGO 81720000001 3 84753981201 0 90720042019 4 00002753000 5        |
| FAVORECIDO 17747924000159                                             |
| VALOR DOCUMENTO 18475                                                 |
|                                                                       |
|                                                                       |
|                                                                       |
| PF1=AJUDA PF3=SAI PF9=LEITORA OPTICA PF12=RETORNA                     |
| IG EMITENTE : 154763 - INST EED SUDESTE MG CAMPUS SANTAS DUMANT       |
| GESTAO EMITENTE : 26411 - INST.FED.DE EDUC.,CIENC.E TEC.DO SUDESTE MG |
| TECLE (ENTER) PARA CONTINUAR                                          |

- 1º Código: Código de barras da fatura;
- 2° Pressione enter;
- 3º Favorecido: Será preenchido automaticamente;
- 4º Valor do documento: Será preenchido automaticamente;
- 5° Pressionar enter;
- 6º Confirmar inclusão;
- 7º Anotar o número da "LF" gerada.
- 1º Clicar em incluir;
- 2° Digitar DOB 001;
- 3° Clicar em confirmar.

| Dados Básicos       | Principal Com Orçamento                | Principal Sem Orçamento | Dedução E  | Encargo Ci | Crédito | Despesa a Anular | Outros Lançamentos | Compensação | Dados de Pagamento | Centro de Custo | Resumo |
|---------------------|----------------------------------------|-------------------------|------------|------------|---------|------------------|--------------------|-------------|--------------------|-----------------|--------|
|                     |                                        |                         |            |            | Iter    | m Registrado     |                    |             |                    | Total da Aba    | 0,00   |
| Situação:<br>DOB001 | Nome da Situação:<br>RETENCAO DE ISS S | OBRE SERVICOS DE TE     | RCEIROS (E | EXCETO SU  | UPRIMI  | ENTO DE FUNDOS   | S)                 |             |                    |                 |        |
| *UG Pagado          | ra: Data de Vencimente                 | o: Data de Pagamento:   |            |            |         |                  |                    |             | Valor              | 0,00            |        |
| - Relacior          | namentos                               |                         |            | F          | Relacio | onamento Manual  |                    |             |                    |                 |        |
|                     |                                        |                         |            |            | Confirm | nar Descartar    |                    |             |                    |                 |        |
| LIQUIDAÇÃO          |                                        |                         |            |            |         |                  |                    |             |                    |                 | 11     |
|                     |                                        |                         |            |            |         |                  |                    |             |                    |                 | - 11   |

- Salvar Rascunho Verificar Consistência Registrar Copiar o
- 1º UG pagadora: UG do órgão;
- 2º Data de vencimento: Esta data consta na fatura emitida pela prefeitura;
- 3º Data de pagamento;
- 4º Valor;
- 5° Clicar em confirmar.

#### Com o número da LF em mãos, preencher o Pré Doc do ISS

|                                                           |                                                             |                                                    |                                                                                                    |                          | 0 |
|-----------------------------------------------------------|-------------------------------------------------------------|----------------------------------------------------|----------------------------------------------------------------------------------------------------|--------------------------|---|
| Dedução<br>DOGB01                                         | Data de Vencimento<br>19/07/2019                            | Data de Pagamento<br>05/07/2019                    | Valor<br>184,75                                                                                                    | Valor Compensado<br>0,00 |   |
| lipo de OB<br>38 Fatura                                   | Valor Pré-Doc<br>184,75                                     | Valor Realizado<br>0.00                            | Join Genter.                                                                                                    |                          |   |
| ов                                                        |                                                             |                                                    |                                                                                                    |                          |   |
| -Favorecido                                               | A BANCO DO BRASIL SA                                        |                                                    | Processo<br>[23505.000173/2018-8                                                                                                    | Taxa de câmbio           |   |
| -Número da Lista<br>201912000062 <mark>Q</mark>           | CIT                                                         |                                                    |                                                                                                    |                          |   |
| * Domicillo Banc                                          | ário do Favorecido                                          |                                                    |                                                                                                    |                          |   |
| Banco:                                                    | Agência<br>(5462)                                           | Conta Comente<br>FATURA Q                          |                                                                                                    |                          |   |
|                                                           |                                                             | Confirmar Reform                                   |                                                                                                    |                          |   |
| OB Fatura                                                 |                                                             |                                                    |                                                                                                    |                          | 6 |
| Dedução<br>DOBBO1                                         | Data de Vencimento<br>19/07/2019                            | Data de Pagamento<br>05/07/2019                    | Valor<br>184,75                                                                                                    | Valor Compensado<br>0.00 |   |
| Tipo de OB                                                | Valor Pré-Doc                                               | Valor Realizado                                    | Incoment                                                                                                    |                          |   |
| OB Fatura                                                 | 194,19                                                      | 0,00                                               | Processing of the local division of the local division of the loca |                          |   |
| Banco                                                     | Agência<br>[0462]                                           | Conta Corrente                                     | a descention of the second second sec |                          |   |
| Banco<br>[001]<br>* Domicilio Banc                        | Agência<br>[0462]<br>cárlo do Pagador                       | Conta Corrente.                                    |                                                                                                    |                          |   |
| CB Fatura<br>Banco<br>[051]<br>* Domicillo Banco<br>[051] | Agência<br>[2462]<br>cário do Pagador<br>Agência:<br>[2462] | Conta Comente<br>SATUSA<br>Conta Comente<br>Uni CA |                                                                                                    |                          | 1 |

1º - Favorecido: CNPJ do banco que o órgão possuir domicílio bancário (ex.: 0000000000191 Banco do Brasil);

- 2º Processo;
- 3º Número da Lista: Lista gerada no SIAFI HOD (ex.: 2019LF000076);

4º - Domicílio Bancário do Favorecido: Domicílio do banco que o órgão possuir conta (número do banco e agência);

5º - Domicílio bancário do Pagador: Domicílio bancário do órgão (número do banco e agência);

6º - Observação: Informações importantes para constar no comprovante de pagamento (ex.: ISSQN NF xxx, referente ao mês xxx, Empresa xxx, processo xxx, Item xxx, Campus xxx);

7º - Clicar em Confirmar.

#### 4.4 Manual de retenção do depósito em garantia

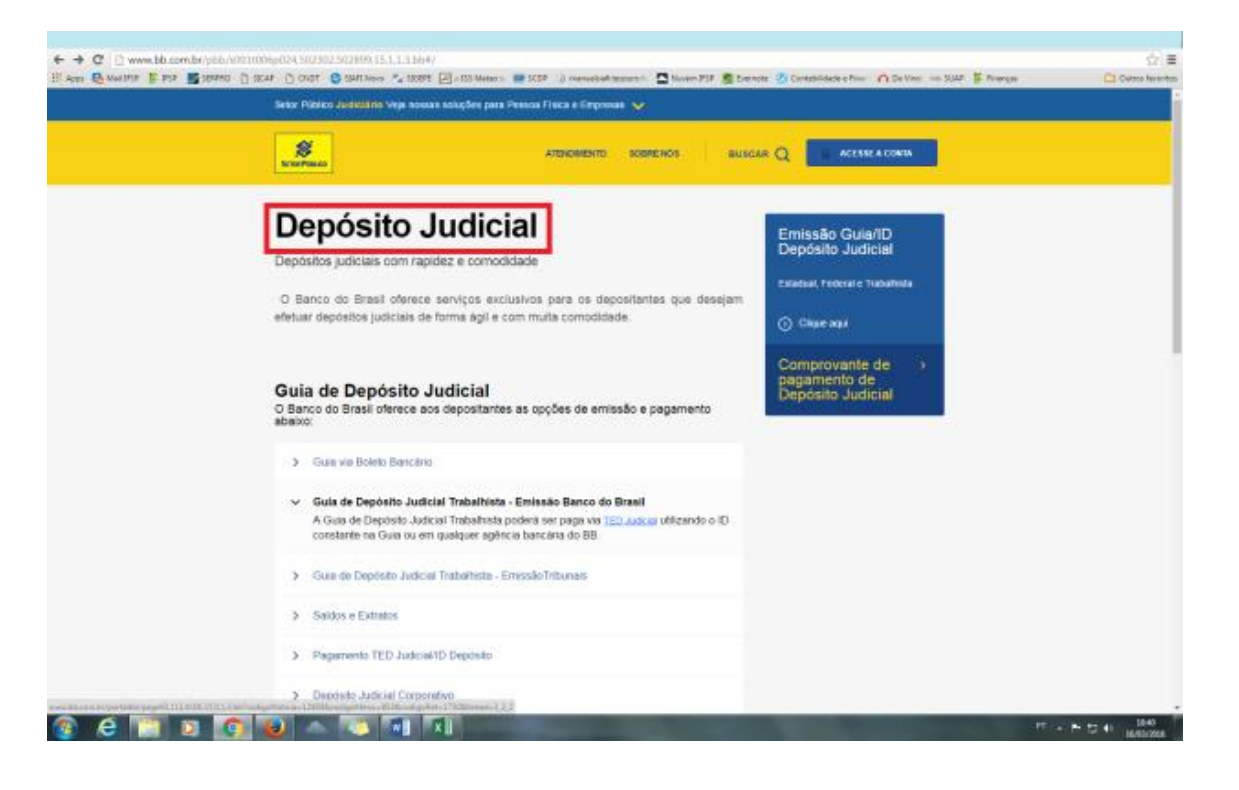

Para fazer o depósito em garantia, é necessário que os documentos trabalhistas exigidos para o pagamento da nota fiscal estejam em ordem. É deles que obtemos os dados para o preenchimento da planilha que calcula o valor a ser retido.

Essa planilha é fornecida pela Gestão de Contratos, bastando alimentá-la com as informações da folha de pagamento da prestadora de serviços.

O ideal é que a retenção seja feita juntamente com a liquidação da nota fiscal. No entanto, algumas vezes a empresa entrega os documentos trabalhistas posteriormente, impedindo esse procedimento. Nesses casos, liquidamos a nota fiscal normalmente e depois incluímos a dedução, como será demonstrado neste manual.

|  |                                                                                                    | f Grupian -<br>F Pincol de Porrestação<br>en Transferência - Ta                                                                                                    |                                                   | n - K K                       | = = <b>1</b><br>5 = 3  | е-<br>ее                                           | IP Quiter      | Torio Aut<br>o Centrali | tanakanata<br>iai +                                                       | Feronaliza<br>197 - 194 (<br>tase | 6                                                                  | - Kanadagi<br>Canadaga | in Formation and<br>di Tabala -<br>Billio                    | a latin de<br>Césia -                                                                                          |                 | Table                                    | N H K                                                                                                    | kutoSpena<br>Iraanichat<br>Jergan * | Arr<br>Ostalica<br>afilitar<br>bitulo | A<br>Linealizer e<br>Selector e |            |  |
|--|----------------------------------------------------------------------------------------------------|----------------------------------------------------------------------------------------------------|---------------------------------------------------|-------------------------------|------------------------|----------------------------------------------------|----------------|-------------------------|---------------------------------------------------------------------------|-----------------------------------|--------------------------------------------------------------------|------------------------|--------------------------------------------------------------|----------------------------------------------------------------------------------------------------|-----------------|------------------------------------------|----------------------------------------------------------------------------------------------------|-------------------------------------|---------------------------------------|---------------------------------|------------|--|
|  |                                                                                                    | - X / f                                                                                                    | A SOMAC                                           | N291928                       |                        |                                                    |                | ÷.                      |                                                                           |                                   |                                                                    |                        |                                                              |                                                                                                    |                 | 1                                        |                                                                                                    | -                                   |                                       |                                 |            |  |
|  |                                                                                                    | Salation of the second second                                                                                                    | Totaliana<br>Totaliana<br>Totaliana<br>Malana any | n dan oraș                    | e down arwe a          |                                                    |                |                         |                                                                           |                                   |                                                                    |                        |                                                              |                                                                                                    |                 |                                          |                                                                                                    |                                     |                                       |                                 |            |  |
|  |                                                                                                    |                                                                                                    | BECKHACO                                          | IN NAME AN                    |                        | -                                                  |                | _                       | WOOTENTM                                                                  | ADDID DA FOR                      | AR DE PAGE                                                         |                        |                                                              |                                                                                                    | WED             | A 18 M SHOW                              | CONTAGO                                                                                                    | DATADA                              | ILA INCHESA.                          | -                               |            |  |
|  | <u>And Andreas (1997)</u><br><u>Andreas (1997)</u><br><u>Andreas</u> | rancoladara                                                                                                    | ADRESSED                                          | MICO<br>PRESENÇÃO<br>SERVIÇÃO | poseta tor<br>moneres. | rongila                                            | SALARD<br>BASE | 000                     |                                                                           | ADICICALAS<br>METUPAD             | PETRONON<br>BADE                                                   | SACE.                  | NOTAL REPORTED                                               | LINC ALTERN                                                                                                    | AVERO<br>PREVED | 1088-40                                  | HILTA<br>FUTU                                                                                                    | SHO<br>STIAL                        | LULENS 'A'<br>arrtman e<br>19<br>CES  | 101144                          |            |  |
|  |                                                                                                    | annes a ferra<br>annes a season<br>annes annes annes<br>de annes annes<br>de annes annes<br>de annes annes<br>de annes annes<br>de annes annes<br>de annes<br>de anne |                                                   |                               |                        | Taken<br>Taken<br>Taken<br>Taken<br>Taken<br>Taken |                |                         | 201 000<br>000 000<br>000 000<br>000 000<br>000 000<br>000 000<br>000 000 | 190                               | 6863<br>6963<br>6953<br>6953<br>6953<br>6953<br>6953<br>6953<br>69 |                        | 1407<br>1707<br>1707<br>1707<br>1707<br>1707<br>1007<br>1007 | COLUMN TWO IS NOT THE OWNER OF THE OWNER OF THE OWNER OF THE OWNER OF THE OWNER OF THE OWNER OWNER OWNER OWNER |                 | の日本の日本の日本の日本の日本の日本の日本の日本の日本の日本の日本の日本の日本の | a subset of a subset of a subs |                                     |                                       | HARE BEEN                       | CENTRAL ST |  |
|  |                                                                                                    |                                                                                                    |                                                   |                               |                        |                                                    |                |                         |                                                                           |                                   |                                                                    |                        |                                                              |                                                                                                    |                 | 0.07%                                    |                                                                                                    |                                     |                                       |                                 |            |  |

Observe no destaque abaixo o valor que será considerado para a retenção:

| CE EI<br>Aliquivo | NOR UNDER U                         | KYOUT DA RÁGINA FÖRMULAS       | COMTRATO #11-2014<br>DADOS REISÃO EXERÇÃO                                          | Undu - DEPÓSITOS EM GARANITA | CAMPUS Mello - AND 2558 - Excel         |                              | 7 DD -<br>Mania Canolina Barcia A   | . 5 х<br>Ма-П |
|-------------------|-------------------------------------|--------------------------------|------------------------------------------------------------------------------------|------------------------------|-----------------------------------------|------------------------------|-------------------------------------|---------------|
|                   | Calibri<br>Copias - M. Z. S.        |                                | <ul> <li>Quebrar Torto Autometicame</li> <li>El Masciar e Centralizar y</li> </ul> | nia Personalizado -          | errestegile: Formatier carrie Echles de | Enserie Eastein Formatian    | Casificar Localizare                |               |
| Area              | de Transferência IS                 | Forthe G                       | Abrhanerbo                                                                         | ti Minero ti                 | ndicional « Tabeta « Célula »<br>Itália | CHutas                       | e Filtar + Seleciavar +<br>Itólijác | ^             |
| 1/29              | $\cdot$ : $\times \checkmark f_{k}$ | SOMA(V19/V28)                  |                                                                                    |                              |                                         |                              |                                     | v             |
|                   | P                                   | Q                              | R                                                                                  | S                            | Т                                       | U                            | V                                   | î             |
| 16                | 13º SALÁRIO                         | AVISO PRÉVIO                   | FÉRIAS+1/3                                                                         | MULTA FGTS                   | SUB TOTAL                               | GRUPO "A" s/<br>FÉRIAS E 13º | TOTAL                               |               |
| 17                |                                     |                                |                                                                                    |                              |                                         |                              |                                     |               |
| 18                | 8,33%                               | 0,00%                          | 12,10%                                                                             | 5%                           |                                         | 7,82%                        | janeiro/2015                        | <u>0</u> .    |
| 19                | 216,06                              | -                              | 313,84                                                                             | 129,69                       | 659,58                                  | 202,83                       | 862,41                              |               |
| 20                | 178,99                              | -                              | 260,00                                                                             | 107,44                       | 546,42                                  | 168,03                       | 714,45                              |               |
| 21                | 178,41                              | -                              | 259,16                                                                             | 107,09                       | 544,66                                  | 167,49                       | 712,15                              |               |
| 22                | 186,45                              | -                              | 270,84                                                                             | 111,92                       | 569,20                                  | 175,04                       | 744,24                              |               |
| 23                | 210,88                              | -                              | 306,32                                                                             | 126,58                       | 643,79                                  | 197,97                       | 841,76                              |               |
| 24                | 217,96                              | -                              | 316,60                                                                             | 130,83                       | 665,39                                  | 204,61                       | 870,01                              |               |
| 25                | 178,41                              | -                              | 259,16                                                                             | 107,09                       | 544,66                                  | 167,49                       | 712,15                              |               |
| 26                | 178,99                              | -                              | 260,00                                                                             | 107,44                       | 546,42                                  | 168,03                       | 714,45                              |               |
| 27                | -                                   | -                              | -                                                                                  | -                            | -                                       | -                            | -                                   |               |
| 28                | -                                   | -                              | -                                                                                  | -                            | -                                       | -                            | -                                   |               |
| 29                | 1.546,15                            | -                              | 2.245,91                                                                           | 928,06                       | 4.720,12                                | 1.451,49                     | 6.171,61                            |               |
| 30                |                                     |                                |                                                                                    |                              |                                         |                              |                                     |               |
| NONED             | ND RESUMO CONT                      | A DEPÓSITO (Sé Cadastrol   PAR | ZELAS JAN PEV MAR ASP                                                              | I MAI JUN JUL AG             | O SET OUT NOV D                         | 1 2 3 B ! I                  |                                     | + 26          |
| 3                 | 🩋 📷 🛛 🗖                             | 🤊 😺 🔺 🔝                        |                                                                                    |                              |                                         |                              | F - F B &                           | 12:05         |

Após o cálculo, é preciso gerar uma guia de recolhimento no site do Banco do Brasil.

Ao abrir o site, clique em Setor Público – Federal (sublinhado em amarelo).

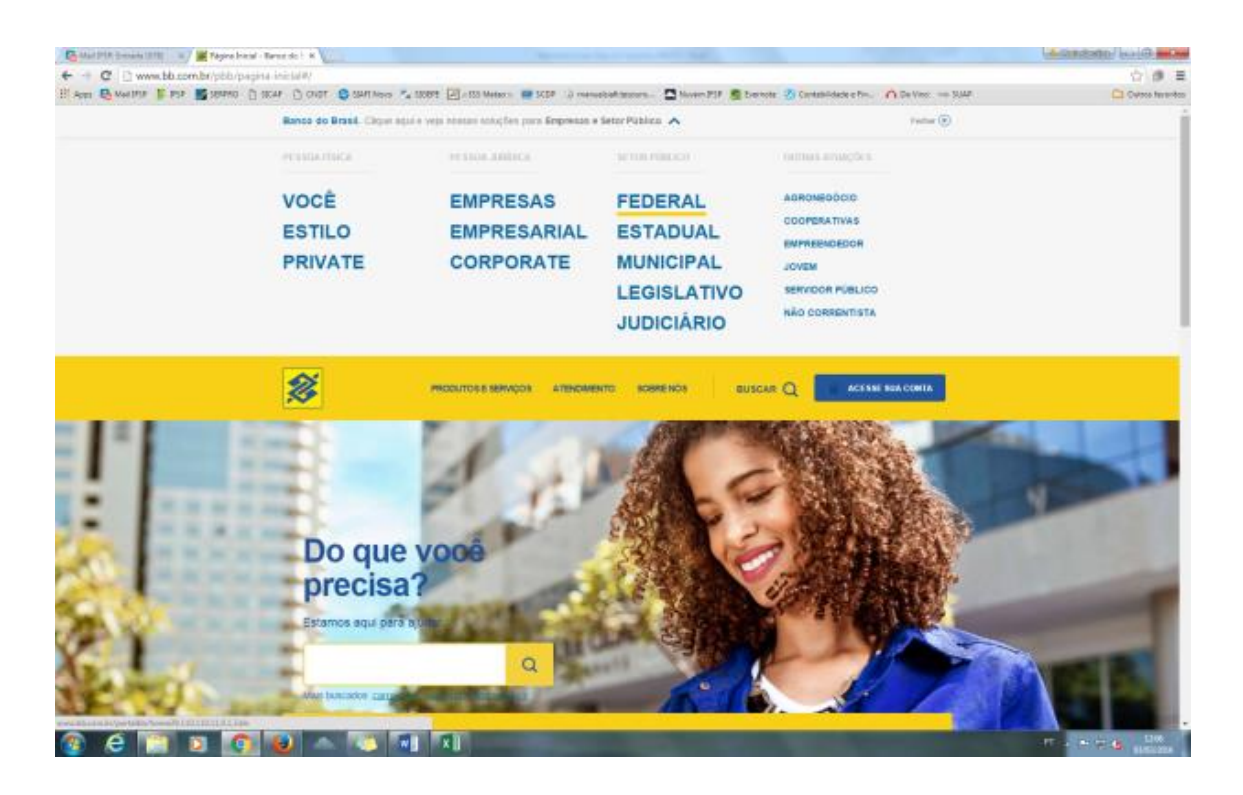

## Clique em "Guia de depósito judicial".

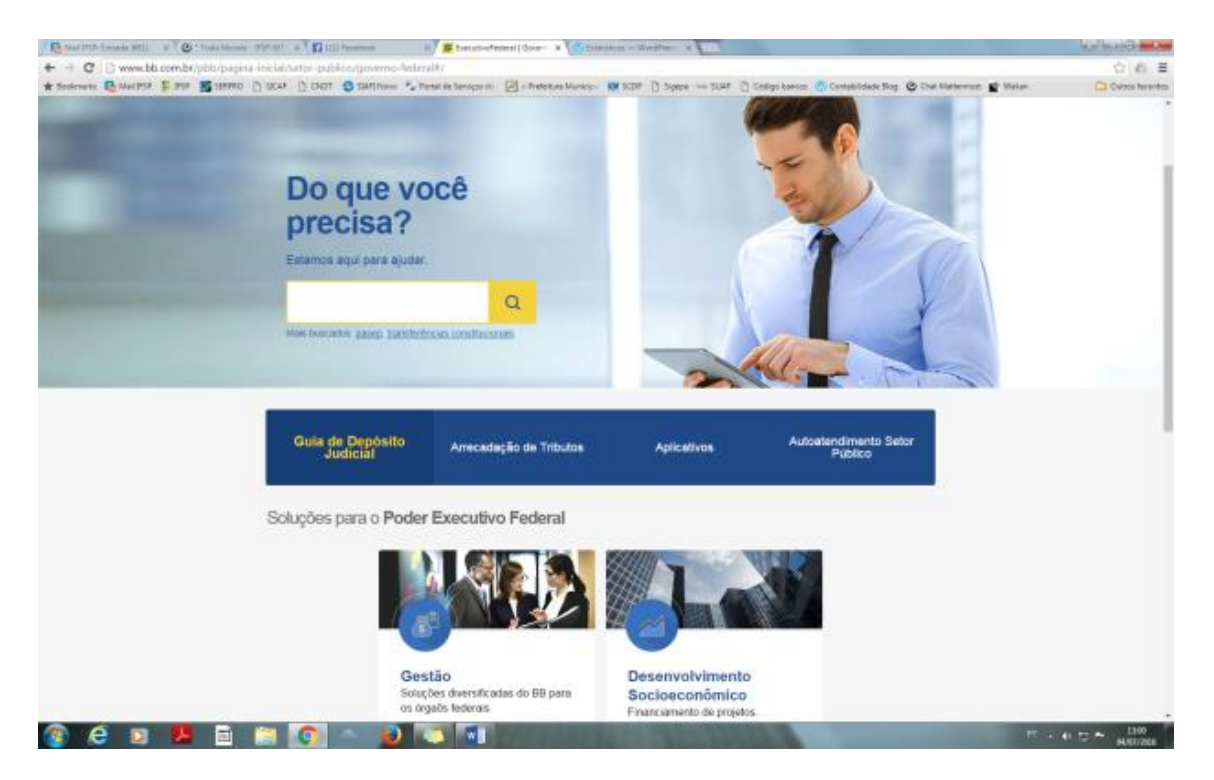

No menu "Guia de depósito judicial", clique em "Guia via boleto bancário". A guia expandirá, e disponibilizará um link "TED Judicial". Clique nesse link.

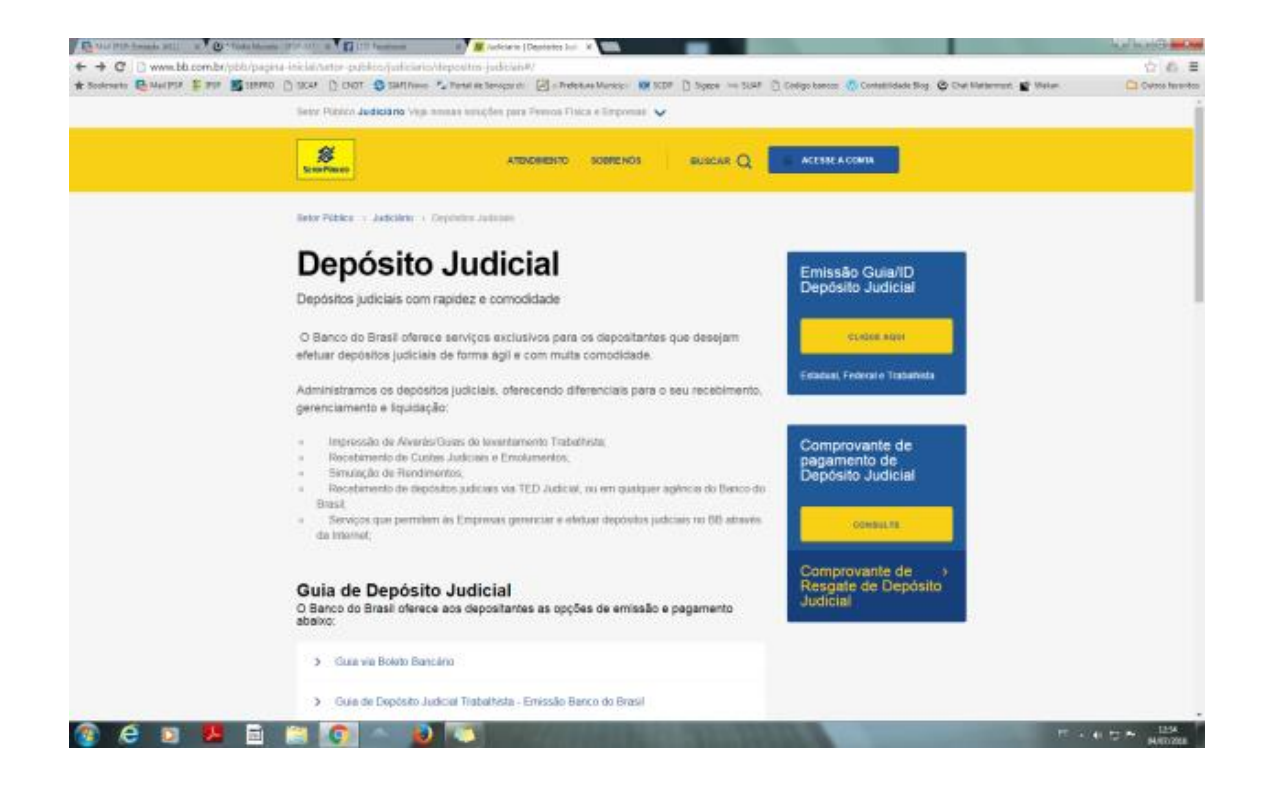

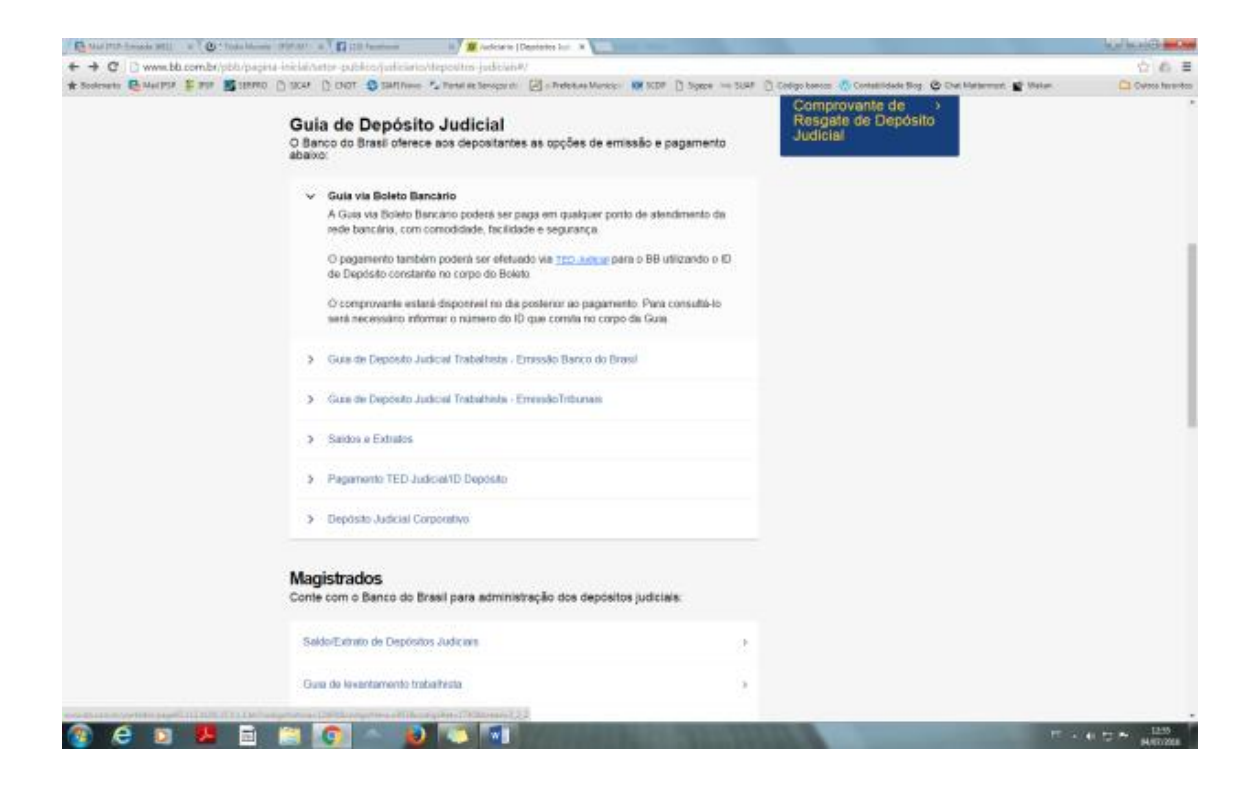

O link levará à página seguinte. Clique em "Depósito em Garantia" – décimo item no menu à esquerda (grifado na imagem).

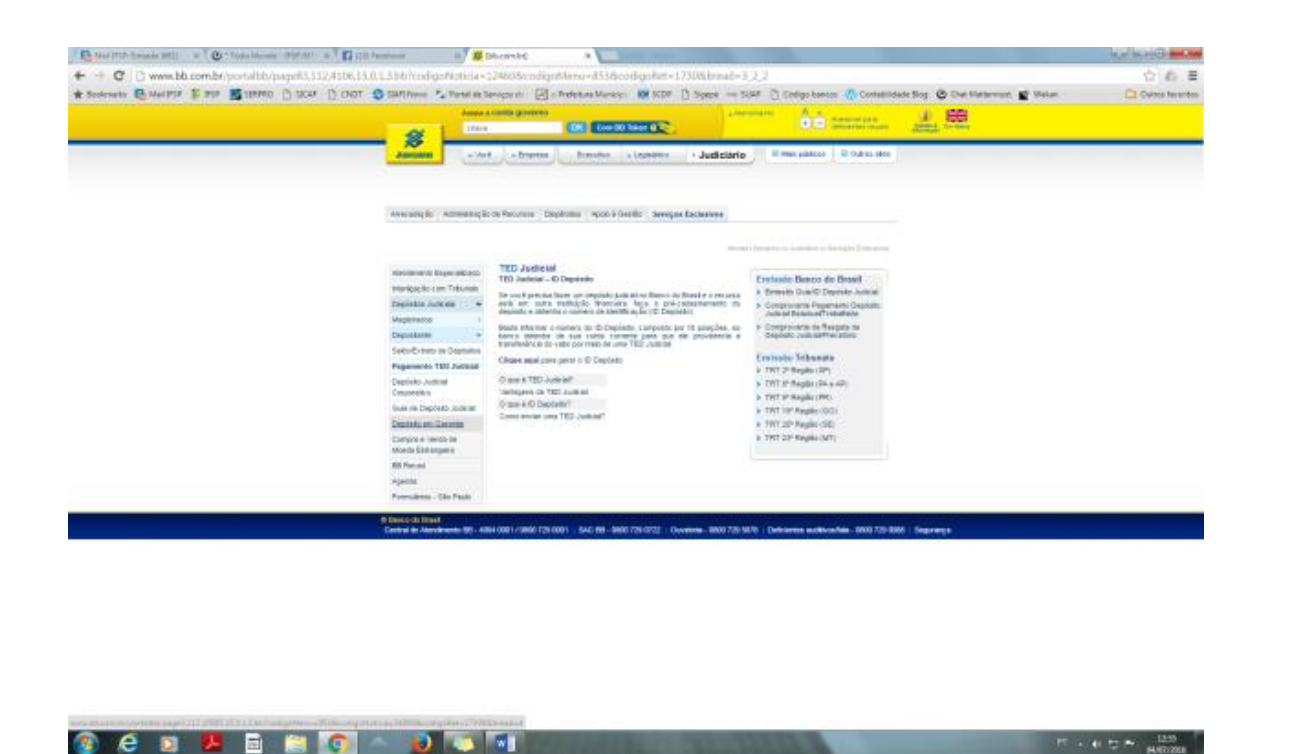

Na página seguinte, será disponibilizado um link para emitir uma guia para o recolhimento, conforme imagem abaixo.

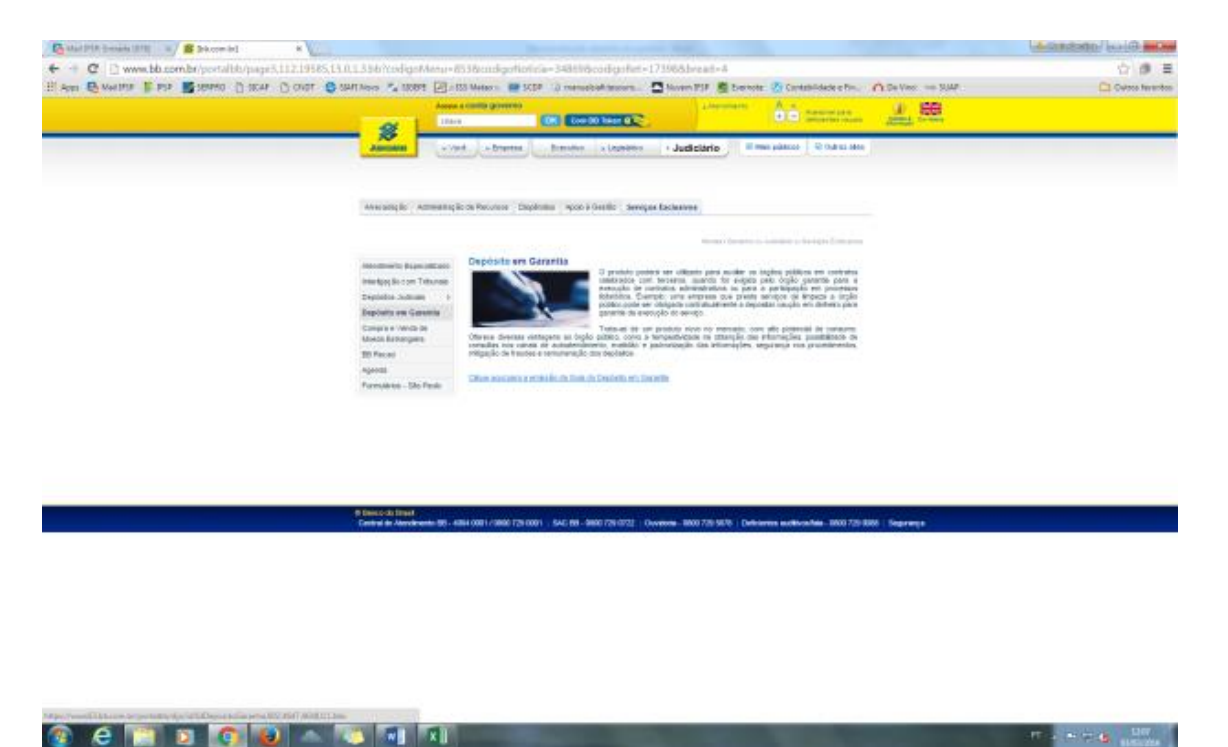

O passo a seguir aplica-se a partir do segundo depósito em garantia. Em caso de primeiro depósito, recomendamos seguir o passo a passo disponibilizado pela Reitoria.

Selecione contratos administrativos

|                     | n.br/portalbb/djo/id/IdDepositoGarantia                             | a,802,4647,4648,0,1.bbs                                                 |                                                           |                                                                | \$    |
|---------------------|---------------------------------------------------------------------|-------------------------------------------------------------------------|-----------------------------------------------------------|----------------------------------------------------------------|-------|
| 1959 📱 959 📓 589990 | 🗋 SICAP 🗋 ONOT 🚭 SIAPI Novo 🍢 SICE                                  | 891 🖃 :: 155 Meteo :: 🔤 5059 🛈 men                                      | abief.tesoure 🛄 Novem PSP 👩 Everno                        | te 🐰 Contabilidade e Rn 🧥 Da Vinci 🛶 SUAP                      | C1 0w |
|                     | Pré-Cadastramento                                                   | de Depósito - Primeira Parcel                                           | a. Depósito em continuação e No                           | ova Parcela de Primeiro Depósito                               |       |
|                     |                                                                     |                                                                         |                                                           |                                                                |       |
|                     |                                                                     |                                                                         |                                                           |                                                                |       |
|                     | Modalidade/Tipo de Garant                                           | tia: *                                                                  |                                                           |                                                                |       |
|                     | Selecione                                                           | *                                                                       |                                                           |                                                                |       |
|                     | Selecione                                                           |                                                                         |                                                           |                                                                |       |
|                     | Contratos Administrativos<br>Caucilio om Licitação                  |                                                                         |                                                           |                                                                |       |
|                     | Opção Inválida                                                      |                                                                         |                                                           |                                                                |       |
|                     | Opção Inválida                                                      |                                                                         |                                                           |                                                                |       |
|                     | Opcão Inválida                                                      | 10                                                                      |                                                           |                                                                |       |
|                     | Opção Inválida                                                      |                                                                         |                                                           |                                                                |       |
|                     | Lei 163 - TJRJ                                                      |                                                                         |                                                           |                                                                |       |
|                     |                                                                     |                                                                         |                                                           |                                                                |       |
|                     |                                                                     |                                                                         |                                                           |                                                                |       |
|                     |                                                                     |                                                                         |                                                           |                                                                |       |
|                     |                                                                     |                                                                         |                                                           |                                                                |       |
|                     |                                                                     |                                                                         |                                                           |                                                                |       |
|                     |                                                                     |                                                                         |                                                           |                                                                |       |
|                     |                                                                     |                                                                         |                                                           |                                                                |       |
|                     |                                                                     |                                                                         |                                                           |                                                                |       |
|                     |                                                                     |                                                                         |                                                           |                                                                |       |
|                     |                                                                     |                                                                         |                                                           |                                                                |       |
|                     |                                                                     |                                                                         |                                                           |                                                                |       |
|                     |                                                                     |                                                                         |                                                           |                                                                |       |
|                     |                                                                     |                                                                         |                                                           |                                                                |       |
|                     |                                                                     |                                                                         |                                                           |                                                                |       |
|                     |                                                                     |                                                                         |                                                           |                                                                |       |
|                     | Produitos e Servicas                                                | Asendimento                                                             | Sobre nós                                                 | 88                                                             |       |
|                     | Produtos e Serviços                                                 | Asendimento                                                             | Sobre nos                                                 | BB<br>nas redes sociais                                        |       |
| _                   | Produtos e Serviços<br>Recus Filoza                                 | Ašendimento<br>Trietons                                                 | Sobre nós<br>Yennus skastles                              | 88<br>nas redes socials<br>4 Facebook                          |       |
|                     | Produtos e Serviços<br>Pessas Fisca<br>Denna Antón                  | Asendimento<br>Teleloses<br>Demostra Encontroles                        | Sobre nós<br>Viccous staasfes<br>Conneces                 | 88<br>nas redes socials<br>4 Facebook                          |       |
| _                   | Produtos e Serviços<br>Pessoa Filica<br>Pessoa Antólica             | Asendimento<br>Teknos<br>Prepartas Frequentes                           | Sobre nós<br>Hoson akagtes<br>Caretas                     | BB<br>nas redes sociais<br>∳ Facebook<br>₩ Tweter              | _     |
|                     | Produtos e Serviços<br>Resos Fisca<br>Resos Asidos<br>Setor Público | Atendimento<br>Telefones<br>Peguntas Frequentes<br>Agências no Exterior | Sobre nós<br>Hosos skastes<br>Carretas<br>Sudestabilitade | BB<br>nas redes sociais<br>∲ Fazebook<br>♥ Twiter<br>♥ Yostato |       |

# Selecione depósito em continuação

| Mail PDA Brinds (378) × S Shoomid<br>← → C A https://www.63.bh.com.br/cont. | ×                              | 4647.4648.01.Nbs                   |                                    |                                         |                      |
|-----------------------------------------------------------------------------|--------------------------------|------------------------------------|------------------------------------|-----------------------------------------|----------------------|
| HADEN CAMPAGE FISE SERVICE DI SICAE                                         | Chichot SAMINevo 🖾 SERTE 🖡     | 🗟 n 155 Mateo n. 🐨 SCDP 🔞 manualbi | Altesours 🔼 Novem PSP 🕺 Evernole 🖉 | Contabilidade e Pin O Ga Vind IIII SUAP | Cal Outros favoritos |
|                                                                             | Pré-Cadastramento de           | Depósito - Primeira Parcela, (     | lepósito em continuação e Nova     | Parcela de Primeiro Depósito            |                      |
|                                                                             | Modalidade/Tipo de Garantia: * |                                    |                                    |                                         |                      |
|                                                                             | Contratos Administrativos      | *                                  |                                    |                                         |                      |
|                                                                             | Pré-cadastramento:             |                                    |                                    |                                         |                      |
|                                                                             | Depósito em continuação        | *                                  |                                    |                                         |                      |
|                                                                             | Primeiro depósito              |                                    |                                    |                                         |                      |
|                                                                             | Continues                      |                                    |                                    |                                         |                      |
|                                                                             |                                |                                    |                                    |                                         |                      |
|                                                                             |                                |                                    |                                    |                                         |                      |
|                                                                             |                                |                                    |                                    |                                         |                      |
|                                                                             |                                |                                    |                                    |                                         |                      |
|                                                                             |                                |                                    |                                    |                                         |                      |
|                                                                             |                                |                                    |                                    |                                         |                      |
|                                                                             |                                |                                    |                                    |                                         |                      |
|                                                                             |                                |                                    |                                    |                                         |                      |
|                                                                             |                                |                                    |                                    |                                         |                      |
|                                                                             |                                |                                    |                                    |                                         |                      |
|                                                                             |                                |                                    |                                    |                                         |                      |
|                                                                             |                                |                                    |                                    |                                         |                      |
|                                                                             | Produtos e Serviços            | Atendimento                        | Sobre nós                          | 88<br>nas redes sociais                 |                      |
|                                                                             | Pessoa Fisica                  | Telefones                          | Nossas aluações                    | Facebook                                |                      |
|                                                                             | Pessoa Jurídica                | Perguntas Frequentes               | Carreiras                          | 😧 Teller                                |                      |
|                                                                             | Setor Público                  | Agências no Exterior               | Sustentabilidade                   | Youtube                                 |                      |
|                                                                             | Outras aluações                |                                    | Relação com investidares           | B Islagan                               |                      |
| 👔 🤆 📋 🛛 🧿 💽                                                                 | ) 🔺 💿 🖬 🛛                      | 1                                  |                                    |                                         | PT - P T - 1208      |

Preencha com o número da conta garantia

| 🔂 Mail 1937: Entrada (378) 🛛 🛪 🧧 (streem int) | ×                                                                                      |                                                               |                                                                                                    |                                                        |                    |
|-----------------------------------------------|----------------------------------------------------------------------------------------|---------------------------------------------------------------|----------------------------------------------------------------------------------------------------|--------------------------------------------------------|--------------------|
| E → C @ https://www63.bb.com.bt/pc            | ortalbb/djo/id/garantia/depositoCo                                                     | ntinuacao, 802, 4647, 4648, i                                 | 0,1,1.bbw?cid=18418                                                                                   |                                                        | 승 🕫 🗏              |
| Apps 🔂 Mai 1959 🖡 1959 📓 SENANO 🗋 SK          | XP 🗋 CNOT 🤤 SIAPI Nevo 🔧 SIOBPI                                                        | 1 🖃 n 155 Meteo n. 💼 5004                                     | (i) manuabialitzouro S Novem PSP 👩 Evernole                                                           | : 🕐 Centabilidade e Rin 🏠 Ce Vinci 🛶 SUAP              | Cutros feverito    |
|                                               | Pré-Cadastramento o<br>Pré-cadastramento<br>Número da Conta de Garant<br>4500128347196 | de Depósito - Primeira<br>- Depósitos em c<br>ia: ou<br>orman | Parcela. Deposito em continuação e No<br><b>continuação</b><br>Número Identificador do Pré-Cadastrame | va Parcela de Primeiro Depósito<br>into Anterior - ID: |                    |
|                                               | 480312834/198                                                                          | GRMAR                                                         |                                                                                                    |                                                        |                    |
|                                               |                                                                                        |                                                               |                                                                                                    |                                                        |                    |
|                                               |                                                                                        |                                                               |                                                                                                    |                                                        |                    |
|                                               | Produtos e Serviços                                                                    | Atendimento                                                   | Sobre nós                                                                                             | 88                                                     |                    |
|                                               |                                                                                        |                                                               |                                                                                                    | nas redes sociais                                      |                    |
|                                               | Pessoa Fisica                                                                          | Telefones                                                     | Nossas atuações                                                                                       | 🔮 Facebook                                             |                    |
|                                               | Pessoa Juridica                                                                        | Perguntas Frequentes                                          | Carreiras                                                                                             | 😁 Tester                                               |                    |
|                                               | Selor Público                                                                          | Agências no Exterior                                          | Sustentabildade                                                                                       | Youtube                                                |                    |
|                                               | Outras alcapões                                                                        |                                                               | Relação com Investidores                                                                              | Eslayan                                                |                    |
| ) 🤅 📋 🛛 🧕                                     | 9 🔺 💽 🚮                                                                                | ×II                                                           |                                                                                                    |                                                        | 77 - 17 19 19 1200 |

Na próxima tela, o banco permite que você escolha livremente o número da guia. Aconselhamos que se mantenha um controle dos números emitidos mês a mês.

Em depositante, selecione garantidor. Quanto à data da guia, recomendamos o preenchimento com prazo de três a quatro dias a partir da data de pagamento no sistema, para evitar que atrasos e imprevistos impeçam a guia de ser paga. Quando isso acontece, é necessário gerar uma nova guia.

| / 🔁 Mail 1939: Everada (318) 🛛 🛪 🎽 Deboom.br) | ×                                  |                                                     | A NAME OF ADDRESS OF ADDRESS OF           |                                                 | A-listolation and G - |
|-----------------------------------------------|------------------------------------|-----------------------------------------------------|-------------------------------------------|-------------------------------------------------|-----------------------|
| ← → C 🔒 https://www63.bb.com.bt/p             | ortalbb/djo/id/garantia/depositoCo | ontinuacao/GerarGuia,802,4647,4                     | 648,0,1,1.bbx?cid=18418                   |                                                 | ☆ @ ≡                 |
| 🗄 Apps 🔂 Mail 1959 🖡 1958 📓 SERANO 🗋 SA       | ICAP 🗋 CNOT 🤤 SIAPI Mavo 🖄 SIGBI   | t 🛃 n 155 Meteo n 💻 5009 🔞 me                       | nusbiel tecore 🔤 Noven PSF 👩 b            | vernote 👩 Contabilidade e Pin 🏠 De Vieci 🛶 SUAP | Cutros favenitos      |
|                                               | Pre-Cadastramento                  | de Depósito - Primeira Parce<br>- Depósitos em cont | sia. Depósito em continuação (<br>inuação | e Nova Parcela de Primeiro Depósito             |                       |
|                                               | No. do Conta Gorontia :            | 4800128347196                                       |                                           |                                                 |                       |
|                                               | Tipo de Cerantio I                 | 0001 - Controtos Administrati                       | V05                                       |                                                 |                       |
|                                               | Evento de Garantia :               | e12015 - URUTU                                      | 5158 56 V 01721355000132                  |                                                 |                       |
|                                               | Agencia :                          | else - Malaj                                        |                                           |                                                 |                       |
|                                               | Convenente Suboretnante :          | DASTITUTO PEDERAL DE EDUCACAO                       | CIENCIA E TEONOLOGIA DE S P               |                                                 |                       |
|                                               | Conservation :                     | THETTER SCORPAN OF STREAM                           | CIENCIA E TECNOLOGIA DE SAN B             |                                                 |                       |
|                                               | CREACHER :                         | 18 887 594/0076-13                                  | CIENCER E LEGRACIALER DE DRU P            |                                                 |                       |
|                                               | None do Gorantidor :               | URUTU SISTEMA DE SEGURANCA E                        | v                                         |                                                 |                       |
|                                               | (PF/OP) do Goroneidor :            | 01.721.355/0001-32                                  |                                           |                                                 |                       |
|                                               | Procurador/Representante :         |                                                     |                                           |                                                 |                       |
|                                               | Número da Guia: *                  | Valor do Depór                                      | sito em Garantia R\$: *                   | Data Pagamento: *                               |                       |
|                                               | 01-2016                            | 6.171,61                                            |                                           | 09/03/2016                                      |                       |
|                                               | Depositante: *                     |                                                     |                                           |                                                 |                       |
|                                               | Gerantidor                         |                                                     |                                           |                                                 |                       |
|                                               | Selecione                          |                                                     |                                           |                                                 |                       |
|                                               | Garantidor                         |                                                     |                                           |                                                 |                       |
|                                               |                                    |                                                     |                                           |                                                 |                       |
|                                               |                                    |                                                     |                                           |                                                 |                       |
|                                               | Produtos e Serviços                | Atendimento                                         | Sobre nós                                 | BB<br>nas redes sociais                         |                       |
|                                               | Pessoa Física                      | Telefones                                           | Nossas atuações                           | Facebook                                        |                       |
|                                               | Pessoa Juridica                    | Perguntas Frequentes                                | Carreiras                                 | 😨 Testier                                       |                       |
|                                               | Selor Público                      | Agências no Exterior                                | Sustentabilidade                          | Youtube                                         |                       |
| 🚳 C 📰 🛛 💽                                     | • • •                              | x                                                   | Pedra II. sa minera disina a              | the second second                               | 17 - 1- 19 is 1200    |

Após a emissão, basta imprimir. O site também permite que se salve o arquivo em PDF.

| G 9 pube annag processo 0 | oportabilis of paramla, guia<br>1 acar - 💍 ovor - 🚭 santaes 🖉                                                                                                    | Dependes 802 4647 4648 0.1.<br>🖌 10091 🕑 = 103 Meteors 💼 1                                                                                                    | 1 lits (cid=13418<br>SCP ()) resultations                                                              | Never PSF 👼 Servete 🕯                                  | Contraticidade e Pris. 🛆 De Vins. 🛶 SUMP.                                                                                                    | 🖄 🕼<br>🔾 Ovins here |
|---------------------------|----------------------------------------------------------------------------------------------------|----------------------------------------------------------------------------------------------------|----------------------------------------------------------------------------------------------------|--------------------------------------------------------|----------------------------------------------------------------------------------------------------|---------------------|
|                           | Pre-Cadastran                                                                                                    | tento de Depósito - Prim                                                                                                    | eira Parcela, Depósito en                                                                              | e continuação e Nova                                   | Partela de Primeiro Depósito                                                                                                    |                     |
|                           | Utilites, and interview<br>to interview of a<br>statistication of the<br>transition of the<br>Main and statistics                                                                                                    | estérectes, o consignation intercent l'au<br>en Arunais estéres. Conséquent a Paques<br>de Calance all'obstander e l'actuais à<br>l'entrangement annates que poromité plus<br>Letté a 200 minut.<br>Presence jaio de Taltas Canto port van Ina-<br>canadomico. | opia en.<br>Pago bang, gestio se marganiches<br>color.<br>A companità<br>al companità corread ca alta. | ngdas 10 mm as 8 casi a da uma                         |                                                                                                    |                     |
|                           | S BANCODOL                                                                                                    | BRASIL                                                                                                    |                                                                                                    | 0.00 -                                                 | Guia de Depósito em Garantia                                                                                                    |                     |
|                           | 0999900000043340-6                                                                                                    |                                                                                                    |                                                                                                    | Record and Common                                      |                                                                                                    |                     |
|                           | Pacificat allocity to Calco BB(7<br>750 JUDICI-4, e. Netros Barcies                                                                                                    | Crizini) Debis en Corta Carrelle (M. )<br>utilizaren 1.10-2020/3/10                                                                                                    | Marcale and Caladia                                                                                    | -                                                      |                                                                                                    |                     |
|                           | 2 Personal American Constants or Personal Personal Person | - tepe                                                                                                    | Automa preti dali<br>134 - 1                                                                           | Nervi Cryle, Tuescherte<br>Veznintumo Peterkku, cel et | and and a second second s |                     |
|                           | Deck to preside<br>concerns                                                                                                    | Kalito<br>oradina                                                                                                    | MATADISP                                                                                               | PETITUTO-FEDERAL DE ES                                 | INCACHO.                                                                                                    |                     |
|                           | Tax is Rearing<br>Contraling Advances where                                                                                                    | 912.00<br>912018                                                                                                    | T - Earlynn Barantan 2 Sant                                                                            | DEFODITO EN GURUNTA                                    |                                                                                                    |                     |
|                           | UNUTU SISTEM DE SEGURA                                                                                                    | NOKEV                                                                                                    |                                                                                                    | 0440.044<br>011721.55510004-52                         | La la Passa<br>La la Passa                                                                                                    |                     |
|                           | UNITE DITENS OF SPORA                                                                                                    | MOKEY .                                                                                                    |                                                                                                    | 10-10-10-10-10                                         | Dilan W                                                                                                    |                     |
|                           | Personal di Science                                                                                                    |                                                                                                    |                                                                                                    | 29(38)                                                 | Dece -R                                                                                                    |                     |
|                           | Tare in Sevenie                                                                                                    | 2012                                                                                                    |                                                                                                    | (Sector)                                               | Concession of concession - Mil                                                                                                    |                     |
|                           | Parentine is Science                                                                                                    | CALLO.                                                                                                    |                                                                                                    | UNDAL DAVIDOR (J                                       | A 171.07                                                                                                    |                     |
|                           | TREASON AND AND AND AND AND AND AND AND AND AN                                                                                                    |                                                                                                    |                                                                                                    | Contraction of the second                              |                                                                                                    |                     |
|                           | Contention Advertisations<br>OPENTIA SIST SQ 11017212530                                                                                                    | 000                                                                                                    |                                                                                                    |                                                        |                                                                                                    |                     |
|                           |                                                                                                    |                                                                                                    |                                                                                                    |                                                        |                                                                                                    |                     |
|                           |                                                                                                    |                                                                                                    |                                                                                                    | Automorphic market or                                  |                                                                                                    |                     |
|                           |                                                                                                    |                                                                                                    |                                                                                                    |                                                        |                                                                                                    |                     |
|                           | Mpt 175,00000 Apr/01-01080 2000                                                                                                    | tope - too c - Aphone chosepiles- to concin-                                                                                                    | General Assessment \$2 400-001 (Spinst                                                                 | a 180 COUNT Owner comments                             |                                                                                                    |                     |
|                           |                                                                                                    | AND TO BRIDE D                                                                                                    |                                                                                                    |                                                        |                                                                                                    |                     |
|                           |                                                                                                    | ALL TOTAL MARKET                                                                                                    |                                                                                                    |                                                        |                                                                                                    |                     |

Uma alternativa a esse caminho é acessar diretamente o link:

https://www63.bb.com.br/portalbb/djo/id/IdDepositoGarantia,802,4647,4648,0,1.bbx

Uma vez emitida a guia, precisamos incluir a dedução no documento hábil.

| SIAFI                                                                                     |                                                                              | MARIA ALVES<br>Córigo da UC 158711 | Ť                               |
|-------------------------------------------------------------------------------------------|------------------------------------------------------------------------------|------------------------------------|---------------------------------|
| Juni                                                                                      |                                                                              |                                    | dana matagio mitore             |
| omunica Configurar Acresso 🊖 Adicionar Pavoritos                                          |                                                                              |                                    |                                 |
| Consultar Documento Hábil - COND                                                          | н                                                                            |                                    | <b>Q</b> A                      |
|                                                                                           |                                                                              |                                    | * Campo de preenchêmente obrige |
| Fibres                                                                                    |                                                                              |                                    |                                 |
| Name de Órgilo                                                                            |                                                                              |                                    |                                 |
| C Organ                                                                                   |                                                                              |                                    |                                 |
| Nome da UG                                                                                |                                                                              |                                    |                                 |
| UG Emiletta PSP - CAMPUS IMADAD     SP311 G                                               |                                                                              |                                    |                                 |
| Credor/Devedar Titalo do Credor/Devedor                                                   |                                                                              |                                    |                                 |
|                                                                                           |                                                                              |                                    |                                 |
| Localizar                                                                                 |                                                                              |                                    |                                 |
| Documento Habil     Documentos Habils contendo documento                                  | atureza                                                                      |                                    |                                 |
|                                                                                           |                                                                              |                                    |                                 |
|                                                                                           | 11.6 HP 4 34                                                                 |                                    |                                 |
| Documentas Mábeis com erro na costabilização<br>Documentos Mábeis contendo Compromissas P | i de parcelas do Cronograma de Baixa Patrimonial<br>Pendentes de Hamologação |                                    |                                 |
| Periodo de emissão                                                                        | Estado                                                                       |                                    |                                 |
| De Asi                                                                                    | Pendente de Rualização                                                       |                                    |                                 |
|                                                                                           | Cancelade                                                                    |                                    |                                 |
| Documento Relacionado                                                                     | Documento de Origem                                                          |                                    |                                 |
| Ano Tipo Nomere                                                                           | Emitante Número                                                              |                                    |                                 |
|                                                                                           |                                                                              |                                    |                                 |

Na aba dedução, inclua a nova situação DOB035 - Retenção de depósitos sobre fornecedores.

| SINFI                                                                                                    | Código de 100.150                                     |                         |          |            |                                         | 大1000                                                                                                    |
|----------------------------------------------------------------------------------------------------|-------------------------------------------------------|-------------------------|----------|------------|-----------------------------------------|----------------------------------------------------------------------------------------------------|
| menica Carriguese 🚖 Adicional Pavarilos                                                                                                    |                                                       |                         |          |            |                                         |                                                                                                    |
| onsultar Documento Hábil - CONDH: Alterar                                                                                                    |                                                       |                         |          |            |                                         |                                                                                                    |
|                                                                                                    |                                                       |                         |          |            | * Campo de pre                          | enchimento sta                                                                                                    |
| *Cádigo da UG Emitente: Mane da UG Emitente: Moeda:<br>158711 IFSP - CAMPUS MATAO REAL (RS)                                                                                                    |                                                       |                         |          |            |                                         |                                                                                                    |
| Ans: "Tipo de Documento: Titulo: Número DH:<br>2016 NP NOTA DE PAGAMENTO 34                                                                                                    |                                                       |                         |          |            |                                         |                                                                                                    |
| **                                                                                                    | reendomento Congatório 👘 Registrada 👘 Pendente de Reg | ofra                    |          |            |                                         |                                                                                                    |
| Dados Básicos Principal Cara Ospaniento Principal Sem Departento Dedução Encargo                                                                                                    | Drédito Despesa a Anular Outres Langamentos Compens   | eção Dados de Pagamenta | Resume   |            |                                         |                                                                                                    |
|                                                                                                    |                                                       |                         |          |            |                                         |                                                                                                    |
| "Shaçlar<br>DCBIDD Confirmar Descatur                                                                                                    | Terr Registado                                        |                         | Ð        |            | Total da Abr                            | 9.155,70                                                                                                    |
| -Shação<br>Descatar<br>0 Shação DEFION                                                                                                    | <ul> <li>Bert Registado</li> </ul>                    |                         | 2.053,96 | Operaglics | Total da Abr                            | 9.135,70                                                                                                    |
| -Shuado<br>DEBISE Contractor<br>DESCATOR<br>DESCATOR<br>DESC | = tern Registado                                      |                         | 2,853,96 | Operação:  | Total da Abr                            | v Petter                                                                                                    |
| "Shação<br>Descata"         Contravar         Descata"           10         Shação: 106101         1           10         Shação: 009101         1           10         Shação: 009101         1                                                                                                    | e tert Registado                                      |                         | 2,853,96 | Operação:  | Total da Abr                            | <ul> <li>9.135,19</li> <li>✓ Patter</li> <li>✓ Patter</li> <li>✓ Patter</li> </ul>                                |
| Shaqle         Contract           10         Shaqle: DOFN01           11         Shaqle: DOFN01           12         Shaqle: DOFN01           13         Shaqle: DOFN01           15         Shaqle: DOFN01           15         Shaqle: DOFN01           15         Shaqle: DOFN01           15         Shaqle: DOFN01           15         Shaqle: DOFN01           16         Shaqle: DOFN01           17         Shaqle: DOFN01           18         Shaqle: DOFN01                                                                                                    | TETENA DE SEGURANÇA E VIGILÂNCIA EISELI               |                         | 3.853.96 | Operaglicc | Total da Ala<br>•<br>4.495,99<br>815,85 | <ul> <li>9.155,78</li> <li>ProDust</li> <li>ProDust</li> <li>ProDust</li> <li>ProDust</li> <li>ProDust</li> </ul> |

Preencha a UG pagadora (a emitente do DH) e as datas de vencimento e pagamento – neste caso, pagamento efetuado no sistema, não no banco. Confirme.

| SIAFI                                                                                                    | MARA ACHTS<br>Céirge de UCITRETH                                                                                                    |                                                  |                     |                                                     | ×                                                    |
|----------------------------------------------------------------------------------------------------|----------------------------------------------------------------------------------------------------|--------------------------------------------------|---------------------|-----------------------------------------------------|------------------------------------------------------|
| nanica Configurat Acesso 🊖 Advisorat Pavorites                                                                                                    |                                                                                                    |                                                  |                     |                                                     |                                                      |
| onsultar Documento Hábil - CONDH: Alterar                                                                                                    |                                                                                                    |                                                  |                     |                                                     | 0.0                                                  |
|                                                                                                    |                                                                                                    |                                                  |                     | * Campo de pr                                       | ercherente cange                                     |
| *Cádigo da UG Emitente: None da UG Emitente: Moeda:<br>158711 IFSP - CAMPUS MATAO REAL (RI)                                                                                                    |                                                                                                    |                                                  |                     |                                                     |                                                      |
| Ano: "Tipo de Documento: Titulo: Número DH<br>2016 NP NOTA DE PAGAMENTO 34                                                                                                    | t.                                                                                                    |                                                  |                     |                                                     |                                                      |
|                                                                                                    |                                                                                                    |                                                  |                     |                                                     |                                                      |
|                                                                                                    | Processing Chronoling Republication Providente de Republication                                                                                                    |                                                  |                     |                                                     |                                                      |
| Dados Básicos Principal Cars Ospaniesto Principal Sem Ospaniento Dedução                                                                                                    | Precedencerlo Conguido Registrado Pendente de Registro Encargo Drédito Despesa a Anular Ostros Langamentos Compensação Dad                                                                                                    | dos de Pagamenta Resumo                          |                     |                                                     |                                                      |
| Dasse Basice Principal Carl Organisatio Principal Sent Organisatio Describe                                                                                                    | <ul> <li>Presidenterio Cergado = registrado = Protecto di Pragoto</li> <li>Encargo Drédio Despasa a Ander Coltes Langementes Compensação Data</li> <li>Encargo Drédio - Registrado</li> </ul>                                                                                                    | dos de Pagamenta Resumo                          |                     | Total da Ab                                         | a 3.135,78                                           |
| Dados Básicos   Pincipal Carl Organistic   Pincipal Sen Organistic   Dedução                                                                                                    | Presidentino Oregulio = Registado = Protecto di Registo<br>Encargo Driditi Despesa a Andari Odres Langamentes Oregonaglio Eud<br>e devi Registado                                                                                                    | dos de Pagamenta Rosumo                          | Operação:           | Total da Ab                                         | a 5.155,78                                           |
| Dadus Básicos   Pencipal Cars Organistic   Pencipal Sen Organistic   Dedução  <br>O Stranção: DOFRO1<br>O Stranção: DOFRO1                                                                                                    | Presedenseto Oreguido — negatado — Protector de Ingolo<br>Encargo Delátic Despasa a Ander Gotes Langamentes Compensação Eda<br>— nero Registado                                                                                                    | dos de Pagarsecta Resumo                         | Operação:           | Total da Ab<br>•<br>4.486,09                        | w 2.135,78                                           |
| Bades Básicos   Pindgal Cars Organistic   Pindgal Sen Organistic   Dedução  <br>0 Sitesção: 005801<br>0 Sitesção: 009401<br>0 Sitesção: 009401<br>0 Sitesção: 009401                                                                                                    | Presedenseto Oreguido — magnitudo — Protecto de majoro<br>Encargo Drédito Despasa a Ander Guines Langamentes Compensação Das<br>Encargo Drédito — Despasa a Ander Guines Langamentes — Compensação — Das<br>Encargo Drédito — Despasa a Ander — Guines Langamentes — Compensação — Das<br>Encargo Drédito — Despasa a Ander — Guines Langamentes — Compensação — Das<br>Encargo — Drédito — Despasa a Ander — Guines Langamentes — Compensação — Das<br>Encargo — Drédito — Despasa a Ander — Guines Langamentes — Compensação — Das<br>Encargo — Drédito — Despasa a Ander — Guines Langamentes — Compensação — Das<br>Encargo — Drédito — Despasa a Ander — Guines Langamentes — Compensação — Das<br>Encargo — Drédito — Despasa a Ander — Guines Langamentes — Compensação — Das<br>Encargo — Drédito — Despasa a Ander — Guines Langamentes — Compensação — Das<br>Encargo — Drédito — Despasa a Ander — Guines Langamentes — Compensação — Das<br>Encargo — Drédito — Despasa a Ander — Guines Langamentes — Compensação — Das<br>Encargo — Drédito — Despasa a Ander — Guines Langamentes — Compensação — Das<br>Encargo — Drédito — Despasa a Ander — Guines Langamentes — Compensação — Das<br>Encargo — Drédito — Despasa a Ander — Guines Langamentes — Compensação — Das<br>Encargo — Drédito — Despasa — Despasa — D                                                             | dos de Pagamenta   Resuma  <br>D<br>3.853,96     | Operação:           | Total da Ab<br>•<br>4.486,09<br>815,65              | v Piklos<br>v Piklos                                 |
| Datas Básica         Minopal Cara Organistic         Prindpel Sen Organistic         Description           Image: Strangter: BOER01         Image: Strangter: BOER01         Image: Strangter: BOER01         Image: Strangter: BOER01           Image: Strangter: BOER01         Image: Strangter: BOER01         Image: Strangter: BOER01         Image: Strangter: BOER01           Image: Strangter: BOER01         Image: BoER01         Image: Strangter: BOER01         Image: Strangter: BOER01           Image: Strangter: BOER01         Image: BoER02         Image: BOER02         Image: BoER02         Image: BoER02           Image: Strangter: BOER02         Image: BoER02         Image: BOER02         Image: BoER02         Image: BoER02           Image: Strangter: BOER02         Image: BoER02         Image: BOER02         Image: BoER02         Image: BoER02                                                                                                    | Presidentinis Oregulio = registado = Protecto di Regista<br>Encergo Oréditi Despesa e Andari Odres Langamentes Compenangle Dad<br>= dem Registado                                                                                                    | dok de Pagamerta   Resona<br>2.853,96            | Operação:           | Total da Ab<br>•<br>4.486,09<br>815,65              | x 3.135,78<br>√ 7×45m<br>√ 7×45m<br>√ 7×45m          |
| Datase Bisiscos         Principal Cars Organistic         Principal Sen Organistic         Description           Image: Stangler: 000901         Image: 000901         Image: 000901         Image: 000901           Image: Stangler: 000901         Image: 000901         Image: 000901         Image: 000901           Image: Stangler: 000901         Image: 000901         Image: 000901         Image: 000901           Image: Stangler: 000901         Image: 000901         Image: 000901         Image: 000901           Image: 000901         Image: 000901         Image: 000901         Image: 000901           Image: 000901         Image: 000901         Image: 000901         Image: 000901           Image: 000901         Image: 000901         Image: 000901         Image: 000901           Image: 000901         Image: 000901         Image: 000901         Image: 000901           Image: 000901         Image: 000901         Image: 000901         Image: 000901           Image: 000901         Image: 000901         Image: 000901         Image: 000901           Image: 000901         Image: 000901         Image: 000901         Image: 000901           Image: 000901         Image: 000901         Image: 000901         Image: 000901           Image: 000901         Image: 000901         Image: 000901         Image: 0 | Presedenseto Oregudo — negatado — Protecto de Ingalo<br>Encargo Dréditi Despesas a Ander Gobres Langamentes Compensagle Das<br>Encargo Dréditi Despesas a Ander Gobres Langamentes Compensagle Das<br>Encargo Despesas a Ander Gobres Langamentes Compensagle Das<br>Encargo Despesas a Ander Gobres Langamentes Compensagle Das<br>Encargo Despesas a Ander Gobres Langamentes Compensagle Das<br>Encargo Despesas a Ander Gobres Langamentes Compensagle Das<br>Encargo Despesas a Ander Gobres Langamentes Compensagle Das<br>Encargo Despesas a Ander Compensagle Das<br>Encargo Despesas a Ander Compensagle Das<br>Encargo Despesas a Ander Compensagle Das<br>Encargo Despesas a Ander Compensagle Das<br>Encargo Despesas a Ander Compensagle Das<br>Encargo Despesas a Ander Compensagle Das<br>Encargo Despesas a Ander Compensagle Das<br>Encargo Despesas a Ander Compensagle Das<br>Encargo Despesas a Ander Compensagle Das<br>Encargo Despesas a Ander Compensagle Das<br>Encargo Despesas a Ander Compensagle Das<br>Encargo Despesas a Ander Compensagle Das<br>Encargo Despesas a Ander Compensagle Das<br>E | dol de Peganerda    Reservo   <br>C <br>3.853,06 | Operação:<br>"Valor | Total da Ab<br>•<br>4.486,09<br>815,65<br>6.575, 62 | a 3.125,19<br>(at Pedan)<br>(at Pedan)<br>(at Pedan) |
| Datase Basicos         Mencipal Care Organisato         Pencipal Sen Organisato         Descripto           Imagine         Siteacção: 0009801         Imagine: 0009801         Imagine: 0009801           Imagine:         Siteacção: 0009801         Imagine: 0009801         Imagine: 0009801           Imagine:         Descripto:         Descripto: 0009801         Imagine: 0009801           Imagine:         Descripto:         Descripto: 0009801         Imagine: 0009801           Imagine:         Descripto:         Descripto: 0009801         Imagine: 0009801           Imagine:         Descripto:         Descripto: 0009801         Imagine: 0009801           Imagine:         Descripto:         Descripto: 0009802         Imagine: 0009803           Imagine:         Descripto:         Descripto: 0009802         Imagine: 0009803           Imagine:         Descripto:         Descripto: 0009802         Imagine: 0009803           Imagine:         Descripto:         Descripto: 0009802         Imagine: 0009803           Imagine:         Descripto:         Descripto: 0009802         Imagine: 0009803           Imagine:         Descripto:         Descripto: 0009802         Imagine: 0009803           Imagine:         Descripto:         Descripto: 0009802         Imagine: 0009803                              | Presidencial Organia Projekto Protecta di Regio<br>Encegio Oristio Despesa i Ander Odes Langamento Consenação Dad<br>Presidencia de Consenação Dad                                                                                                    | dok de Pagamerta   Resona  <br>2.455,96          | Operação:           | Total da Ab                                         | a 3.135,79<br>[v /htdm]<br>[v /htdm]<br>[v /htdm]    |

Clique em Pré-Doc.

| SIAFI                                                                                                    | MARA ACVES<br>Cidego de USI INSTITI                                                                                                    |          |
|----------------------------------------------------------------------------------------------------|----------------------------------------------------------------------------------------------------|----------|
| Auntina Concligator Acresos 🌸 Autoinnan Parverkos                                                                                                    | Bios anatado 192                                                                                                    | 10000110 |
| onsultar Documento Hábil - CONDH: Alterar                                                                                                    | 0                                                                                                    |          |
|                                                                                                    | * Campo de preenchimente o                                                                                                    | canger   |
| Cádigo da UG Emitente: Norre da UG Emitente: Moeda:     1587-1     1639-104010 REAL/RED                                                                                                    |                                                                                                    |          |
| Ano: "Tipo de Documento: Titula: Número DH                                                                                                    |                                                                                                    |          |
| 2016 Nº NOTA DE PAGAMENTO 34                                                                                                    |                                                                                                    |          |
| * ;                                                                                                    | Procedencerto Congutino 🗮 Registrada 🗮 Pendente de Registro                                                                                                    |          |
| Dados Básicos Principal Com Orçamento Principal Sem Orçamento Dedução Encar                                                                                                    | rgo Drédito Despesa a Anular Outros Lançamentos Compensação Eados de Pagamenta Resumo                                                                                                    |          |
|                                                                                                    |                                                                                                    |          |
|                                                                                                    | - 1994 (B ABA 13.12/,01                                                                                                    | 1        |
| To Thesh Will                                                                                                    | Total Registado                                                                                                    | -        |
| D Shaugher DCF801                                                                                                    | Eners Registrado<br>14853,96 Openação: • 😿 reado                                                                                                    | -        |
| Shaughe: 00F801     Shaughe: 00F801     Shaughe: 00F801                                                                                                    | Eners Registrado<br>1.853,96 Operação: • 😿 reals<br>4.465,09 😿 reals                                                                                                    |          |
| D         Skasgåe: 000901           D         Skasgåe: 000901           D         Skasgåe: 000901                                                                                                    | Tetat a saa na saa na saa<br>Tetat a saa na saa<br>1.853,96 Openação: • vinein<br>4.465,90<br>01,953<br>01,953<br>01,955<br>01,955 |          |
| Shangke: D0F801      Shangke: D0F801      Shangke: D0F801      Shangke: D0F801      D Shangke: D0F801      D Shangke: D0F805                                                                                                    | الدر تردید به علوم به علوم به معنی الدر تردید به علوم به معنی الدر تردید به علوم به معنی الدر تردید به علوم به معنی الدر تردید به معنی الدر تردید به معنی الدر ت<br>معنی الدر تردید به معنی الدر تردید به معنی الدر ترد                                                                                                    |          |
| Shaqko: DGFN01      Shaqko: DGFN01      Shaqko: DGFN01      Shaqko: DGBN01      D Shaqko: DGBD5      Linex: Linex: L |                                                                                                    |          |
| D Skasgåe: 805891      Skasgåe: 908991      Skasgåe: 908991      Skasgåe: 90899      Skagåe: 00810      Meer Skicande      Meer Skicande                                                                                                    | text Registado     text Registado     text Reg                                                                                                    |          |
|                                                                                                    | Bern Ragintado     Bern Ragintado     Bern Ragintado     Selecterator     Selecterator                                                                                                    |          |
|                                                                                                    | Bert Ragistado     Iout en ven 15.2024     Iout en ven 15.2024     Iout                                                                                                    |          |
| O Shangke: DOFIO1      O Shangke: DOFIO1      O Shangke: DOFIO  | Best Ragistado     Iout en vas 15.2024     Iout en vas 15.2024     Iout                                                                                                    |          |

Em tipo de OB, selecione OB Judicial. O favorecido será o Banco do Brasil (0000000000191).

Preencha o número do processo. Em CIT, o preenchimento será no modelo (UG)DEMAIS – Ex. 158412+J+n°da guia

O domicílio bancário será o da própria UG.

Observação: Retenção Depósito em Garantia conforme IN MPOG 02 de 03.04.08 referente à NF (XXXX) emitida pela empresa (XXXXX), relativa ao mês de competência (XX/XXXX).

| SIGCI                                                 |                                                  |                                  |                                                           |                         |                          |                 |             |
|-------------------------------------------------------|--------------------------------------------------|----------------------------------|-----------------------------------------------------------|-------------------------|--------------------------|-----------------|-------------|
|                                                       | Dedução<br>DOBEJS                                | Data de Vencimento<br>04/03/2016 | Data de Pagamento<br>04/03/2016                           | Valor<br>6.171,61       | Valor Compensato<br>8,08 | Orners starts   |             |
| Contiguese Acresso 🌟 Adio                             | Tipe de OB<br>OB Banco                           | Valer OB<br>6.171,61             | Valor Realizado<br>0,00                                   |                         |                          |                 |             |
| Consultar Documento Hábil                             |                                                  |                                  |                                                           |                         |                          |                 | 0           |
|                                                       | 08                                               |                                  |                                                           |                         |                          | * Campo de pree | chinesto se |
| *Código da UG Emitente: Name da L<br>158711 IFSP - CA | Favoracido                                       | P                                | 1008580<br>3434.000078/2014-33                            | Tana de câmbi<br>0,000  | e:<br>50                 |                 |             |
| Ano: "Tipo de Documento:<br>2016 NP                   | Número da Lista:                                 | 0                                | n.<br>1587110898.18                                       |                         |                          |                 |             |
|                                                       | * Domicilio Bancário d                           | o Favorecido                     |                                                           |                         |                          | _               |             |
| Dados Básicos Principal Cars Orçame                   | Banca<br>003                                     | Agência:<br>0104                 | Conta Convente:<br>BAJICO                                 |                         |                          | Total de The I  |             |
|                                                       | * Domisilio Bancário d                           | Pagador                          |                                                           |                         |                          | TOUS ON ADD T   | 5.521,51    |
| 🗇 🚳 Situação: DDF801                                  | Banca.                                           | Agéncia                          | Centa Coverte:<br>UNICA Q                                 |                         |                          |                 | 🖌 Pré Dan   |
| 🗉 😕 Sitsação: DGP001                                  | Observação                                       |                                  |                                                           |                         |                          | 4.405,89        | e Préfor    |
| 🖾 😰 Sitaação: DOISIO1                                 | Recenção Depósito em O<br>Regurança e Vigilância | EIRELI, relativa ao m            | og 52 de 63.04.05 sedeseste<br>és de competência 01/2016. | A MY 2305 emilia pela e | upresa Distena de        | 815,85          | 🖌 Prá Ose   |
| 🗄 🗰 Situação: DOBESS                                  |                                                  |                                  |                                                           |                         |                          | 6.171.61        | 🖌 Prá Osc   |
| "Obsenação                                            |                                                  |                                  |                                                           |                         |                          |                 |             |
| PARAMENTO MP 2308/2016 - SERV                         |                                                  |                                  |                                                           |                         |                          |                 |             |
|                                                       |                                                  |                                  |                                                           | _                       |                          |                 |             |

Antes de registrar as alterações, confira na aba dados de pagamento os valores "líquidos a pagar" e "total de dados de pagamento". É possível que seja necessária uma alteração na lista de favorecidos para ajuste do valor.
| <b>7</b> SIA             | FI                                                                |                                                                                                   | Cidque de 100 MATTI                                                               | Thereased a constant             |
|--------------------------|-------------------------------------------------------------------|---------------------------------------------------------------------------------------------------|-----------------------------------------------------------------------------------|----------------------------------|
| Comunica Co              | r Tgurar Acesse 🌟 Adictional Pavoriles                            |                                                                                                   |                                                                                   |                                  |
| Consultar                | Documento Hábil - CONDH: Alterar                                  |                                                                                                   |                                                                                   | <b>Q</b> Au                      |
| "Cádigo da U<br>158711   | G Emitente: Name da UG Emitente: Mord<br>IFSP - CAMPUS MATAO REAL | ic<br>(91)                                                                                        |                                                                                   | * Canpo de preenchimento abrigat |
| 2016                     | NP NOTA DE PAGAMENTO                                              | Numero Drt.<br>34                                                                                 |                                                                                   |                                  |
|                          |                                                                   | Preendomente Obrigatório = Megistrada =                                                           | Penderte de Registra                                                              |                                  |
| Dados Rásico             | Principal Cars Orçamento Principal Sem Orçamento     Contendo     | o Dedução Encargo Orédito Despesa a Anular Outros Lançam                                          | ventos Compensação Dados de Pagamenta Rasemo                                      |                                  |
| Cádiga da l<br>158711    | /G Pagadora                                                       | Nome da US Pagadosa<br>IPSP - CAMIPUS MATAO                                                       | Velor Liquido a Pagar. 25.455,29<br>Valor Total de Dastra de Dasserante 95.455,29 |                                  |
| Outa de Ve<br>29/02/2015 | scimento                                                          | Data de Pagamente<br>15/02/2014                                                                   | The rest of party of regulation, constant                                         |                                  |
| Lista de                 | Favorecidos                                                       |                                                                                                   |                                                                                   |                                  |
|                          | Parorecido                                                        | Valor                                                                                             | Valor Realizado                                                                   | Pré-Doc                          |
| 10                       | 01721365000132                                                    | 25.465.29                                                                                         | 8.80                                                                              | 🖌 Pai-Dee                        |
|                          |                                                                   | Incluir Alterar Selectionatos Capitar Selectionad<br>Verticar Constitutions Registrar Alternições | es Eachar Seeconados                                                              |                                  |
|                          |                                                                   |                                                                                                   |                                                                                   |                                  |

Clique em Verificar Consistência, e se tudo estiver OK, clique em Registrar Alterações. Uma janela se abrirá para que você detalhe a alteração feita. Neste caso, será "Inclusão de retenção - depósito em garantia do mês XX/XXXX" ou redação afim.

|                                                                                                    | Códeo de 10 198771                                                                                                    |                                                                                            | The Based<br>Others adversardie 1979 |
|----------------------------------------------------------------------------------------------------|----------------------------------------------------------------------------------------------------|--------------------------------------------------------------------------------------------|--------------------------------------|
| Consultar Documento Hábil - CONDH: Alterar                                                                                                    |                                                                                                    |                                                                                            | 0                                    |
| Codep du UC Enteres: Novo du UC Enteres: Monda:<br>19371 ISP - CARPUS MUNO<br>Ano: "Tipo de Document: Thale: Monda: PEAL (P3)<br>Ano: "Tipo de Document: Thale: Monda: PerodeteMID<br>34     States Bisisce: Perograf Care Organetto Pendest Sen: Organetto Decugle<br>Orugo Principal<br>Codep du UD Regelera: Rem<br>193711     Data de Vencimento Colorado Sen: Organetto Colorado Sen: Organeto Sen: Organeto Sen: Organetto Colorado Sen: Organetto Co | Alterar Documento Hilos<br>Com de Envinde<br>31/33/2016<br>Multisollamongia:<br>Encluado de retenção do depósito en pacentia reference<br>se mên 01/2016. | etos de Pagamenta<br>Marante<br>Marante<br>Marante<br>A 455,25<br>a de Pagamenta 25,455,25 |                                      |
| Tensenside     O1721365600132                                                                                                    | Confirmat Rateman                                                                                                    | Bealizado<br>8,80                                                                          | Pré-Box<br>💉 Pré-Box                 |
|                                                                                                    | Nenthcar Constatébilia Begintar Athenglies Canoelar Athrogides                                                                                            |                                                                                            |                                      |

Será gerado uma nova Nota de Sistema (NS).

| anna ( Salad Anna ) R. Maratana (                                                                                                    |                                                                                                    |                                                                                                    |             |           |
|----------------------------------------------------------------------------------------------------|----------------------------------------------------------------------------------------------------|----------------------------------------------------------------------------------------------------|-------------|-----------|
| Consultar Documento Hábil - CONDH: Alterar                                                                                                    |                                                                                                    |                                                                                                    |             | Q         |
| Caligo de US Enervere Alexe de US Enervere Marcel<br>1987 11 2007 ESP - Calefride Mellon IIEna, IN                                                                                                    | 10                                                                                                    |                                                                                                    |             | 11.41     |
| Ann Ton de Demanaren Than                                                                                                    | 😝 Resultado do Registrar                                                                                                    | 0                                                                                                    |             |           |
|                                                                                                    | Número do Documento Hábě Atualizado                                                                                              | 2016NP000034                                                                                                    |             |           |
| Data Basse   Mercustor Operant   Data is Fig<br>Druge Principal                                                                                                    | Dato de Languementar 43903/2016<br>Comprenseues Gesalos 1<br>Comprenseues Abiesatos 1 (Decagendicios<br>Comprenseues Escluidos 8 | 8)                                                                                                    |             |           |
| Coldge do UC Pagatine                                                                                                    | Balance do Box, Contribut                                                                                                    | drawn                                                                                                    | 25-65.27    |           |
| Data et Verannente<br>2662/2016                                                                                                    | 100711/201005808087                                                                                                    | Eccumento Genade                                                                                                    | wee 2646529 |           |
| Lista de Favorecidos                                                                                                    |                                                                                                    |                                                                                                    |             |           |
| 20 Annual                                                                                                    | - Northern                                                                                                    | Connections                                                                                                    |             | Are don   |
| and the second                                                                                                    |                                                                                                    |                                                                                                    | 8.80        | SCHOOL ST |
| and the second second se | territe sourcements second                                                                                                    | And a statement of the statement of the | No.         |           |
|                                                                                                    | AND DEPENDENCES IN AN                                                                                                    |                                                                                                    |             |           |

- 1) Incluir Documento Hábil inserindo o tipo de documento pertinente. Ex: NP, RP,....
- 2) Dados Básicos sem qualquer modificação de quando lança um documento sem multa
- 3) Principal Com Orçamento

3.1) Primeiro: lançar a Situação do Documento sem multa – normalmente.3.2) Segundo: lançar a Situação **DSP975** 

| Dados Básicos        | Principal Com Orçamento       | Principal Sem Orçam             | nento Dedução                    | Encargo      | Crédito         | Despesa a Anular           | Outros Lançamentos | Compensação | Dados de Pagamento | Centro de Custo | Resumo |                   |
|----------------------|-------------------------------|---------------------------------|----------------------------------|--------------|-----------------|----------------------------|--------------------|-------------|--------------------|-----------------|--------|-------------------|
| Situações F          | Principal Com Orçame          | ento                            |                                  |              |                 |                            |                    |             |                    |                 |        | Total da Aba      |
| 0                    | DSP975                        |                                 |                                  |              |                 |                            |                    |             |                    |                 |        |                   |
| Situação:<br>DSP975  | *Nome da Si<br>DESPESAS       | tuação:<br>COM JUROS/ENCA       | RGOS DE MOR                      | RA DE OBRI   | IGACOES         | S TRIBUTARIAS              |                    |             |                    |                 |        | Total da Situação |
| Tem Contrate         | o? NÄO                        |                                 |                                  |              |                 |                            |                    |             |                    |                 |        |                   |
| *UG do Emp<br>158123 | enho: Nome da UG<br>INSTITUTO | do Empenho:<br>FED CIENCIA TECN | IOL SUDESTE                      | MG           |                 |                            |                    |             |                    |                 |        |                   |
|                      |                               |                                 |                                  |              |                 |                            | Item Registrado    |             |                    |                 |        |                   |
| 🔲 😑 Nº d             | do Empenho                    | Subitem                         | Liquidado                        | SIM          |                 |                            |                    |             |                    |                 |        |                   |
| •Nº do Em            | penho "Subitem                | *Liquidado? VI<br>SIM 3.        | PD - Juros/Enca<br>4.2.4.1.03.00 | rgos de mora | a Cont<br>2.1.3 | tas a Pagar<br>3.1.1.04.00 |                    |             |                    |                 | Ð      | Valor do Item:    |
|                      |                               |                                 | Û                                |              |                 |                            |                    |             |                    |                 | 7      |                   |

4) Dedução

4.1) Caso o INSS não seja pago dentro do prazo hábil, qual seja, vigésimo dia do mês posterior à emissão da nota fiscal/fatura – deve-se Incluir Acréscimo.

| Situação: Nome da Situação:<br>DGP001 RETENÇÃO DE INSS                    |                            |                                   |            |                       |      |
|---------------------------------------------------------------------------|----------------------------|-----------------------------------|------------|-----------------------|------|
| "UG Pagadora: Data de Vencimento: Data de Pagamento: Códig<br>158123 2640 | o de Pagamento GPS         | Incluir Acréscimo                 |            | Valor                 |      |
| Lista de Recolhedores                                                     |                            |                                   |            |                       |      |
| Seq Recolhedor                                                            | Valor INSS                 | Valor Outras Entida               | ides       | Valor ATM/Multa/Juros |      |
| 1                                                                         |                            |                                   | 0,00       |                       | 0,00 |
| Valor a Informar 0,00 Valores Totais                                      |                            |                                   | 0,00       |                       | 0,00 |
|                                                                           | Incluir Alterar Selecionad | os Copiar Selecionados Excluir Se | lecionados |                       |      |
| Relacionamentos                                                           |                            |                                   |            |                       |      |
| Principal Com Orçamento                                                   |                            |                                   |            |                       |      |
| Situação                                                                  | Nº do Empent               | 10                                | SubItem    | Valor                 |      |
| DSP001                                                                    |                            |                                   |            |                       |      |

### Após preencher Confirmar

| 🖬 🤊 (°               | ÷                                     |                                   |              |            |                                      |                         |       |  |  |  |  |  |
|----------------------|---------------------------------------|-----------------------------------|--------------|------------|--------------------------------------|-------------------------|-------|--|--|--|--|--|
| Situação:<br>DGP001  | Nome da Situação:<br>RETENÇÃO DE INSS |                                   |              |            |                                      |                         |       |  |  |  |  |  |
| *UG Pagade<br>158123 | ora: Data de Vencimento:              | Data de Pagamento: Código<br>2640 | de Pagamento | GPS        |                                      | Valor<br>682,68         |       |  |  |  |  |  |
| Acrésc               | Acréscimos                            |                                   |              |            |                                      |                         |       |  |  |  |  |  |
|                      | Тіро                                  | Nº do Empenho                     | Subitem      | Liquidado? | VPD de Multa ou Encargos Tributários | Código de Pagamento GPS | Valor |  |  |  |  |  |
|                      | ATM/Multa/Juros T                     | <u>a</u>                          |              | SIM V      | 3.4.2.400                            |                         | 0,00  |  |  |  |  |  |
|                      | Total de Acréscimos: 0,00             |                                   |              | (          | Confirmar Descartar                  |                         |       |  |  |  |  |  |

| March Shards:       Set EVENCIONES       Set Shards:       Set Shards:<                                                                                                    | 😑 Situação: DGP001 - RETENÇÃ                                                                                                    | O DE INSS  |            |             |                    |         |                                                    |                                  | 🖌 Pré-Doc                |          |  |  |  |         |         |
|----------------------------------------------------------------------------------------------------|----------------------------------------------------------------------------------------------------|------------|------------|-------------|--------------------|---------|----------------------------------------------------|----------------------------------|--------------------------|----------|--|--|--|---------|---------|
| Uii Paga de Pagamente 2002 Paga de Pagamente 2002 Paga de Paga de P | ituação: Nome da Situação:<br>IGP001 RETENÇÃO DE INSS                                                                                                    |            |            |             |                    |         |                                                    |                                  |                          |          |  |  |  |         |         |
| A statics       Statics       Statics <th colspan="6" statics<<="" td=""><td>JG Pagadora: Data de Venciment<br/>58123 20/11/2018</td><td>Data de Pagamento:<br/>20/02/2019</td><td>Código de Pagame<br/>2640</td><td>into GPS</td><td></td><td></td><td></td><td>Valor d</td><td>o Item:</td></th>                                                                                                    | <td>JG Pagadora: Data de Venciment<br/>58123 20/11/2018</td> <td>Data de Pagamento:<br/>20/02/2019</td> <td>Código de Pagame<br/>2640</td> <td>into GPS</td> <td></td> <td></td> <td></td> <td>Valor d</td> <td>o Item:</td> |            |            |             |                    |         | JG Pagadora: Data de Venciment<br>58123 20/11/2018 | Data de Pagamento:<br>20/02/2019 | Código de Pagame<br>2640 | into GPS |  |  |  | Valor d | o Item: |
|                                                                                                    | Acréscimos                                                                                                    |            |            |             |                    |         |                                                    |                                  |                          |          |  |  |  |         |         |
| ATMMutaluros     27     SiM     3.42.42.0300     C     C     C       - ATMMutaluros                                                                                                    | Tipo Nº do Empenho Subitem Liquidado? VPD de Multa ou Encargos Tributários Código de Pagamento GPS Valor Operação                                                                                                    |            |            |             |                    |         |                                                    |                                  |                          |          |  |  |  |         |         |
| Seq       Recohedor       Valor NSS       Valor Outras Entidades       Valor ATMMulta/Jaros         1       Image: Comparing the state of the state of                                                                       | ATM/Multa/Juros                                                                                                    |            | 27         | SIM         | 3.4.2.4.2.03.00    |         | 2640                                               |                                  | Ŧ                        |          |  |  |  |         |         |
| I         I                                                                                                    | Lista de Recolhedores                                                                                                    | Recolhedor |            | Valor IN SS | Valor Outras Entid | ades    | Val                                                | or ATM/Multa/Juros               |                          |          |  |  |  |         |         |
| Valores Totals         0,00           0,00           Relacionamentos           Situação           Situação         Nº do Empenho           DSP001         Satelina         Valore                                                                                                    | □ 1                                                                                                    |            |            |             |                    | 0,00    |                                                    |                                  |                          |          |  |  |  |         |         |
| Relacionamentos           Principal Com Orçamento         Statusgão         Valor           Statusgão         Nº do Empenho         Statulem         Valor           DSP001         Otom         Otom         Otom         Otom                                                                                                    | Valor a Informar 0,00                                                                                                    | Valo       | res Totais |             |                    | 0,00    |                                                    |                                  |                          |          |  |  |  |         |         |
| Situação         Nº do Empenho         Subitem         Valor           DSP001 <td>Relacionamentos</td> <td></td> <td></td> <td></td> <td></td> <td></td> <td></td> <td></td> <td></td>                                                                                                    | Relacionamentos                                                                                                    |            |            |             |                    |         |                                                    |                                  |                          |          |  |  |  |         |         |
| Situação         Nº do Empenho         Subitem         Valor           DSP001 <td>Principal Com Orçamento</td> <td></td> <td></td> <td></td> <td></td> <td></td> <td></td> <td></td> <td></td>                                                                                                    | Principal Com Orçamento                                                                                                    |            |            |             |                    |         |                                                    |                                  |                          |          |  |  |  |         |         |
| DSP001                                                                                                    | Situação                                                                                                    |            |            | Nº do Er    | npenho             | Subitem |                                                    | Valor                            |                          |          |  |  |  |         |         |
|                                                                                                    | DSP001                                                                                                    |            |            |             |                    |         |                                                    |                                  |                          |          |  |  |  |         |         |

Pré-Doc sem alterações em decorrência do lançamento de multa

| edução<br>/GP001                                     | Data de Venciment                                 | to Data de Paga                    | amento Valor                                   |                   | Valor Compensado<br>0,00 |
|------------------------------------------------------|---------------------------------------------------|------------------------------------|------------------------------------------------|-------------------|--------------------------|
| GPS                                                  |                                                   |                                    |                                                |                   |                          |
| Código de Pagame                                     | ento:                                             | *Recurso:                          |                                                | * Competência —   |                          |
| 2640                                                 |                                                   | 3 - Com Vinculação de F            | Pagamento                                      | 10/2018           |                          |
| Processo:                                            |                                                   |                                    |                                                | Adiantamento de 1 | 3°                       |
| Seq                                                  | Recolhedor                                        | Valor INSS                         | Valor Outras Entidades                         | ATM/MULTA/JUROS   | Total Recolhido          |
| 1                                                    |                                                   |                                    | 0,00                                           |                   |                          |
|                                                      |                                                   |                                    |                                                |                   | Total Pré-Doc:           |
|                                                      |                                                   |                                    |                                                |                   |                          |
| <b>bservação</b><br>ECOLHIMENTO DE<br>PR 06/2018 - 1 | CONTRIBUIÇÃO SOCIAL N.<br>MEMORANDO ELETRÔNICO Nº | · CONTRATAÇÃO DE S<br>- REICOOCONT | ERVIÇOS DE MOTORISTA -<br>R - SETEMBRO DE 2018 | DIÁRIAS - REITOR  | IA - CONTRATO            |
| <b>bservação</b><br>:COLHIMENTO DE<br>PR 06/2018 - 1 | CONTRIBUIÇÃO SOCIAL N.<br>MEMORANDO ELETRÔNICO Nº | · CONTRATAÇÃO DE S<br>- REICOOCONT | ERVIÇOS DE MOTORISTA -<br>R - SETEMBRO DE 2018 | DIÁRIAS - REITOR  | IA - CONTRATO            |

## 5 DESPESAS A ANULAR (GLOSA)

Quando houver glosa ou anulação de despesas, deve-se acessar o documento hábil (Nota Pagamento ou Recibo de Pagamento) verificar qual a Situação lançada na Aba "Principal Com Orçamento" qual a situação; favorecido; conta contrato; empenho; subitem; VPD; contas a pagar

| D | ados Básicos           | Principal Com Orçamento               | Principal Sem Orçam             | ento Dedução                      | Encargo     | Crédito   | Despesa a Anular                  | Outros Lançamentos |
|---|------------------------|---------------------------------------|---------------------------------|-----------------------------------|-------------|-----------|-----------------------------------|--------------------|
|   | Situações F            | Principal Com Orçame                  | nto                             |                                   |             |           |                                   |                    |
|   | DSP001                 |                                       |                                 |                                   |             |           |                                   |                    |
|   | *Situação:<br>DSP001 < | *Nome da Sit                          | tuação:<br>DE SERVIÇOS - PE     | SSOAS JURÍDI                      | CAS         |           |                                   |                    |
|   | Tem Contrate           | o? SIM É Despesa An                   | tecipada? NÄO                   |                                   |             |           |                                   |                    |
|   | *UG do Emp<br>158123   | enho: Nome da UG<br>INSTITUTO         | do Empenho:<br>FED CIENCIA TECN | OL SUDESTE N                      | ΛG          |           |                                   |                    |
|   | Favorecido d           | lo Contrato Conta de C<br>8.1.2.3.1.0 | contrato<br>2.01                |                                   |             |           |                                   |                    |
|   | Û                      | í                                     | }                               |                                   |             |           |                                   | Item Registrado    |
|   | 🗆 🖻 Nº d               | lo Empenho                            | Subitem                         | Liquidad                          | o: SIM      |           |                                   |                    |
|   | *Nº do Em              | penho *Subitem                        | *Liquidado? Co<br>SIM 3.3       | onta Variação Pa<br>3.2.3.1.02.00 | trimonial D | iminutiva | Contas a Pagar<br>2.1.3.1.1.04.00 |                    |
|   | Ŷ                      |                                       |                                 | Û                                 |             |           |                                   |                    |

Aba Despesas a anular:

a) Situação de anulação – Letras ADS – numeração = da aba Principal Com Orçamento

| *Código da UG<br>158123 | Emitente:     | Nome da U<br>INSTITUT | JG Emitente:<br>O FED CIENCIA TECNOL | SUDESTE | MG       | Moeda:<br>REAL (R\$)      |
|-------------------------|---------------|-----------------------|--------------------------------------|---------|----------|---------------------------|
| Ano:<br>2019            | *Tipo de Doc  | umento:               | Título:<br>NOTA DE PAGAMENTO         | Nú      | mero DH: |                           |
|                         |               |                       |                                      |         |          | Preenchimento Obrigatóric |
| Dados Básicos           | Principal Com | orçamento             | Principal Sem Orçamento              | Dedução | Encargo  | Crédito Despesa a Anular  |
| Situações D             | )espesa a A   | nular                 |                                      |         |          |                           |
| *Situação:<br>ADS001    | Confirma      | ar 🔿                  |                                      |         |          |                           |

 b) Preencher essa Aba de acordo com a aba Principal com Orçamento – inserindo o valor que se deseja glosar

| Da | ados Básicos            | Principal Cor | n Orçamento               | Principal Sem Org             | çamento De               | dução     | Encargo    | Crédito | Despesa a Anular | Outros Lançamentos | Compensação | Dados de Pagamento | Centro de Custo | Resumo |                        |
|----|-------------------------|---------------|---------------------------|-------------------------------|--------------------------|-----------|------------|---------|------------------|--------------------|-------------|--------------------|-----------------|--------|------------------------|
|    | Situações D             | )espesa a A   | nular                     |                               |                          |           |            |         |                  |                    |             |                    |                 |        | Total da Aba 0,00      |
|    | ADS001                  |               |                           |                               |                          |           |            |         |                  |                    |             |                    |                 |        |                        |
| (  | *Situação:<br>ADS001    |               | "Nome da Sit<br>DESPESA A | tuação:<br>ANULAR DE SE       | RVIÇOS - PE              | ESSOA J   | JURÍDIC    | Ą       |                  |                    |             |                    |                 |        | Total da Situação 0,00 |
|    | *UG do Empe<br>158123 🔍 | enho:         | Nome da UG<br>INSTITUTO I | do Empenho:<br>FED CIENCIA TE | CNOL SUDE                | ESTE MO   | G          |         |                  |                    |             |                    |                 |        |                        |
|    |                         |               |                           |                               |                          |           |            |         |                  | Item Registrado    |             |                    |                 |        |                        |
|    | *Nº do Emp              | oenho         | *Subitem                  | *Liquidado?<br>SIM *          | * Variação F<br>3.3.2.3. | Patrimoni | ial Diminu | ıtiva   |                  |                    |             |                    |                 |        | Valor 0,00             |
|    | Û                       |               | Û                         |                               |                          | Û         |            |         |                  | Confirmar Descart  | ar          |                    |                 |        | Û                      |

Aba Outros Lançamentos – quando houver contrato

a) Situação: LDV016

| Dados Básicos | Principal Com Orçamento | Principal Sem Orçamento | Dedução | Encargo | Crédito | Despesa a Anular Outros Lançame | entos |
|---------------|-------------------------|-------------------------|---------|---------|---------|---------------------------------|-------|
| *Situação:    | Confirmar <             |                         |         |         |         |                                 |       |

b) Preencher essa Aba de acordo com a aba Principal com Orçamento – inserindo o valor que se deseja glosar

| Dados Básicos        | Principal Com Orçamento               | Principal Sem Orçamento            | Dedução E | ncargo Crédito | Despesa a Anular | Outros Lançamentos | Compensação | Dados de Pagamento | Centro de Custo | Resumo |         |                   |
|----------------------|---------------------------------------|------------------------------------|-----------|----------------|------------------|--------------------|-------------|--------------------|-----------------|--------|---------|-------------------|
|                      |                                       |                                    |           |                |                  |                    |             |                    |                 |        |         | Total da Aba 0,00 |
|                      |                                       |                                    |           |                |                  | Item Registrado    |             |                    |                 |        |         |                   |
| Situação:<br>LDV016  | Nome da Situação:<br>ESTORNO DE EXECU | ÇÃO DE CONTRATO DE                 | DESPESA   |                |                  |                    |             |                    |                 |        |         |                   |
| Tem Contrat<br>SIM 🔻 | o? * Favorecido do                    | Contrato * Conta de C<br>8.1.2.3.1 | contrato  |                |                  |                    |             |                    |                 |        | *Valor: | 0,00              |
| Û                    | Û                                     |                                    | Û         |                |                  | Confirmar Desca    | rtar        |                    |                 |        |         | Û                 |

## 6 REGULARIZAÇÃO DE OB CANCELADA

### **OBs Canceladas**

Quando ocorre o cancelamento de uma ordem bancária e o sistema não consegue fazer os lançamentos de estorno da OB original (exemplo: OB com lista de credores), é gerado um documento OB Ordem Bancária ou NS Nota de Sistema com os seguintes registros contábeis:

D 11112.20.01 Limite de Saque com Vinculação de Pagamento

- C/C: Fonte + Vinculação: 0190980000 990
- C 21891.36.03 Ordens Bancárias Canceladas
- C/C: Fonte + Número da Ordem Bancária Cancelada

Esse saldo gerado na conta 21891.36.03 - ORDENS BANCÁRIAS CANCELADAS deverá ser regularizado até o fechamento do mês, conforme procedimentos a seguir, dependendo do caso:

#### Valores devidos:

Se o valor for devido, deverá ser realizado novo pagamento mediante o seguinte procedimento:

a) Incluir um novo documento hábil do tipo DT;

| Concritica      | Configurar Acoust   🔶 Advorsar Favor Ion                  |                                    |                                                                |                                      |
|-----------------|-----------------------------------------------------------|------------------------------------|----------------------------------------------------------------|--------------------------------------|
| Incluir         | Documento Hábil - INCDH                                   |                                    |                                                                | 😧 Ayada                              |
|                 |                                                           |                                    |                                                                | * Campo de preexchimento stalgatário |
| "Cóclę<br>15841 | go da UG Emitenia: Nome da UG Emiten<br>3 INST FED SUDEST | te: Mooda<br>E DE MGICAMPUS MURIAE |                                                                |                                      |
| Are             | "Tipo de Documento: Titulo:<br>DT DOCUME                  | ENTO DE RECOLHIVENTO/REEMBOLSO     | Namero DPC                                                     |                                      |
|                 |                                                           |                                    | 📕 Promoleinento Obrigadoro 📑 Registrada 📑 Pendente de Registro |                                      |

b) Informar na aba Principal sem Orçamento a situação PSO002;

|                                          |                                                                 |                                       |                                     |                      |   | * Campo de preenchimento abri |
|------------------------------------------|-----------------------------------------------------------------|---------------------------------------|-------------------------------------|----------------------|---|-------------------------------|
| * Código de UG Emiliente: 1<br>158415    | Nome da UG Emilienia:<br>INST FED SUDESTE DE MG/CAMPUS MURIA    | Moeda:<br>REAL (R\$)                  |                                     |                      |   |                               |
| Ano: • Tipo de Docur<br>2019 DT          | menta: Titula:<br>DOCUMENTO DE RECOLHIMENTO                     | Número DH:<br>REEMBOLSO 1             |                                     |                      |   |                               |
|                                          |                                                                 | Preenchine                            | ento Obrigatório 👘 Registrada       | Pandente de Registro |   |                               |
| Dados Básicos Principal Sem O            | Ingamento Dados de Pagamento Centro de Cuel                     | Resurro                               |                                     |                      |   |                               |
| Situações Principal Sem                  | Orçamento                                                       |                                       |                                     |                      | 0 | Telal da Aba 800,00           |
| P80802                                   |                                                                 |                                       |                                     |                      |   |                               |
| *Situação: *No<br>PSO002 RE              | ome da Siluação:<br>IGULARIZAÇÃO DE ORDENS BANCÁRIAS CA         | NGELADAS (2.1.8.9.1.36.03) - OB E GRU |                                     |                      |   | Total da Situação 800,00      |
|                                          |                                                                 |                                       | <ul> <li>tern Ragistrado</li> </ul> |                      |   |                               |
| 🖯 😑 Fonte de Recurso:                    | 0190960000 Categoria de Gasto: PASS                             | VOS FINANCEIROS                       |                                     |                      |   | 800,00                        |
| *Fonte de Recurso *Cat<br>0190980000 PAS | tegoria de Gasto Número da Or<br>SSIVOS FINANCEIROS 20180880143 | em Bancária Cancelada (OB)<br>6       |                                     |                      | • | Valor do Hem: 800,00          |
|                                          |                                                                 |                                       |                                     |                      |   |                               |

c) Informar a fonte 190980000, categoria de gasto P e número da OB cancelada

|                                                                                                    | * Campo de preenchimento |
|----------------------------------------------------------------------------------------------------|--------------------------|
| Código da UG Emitente: Nome da UG Emitente: Moeda:     IS6415 INST FED SUDESTE DE MOI:CAMPUS MURIAE REAL (RS)              |                          |
| Anc: 'Tipo de Documento: Titulo: Namero DH:<br>2019 DT DOCUMENTO DE RECOLHIMENTO/REEMBOLSO 1                               |                          |
| 🖉 Preendhimento Obrigatório 📑 Registrada 🗮 Pendente de Registro                                                            |                          |
| Dados Básicos Principal Sen Organesto Dados de Pagamento Centro de Cento Resuno                                            |                          |
| Situações Principal Sem Orçamento                                                                                          | Total da Aba 800,0       |
| PSC082                                                                                                    |                          |
| Strauptic:      Nome da Situação:     PS0002     REGULARIZAÇÃO DE ORDENS BANCÁRIAS CANCELADAS (2.1.8.9.1.36.03) - 08 E GRU | Total da Situação 800,00 |
| Item Registrado                                                                                                    |                          |
| E Fonis de Racurso: 010000000     Categoria de Gasto: PASSIVOS FINANCEIROS                                                 | 800,80                   |
| Fonte de Recurso "Calegoria de Gasto Número da Ordern Bancária Cancelada (OB)                                              | Valor do litern: 800,00  |
| 0190980000 PASSIVOS FINANCEROS 20180801436                                                                                 |                          |
|                                                                                                    |                          |

d) Realizar no GERCOMP, com a vinculação 990.

| Compromisso, 0 | 14/2013D 0012 - Tipo puid | o - Duc. OB |                     | Valor, 100.00 |
|----------------|---------------------------|-------------|---------------------|---------------|
| Empenha, Eaa   | te Categoria Vinculaçã    | Valor Vinc. | Valor               |               |
| NÃO (019098    | 0000 P) ( 990             | 100,00      | 100,00 Outras Vinc. |               |
| 0              | Valor Tot                 | al. 100,00  |                     |               |

 $\rightarrow$  Nos casos em que o valor é devido, mas a UG necessita aguardar a regularização do domicílio bancário, o saldo da conta 21891.36.03 será transferido para a conta 21881.04.47 por meio do seguinte procedimento:

a) Incluir um novo documento hábil;

| Consues Configurar Accuso 👷 Adicionar Ferra Es                                                      |                                                              |                                       |
|----------------------------------------------------------------------------------------------------|--------------------------------------------------------------|---------------------------------------|
| Incluir Documento Hábil - INCDH                                                                     |                                                              | 😢 Ayada                               |
|                                                                                                    |                                                              | * Campo de prevechinando elorigal bro |
| Cologo da UG Emiterila Nome da UG Emiterila: Maeda:     198419 INST FED SUDESTE DE MORCAMPUS NURIAE |                                                              |                                       |
| Are:<br>The de Decuments: Thats:<br>DT DOCUMENTO DE RECOLHIVENTO/REEMSOLSO                          | Nimers DF:                                                   |                                       |
|                                                                                                    | 📕 Prearchimenio Obrigativo 📑 Hagolinda 📑 Perdenie de Nagolio |                                       |

b) Informar na aba Principal sem Orçamento a situação PSO046;

| 158415                | ente: Nome da UG Emitente:<br>INST FED SUDESTE DE MG/CAMPUS MU | Moedac<br>RIAE REAL (R\$)           |                              |                      |   |                      |
|-----------------------|----------------------------------------------------------------|-------------------------------------|------------------------------|----------------------|---|----------------------|
| Ano: "Tipo<br>2019 DT | de Documento: Titulo:<br>DOCUMENTO DE RECOLHIME!               | Número DH:<br>ITO/REEMBOLSO 6       |                              |                      |   |                      |
| Dados Básicos Princi  | pal Sem Orgamento Dados de Pagamenta Centro de                 | E Preeschim                         | ento Obrigatório 👘 Registrad | Pendente de Registro |   |                      |
| Situações Princi      | pal Sem Orçamento                                              |                                     |                              |                      |   | Total da Aba         |
| P80046                |                                                                |                                     |                              |                      |   |                      |
| *Situação:<br>PSO046  | Nome da Situação:<br>REGULARIZAÇÃO DE OB CANCELADA, GEI        | RANDO DEPÓSITO DE VALORES NÃO RECLA | WADOS                        |                      | B | Total da Situação 30 |
|                       |                                                                |                                     | Item Registradi              | ,                    |   |                      |
|                       |                                                                |                                     |                              |                      |   |                      |

c) Informar a fonte 019000000, categoria de gasto P e número da OB cancelada

| I                                                                                                    |                                                                                                    |                                              |                         |                      |   |                                            |
|----------------------------------------------------------------------------------------------------|----------------------------------------------------------------------------------------------------|----------------------------------------------|-------------------------|----------------------|---|--------------------------------------------|
| Código da UG Emitente: Nome da<br>156415 INST FE                                                                                                    | US Emitente:<br>D SUDESTE DE MG/CAMPUS MURIAE                                                                      | Moeda:<br>REAL (R\$)                         |                         |                      |   |                                            |
| Ano: Tipo de Documento:<br>2019 DT                                                                                                    | TIMO:<br>DOCUMENTO DE RECOLHIMENTO/REEM                                                                            | Número DH:<br>BOLSO 6                        |                         |                      |   |                                            |
|                                                                                                    |                                                                                                    | Preenchimento Ot                             | rigatório = Registrada  | Pendente de Registro |   |                                            |
| Dados Básicos Principal Sem Orçamente                                                                                                    | Dados de Pagamento Centro de Cuelo Res                                                                             | mo                                           |                         |                      |   |                                            |
|                                                                                                    |                                                                                                    |                                              |                         |                      |   |                                            |
| Situações Principal Sem Orçam                                                                                                    | ento                                                                                                    |                                              |                         |                      |   | Total da Abe                               |
| Situações Principal Sem Orçam                                                                                                    | ento                                                                                                    |                                              |                         |                      | 8 | Total da Aba                               |
| Situações Principal Sem Orçam<br>P80548<br>'Situação: 'Nome da S<br>PS0046 REGULAR                                                                                      | ento<br>Ibanção:<br>Ização de ob cancelada, gerando de                                                             | PÓSITO DE VALORES NÃO RECLAMADO              | 16                      |                      | 8 | Total da Aba<br>Total da Situação 200      |
| Situações Principal Sem Orçam<br>P80548<br>'Situaçõe: 'Nome da S<br>PS0046 REGULAR                                                                                      | ento<br>Iblução:<br>IZAÇÃO DE OB CANCELADA, GERANDO DE                                                             | PÓSITO DE VALORES NÃO RECLAMADO              | 26<br>= Ren Registrado  |                      | 8 | Tetal da Aba<br>Total da Situação 300      |
| Situações Principal Sem Orçam                                                                                                    | ento<br>IBJaciao:<br>Cadagoría de Gasto: PASISTVOS P                                                               | PÓSITO DE VALORES NÃO RECLAMADO              | 23<br>= Item Registrade |                      | B | Total da Aba<br>Total da Situação 300      |
| Situações Principal Sem Orçan      PICOLE      dinação:     Thore da      PECOLA      Fonte da Recurso:     Torne da      Fonte da Recurso:     Torne da      Cateora d | ento IBuoção:<br>CACEGO DE OB CANCELADA, GERANDO DE<br>Categoria de Gasto: PASSIVOS P<br>e Gasto Names do OB Canco | PÓSITO DE VALORES NÃO RECLAMADO<br>NANCEIROS | 10<br>= ten Registado   |                      | 8 | Total da Aba<br>Total da Situação 300<br>X |

d) Quando regularizado o domicílio bancário, realizar o documento no GERCOMP, com vinculação 990.

| Compromisso: 020 | 0001/201807000087 - | Tipo: Líquido - Doc: O | 08                     |             |       | Valor: 10    |
|------------------|---------------------|------------------------|------------------------|-------------|-------|--------------|
| Empenho          | Fonte               | Categoria              | Vinculação             | Valor Vinc. | Valor |              |
| NÃO              | 019000000           | Р                      |                        | 10,00       | 10,00 | Outras Vinc. |
|                  |                     |                        | Valor a ser Realizado: | 10,00       |       |              |

 $\rightarrow$  Caso a UG verifique que o valor registrado na conta 21881.04.47 passou à condição de "NÃO **DEVIDO**" deverá adotar um dos procedimentos a seguir:

Cancelar o DH, efetuar a regularização da OB cancelada por meio de uma das situações do tipo ESTXXX, registrando o estorno da despesa paga.

b) Em exercícios anteriores

A UG deverá proceder ao recolhimento do valor por meio de GRU:

- Utilizar a situação PSO042 e informar um código de devolução de exercícios anteriores: "Abrangência STN" (Ex: cód. 18806-09) para as despesas custeadas com fonte tesouro; ou um código de "abrangência geral" para as despesas custeadas com fonte própria (EX:cód. 28881-0, 28951-5, etc)

| 158415               | INST FED                   | SUDESTE DE MO/CA            | MPUS MURIAE               | REAL (R\$)   |                            |                     |             |          |   |                     |
|----------------------|----------------------------|-----------------------------|---------------------------|--------------|----------------------------|---------------------|-------------|----------|---|---------------------|
| Ano: 2019            | * Tipo de Documento:<br>DT | TIMO:<br>DOCUMENTO DE RE    | COLHIMENTO/REEMBOL        | so 1         | Número DH:<br>16           |                     |             |          |   |                     |
|                      |                            |                             |                           |              | Preenchimento Obrigati     | rio 👘 Registrada    | Pendente de | Registro |   |                     |
| adus Básicos         | Principal Sem Orgamento    | Dados de Pagamento          | Centro de Custo Resurro   |              |                            |                     |             |          |   |                     |
| Situações Pr         | rincipal Sem Orçame        | nto                         |                           |              |                            |                     |             |          |   | Total da Ab         |
| P80942               |                            |                             |                           |              |                            |                     |             |          |   |                     |
| *Situação:<br>PSO042 | Nome da Sil<br>PAGAMENT    | uação:<br>o depósitos diver | SOS (CONTAS 2.1.8.X.X.)   | OLXX-G/C FTI | E+CNPJ,CPF,UG,IG,999)      |                     |             |          | Ξ | Total da Situação B |
|                      |                            |                             |                           |              |                            | Item Registrado     |             |          |   |                     |
| 🖯 🖯 Font             | te de Recurso: 0190000     | 000 Categoria de            | Gasto: PASSIVOS FINAR     | CEIROS       |                            |                     |             |          |   |                     |
|                      | Telescie de                | Casta                       | Conta-contacta da conta D | endello De   | ndallo de Déverses Origens | Código de Recolhime | into GRU    |          |   | Malas da Reserv     |

- Feito isso, a UG deverá baixar o compromisso pedente oriundo do DH incluído com a situação PSO046, por meio da opção "B" na gercomp, informando a realização com o documento GR gerado com a situação PSO042.

#### Valores não devidos não haverá pagamento

#### Quando o saldo deve retornar para o empenho

Se a OB foi emitida e cancelada no exercício corrente, a despesa deverá ser estornada e o saldo retornado para o empenho, mediante o seguinte procedimento:

a) Incluir um novo documento hábil DB – devolução de OB cancelada

b) Na Aba dados básicos, não é necessário preencher data de ateste. Devem ser informados o credor da OB que foi cancelada, o valor e a observação, dados de documento de origem e a OB cancelada;

| Código da UG Emitente: Nome da UG Emitente:                                            | Moeda:                               |                                      |        |
|----------------------------------------------------------------------------------------|--------------------------------------|--------------------------------------|--------|
| The de Documento: Tituto:     De Devolução de ob cancelad                              | Nomero DH                            |                                      |        |
| ados Básicos <sup>er</sup> Principal Com Orçamentos Outros Lançamentos Dados de Ra     | Preenchimento Obrigatório Resumo     | giatzada 🗮 Pendente de Registro      |        |
| Código da UG Recebedora: Nome da UG Recebedora:                                        | Sistema de Origem<br>MURIAE CIPR-STN |                                      |        |
| *Data de Emissão Contábit. Data de Vencimento: Taxa de Câmbio:<br>19/08/2019 - 0,000   | Processo: "Valor do Documento: 300,0 |                                      |        |
| Codigo do Devedor Nome do Devedor:<br>13605393000 00 MILENA APARECIDA PEREIRA SIQUEIRA |                                      |                                      |        |
| Dados de Documentos de Origem                                                          |                                      |                                      |        |
| Enitaria                                                                               | Data de Emissão                      | Nämero Doc. Origem                   | Valor  |
| 0 158415                                                                               | 19/08/2019                           | 20190860638                          | 300,00 |
|                                                                                        |                                      | Total:                               | 300,00 |
|                                                                                        | Incluir Alterar Selectorados Copi    | ar Selecionados Escluir Selecionados |        |

c) Informar na aba principal com orçamento uma situação de estorno (ESTXXX);

|   | *Código da UG Emiliente:<br>158415 | Nome da UG Emitente:<br>INST FED SUDESTE DE M    | G/CAMPUS MURIAE         | Moeda:                    |                                       |                                |            |             |                        |        |                   |
|---|------------------------------------|--------------------------------------------------|-------------------------|---------------------------|---------------------------------------|--------------------------------|------------|-------------|------------------------|--------|-------------------|
|   | Ana: "Tipo de Do<br>2019 DB        | cumento: Titulo:<br>DEVOLUÇÃO D                  | E OB CANCELADA          | Número DH:<br>-           |                                       |                                |            |             |                        |        |                   |
|   |                                    |                                                  |                         |                           | reenchimento Obrigatório              | <ul> <li>Registrada</li> </ul> | Pendente d | de Registro |                        |        |                   |
|   | Dedos Básicos Principal Co         | on Organento Outros Langame                      | ntos Dados de Recebimen | to Centro de Custo Resumo |                                       |                                |            |             |                        |        |                   |
|   | Situações Principal C              | com Orçamento                                    |                         |                           |                                       |                                |            |             |                        |        | Total da Aba 6,00 |
|   | EST001                             |                                                  |                         |                           |                                       |                                |            |             |                        |        |                   |
| ⇒ | *Situsçile:<br>EIST001             | Nome da Situação:<br>DEVOLUÇÃO DE OB CANCI       | 40 DE VPD.              |                           |                                       |                                |            |             | Total da Situação 0,00 |        |                   |
|   | Tem Contrato? NÃO *                |                                                  |                         |                           |                                       |                                |            |             |                        |        |                   |
|   | 100 do Empenho:                    | Nome da UG do Empenho:<br>INST FED SUDESTE DE MO | ICAMPUS MURIAE          |                           |                                       |                                |            |             |                        |        |                   |
|   | Vinculação de Pagame     400       | nto                                              |                         |                           |                                       |                                |            |             |                        |        |                   |
|   |                                    |                                                  |                         |                           |                                       | Item Registrado                |            |             |                        |        |                   |
|   | *N* do Empenho<br>201 SSE000003    | *Subitem *Liquidado?                             | * OB Cancelada *        | Conta de VPD para Estorno | * Conta de Passivo<br>2.1.8.9.1.19.00 |                                |            |             |                        | *Valor |                   |
|   |                                    |                                                  |                         |                           | Cen                                   | Brmar Descart                  | tar        |             |                        |        |                   |
|   |                                    |                                                  |                         |                           |                                       |                                |            |             |                        |        |                   |

d) Informar o empenho de estorno, a vinculação de pagamento, VPD para estorno e conta de passivo e o número da OB cancelada (conforme conta corrente da conta 21891.36.03, a ser debitada);

| Código da UG Emitente: Nome da UG Emitente:<br>198419 INIST FED SUDESTE DE MG/C | Meda:<br>MPUS MURIAE                                                                                        |                                   |                     |
|---------------------------------------------------------------------------------|----------------------------------------------------------------------------------------------------|-----------------------------------|---------------------|
| Ana: "Tipo de Documenta: Titulo:<br>2019 DB DEVOLUÇÃO DE OB                     | Número DH:<br>CANCELADA -                                                                                   |                                   |                     |
|                                                                                 | Preenchimonio Obrigatório                                                                                   | Registrada E Pendente de Registro |                     |
| Dados Básicos Principal Con Orgamento Outros Langamentos                        | Dados de Recebimento Centro de Custo Resumo                                                                 |                                   |                     |
| Situações Principal Com Orçamento                                               |                                                                                                    |                                   | 😑 Total da Aba (    |
| ESTOOT                                                                          |                                                                                                    |                                   |                     |
| -Situação: Nome da Situação:<br>EST001 DEVOLUÇÃO DE OB CANCELAO                 | A COM ESTORNO DA DESPESA PAGA, ESTORNO DE VPD.                                                              |                                   | Total da Situação Q |
| Tem Contrato7 NkD +                                                             |                                                                                                    |                                   |                     |
| VO do Empenho: Nome da UO do Empenho:<br>151415 G                               | IPUS MURIAE                                                                                                 |                                   |                     |
| Vinculação de Pagamento     400                                                 |                                                                                                    |                                   |                     |
|                                                                                 |                                                                                                    | ten Registrado                    |                     |
| 18* do Empenho 15ubitem 1Lipuidado? * 06<br>201955200003 0 02 0 5M * 201        | Cancelada * Conta de VPD para Estorno * Conta de Passivo<br>203800438 [3.9.4.1.1.01.00 ]<br>2.1.8.9.1.19.00 | <b>4</b>                          | *Valor<br>          |
|                                                                                 |                                                                                                    |                                   |                     |

e) Aba dados de recebimento: preencher o pré-doc, cujo campo observação é obrigatório

f) GERCOMP– Após registrar o documento a unidade deverá efetuar o registro do recebimento no GERCOMP com opção R. Regularização da conta OB cancelada (conta :21891.36.03) será efetuada quando da realização do compromisso na GERCOMP, gerando documento NS.

#### OB emitida no exercício anterior e cancelada no exercício corrente:

Se a OB foi emitida no exercício anterior e cancelada no exercício corrente, o valor não devido deverá ser recolhido para o Tesouro Nacional ou classificado como receita própria, mediante o seguinte procedimento:

a) Incluir um novo documento hábil do tipo DT;

|                                                                                                    | L |
|----------------------------------------------------------------------------------------------------|---|
| Códgo da UD Einfante: Nome da UD Einfante: Moeda:     IS6415 INST FED SUDESTE DE MOLCAMPUS MURIAE                                                                                                    |   |
| Ana: "Tipo de Documento: Titulo: Tolo: Documento: Titulo: Documento: Titulo: Documento: De RECOLHMENTO/REEMBOLSO -                                                                                                    |   |
| 🖡 Presendersverio Dórgatólio 🗮 Registro<br>Osdoz Básicos – Principal Cem Digamente – Principal Sem Digamente – Detinyák – Envarge Lagital – Cardita Argagemente – Cardita de Registro                                                                        |   |
| Codigo de UD Pagetora: None de UD Pagetora: Stalma de Orgen ISSN13 IGU INDET FED SUDESTE DE MONCAMPUS MURIAE CHR-KTN                                                                                                    |   |
| Outra de Envisión Contilúti:         Data de Vencimento:         Taxa de Clambic:         Processo:         Atente:         'Velor do Documento:           [15/247315]         [22/01/2015]         [0,0000]         [2000]         [2000]         2000,000] |   |
| Codigo do Credor:         Nome do Credor:           120413         Guistr FED SUDESTE DE MIG/CAMPUS MURIAE                                                                                                    |   |
| Dados de Documentos de Origem                                                                                                    |   |

b) Informar, na aba Principal sem orçamento, a situação PSO002;

| *Código da UG Emitente<br>158415 | Nome da UG Emile<br>INST FED SUDEST   | rte: Moeda: Moeda:<br>TE DE MO/CAMPUS MURIAE                |                                                                          |                        |
|----------------------------------|---------------------------------------|-------------------------------------------------------------|--------------------------------------------------------------------------|------------------------|
| Ano: "Tipo de l<br>2019 DT       | locumento: Titulo:<br>DOCUM           | ENTO DE RECOLHIMENTO/REEMBOLSO                              | Nümero Dht.                                                              |                        |
|                                  |                                       |                                                             | Preenchimento Obrigatório Registrada E Pendente de Registro              |                        |
| Dados Básicos Principal I        | Cons Orgamento Principa               | i Sem Orçamento Dedução Encargo Crédito                     | outros Lançamentos Compensação Dados de Pagamento Centro de Custo Resumo |                        |
| Situações Principal              | Sem Orçamento                         |                                                             |                                                                          | Total da Aba 6,00      |
| P50002                           |                                       |                                                             |                                                                          |                        |
| *Situação:<br>PSO002             | Nome da Situação e<br>REGULARIZAÇÃO E | E ORDENS BANGÁRIAS CANCELADAS (2.1.8.5                      | 1.36.03) - OB E ORU                                                      | Total da Situação 0,80 |
|                                  |                                       |                                                             | Item Registrado                                                          |                        |
| *Fonte de Recurso                | *Calegoria de Gasto                   | * Número da Ordem Bancária Cancelada (OB)<br>[201808501084] | * Codigo de Recolhimento de GRU<br>18800-9 🔩                             | 'Valor 209,98          |
|                                  |                                       |                                                             | Conferent Descartar                                                      |                        |

c) Informar como código do Credor a própria UG (utilizar o código de GRU

18806-9 se a despesa foi custeada por fonte tesouro) ou 28881-0 ou 28951-5 (se a despesa foi custeada por fonte própria);

| *Código da UG Emitente<br>158415                        | Nome da US Emtente: Moeda:<br>INST FED SUDESTE DE MOICAMPUS MURIAE                                                                                                    |        |                                  |
|---------------------------------------------------------|----------------------------------------------------------------------------------------------------|--------|----------------------------------|
| Ana: "Tipo de<br>2019 DT                                | Documento: Titulo: Número DH:<br>DOCUMENTO DE RECOLHIMENTO REEMBOLSO -                                                                                                    |        |                                  |
|                                                         | 📕 Prezenchonento Obrigatório 🗮 Registrada 🗮 Perdente de Registro                                                                                                    |        |                                  |
| Dedos Básicos Principal                                 | Son Organente Principal Sem Organento Deduplo Encargo Childito Outros Langamentos Compensação Dados de Pagamento Centro de Outro Resumo                                                                                                    |        |                                  |
| Situações Principal                                     | Sem Orçamento                                                                                                    |        | Total da Aba 0,00                |
| P50802                                                  |                                                                                                    |        |                                  |
|                                                         |                                                                                                    |        |                                  |
| *Situação:<br>PSC002                                    | Nome da Situação:<br>RESULANIZAÇÃO DE ORDENS BANCÁRIAS CANCELADAS (2.1.8.9.1.36.03) - CB E GRU                                                                                                    | m      | Total da Situação 0,00           |
| *Situspilo:<br>PSC002                                   | Nome da Stanção:<br>REGULARIZAÇÃO DE ORDENS BANCÁRIAS CANCELADAS (2.1.8.9.1.36.03) - 08 E GRU                                                                                                    | m      | Total da Situação 0,00           |
| *Situação:<br>PSD002<br>*Fonte de Recurso<br>0199960000 | "Home da Staugle:<br>HEDULARIZAÇÃO DE ORDENS BANCÁRIAS CANCELADAS (2.1.8.9.1.36.03) - OB E ORU         "Categoria de Gesto         "Categoria de Gesto         "Locatorios"         "Cotego de Categoria de Gesto         "Locatorios"         "Locatorios" | "Valor | Total da Situação 0,00<br>200,00 |

d) Informar a fonte 0190980000, categoria de gasto P e número da OB cancelada (conforme conta corrente da conta 21891.36.03, a ser debitada);

| "Codigo da U<br>158415 | G Emitente:       | INST FED SA                | UDESTE DE MO/CAMPI          | JS MURIAE          | Moeda         |                               |                   |                                     |                 |          |  |        |                      |
|------------------------|-------------------|----------------------------|-----------------------------|--------------------|---------------|-------------------------------|-------------------|-------------------------------------|-----------------|----------|--|--------|----------------------|
| Ana:<br>2019           | "Tipo de Do<br>DT | cumento: Ti<br>Di          | NAX<br>OCUMENTO DE RECOL    | HIMENTO/REEMS      | IOLSO         | Número DH:<br>-               |                   |                                     |                 |          |  |        |                      |
|                        |                   |                            |                             |                    |               | F Preends                     | mento Obrigatório | Registrada                          | E Pendente de   | Registro |  |        |                      |
| Dados Básicos          | Principal Co      | n Orgamento                | Principal Sem Orçamento     | Deduple Encargo    | Credito O     | Subros Langamentos            | Compensagão I     | Dados de Pagamento                  | Centro de Custo | Resumo   |  |        |                      |
| Situações              | Principal S       | em Orçament                | 10                          |                    |               |                               |                   |                                     |                 |          |  |        | Total da Ab          |
| P50882                 |                   |                            |                             |                    |               |                               |                   |                                     |                 |          |  |        |                      |
| *Situação:<br>PSC002   |                   | Nome da Situ<br>REGULARIZA | IQÊC<br>ÇÃO DE ORDENS BAN   | CÁRIAS CANCELA     | DAS (2.1.8.9. | 1.36.03) - OB E ORI           | ,                 |                                     |                 |          |  |        | Total da Situação 0, |
|                        |                   |                            |                             |                    |               |                               |                   | <ul> <li>hers Registrado</li> </ul> |                 |          |  |        |                      |
| *Fonte de<br>0190960   | Recurso           | Calegoria de G             | Número da On<br>20180880108 | dem Bancária Canci | elada (OB)    | Código de Recolhi     18801-9 | imento de GRU     |                                     |                 |          |  | *Valor |                      |
|                        |                   |                            |                             |                    |               |                               |                   |                                     |                 |          |  |        |                      |

e) Realizar no GERCOMP, com a vinculação 990.

| Compro | misso. ( | 014/2013D | 100 1.2 - Tiç | oo. quido -  | Doc: |
|--------|----------|-----------|---------------|--------------|------|
| Emper  | iha. Ea  | nte Cat   | egoria •V     | inculação    |      |
| NÃO    | 01909    | 60000 F   | )             | 990          | )    |
|        |          |           |               | Valor Total: |      |

## 7 REGULARIZAÇÃO DE GRU

Determinados pagamentos realizados por GRU, como aqueles com o código "68888-6-ANUL.DESPESA NO EXERCICIO", necessitam de regularização no SIAFI. No caso de anulação de despesa no exercício, é necessário atribuir o valor a um empenho para que ele possa ser utilizado.

Para identificar a pendência de GRUs a regularizar, acesse o SIAFI Web e procure pela transação "CONDESAUD".

| CONDESAUD |  |
|-----------|--|
|           |  |

Digite o código da UG

| Consultar Desec                                | uilíbrio de Equação de Aud                     | itor - CONDESAUD                      |
|------------------------------------------------|------------------------------------------------|---------------------------------------|
|                                                |                                                |                                       |
| Filtros                                        |                                                |                                       |
| <b>Tipo de Auditor:</b><br>O Auditor de Rotina | Contábil <sup>O</sup> Auditor de Demonstrativo |                                       |
| Código da Equação:                             | Nome da Equação:                               |                                       |
| Órgão:                                         | Unidade Gestora:                               |                                       |
| Tipo Administração:                            | v                                              | Orçamento Fiscal e Seguridade Social: |

Clique em "Pesquisar", na parte inferior da página.

| Amplitude:                     |                                                                                          |
|--------------------------------|------------------------------------------------------------------------------------------|
| 🗌 1 - União 🗌 2 - OFSS 🗌 3 - 1 | Fipo de Administração □ 4 - Órgão Superior □ 5 - Órgão Subordinado □ 6 - Unidade Gestora |
| Pesquisa Documento             | Prazo para Regularização<br>○ Mensal ○ Imediato ○ Até o Encerramento do Exercício ○ Dias |
| ltem:                          |                                                                                          |
| Restrições Contábeis:          |                                                                                          |
|                                | Código                                                                                   |
| Incl                           | uir                                                                                      |
|                                | Pesquisar Limpar                                                                         |

Se houver a equação "0029 — VALORES RECEBIDOS POR GRU OU OBTV", há uma ou mais GRUs pendentes de regularização.

| 1 Item(ns) Encontrado(s | ) 😽 🤞 página 1 de 1 🕨 🕨           |           | página 🔰 🕨         |
|-------------------------|-----------------------------------|-----------|--------------------|
| Código da Equação       | Nome da Equação                   | Amplitude | Restrição Contábil |
| 0029                    | VALORES RECEBIDOS POR GRU OU OBTV | 0         | 674                |
|                         |                                   |           | página 📃 🕨         |

Para ver mais detalhes a respeito da equação, clique no código ou no nome e em seguida clique em "Unidade Gestora".

| Código da Equação | Nome da Equação                   |
|-------------------|-----------------------------------|
| 0029              | VALORES RECEBIDOS POR GRU OU OBTV |

| Código da Equação   |                                | Nome da Equação |
|---------------------|--------------------------------|-----------------|
| 002 Unidade Gestora | ORES RECEBIDOS POR GRU OU OBTV |                 |

# Os dados da equação serão apresentados

| Dados da Equ                                                                                                    | ação                                                                                                    |                                  |                        |            |
|----------------------------------------------------------------------------------------------------|----------------------------------------------------------------------------------------------------|----------------------------------|------------------------|------------|
| Mês de referênc<br>Tipo de Auditor:<br>Equação de Aud<br>Restrição Contál<br>Amplitude: Unida<br>Órgão Subordini<br>Órgão | ia: Dutubro<br>Audior de Rotina Contábil<br>Itor: 0029 - VALORES RECEBIDOS POR C<br>Dil: 674<br>de Gestora<br>ado: 26428 - INST.FED.DE EDUC.,CIENC:<br>Pesquisar | IRU OU OBTV<br>E TEC DE BRASILIA |                        |            |
| 1 Linha(s) Enco                                                                                                    | ntrada(s)                                                                                                    | < < página 1 de 1 🕨 📂            |                        | página 🦳 🕨 |
| Detalhar Equação                                                                                                    | Unidade Gestora                                                                                                    | Descrição                        | Valor do Desequilíbrio |            |
|                                                                                                    | 152144                                                                                                    | IFB - CAMPUS SÃO SEBASTIÃO       | 2.050,00               |            |
|                                                                                                    |                                                                                                    | 🔫 🤘 página 1 de 1 🕨 🕪            | 1                      | página 🔛 🕨 |

Marque a caixa "Detalhar Equação".

| Detalhar Equação | Unidade Gestora | Descrição                  | Valor do Desequilíbrio |
|------------------|-----------------|----------------------------|------------------------|
|                  | 152144          | IFB - CAMPUS SÃO SEBASTIÃO | 2.050,00               |

Clique em "Detalhar Equação", abaixo.

| Detalhar Equação | Unidade Gestora | Descrição                                                    |          |
|------------------|-----------------|--------------------------------------------------------------|----------|
| ✓                | 152144          | IFB - CAMPUS SÃO SEBASTIÃO                                   | 2.050,00 |
|                  |                 | ◄ ◄ página 1 de 1 ▶ ▶▶                                       |          |
|                  | Detalhar E      | iquação Pesquisar Documentos Enviar E-mail Gerar Arquivo Ref | tornar   |

Clique no valor na caixa amarela em "Equação do auditor".

| Equação                             |                    |                               |
|-------------------------------------|--------------------|-------------------------------|
| Valor do Desequilíbrio: 2.050,00    |                    |                               |
| Equação do auditor: 2.050,00 = 0,00 |                    |                               |
|                                     | Desequilíbrio Data | Pesquisar Documentos Retornar |

As contas envolvidas no desequilíbrio serão apresentadas. Atente-se à coluna "Valor" para confirmar quais contas apresentam saldo.

| Detalhe                             | es do Te                          | rmo              |                                                                |            |
|-------------------------------------|-----------------------------------|------------------|----------------------------------------------------------------|------------|
| Termo Co<br>Exercício<br>Valor: 2.0 | onta: TER<br>o Anterior<br>050,00 | MO 1<br>TNão     |                                                                |            |
|                                     |                                   |                  | ISF O Filtro de Célula Orçamentária O Filtro de Conta Corrente |            |
| 2 linhas                            | cadastra                          | das              | ◄◀ ◄ página 1 de 1 ➤ ▷▶                                        | página 📃 🕨 |
| Período                             | Saldo                             | Expressão        | Filtros                                                        | Valor      |
| 12                                  | Todos                             | + 218911200      |                                                                | -          |
| 12                                  | Todos                             | + 218913601      |                                                                | 2.050,00   |
| 🛨 Expan                             | dir Todos                         | E Recolher Todos |                                                                |            |

No SIAFI HOD, é possível consultar a movimentação da conta pela transação ">CONRAZAO".

# COMANDO: >CONRAZAO\_

Digite a conta contábil (a conta que está gerando a equação é "218913601") e o mês de consulta.

| UG EMITENTE<br>GESTAO EMITENTE<br>CONTA CONTABIL<br>CONTA CORRENTE | 152144<br>26428<br>218913601                   |
|--------------------------------------------------------------------|------------------------------------------------|
| MES                                                                | OUT OU DIA/MES INICIAL: /<br>DIA/MES FINAL : / |
| ISF<br>OPCAO                                                       |                                                |

Aperte "Enter". Na próxima tela, aperte "F2" para apresentar a razão da conta corrente.

O cursor deve estar alinhado com a conta corrente.

| UG EMITENTE : 152144 - IFB - CAMPUS SÃO SEBASTIÃO<br>GESTAO EMITENTE : 26428 - INST.FED.DE EDUC.,CIENC.E TEC.DE BRASI<br>POSICAO : OUTUBRO - ABERTO<br>CONTA CONTABIL : 218913601 - GRU-VALORES EM TRANSITO PARA ESTORM | LIA<br>10 DESPESA |
|----------------------------------------------------------------------------------------------------|-------------------|
| CONTA CORRENTE<br>F 0190000000                                                                                                    | SALDO EM R\$      |
| RECURSOS DIVERSOS                                                                                                    | 2.050,00 C        |
| TOTAL COM ISF F - FINANCEIRO :                                                                                                    | 2.050,00 C        |
| TOTAL DA CONTA :                                                                                                    | 2.050,00 C        |
|                                                                                                    |                   |
| PF1=AJUDA PF2=RAZAO PF3=SAI PF10=EMAIL PF12=RETORNA                                                                                                    |                   |

No exemplo, o lançamento que gerou saldo na conta não foi realizado no mês consultado. Para verificar outros meses, aperte "F9".

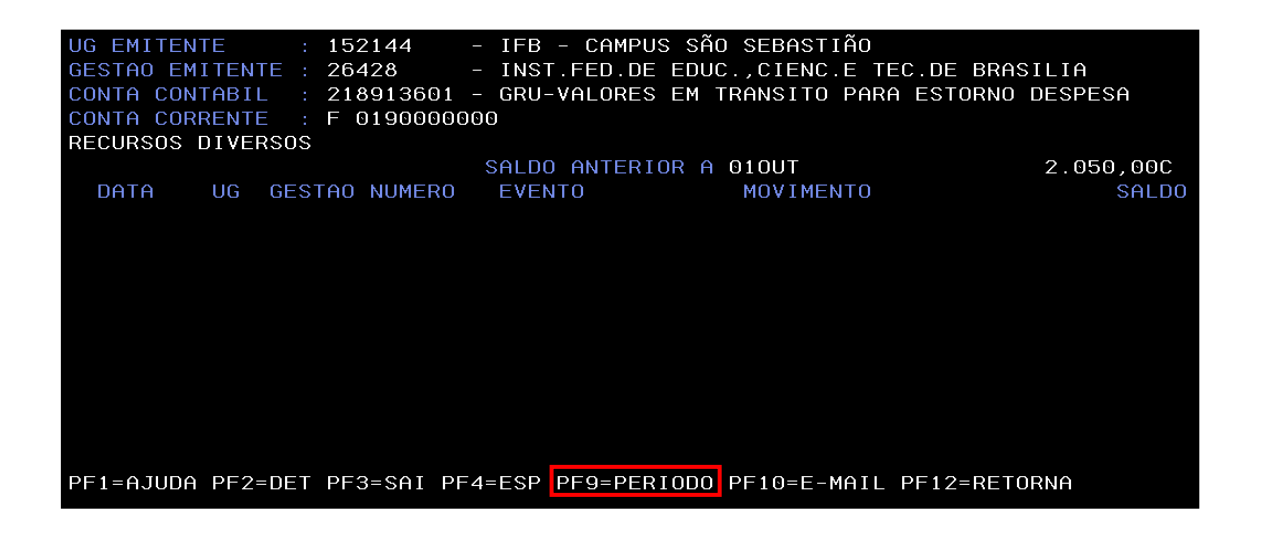

Digite a data a partir da qual se deseja consultar, no formato "DD/MMM", e aperte "Enter".

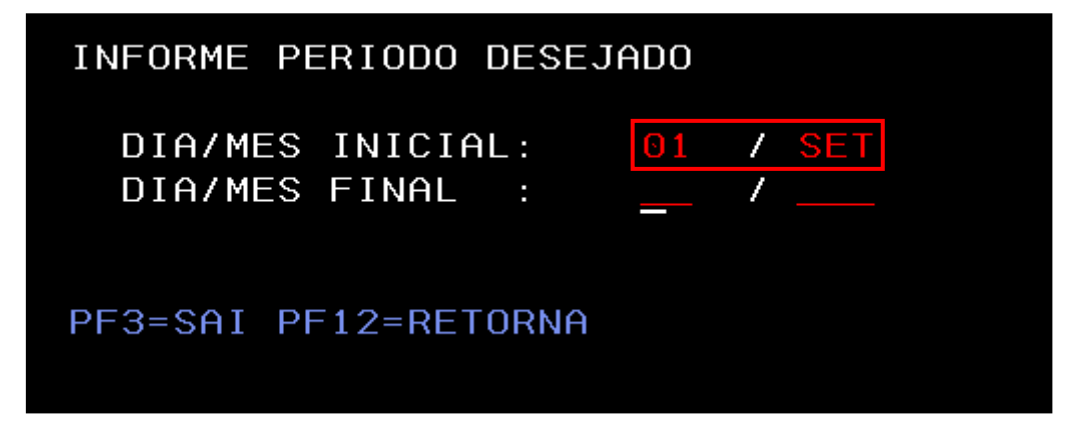

Localize o lançamento que necessita de regularização.

| UG EMITENTE      |     | 152144     |     | IFB - CAMPUS SÃ  | O SEBASTIÃO   |                |         |
|------------------|-----|------------|-----|------------------|---------------|----------------|---------|
| GESTAO EMITENTE  |     | 26428      |     | INST.FED.DE EDU  | C.,CIENC.E TE | EC.DE BRASILIA | ì       |
| CONTA CONTABIL   |     | 218913601  |     | GRU-VALORES EM   | TRANSITO PARA | A ESTORNO DESF | PESA    |
| CONTA CORRENTE   |     | F 0190000  | )0( | )                |               |                |         |
| RECURSOS DIVERSO | DS  |            |     |                  |               |                |         |
|                  |     |            |     | SALDO ANTERIOR A | 01SET         |                | 0,00    |
| DATA UG GI       | EST | AO NUMERO  |     | EVENTO           | MOVIMENTO     |                | SALDO   |
| _ 29Set 152144 2 | 264 | 28 RA00012 | 21  | 541791           | 2.050,00C     | 2.             | 050,00C |

Detalhe o Registro de Arrecadação (RA), apertando "F2".

| DATA<br>29Set | UG GESTAO<br>152144 26428 | NUMERO E<br>RA000121 | EVENTO<br>541791 | MOVIMENTO<br>2.050,00C | 2.           | SALDO<br>050,00C |
|---------------|---------------------------|----------------------|------------------|------------------------|--------------|------------------|
|               |                           |                      |                  |                        |              |                  |
|               |                           |                      |                  |                        |              |                  |
|               |                           |                      |                  |                        |              |                  |
| PF1=AJU       | DA PF2=DET PF3            | 3=SAI PF4=I          | ESP PF9=PERI     | ODO PF10=E-MAIL        | PF12=RETORNA |                  |

Pelo detalhamento, é possível identificar o recolhedor do documento.

| DATA EMISSAO : 29Set17 TIPO: ARRECADACAO NUMERO : 2017RA000121                                                      |
|----------------------------------------------------------------------------------------------------|
| ESPECIE : CLASSIFICACAO ESPECIE GR : SIMPLES AGREGADA : NAO                                                         |
| <u>UG/GESTAO EMITENTE: 152144 / 26428 - IFB - CAMPUS SÃO SEBASTIÃO</u>                                              |
| RECOLHEDOR :                                                                                                    |
| COMPETENCIA: Ago17 CODIGO RECOLHIMENTO: 68888-6 - ANUL.DESPESA NO EXERCICIO                                         |
| DOC.ORIGEM : RET/RES/CANC:                                                                                          |
| PROCESSO : AGENTE ARRECADADOR: BANCO DO BRASIL                                                                      |
| VENCIMENTO : 29Set2017 MEIO DE PAGAMENTO : DINHEIRO                                                                 |
| (=) VALOR DOCUMENTO : 2.050,00                                                                                      |
| (-)DESCONTO/ABATIMENTO :                                                                                            |
| (-)OUTRAS DEDUCOES :                                                                                                |
| (+)MORA/MULTA :                                                                                                    |
| (+) JUROS/ENCARGOS :                                                                                                |
| (+)OUTROS ACRESCIMOS :                                                                                              |
| (=) VALOR TOTAL : 2.050,00                                                                                          |
| NOSSO NUMERO/NUMERO REFERENCIA: 00000000000000688886                                                                |
| OBSERVACAO : REGISTRO DA CLASSIFICACAO DA ARRECADACAO DE GUIAS DE RECOLHIMENTO                                      |
| DA UNIAO DO DIA: 29Set17                                                                                            |
| AUTENTICACAO BANCARIA: FD14559D96C71AB6                                                                             |
| LANCADO POR : 77777777777 - PROC.AUTOMATICO UG : 170803 030ut17 04:17<br>PF1=AJUDA PF3=SAI PF4=ESPELHO PF12=RETORNA |

É necessário identificar o motivo do recolhimento. Se o campo "NOSSO NUMERO/NUMERO DE REFERENCIA" no RA não foi preenchido com o número do processo, será necessário averiguar os fatos no SIAFI. Como exemplo, é possível consultar o pagamento original realizado ao recolhedor por meio da transação ">CONOB".

## COMANDO: >CONOB\_

Digite o código do recolhedor da GRU no campo "FAVORECIDO" e aperte "Enter".

| SUBORGAO            | : |                |                   |
|---------------------|---|----------------|-------------------|
| ORGAO               |   |                | SUPERIOR(S/N) : _ |
| UG EMITENTE         |   | <u>1</u> 52144 |                   |
| GESTAO EMITENTE     |   | 26428          |                   |
| NUMERO DO DOCUMENTO |   | 17 OB          |                   |
| NUMERO BANCARIO     | : |                |                   |
| FAVORECIDO          | : |                | GESTAO :          |
| DATA                |   |                |                   |
| TIPO OB             |   |                |                   |
| OPCAO               |   | 13             |                   |
|                     |   |                |                   |

Serão apresentados todos os pagamentos realizados para aquele favorecido. Coincidentemente, há um pagamento no valor exato da GRU de anulação de despesa.

Se não houver um documento com o mesmo valor da GRU, será necessário consultar todos os pagamentos recebidos pelo favorecido a fim de descobrir quais benefícios ele recebe, para então indagar o setor responsável sobre o motivo da devolução por meio de GRU. Alternativamente, é possível consultar as listas (apresentadas na coluna "LISTA") por meio da transação ">CONLC" e verificar se alguma delas apresenta o valor devolvido.

| UG E | EMITENT | E :     | 152144 - | IFB – CAMPUS SÃO SEBASTIÃO       |          |    |
|------|---------|---------|----------|----------------------------------|----------|----|
| GEST | ΓΑΟ ΕΜΙ | TENTE : | 26428 -  | INST.FED.DE EDUC.,CIENC.E TEC.DE | BRASILIA |    |
| FAV( | DRECIDO |         |          |                                  |          |    |
|      | NUMERO  | TIPO    | DATA     | VALOR                            | LISTA    | SN |
|      | 800362  | 22      | 05Set17  | 75,00                            |          |    |
| _    | 800166  | 13      | 20Jun17  | 2.050,00                         | 000045   |    |
|      | 800184  | 13      | 04Jul17  | 600,00                           | 000053   |    |
|      | 800279  | 13      | 31Jul17  | 150,00                           | 000068   |    |
|      | 800388  | 13      | 28Set17  | 75,00                            | 000103   |    |
|      |         |         |          |                                  |          |    |

Aperte "F2" para detalhar o documento.

Anote o número do documento de origem da ordem bancária, pois ele será utilizado para identificar a situação adequada para regularização da GRU, bem como outras informações a respeito da despesa.

| NUMER     | 0 TIPO  | DATA         |             | ١      | ALOR      | LISTA  | SN |
|-----------|---------|--------------|-------------|--------|-----------|--------|----|
| 80036     | 2 22    | 05Set17      |             |        | 75,00     |        |    |
| 80016     | 6 13    | 20Jun17      |             |        | 2.050,00  | 000045 |    |
| 80018     | 4 13    | 04Jul17      |             |        | 600,00    | 000053 |    |
| 80027     | 9 13    | 31Jul17      |             |        | 150,00    | 000068 |    |
| 80038     | 8 13    | 28Set17      |             |        | 75,00     | 000103 |    |
|           |         |              |             |        |           |        |    |
|           |         |              |             |        |           |        |    |
|           |         |              |             |        |           |        |    |
|           |         |              |             |        |           |        |    |
|           |         |              |             |        |           |        |    |
|           |         |              |             |        |           |        |    |
|           |         |              |             |        |           |        |    |
|           |         |              |             |        |           |        |    |
|           |         |              |             |        |           |        |    |
|           |         |              |             |        |           |        |    |
| PF1=AJUDA | PF2=DET | ALHA PF3=SAI | PF4=ESPELH0 | PF9=SN | PF12=RET0 | RNA    |    |
|           |         |              |             |        |           |        |    |

Aperte "Enter" para seguir para a próxima tela da ordem bancária. Identifique o empenho da despesa. O saldo da devolução deverá retornar ao empenho indicado.

| DAT | TA EMISS | SAO      |    | 20Jun1               | 7 TIPO OB: | 13       |         | NUMERO     | : 20170 | B800166   |
|-----|----------|----------|----|----------------------|------------|----------|---------|------------|---------|-----------|
| UG, | GESTA0   | EMITENTE |    | 152144               | / 26428 -  | IFB - Cf | AMPUS S | ÃO SEBASTI | .ÃO     |           |
|     |          | BANCO    |    | 001                  | AGENCIA :  |          | CONTA   | CORRENTE   |         |           |
| FA  | ORECIDO/ | )        |    | 000000               | 00/0001-91 | - BANCO  | DO BRA  | SIL SA     |         |           |
|     |          | BANCO    |    | 001                  | AGENCIA :  | 1607     | CONTA   | CORRENTE   | : BANCO |           |
|     |          |          |    |                      |            |          | VAL     | OR :       |         | 18.400,00 |
| L   | EVENTO   |          |    | INSCR                | ICAO       | CLAS     | S.CONT  | CLAS.ORC   |         | VALOR     |
| 01  | 401003   | 2017NE00 | 00 | 019 <mark>400</mark> |            |          |         | 33901801   |         |           |
|     |          |          |    |                      |            |          |         |            |         | 18.400,00 |
| 02  | 531337   | 2017NE00 | 00 | 919                  |            |          |         |            |         |           |
|     |          | 00000000 | 00 | 0191                 |            |          |         |            |         | 18.400,00 |
| 03  | 561602   | 0100000  | 00 | 9400C                |            |          |         |            |         |           |
|     |          |          |    |                      |            |          |         |            |         | 18.400,00 |

A vinculação, que deverá ser indicada na regularização, também pode ser identificada na ordem bancária.

| DAT | TA EMISS | SAO :     | 20Jun1               | 7 TIPO OB: | 13       | N           | UMERO   | : 20170 | 8800166   |
|-----|----------|-----------|----------------------|------------|----------|-------------|---------|---------|-----------|
| UG, | /GESTAO  | EMITENTE: | 152144               | / 26428 -  | IFB - CA | AMPUS SÃO 🛛 | SEBASTI | ÃO      |           |
|     |          | BANCO :   | 001                  | AGENCIA :  |          | CONTA CO    | RRENTE  |         |           |
| FA  | /ORECIDC | ) :       | 0000000              | 00/0001-91 | - BANCO  | DO BRASIL   | SA      |         |           |
|     |          | BANCO :   | 001                  | AGENCIA :  | 1607     | CONTA CO    | RRENTE  | : BANCO |           |
|     |          |           |                      |            |          | VALOR       |         |         | 18.400,00 |
| L   | EVENTO   |           | INSCR                | ICAO       | CLAS     | S.CONT CLA  | S.ORC   |         | VALOR     |
| 01  | 401003   | 2017NE000 | 019 <mark>400</mark> |            |          | 339         | 01801   |         |           |
|     |          |           |                      |            |          |             |         |         | 18.400,00 |
| 02  | 531337   | 2017NE000 | 019                  |            |          |             |         |         |           |
|     |          | 000000000 | 00191                |            |          |             |         |         | 18.400,00 |
| 03  | 561602   | 010000000 | 0400C                |            |          |             |         |         |           |
|     |          |           |                      |            |          |             |         |         | 18.400,00 |

Pesquise pelo documento de origem no SIAFI Web, utilizando a transação "CONDH".

| CONDH |  |
|-------|--|
|-------|--|

Pesquise pelo documento de origem, digitando o tipo de documento e o número.

| Consultar Documento Hábil - CON                                                   | IDH            |
|-----------------------------------------------------------------------------------|----------------|
|                                                                                   |                |
| Filtros                                                                           |                |
| Nome do Órgão                                                                     |                |
| UG Emitente     IFB - CAMPUS SÃO SEI                                              | BASTIÃO        |
| Credor/Devedor Título do Credor/Devedor                                           | dor            |
| Localizar                                                                         |                |
| <ul> <li>Documento Hábil</li> <li>Documentos Hábeis contendo documento</li> </ul> | Natureza<br>✓  |
|                                                                                   | 2017 RP 000016 |

Clique na aba "Principal Com Orçamento".

|             |                   | Παι                           |                                       |
|-------------|-------------------|-------------------------------|---------------------------------------|
| Nome da UG  | Emitente:         | N                             | loe                                   |
| IFB - CAMPI | US SÃO SEBASTIÃO  | D R                           |                                       |
| umento: Ti  | itulo:            | NTO                           | N                                     |
| R           | ECIBO DE PAGAME   |                               | 1                                     |
| m Orçamento | Dados de Pagament | o Resumo                      |                                       |
|             | Nome da UG        | Nome da UG Emitente:          | Nome da UG Emitente: M                |
|             | IFB - CAMPI       | IFB - CAMPUS SÃO SEBASTIÃO    | IFB - CAMPUS SÃO SEBASTIÃO R          |
|             | umento: Ti        | umento: Título:               | umento: Título:                       |
|             | R                 | RECIBO DE PAGAME              | RECIBO DE PAGAMENTO                   |
|             | m Orçamento       | m Orçamento Dados de Pagament | m Orçamento Dados de Pagamento Resumo |

Anote a situação utilizada na liquidação da despesa.

| Dados Básicos         | Principal Com Orçamento                                               | Dados de Pagamento         | Resumo         |  |  |  |  |  |  |
|-----------------------|-----------------------------------------------------------------------|----------------------------|----------------|--|--|--|--|--|--|
| Situações P           | Situações Principal Com Orçamento                                     |                            |                |  |  |  |  |  |  |
| DSP061                |                                                                       |                            |                |  |  |  |  |  |  |
| *Situação:<br>DSP061  | *Nome da Situ<br>DESPESAS C                                           | ação:<br>OM BOLSAS DE ESTU | DO             |  |  |  |  |  |  |
| Tem Contrato          | ? NÃO                                                                 |                            |                |  |  |  |  |  |  |
| *UG do Empe<br>152144 | *UG do Empenho:Nome da UG do Empenho:152144IFB - CAMPUS SÃO SEBASTIÃO |                            |                |  |  |  |  |  |  |
|                       | o Empenho 2017NE00001                                                 | 9 Subitom 01               | Liquidado: SIM |  |  |  |  |  |  |
|                       | Liquidado: SIM                                                        |                            |                |  |  |  |  |  |  |

Clique no ícone para expandir as informações da liquidação.

| *UG do Empenho:<br>152144 | Nome da UG do E<br>IFB - CAMPUS SÂ | mpenho:<br>ÁO SEBASTIÃO |                |
|---------------------------|------------------------------------|-------------------------|----------------|
| 🔲 🗄 Nº do Empenh          | o 2017NE000019                     | Subitem 01              | Liquidado: SIM |
|                           |                                    |                         |                |

Anote o subitem do empenho e a Variação Patrimonial Diminutiva (VPD) utilizada.

| 🗌 😑 Nº do Empenho              | 2017NE00001    | 19 Subite          | m 01 Liquidado: SIM                             | 18.400,00                |
|--------------------------------|----------------|--------------------|-------------------------------------------------|--------------------------|
| *Nº do Empenho<br>2017NE000019 | *Subitem<br>01 | *Liquidado?<br>SIM | VPD de Incentivos à Educação<br>3.9.4.1.1.01.00 | Valor do Item: 18.400,00 |

Procure pela transação "INCDH".

|       | 0 |
|-------|---|
| INCDH |   |

Digite "DD" no "Tipo de Documento" e clique em "Confirmar".

| Incluir Documento Hábil - INCDH                                  |                                                                |
|------------------------------------------------------------------|----------------------------------------------------------------|
| Código da UG Emitente:<br>I52144      IFB - CAMPUS SÃO SEBASTIÃO | Moeda:<br>REAL (R\$)                                           |
|                                                                  | Confirmar                                                      |
|                                                                  | Consultar Rascunhos Verificar Consistência Registrar Copiar de |

Preencha os seguintes campos:

- Data de Emissão Contábil: a data em que foi gerada a inconsistência, identificada pelo movimento na conta contábil 218913601;
- **Data de Vencimento:** a data de vencimento da GRU (pode ser identificada no documento RA do SIAFI HOD);
- **Processo:** o processo ao qual a devolução de valor se refere (pode ser identificado no empenho ou consultado com o setor responsável);
- Valor do Documento: o valor devolvido a ser regularizado;
- Código do Devedor: o recolhedor da GRU;

|                                      | umento r          | 1adii - INC                             | DH                                                          |                                 |               |            |               |                   |
|--------------------------------------|-------------------|-----------------------------------------|-------------------------------------------------------------|---------------------------------|---------------|------------|---------------|-------------------|
| *Código da U<br>152144               | G Emitente:       | Nome da UG<br>IFB - CAMP                | Emitente:<br>US SÃO SEBASTIÃO                               | Moeda:<br>REAL (R\$)            |               |            |               |                   |
| Ano:<br>2017                         | *Tipo de Do<br>DD | cumento: Ti<br>D                        | itulo:<br>EVOLUÇAO DE DESP                                  | Número I<br>ESAS -              | DH:           |            |               |                   |
|                                      |                   |                                         |                                                             | Pree                            | ichimento O   | brigatório | Registrada    | Pendente de Regis |
| ados Básico                          | s Principal C     | om Orçamento                            | Outros Lançamentos                                          | Dados de Recebimento            | Resumo        |            |               |                   |
| *Código da<br>152144 (<br>*Data de E | UG Recebedo       | ora: Nome d<br>IFB - C/<br>bil: Data de | la UG Recebedora:<br>AMPUS SÃO SEBAST<br>Vencimento: Taxa d | ÃO CPR-STN<br>le Câmbio: Proces | Origem<br>so: |            | *Valor do Doc | umento:           |
| *Código do                           | Devedor           | Nome do Dev                             | edor:                                                       | 0,0000                          |               |            |               | 0,00              |
| Courgo do                            | Devedor           | Nome do Dev                             | cuul.                                                       |                                 |               |            |               |                   |

- Documentos Hábeis Relacionados: preenchimento optativo. Pode ser utilizado para mencionar os documentos envolvidos no fato, de modo a facilitar consultas e conciliações posteriores. Para isso, clique em "Incluir" e preencha com a UG emissora e o documento;
- **Observação:** a descrição da regularização. Deve detalhar as informações importantes a respeito do lançamento;
- **Informações Adicionais:** preenchimento optativo. Pode ser utilizado para complementar o campo "Observações".

| Dados de Documentos de Origem |                    |                            |                               |                       |                    |         |  |  |
|-------------------------------|--------------------|----------------------------|-------------------------------|-----------------------|--------------------|---------|--|--|
|                               | Emitente           | Data c                     | e Emissão                     |                       | Número Doc. Origem | Valor   |  |  |
|                               |                    | Incluir                    | Alterar Selecionados Copiar S | elecionados Excluir S | elecionados        |         |  |  |
| Documentos Hi                 | ibais Palacionados |                            |                               |                       |                    | Teânite |  |  |
|                               | UG                 |                            | Número Doc. H                 | b. Relacionado        |                    | namte   |  |  |
|                               |                    | Incluir Alterar Selecionad | os Copiar Selecionados Ex     | cluir Selecionados    |                    |         |  |  |
|                               |                    |                            |                               |                       |                    |         |  |  |
| Observação                    | pservação          |                            |                               |                       |                    |         |  |  |
|                               |                    |                            |                               |                       |                    |         |  |  |
|                               |                    |                            |                               |                       |                    |         |  |  |
| nformações Adiciona           | is                 |                            |                               |                       |                    |         |  |  |
|                               |                    |                            |                               |                       |                    |         |  |  |
|                               |                    |                            |                               |                       |                    |         |  |  |
| <b></b>                       |                    |                            |                               |                       |                    |         |  |  |
|                               |                    |                            | Confirmar Dados Básicos       | Alterar Descartar     |                    |         |  |  |

Clique em "Confirmar Dados Básicos".

| *Observação                                                                                                    |  |  |  |  |  |  |
|----------------------------------------------------------------------------------------------------|--|--|--|--|--|--|
| DEVOLUÇÃO DE DESEFSA POR MARIA OLIVIA DOS SANTOS FERREIRA NO VALOR DE RS 2.050,00, REFERENTE A NÃO UTILIZAÇÃO DE BOLSA DO PROGRAMA DE APOIO AO DESENVOLVIMENTO TÉCNICO E |  |  |  |  |  |  |
| CIENTIFICO, ARRECADAÇÃO: 2017RADUDIZI, EMPENHO: 2017NEDUDUDIJ, LIQUIDAÇÃO: 2017REDUDUDIE, PAGAMENTO: 2017OSEUDIEE.                                                       |  |  |  |  |  |  |
|                                                                                                    |  |  |  |  |  |  |
|                                                                                                    |  |  |  |  |  |  |
|                                                                                                    |  |  |  |  |  |  |
| Informações Adicionais                                                                                                    |  |  |  |  |  |  |
|                                                                                                    |  |  |  |  |  |  |
|                                                                                                    |  |  |  |  |  |  |
|                                                                                                    |  |  |  |  |  |  |
|                                                                                                    |  |  |  |  |  |  |
|                                                                                                    |  |  |  |  |  |  |
|                                                                                                    |  |  |  |  |  |  |
| Confirmar Dados Rásicos Allerar Descartar                                                                                                    |  |  |  |  |  |  |
| Sentimal Base Called                                                                                                    |  |  |  |  |  |  |

Clique na aba "Principal Com Orçamento".

| *Codigo da<br>152144 | UG Emitente: | IFB - CAMP | G Emitente:<br>PUS SÃO SEBASTIÃO | Moeda:<br>REAL (R\$) |           |
|----------------------|--------------|------------|----------------------------------|----------------------|-----------|
| Ano:                 | *Tipo de Do  | cumento:   | lítulo:                          | Número               | DH:       |
| 2017                 | DD           | [          | DEVOLUÇAO DE DESP                | ESAS -               |           |
|                      |              |            |                                  | 📕 Pree               | nchimento |
|                      | Varia in 10  |            |                                  |                      | -         |

Insira a situação. A situação de devolução (DVL) será análoga à situação de liquidação (DSP), provavelmente possuindo os mesmos três dígitos (no exemplo, a situação de liquidação foi "DSP061"). Se a situação for desconhecida, clique no ícone de pesquisa.

| Dados Básicos Principal Com Orçamento | Outros Lançamentos |
|---------------------------------------|--------------------|
| Situações Principal Com Orçament      | to                 |
| *Situação:                            |                    |

Utilize o parâmetro de pesquisa "Código", procurando por "DVL".

| Pesquisar Situação     |                     |  |  |  |  |  |
|------------------------|---------------------|--|--|--|--|--|
| Filtros                |                     |  |  |  |  |  |
| Parâmetros de Pesquisa |                     |  |  |  |  |  |
| Código:<br>DVL         | Termo da descrição: |  |  |  |  |  |
|                        |                     |  |  |  |  |  |
|                        | Pesquisar           |  |  |  |  |  |
|                        |                     |  |  |  |  |  |
|                        |                     |  |  |  |  |  |
|                        |                     |  |  |  |  |  |
|                        | Retornar            |  |  |  |  |  |

Localize a situação de devolução apropriada e clique nela.

| Código | Título                                                                        |
|--------|-------------------------------------------------------------------------------|
| DVL001 | DEVOLUÇÃO DE DESPESAS COM CONTRATAÇÃO DE SERVIÇOS - PESSOAS JURÍDICAS         |
| DVL003 | DEVOLUÇÃO DE DESPESAS COM CONTRIBUIÇÃO PARA SERVIÇOS DE ILUMINAÇÃO PÚBLICA    |
| DVL004 | DEVOLUÇÃO DE SERVIÇOS PESSOAS JURÍDICAS - UG EXTERIOR - BANCOS LOCAIS         |
| DVL005 | DEVOLUÇÃO DE DESPESAS TRIBUTÁRIAS COM A UNIÃO, ESTADOS OU MUNICÍPIOS - OB/GRU |
| DVL013 | DEVOLUÇÃO DE SERVIÇOS PESSOAS JURÍDICAS - UG EXTERIOR - BANCOS OFICIAIS       |
| DVL014 | DEVOLUÇÃO DE ADIANTAMENTOS A UNIDADES E ENTIDADES - UG EXTERIOR               |
| DVL017 | DEVOLUÇÃO DE DESPESAS COM ADIANTAMENTOS A PRESTADORES DE SERVIÇOS - PJ        |
| DVL051 | DEVOLUÇÃO DE DESPESAS COM CONTRATAÇÃO DE SERVIÇOS - PESSOAS FÍSICAS           |
| DVL054 | DEVOLUÇÃO DE SERVIÇOS PESSOAS FÍSICAS - UG EXTERIOR - CONTA BANCOS LOCAIS     |
| DVL061 | DEVOLUÇÃO DE DESPESAS COM BOLSAS DE ESTUDO E INCENTIVOS A CULTURA             |
|        | página 📃 🕽                                                                    |
|        | Retornar                                                                      |

Clique em "Confirmar".

| Situações Principal Com Orç |           |  |  |  |  |  |  |
|-----------------------------|-----------|--|--|--|--|--|--|
| *Situação:<br>DVL061        | Confirmar |  |  |  |  |  |  |

Preencha as seguintes informações:

- **"Tem contrato? ":** "SIM" ou "NÃO", conforme a liquidação;
- Vinculação de Pagamento: a vinculação de pagamento, conforme destacado na ordem bancária;
- Nº do Empenho: o número do empenho (ano, "NE" e o número) para qual o saldo será devolvido;
- Subitem: o subitem do empenho que receberá o saldo;
- **VPD:** a VPD utilizada na liquidação;
- Valor: o valor devolvido.

| DVL061                         |                                                                                                    |                        |  |  |  |  |  |
|--------------------------------|----------------------------------------------------------------------------------------------------|------------------------|--|--|--|--|--|
| *Situação:<br>DVL061           | "Nome da Situação:<br>DEVOLUÇÃO DE DESPESAS COM BOLSAS DE ESTUDO E INCENTIVOS A CULTURA                      | Total da Situação 0,00 |  |  |  |  |  |
| Tem Contrato? NÃO 🗸            |                                                                                                    |                        |  |  |  |  |  |
| UG do Empenho:                 | Nome da UG do Empenho:<br>IFB - CAMPUS SÃO SEBASTIÃO                                                         |                        |  |  |  |  |  |
| * Vinculação de Pagam<br>400   | * Vinculação de Pagamento<br>(400)                                                                           |                        |  |  |  |  |  |
|                                | Item Registrado                                                                                              |                        |  |  |  |  |  |
| *Nº do Empenho<br>2017NE000019 | "Subitem "Liquidado? " VPD de Bolsas de Estudo ou Incentivos a Educ/Cult/Ciência.<br>SIM √ S.9.4.1.1.01.00 A | *Valor<br>2.050,00     |  |  |  |  |  |
|                                | Confirmar Descartar                                                                                          |                        |  |  |  |  |  |

## Clique em "Confirmar".

| *N° do Empenho | *Subitem | *Liquidado? | * VPD de Bolsas de Estudo ou Incentivos a Educ/Cult/Ciência. | *Valor   |  |
|----------------|----------|-------------|--------------------------------------------------------------|----------|--|
| 2017NE000019   |          | SIM ↓       | 3.9.4.1.1.01.00                                              | 2.050,00 |  |
|                |          |             | Confirmar Descartar                                          |          |  |

# A advertência apontada pode ser ignorada

|     | Advertência<br>(AT0094) O Favorecido 152144 do Empenho 2017NE000019 é diferente do Credor informado em Dados Básicos. |
|-----|----------------------------------------------------------------------------------------------------|
| 2.1 |                                                                                                    |

## Copie o texto do campo "Observação".

| Nº do Empenho 2017NE000019                                                            | Subitem 01                                                                                                    | Liquidado: SIM                                                                                                    | 2.050,00 |  |  |  |  |  |
|---------------------------------------------------------------------------------------|----------------------------------------------------------------------------------------------------|----------------------------------------------------------------------------------------------------|----------|--|--|--|--|--|
|                                                                                       | Incluir                                                                                                    | Alterar Selecionados         Copiar Selecionados         Excluir Selecionados         Selecionar Todos         Expandir Selecionados |          |  |  |  |  |  |
|                                                                                       |                                                                                                    |                                                                                                    |          |  |  |  |  |  |
| Obsevação<br>Devolução de despesa for maria oli<br>Científico. arrecadação: 2017Radoc | bernação<br>VVDLIÇÃO DE DESPESA FOR MARIA OLIVIA DOS SANTOS FEBREIRA NO VALOR DE RE 2.050,00, REFERENTE A NÃO UTILIZAÇÃO DE BOLSA DO FROGRAMA DE AFOIO AO DESENVOLVIMENTO TÉCNICO E<br>LENTIFICO. ARRECADAÇÃO: 2017RA000121. EMPENHO: 2017NE000019. LIQUIDAÇÃO: 2017RF000016. FAGAMENTO: 201708800166. |                                                                                                    |          |  |  |  |  |  |
|                                                                                       | Incheir Outra Situação Limpar Tela                                                                                                    |                                                                                                    |          |  |  |  |  |  |

Clique na aba "Dados de Recebimento".

| Dados Básicos | Principal Com Orçamento | Outros Lançamentos | Dados de Recebimento | Resumo |
|---------------|-------------------------|--------------------|----------------------|--------|
|               |                         |                    |                      |        |

# Certifique-se de que o campo "Favorecido" está preenchido corretamente.

| Quebra Automática de Itens de Recebimento |                 |                        |           |
|-------------------------------------------|-----------------|------------------------|-----------|
| Situação: DVL061                          |                 |                        |           |
| *Favorecido                               |                 |                        |           |
|                                           | Salvar Rascunho | Verificar Consistência | Registrar |

Clique em "Pré-Doc".

| Siupo Finicipai                                                   |                                                                                            |                                                                                         |
|-------------------------------------------------------------------|--------------------------------------------------------------------------------------------|-----------------------------------------------------------------------------------------|
| ódigo da UG Recebedora<br>52144<br>ata de Vencimento<br>9/09/2017 | Nome da UG Recebedora<br>IFB - CAMPUS SÃO SEBASTÃO<br>"Otata de Recebimento<br>06/10/2011" | Valor Líquido de Recebimento: 2.050.00<br>Valor Total de Dados de Recebimento: 2.050,00 |
| Quebra Automática de Itens de Recel                               | bimento                                                                                    |                                                                                         |

Cole o texto no campo "Observação" e clique em "Confirmar".

| S NS                                                                 |                                                                             |                                                 |                                                    |                                                      |
|----------------------------------------------------------------------|-----------------------------------------------------------------------------|-------------------------------------------------|----------------------------------------------------|------------------------------------------------------|
| Líquido                                                              | Data de Vencimento<br>29/09/2017                                            | Data de Pagamento<br>06/10/2017                 | Valor<br>2.050,00                                  | Valor Compensado<br>0,00                             |
|                                                                      |                                                                             | Valor da NS<br>2.050,00                         | Valor Realizado<br>0,00                            | Docs Gerados                                         |
| •Favorecido<br>81199767115                                           | ٩                                                                           |                                                 |                                                    |                                                      |
| "Observação<br>DEVOLUÇÃO DE DE<br>BOLSA DO PROGRA<br>LIQUIDAÇÃO: 201 | SPESA POR<br>MA DE APOIO AO DESENVOLVIMENT<br>7RP000016. PAGAMENTO: 2017080 | NO VALOR 1<br>O TÉCNICO E CIENTÍFICO.<br>00166. | DE R\$ 2.050,00, REFEREN<br>ARRECADAÇÃO: 2017RAOOO | TE A NÃO UTILIZAÇÃO DE<br>121. EMPENHO: 2017NE00001: |
|                                                                      |                                                                             | Confirmar Retorn                                | аг                                                 |                                                      |

Na parte inferior da tela, clique em "Verificar Consistência".

| Caluar Daecunho V  | Iorificar Consistância | Dogietrar | Conjardo  |
|--------------------|------------------------|-----------|-----------|
| Salval Rascullio V | Vernical Consistencia  | Registral | Copial de |

Verifique se há pendências a serem corrigidas. A pendência apontada no exemplo pode ser ignorada. Em seguida, clique em "Fechar".

| <b>4</b> | Verificação de Consistência                                                       | G   |
|----------|-----------------------------------------------------------------------------------|-----|
| -]       | Relatório de Verifica                                                             | ıçã |
| Prin     | cipal com Orçamento                                                               | ^   |
| <u></u>  | (AT0095) Favorecido do Empenho diferente do Credor informado em Dados<br>Básicos. |     |
| Out      | ros Lançamentos                                                                   | ≡   |
| Ø        | Sem pendências                                                                    |     |
| Dad      | os de Pagamento                                                                   |     |
| 0        | Sem pendências                                                                    |     |
| -        | os Básicos                                                                        | -   |

Clique em "Registrar

| Salvar Rasc | unho | Verificar Consistência | Registrar | Copiar de |
|-------------|------|------------------------|-----------|-----------|
|             |      |                        |           |           |

Clique em "GERCOMP".

| Resultado do Registrar                                                                                                    | 0                |
|----------------------------------------------------------------------------------------------------|------------------|
| Número do Documento Hábil Registrado: 2017DD000006<br>Data de Lançamento: 29/09/2017<br>Compromissos Gerados: 1<br>Compromissos Alterados: 0 (Desagendados: 0)<br>Compromissos Excluídos: 0 |                  |
| Documentos Contábeis                                                                                                    |                  |
| Número do Documento Contábil                                                                                                    | Origem           |
| 152144/2017NS000275                                                                                                    | Documento Gerado |
| <ul> <li>Compromissos</li> </ul>                                                                                                    |                  |
| GERCOMP                                                                                                    | Retornar         |

Marque a opção "R" (Realizar Totalmente) e clique em "Executar".

| ompromiss              | os - GERCON                                                                        | 1P                                                                                                    |                                                                                                    |                        |                                                                                                    |                        |                                                                                                    |                                                                                                    | 🕑 Aju                                                                                                    |
|------------------------|------------------------------------------------------------------------------------|----------------------------------------------------------------------------------------------------|----------------------------------------------------------------------------------------------------|------------------------|----------------------------------------------------------------------------------------------------|------------------------|----------------------------------------------------------------------------------------------------|----------------------------------------------------------------------------------------------------|----------------------------------------------------------------------------------------------------|
| o Habil 152144/:       | 2017DD000006 - 5                                                                   | Status: Realizável                                                                                                    |                                                                                                    |                        | 1 do 1                                                                                                    |                        |                                                                                                    |                                                                                                    |                                                                                                    |
| aos encontrados        |                                                                                    |                                                                                                    |                                                                                                    | an a pagina            | ide i p pp                                                                                                    |                        |                                                                                                    |                                                                                                    | página 📃 👂                                                                                                    |
| Opção de<br>Realização | UG Recebedora                                                                      | Data de Recebimento                                                                                                    | Favorecido / Recolhedor                                                                                                    | Documento Hábil        | Doc. Origem                                                                                                    | Processamento          | Tipo                                                                                                    | Doc. de Realiz.                                                                                                    | Valor                                                                                                    |
| ento/Recebimento: /    | 6/10/2017                                                                          |                                                                                                    |                                                                                                    |                        |                                                                                                    | Moeda: Real            |                                                                                                    |                                                                                                    | Total: 2.050,00                                                                                                    |
| R v                    | 152144                                                                             | 06/10/2017                                                                                                    | 81199767115                                                                                                    | 152144/2017DD000006    |                                                                                                    |                        | Líquido                                                                                                    | NS                                                                                                    | 2.050,00                                                                                                    |
|                        |                                                                                    |                                                                                                    |                                                                                                    | 🔫 🔫 página             | 1 de 1 🕨 📂                                                                                                    |                        |                                                                                                    |                                                                                                    | página 🚺 🕨                                                                                                    |
|                        |                                                                                    |                                                                                                    | Executar Atualizar Data                                                                                                    | Histórico Decodificar  | Marcar Opção                                                                                                    | Limite de Saque        |                                                                                                    |                                                                                                    |                                                                                                    |
|                        | o Habil 152144/2<br>sos encontrados<br>Opção de<br>Realização<br>ntoRecebimento: 0 | ompromissos - GERCON<br>o Habil 152144/2017DD000006 - 3<br>sos encentrados<br>Opção de<br>Realização UG Recebedora<br>mto Recebinento: 06/10/2017<br>R v 152144 | tompromissos - GERCOMP<br>o Habil 152144/2017DD00006 - Status: Realizável -<br>sos encontrados<br>Opçio de UG Recebedora Data de Recebimento<br>relo Brecebimento: 06/10/2017<br>Roj 152144 06/10/2017 | Compromissos - GERCOMP | Opportingsos - GERCOMP           o Habil 152144/2017DD000006 - Status: Realizável           sos encontrados           Opçio de<br>Realização de<br>Realização de<br>152144         UG Receberdora           Data de Recebimento         Pavorecido / Recohedora           Relização<br>152144         Obila de Recebirento           152144         06/10/2017           Corrector 152/14/2017D0000006           Corrector 152/14/2017D000006 | Compromissos - GERCOMP | Opportingsos - GERCOMP         o Habil 152144/2017DD000006 - Status: Realizável         sos encontrados         Opção de<br>Realização       UG Recebedora         Data de Recebimento:       Faorecido / Recolhedor         Documento Nábil       Doc. Origem         Processamento:       Moeda: Real         Rovi       152144         06192017       8199767115         152144/20170000006       0         US       Executar:         Ataultizar Data       Histórico       Decodificar         Marcar Opção       Limite de Saqué | Opportingssos - GERCOMP         o Habil 152144/2017DD000006 - Status: Realizavel         sos encontrados         Oppio de<br>Realização de<br>relo Receberdora Data de Receberento Favorecido / Recohedor Documento Hibili Doc. Origem Processamento Tipo<br>nto Recelemento: 6610/2017       Mocda: Real         Rovini 152144       061192017       81199767115       152144/20170000006       Liquido         Internet de Sangue       Executor Atuatizar Data Heidórico Decodificar Marcar Opção Limite de Sangue | Anompromissos - GERCOMP<br>o Habil 152144/2017DD000006 - Status: Realizável<br>sos encontrados<br>Opçio de lo uo Recebedora Data de Recebimento Favorecido / Recolhedor Documento Habili Doc. Origem Processamento Tipo Doc. de Realiz.<br>Realização de 152144 06/182017 81199767115 152144/2017D000066 Luito de Saque<br>Executar Athalizar Data Histórico Decodificar Marcar Opção Lunite de Saque |

Se posteriormente for necessário alterar o registro no GERCOMP, é necessário pesquisar pelo documento hábil e estorná-lo ("S"), além de cancelar o documento na transação CONDH, clicando em "Cancelar Tudo".

Insira a data de entrada do valor e clique em "Confirmar".

| Data Limite                                                                                                    | 0 |
|----------------------------------------------------------------------------------------------------|---|
| Compromisso         Valor           152144/2017DD000006         2.050,00           Data Limite         *Nova Data           01/09/2017         29/09/2017 |   |
|                                                                                                    |   |
|                                                                                                    |   |
| Confirmar Descartar                                                                                                    |   |

O resumo da execução será apresentado

| \$<br>Resumo de Execução |          |               |                |                               | 0 |
|--------------------------|----------|---------------|----------------|-------------------------------|---|
| Compromisso              | Valor    | Processamento | Sistema Origem | Documento Siafi               |   |
| 152144/2017DD000006      | 2.050,00 | Realizado     | CPR-STN        | 152144/2017NS000276 - 2050,00 |   |
|                          |          |               |                |                               |   |
|                          |          |               |                |                               |   |
|                          |          |               |                |                               |   |
|                          |          |               |                |                               |   |
|                          |          |               |                |                               |   |
|                          |          |               |                |                               |   |
|                          |          |               |                |                               |   |
|                          |          | Reto          | mar            |                               |   |
|                          |          |               |                |                               |   |

Na transação ">CONRAZAO", pode-se verificar que o saldo foi regularizado na conta contábil 218913601.

| UG | EMITE  | ENTE     | :    | 152 | 2144    | -  | IFB - C  | AMPUS | SÃO   | SEBASTIÃO  |                |       |
|----|--------|----------|------|-----|---------|----|----------|-------|-------|------------|----------------|-------|
| GE | STAO E | EMITENTI | E :  | 264 | 28      | -  | INST.FE  | D.DE  | EDUC  | .,CIENC.E  | TEC.DE BRASILI | A     |
| СО | NTA CO | ONTABIL  |      | 218 | 3913601 | -  | GRU-VAL  | ORES  | EM T  | RANSITO PA | RA ESTORNO DES | PESA  |
| СО | NTA CO | DRRENTE  |      | FΘ  | 1900000 | 00 | )        |       |       |            |                |       |
| RE | CURSOS | S DIVER  | sos  |     |         |    |          |       |       |            |                |       |
|    |        |          |      |     |         | 0  | SALDO AN | TERIC | R A I | 01SET      |                | 0,00  |
|    | DATA   | UG       | GES' | ΓAΟ | NUMERO  |    | EVENTO   |       |       | MOVIMENTO  |                | SALDO |
|    | 29Set  | 152144   | 264  | 428 | RA00012 | 1  | 541791   |       |       | 2.050,00   | C              |       |
|    | 29Set  | 152144   | 264  | 428 | NS00027 | 6  | 533409   |       |       | 2.050,00   | D              | 0,00  |

### 8 RECLASSIFICAÇÃO DE DESPESAS

A reclassificação de despesas pode ser realizada após a realização do documento hábil no GERCOMP.

A reclassificação de despesas e feita na aba Outros Lançamentos. Deve-se fazer, pelo menos, a combinação de duas situações: 1 estorno e 1 normal.

 a) Primeiro deve-se verificar qual a Situação lançada na Aba "Principal Com Orçamento"

| dos Básicos            | Principal C | om Orçamento              | Dados de Pagam               | iento Ce            | entro de Custo       | Resumo             |                 |
|------------------------|-------------|---------------------------|------------------------------|---------------------|----------------------|--------------------|-----------------|
| Situações P            | rincipal C  | om Orçame                 | nto                          |                     |                      |                    |                 |
| DSP101                 |             |                           |                              |                     |                      |                    |                 |
| *Situação:<br>DSP101 < | 5           | *Nome da Sit<br>AQUISIÇÃO | uação:<br>DE MATERIAIS       | PARA ES             | TOQUE                |                    |                 |
| Tem Contrato           | ? NÄO       |                           |                              |                     |                      |                    |                 |
| *UG do Empo<br>158123  | enho:       | Nome da UG<br>INSTITUTO F | do Empenho:<br>ED CIENCIA TE | ECNOL S             | UDESTE MG            |                    |                 |
|                        | o Empenh    | 0                         | Subiter                      | n                   | Liquidado:           | SIM                |                 |
|                        | o Emponi    | -<br>-                    | Cubitor                      |                     | Liquidador           |                    |                 |
| *Nº do Emp             | benho       | *Subitem                  | *Liquidado?<br>SIM           | Conta d<br>1.1.5.6. | e Estoque<br>1.01.00 | Contas a 2.1.3.1.1 | Pagar<br>.04.00 |
|                        |             |                           |                              |                     |                      |                    |                 |

# b) Situação de Estorno – última letra = $\mathbf{E}$

| Dados Básicos       | Principal Com Orçamento                 | Principal Sem Orçamento | Dedução          | Encargo                 | Crédito | Despesa a Anular   | Outros Lançamentos | Compensação                 | Dados de Pagamento |
|---------------------|-----------------------------------------|-------------------------|------------------|-------------------------|---------|--------------------|--------------------|-----------------------------|--------------------|
| *Situação:          | Confirmar                               |                         |                  |                         |         |                    |                    |                             |                    |
| Dados Básicos       | Principal Com Orçamento                 | Principal Sem Orçamento | Dedução          | Encargo                 | Crédito | Despesa a Anular   | Outros Lançamentos | Compensação                 | Dados de Pagamento |
|                     |                                         |                         |                  |                         |         |                    | Item Registrado    |                             |                    |
| 🗌 🖻 Situa           | ção: DSE101 - ESTORNO                   | - AQUISIÇÃO DE MATERI   | ial para i       | ESTOQUE                 |         |                    |                    |                             |                    |
| Situação:<br>DSE101 | Nome da Situação:<br>ESTORNO - AQUISIÇÂ | Ó DE MATERIAL PARA E    | ESTOQUE          |                         |         |                    |                    |                             |                    |
| *Liquidado?<br>SIM  | Empenho para Estorno                    | Subitem para Estorno    | Conta<br>2.1.3.1 | do Passivo<br>I.1.04.00 |         | /inculação de Paga | mento Mês PF       | Conta de Es<br>1.1.5.6.1.01 | stoque<br>.00      |

Incluir Alterar Selecionados Copiar Selecionados Excluir Selecionados Selecionar Todos Exp

c) Situação de Normal – última letra =  $\mathbf{N}$ 

| Dados Básicos        | Principal Com Orçamento                | Principal Sem Orçamento   | Dedução                    | Encargo     | Crédito   | Despesa a Anular  | Outros Lançamentos      | Compensação             | Dados de Pagamento |
|----------------------|----------------------------------------|---------------------------|----------------------------|-------------|-----------|-------------------|-------------------------|-------------------------|--------------------|
| *Situação:<br>DSN101 | Confirmar Desc                         | artar                     |                            |             |           |                   |                         |                         |                    |
| Dados Básicos        | Principal Com Orçamento                | Principal Sem Orçamento   | Dedução                    | Encargo     | Crédito   | Despesa a Anular  | Outros Lançamentos      | Compensação             | Dados de Pagamento |
|                      |                                        |                           |                            |             |           |                   | Item Registrado         |                         |                    |
| 🔲 🕀 Situaç           | ão: DSE101 - ESTORNO                   | - AQUISIÇÃO DE MATER      | ial para e                 | ESTOQUE     |           |                   |                         |                         |                    |
| 🔲 🗉 Situaç           | ão: DSN101 - NORMAL -                  | DESPESAS COM MATER        | IAIS PARA                  | ESTOQUE     | Ē         |                   |                         |                         |                    |
| Situação:<br>DSN101  | Nome da Situação:<br>NORMAL - DESPESAS | S COM MATERIAIS PARA      | ESTOQUE                    | E           |           |                   |                         |                         |                    |
| *Liquidado?<br>SIM   | Novo Empenho                           | Novo Subitem Con<br>2.1.3 | ta de Passi<br>3.1.1.04.00 | vo          | /inculaçã | o de Pagamento    | Mês PF Conta<br>1.1.5.6 | de Estoque<br>6.1.01.00 |                    |
|                      |                                        | Incl                      | uir Alte                   | rar Selecio | nados     | Copiar Selecionad | os Excluir Selecio      | nados Selec             | ionar Todos Expan  |

ANEXOS

## TERMO DE COOPERAÇÃO TÉCNICA Nº\_\_\_/

TERMO DE COOPERAÇÃO TÉCNICA QUE ENTRE SI CELEBRAM A UNIÃO, POR INTERMÉDIO DO \_\_\_\_\_\_ (ÓRGÃO / ENTIDADE) E O BANCO BRASIL S/A, VISANDO A OPERACIONALIZAÇÃO DO "DEPÓSITO EM GARANTIA", VINCULADO A OBRIGAÇÕES, NOS TERMOS DA INSTRUÇÃO NORMATIVA SLTI/MP Nº 02, DE 30 DE ABRIL DE 2008 E ALTERAÇÕES POSTERIORES.

| A UNIÃO, por intermédio do, (informar o órgão) com sede na                                              |
|----------------------------------------------------------------------------------------------------|
| , (endereço completo) inscrito no CNPJ/MF sob o nº                                                      |
| , por meio da Coordenação, consoante delegação de                                                       |
| competência conferida pela Portaria nº, de _/_/, (data) publicada no D.O.U. de                          |
| _/_/, (data) neste ato representado pelo(cargo), Senhor                                                 |
| , brasileiro,(estado civil), portador da Carteira de Identidade nº                                      |
| , expedida pela e do CPF nº, nomeado pela                                                               |
| Portaria nº, de/_/ (data), publicada no D.O.U. de/_/ (data), doravante                                  |
| denominada ADMINISTRAÇÃO PÚBLICA FEDERAL, e o BANCO DO BRASIL S/A,                                      |
| Agência, inscrito no CNPJ/MF sob o nº, estabelecido no                                                  |
| (informar o endereço completo), neste ato representado pelo seu                                         |
| Gerente Geral Sr (informar nome) (estado civil), Identidade nº                                          |
| , órgão expedidor/(UF), CPF nº, doravante denominado                                                    |
| BANCO, resolvem celebrar o presente TERMO DE COOPERAÇÃO TÉCNICA, para gerenciamento de                  |
| depósitos para Garantias de Contratos Administrativos, nos termos da Instrução Normativa SLTI/MP nº 02, |
| de 30 de abril de 2008 e alterações posteriores, por meio do denominado DEPÓSITO EM GARANTIA, e         |
| das demais normas pertinentes, mediante as seguintes condições:                                         |

### CLÁUSULA PRIMEIRA

Para efeito deste Termo de Cooperação Técnica entende-se por:

1. CLT - Consolidação das Leis do Trabalho.

2. Prestador de Serviços - pessoa física ou jurídica que possui Contrato firmado com a ADMINISTRAÇÃO PÚBLICA FEDERAL.

3. Rubricas - itens que compõem a planilha de custos e de formação de preços de contratos firmados pela ADMINISTRAÇÃO PÚBLICA FEDERAL.

4. Depósito em Garantia - bloqueado para movimentação – são depósitos efetuados pela ADMINISTRAÇÃO PÚBLICA FEDERAL a título de garantia do cumprimento das obrigações trabalhistas,

previdenciárias e outras a serem provisionados às empresas contratadas para prestação de serviços terceirizados com dedicação exclusiva de mão de obra na forma da Instrução Normativa/SLTI/MP nº 2 de 30 de abril de 2008 e alterações posteriores.

5. Contratos – instrumento formalizador do vínculo entre a ADMINISTRAÇÃO PÚBLICA FEDERAL e o Prestador de Serviços materializado pelo sistema do BANCO por um "Evento" o qual possibilita à ADMINISTRAÇÃO PÚBLICA FEDERAL a individualização dos depósitos e a gestão de cada contrato.

6. Evento - é a representação no sistema do BANCO do Contrato entre a ADMINISTRAÇÃO PÚBLICA FEDERAL e o Prestador de Serviços, onde é abrigado o Depósito em Garantia – bloqueado para movimentação.

7. Usuário(s) - servidor(es) da ADMINISTRAÇÃO PÚBLICA FEDERAL e por ele formalmente indicado(s), com conhecimento das chaves e senhas para acesso aos aplicativos instalados nos sistemas de Autoatendimento do BANCO.

8. Administração Pública Federal - Administração Direta e Indireta da União, abrangendo inclusive as entidades com personalidade jurídica de direito privado sob controle do poder público e das fundações por ele instituídas ou mantidas.

9. ID Depósito: é o número que identifica o pré-cadastramento do Depósito em Garantia – bloqueado para movimentação, que dará origem ao depósito após o envio dos recursos pelo depositante.

## CLÁUSULA SEGUNDA

### DO OBJETO

O presente instrumento tem por objetivo regulamentar o estabelecimento, pelo BANCO, dos critérios para abertura de Depósito em Garantia - bloqueado para movimentação, destinado a abrigar os recursos provisionados de rubricas constantes da planilha de custos e formação de preços dos contratos firmados pela ADMINISTRAÇÃO PÚBLICA FEDERAL, bem como viabilizar o acesso da ADMINISTRAÇÃO PÚBLICA FEDERAL, bem como viabilizar o acesso da ADMINISTRAÇÃO PÚBLICA FEDERAL aos saldos e extratos de todos os "Eventos".

1. Os Contratos firmados entre a ADMINISTRAÇÃO PÚBLICA FEDERAL e a empresa terceirizada serão albergados pelo Depósito em Garantia - bloqueado para movimentação.

2. O Depósito em Garantia - bloqueado para movimentação será destinado, exclusivamente, para recebimento dos recursos provisionados de rubricas constantes da planilha de custos e de formação de preços dos contratos firmados pela ADMINISTRAÇÃO PÚBLICA FEDERAL.

3. Os recursos depositados pela ADMINISTRAÇÃO PÚBLICA FEDERAL serão individualizados em Eventos específicos, abertas para cada contrato administrativo firmado com seus prestadores de serviços.

4. A movimentação ou encerramento do Depósito em Garantia se dará unicamente mediante ordem expressa da ADMINISTRAÇÃO PÚBLICA FEDERAL e eventual saldo existente será debitado visando à destinação definida pela ADMINISTRAÇÃO PÚBLICA FEDERAL.

5. Os recursos provisionados em Depósito em Garantia - bloqueado para movimentação - serão corrigidos automaticamente, pelo BANCO, conforme índice de remuneração da caderneta de poupança, na forma prórata die, ou outro índice que venha a substituí-lo.

### CLÁUSULA TERCEIRA

### DO FLUXO OPERACIONAL

A abertura, captação e movimentação dos recursos dar-se-á conforme o fluxo operacional a seguir:

1°) A ADMINISTRAÇÃO PÚBLICA FEDERAL firma o Contrato com o Prestador de serviços.

2°) A ADMINISTRAÇÃO PÚBLICA FEDERAL, por meio do Ordenador de Despesas ou do servidor previamente designado por este, envia ao BANCO ofício, na forma do Anexo I do presente Termo, solicitando o cadastramento de Evento específico para acolhimento do Depósito em Garantia - bloqueado para movimentação, que serão efetuados como provisionamento, em cumprimento ao que determina a Instrução Normativa/SLTI/MP nº 2 de 30 de abril de 2008 e alterações posteriores.

3°) Após cadastramento do Evento, o BANCO encaminha à ADMINISTRAÇÃO PÚBLICA FEDERAL ofício na forma do Anexo II, solicitando o comparecimento do Prestador de Serviços para assinatura do contrato e entrega de documentação.

4°) Após assinatura do contrato pelo Prestador de Serviços, o BANCO encaminha à ADMINISTRAÇÃO PÚBLICA FEDERAL ofício na forma do Anexo III do presente Termo informando os dados do Evento cadastrado.

5°) A ADMINISTRAÇÃO PÚBLICA FEDERAL gera o ID Depósito na internet no endereço \_\_\_\_\_\_\_ou o solicita à sua agência de relacionamento.

6°) De posse do ID Depósito, a ADMINISTRAÇÃO PÚBLICA FEDERAL envia ao BANCO Ordem Bancária para abertura do Depósito em Garantia - bloqueado para movimentação.

6.1) Após geração do primeiro ID Depósito, novos depósitos para um mesmo Evento podem ser realizados da seguinte forma:

6.1.1) Para que os recursos sejam depositados no mesmo Depósito em Garantia – bloqueado para movimentação (depósito em continuação): utilize o ID Depósito do primeiro depósito ou o número do Depósito em Garantia – bloqueado para movimentação para geração de novo ID Depósito;

6.1.2) Para que os recursos sejam depositados em Depósito em Garantia – bloqueados para movimentação distintos: gere um novo ID Depósito para cada depósito utilizando a opção "primeiro depósito".

7°) O BANCO recebe a Ordem Bancária transmitida via arquivo pela ADMINISTRAÇÃO PÚBLICA FEDERAL e efetua a abertura do Depósito em Garantia - bloqueado para movimentação.

8°) O BANCO envia à ADMINISTRAÇÃO PÚBLICA FEDERAL arquivo retorno em leiaute específico, contendo o número do Depósito em Garantia - bloqueado para movimentação bem como as eventuais rejeições, indicando seus motivos.

9°) A ADMINISTRAÇÃO PÚBLICA FEDERAL, por meio do Ordenador de despesa ou do servidor previamente designado por este, solicita ao BANCO a movimentação dos recursos, na forma do Anexo IV do presente Termo.

10) O BANCO acata solicitação de movimentação financeira efetuada pela ADMINISTRAÇÃO PÚBLICA FEDERAL, confirmando por meio de ofício, nos moldes indicados no Anexo V deste Termo.

11) O BANCO disponibiliza à ADMINISTRAÇÃO PÚBLICA FEDERAL aplicativo, via internet, para consulta de saldos e extratos do Depósito em Garantia - bloqueado para movimentação.

## CLÁUSULA QUARTA

## DAS COMPETÊNCIAS E RESPONSABILIDADES

## À ADMINISTRAÇÃO PÚBLICA FEDERAL compete:

1. Assinar o Termo de Adesão ao Regulamento do BANCO, onde está estabelecido o vínculo jurídico com o BANCO, para amparar a utilização do aplicativo Autoatendimento Setor Público para consulta dos saldos/extratos pela internet.

2. Designar, por meio de ofício, conforme Anexo VI do presente Instrumento, servidores para os quais o BANCO concederá acesso aos aplicativos dos sistemas de Autoatendimento, com poderes para efetuarem consultas aos saldos e extratos do Depósito em Garantia - bloqueado para movimentação.

3. Remeter ofícios à Agência do BANCO, solicitando o cadastramento do Evento que abrigará o Depósito em Garantia - bloqueado para movimentação.

4. Remeter ao BANCO arquivos de Ordem Bancária em leiaute específico, para a abertura do Depósito em Garantia - bloqueado para movimentação.

5. Remeter ofícios à Agência do BANCO, solicitando a movimentação de recursos do Depósito em Garantia - bloqueado para movimentação diretamente para a conta do Prestador de Serviços.

6. Comunicar ao Prestador de Serviços, na forma do Anexo VII do presente instrumento, a abertura do Depósito em Garantia - bloqueado para movimentação, orientando-o a comparecer à Agência do BANCO, para providenciar entrega de documentos e assinatura do contrato, em caráter irrevogável e irretratável.

7. Prover os ajustes técnicos de tecnologia da informação para possibilitar o acesso aos sistemas de Autoatendimento, por intermédio do qual será viabilizado o acesso aos saldos e extratos do Depósito em Garantia - bloqueado para movimentação.

8. Adequar-se a eventuais alterações nos serviços oferecidos pelo BANCO.

9. Instruir os usuários sobre forma de acesso às transações dos sistemas de Autoatendimento do BANCO.

10. Manter rígido controle de segurança das senhas de acesso aos sistemas de Autoatendimento do BANCO.

11. Assumir como de sua inteira responsabilidade os prejuízos que decorrerem do mau uso ou da quebra de sigilo das senhas dos servidores devidamente cadastrados nos sistemas de Autoatendimento, conforme ítem

2 desta cláusula, cuidando de substituí-las, imediatamente, caso suspeite de que tenham se tornado de conhecimento de terceiros não autorizados.

12. Responsabilizar-se por prejuízos decorrentes de transações não concluídas em razão de falha de seu equipamento e/ou erros de processamento em razão da inexistência de informação ou de fornecimento incompleto de informações.

13. Comunicar tempestivamente ao BANCO qualquer anormalidade detectada que possa comprometer o perfeito funcionamento da conexão aos sistemas de Autoatendimento, em especial, no que concerne à segurança das informações.

14. Permitir, a qualquer tempo, que técnicos do BANCO possam vistoriar o hardware e software utilizados para conexão aos sistemas de Autoatendimento.

15. Não divulgar quaisquer informações contidas nas transações efetuadas nos sistemas de Autoatendimento colocados à sua disposição, de modo a manter o sigilo bancário, a privacidade em face de servidores, prestadores de serviço e outras pessoas integrantes da ADMINISTRAÇÃO PÚBLICA FEDERAL, que não sejam usuários, e as normas de segurança da informação do BANCO.

16. Inserir no edital de licitação e no contrato de prestação de serviços entre a ADMINISTRAÇÃO PÚBLICA FEDERAL e o Prestador de Serviços que a abertura e manutenção de Depósito em Garantia – bloqueado para movimentação, estão sujeitos à cobrança de tarifas bancárias, nos valores estabelecidos na Tabela de Tarifas, afixada nas agências do BANCO e disponível no endereço eletrônico na internet: <u>www.bb.com.br</u>, na forma regulamentada pelo Banco Central do Brasil.

Parágrafo Único: A isenção da cobrança de tarifas bancárias poderá ser negociada entre os Partícipes.

## CLÁUSULA QUINTA

## DAS COMPETÊNCIAS E RESPONSABILIDADES DO BANCO

Ao BANCO compete:

1. Disponibilizar os sistemas de Autoatendimento à ADMINISTRAÇÃO PÚBLICA FEDERAL.

2. Gerar e fornecer chaves e senhas iniciais de acesso, para utilização na primeira conexão aos sistemas de Autoatendimento, oportunidade na qual as senhas serão obrigatoriamente substituídas, pelos respectivos detentores das chaves, por outra de conhecimento exclusivo do usuário.

3. Informar à ADMINISTRAÇÃO PÚBLICA FEDERAL quaisquer alterações nos serviços oferecidos pelo BANCO, por intermédio dos sistemas de Autoatendimento ou por outro meio de comunicação utilizado pelo BANCO.

4. Prestar o apoio técnico que se fizer necessário à manutenção do serviço, objeto deste Termo.

5. Processar os arquivos remetidos pela ADMINISTRAÇÃO PÚBLICA FEDERAL destinados a abrir Depósito em Garantia - bloqueado para movimentação.
6. Gerar e encaminhar via sistema de Autoatendimento, os arquivos retorno do resultado da abertura do Depósito em Garantia - bloqueado para movimentação.

7. Efetuar a movimentação do Depósito em Garantia – bloqueado para movimentação diretamente para a conta do Prestador de Serviços, de acordo com o solicitado pela ADMINISTRAÇÃO PÚBLICA FEDERAL.

8. Orientar sua rede de agências quanto aos procedimentos operacionais específicos objeto deste Termo.

9. Informar à ADMINISTRAÇÃO PÚBLICA FEDERAL os procedimentos adotados, em atenção aos ofícios recebidos.

Parágrafo Único: Não caberá ao BANCO qualquer responsabilidade além daquelas expressamente delimitadas neste Termo, ficando desde já ajustado que o BANCO não tem ingerência no processo de contratação administrativa de interesse da ADMINISTRAÇÃO PÚBLICA FEDERAL e que não decorrerão para o BANCO quaisquer obrigações que não estejam previstas neste instrumento.

#### CLÁUSULA SEXTA

#### DA VIGÊNCIA

O presente Termo de Cooperação terá vigência de 60 (sessenta) meses, a contar da data de sua assinatura, conforme disposto no art. 57, inciso II, da Lei nº 8.666/93, com a redação da Lei nº 9.648, de 1998.

#### CLÁUSULA SÉTIMA

#### DA PUBLICAÇÃO

A publicação de extrato do presente instrumento no Diário Oficial será providenciada pela ADMINISTRAÇÃO PÚBLICA FEDERAL até o 5° (quinto) dia útil do mês subsequente à data de sua assinatura, para ocorrer no prazo de 20 (vinte) dias a partir daquela data.

#### CLÁUSULA OITAVA

#### DAS ALTERAÇÕES

Sempre que necessário, as cláusulas deste Termo de Cooperação Técnica, à exceção da que trata do objetivo, poderão ser aditadas, modificadas ou suprimidas, mediante Termo de Aditamento, celebrado entre os Partícipes, passando esse termo a fazer parte integrante deste Instrumento como um todo, único e indivisível.

#### CLÁUSULA NONA

#### DA RESCISÃO

Este Termo de Cooperação Técnica poderá ser rescindido por qualquer dos Partícipes em razão do descumprimento de qualquer das obrigações ou condições nele pactuadas, bem assim pela superveniência de norma legal ou fato administrativo que o torne formal ou materialmente inexequível ou, ainda, por ato unilateral, mediante comunicação previa da parte que dele se desinteressar, com antecedência mínima de 90 (noventa) dias, ficando os Partícipes responsáveis pelas obrigações anteriormente assumidas.

#### CLÁUSULA DEZ

#### DO FORO

Os casos omissos e/ou situações contraditórias deste Termo de Cooperação Técnica deverão ser resolvidos mediante conciliação entre os Partícipes, com prévia comunicação por escrito da ocorrência, consignando prazo para resposta, e todos aqueles que não puderem ser resolvidos desta forma, serão dirimidos pela Justiça Federal de \_\_\_\_\_\_\_.

E, assim, por estarem justos e acordados, os Partícipes firmam o presente instrumento em 02 (duas) vias de igual teor e forma, perante as testemunhas que também o subscrevem, para que produza os legítimos efeitos de direito.

Local, \_\_\_\_\_ de \_\_\_\_\_ de 201\_.

Assinatura do representante da Assinatura do representante do BANCO

ADMINISTRAÇÃO PÚBLICA FEDERAL

Nome:

CPF:

Nome:

CPF:

**TESTEMUNHAS:** 

Nome:

Nome:

CPF:

CPF:

Ofício nº \_\_\_\_/\_\_\_\_

\_\_\_\_\_, \_\_\_\_ de \_\_\_\_\_\_de 201\_.

servidor

A(o) Senhor(a) Gerente

(nome do gerente)

(Endereço com CEP)

Senhor(a) Gerente,

Reporto-me ao Termo de Cooperação Técnica nº \_\_\_\_\_, firmado com essa instituição, para solicitar que promova o cadastramento de Evento, destinado a receber recursos retidos de rubricas constantes na planilha de custos e formação de preços do Contrato nº \_\_\_\_\_, firmado por a ADMINISTRAÇÃO PÚBLICA FEDERAL com o prestador de serviço abaixo especificado:

| CNPJ:                                                                                                    |         |
|----------------------------------------------------------------------------------------------------|---------|
| Razão Social:                                                                                                |         |
| Nome Personalizado:                                                                                          |         |
| Endereço:                                                                                                    |         |
| Representante Legal:                                                                                         |         |
| CPF do Representante Legal:                                                                                  |         |
|                                                                                                    |         |
| Dados do Evento:                                                                                             |         |
| Nome do Evento:                                                                                              |         |
| Descrição do Evento:                                                                                         |         |
| Atenciosamente,                                                                                              |         |
| Assinatura do Ordenador de despesas da ADMINISTRAÇÃO PÚBLICA FEDERAL<br>previamente designado pelo Ordenador | . ou do |

## ANEXO II DO TERMO DE COOPERAÇÃO TÉCNICA Nº \_\_/\_\_\_

| Ofício nº/                                                                                                    |
|----------------------------------------------------------------------------------------------------|
| , de de 201                                                                                                    |
| Senhor,(nome do representante da ADMINISTRAÇÃO PÚBLICA FEDERAL)                                                                                                    |
| Em atenção ao seu Ofício nº, de//201_, solicitamos que o representante legal da Empresa, CNPJ, compareça à agência (indicar agência) do Banco do Brasil munida da documentação abaixo listada para assinar o contrato de Depósito em Garantia - bloqueado para movimentação, destinado a receber recursos retidos de rubricas constantes da planilha de custos e formação de preços do Contrato nº/, firmado por esta ADMINISTRAÇÃO PÚBLICA FEDERAL ao amparo da Instrução Normativa nº 02, de 30.04.2008.<br>a) Atos constitutivos em vigor e alterações posteriores registrados, na forma da Lei, na autoridade competente. |
| b) Comprovante de inscrição no Cadastro Nacional de Pessoa Jurídica – CNPJ.                                                                                                    |
| c) No caso de representantes, mandatários ou prepostos, documentos que os qualifiquem e os autorizem a representar a Empresa.                                                                                                    |
| d) Documentos de identificação e comprovante de inscrição no CPF das pessoas autorizadas a representar a<br>Empresa (sócios, representantes, mandatários ou prepostos).                                                                                                    |
| e) Comprovante de endereço da empresa.                                                                                                    |

f) Procurações ou outros documentos que confiram poderes para representar a Empresa

Atenciosamente,

(nome do Gerente)

Nº da Agência do BANCO

Ofício nº \_\_\_\_/\_\_\_\_

\_\_\_\_\_, \_\_\_\_ de \_\_\_\_\_\_ de 201\_.

Ao Senhor

Nome e cargo do representante da ADMINISTRAÇÃO PÚBLICA FEDERAL

Endereço

Senhor,

Informamos abaixo os dados para geração de ID Depósito para acolhimento de valores referentes ao Depósito em Garantia - bloqueado para movimentação, destinado a receber recursos retidos de rubricas constantes na planilha de custos e formação de preços do Contrato nº \_\_/\_\_\_, firmado por esta ADMINISTRAÇÃO PÚBLICA FEDERAL com o Prestador de Serviços \_\_\_\_\_\_ (Nome da Empresa), CNPJ \_\_\_\_\_.

Tipo de Garantia: 0001 - Contratos Administrativos

Número do Evento: \_\_\_\_\_

Nome do Evento: \_\_\_\_\_

Ratificamos que o Depósito em Garantia - bloqueado para movimentação somente será aberto após o acolhimento do primeiro depósito e, conforme Termo de Cooperação Técnica nº \_\_/\_\_\_, qualquer tipo de movimentação financeira ocorrerá mediante solicitação da ADMINISTRAÇÃO PÚBLICA FEDERAL.

Atenciosamente,

(nome do Gerente)

Nº da Agência do BANCO

Ofício nº \_\_\_\_/\_\_\_

\_\_\_\_\_, \_\_\_\_ de \_\_\_\_\_ de \_\_\_\_\_

A(o) Senhor(a) Gerente

(nome do gerente)

(endereço da agência com CEP)

Senhor Gerente,

Solicito DEBITAR, conforme indicado a seguir, a movimentação de R\$ \_\_\_\_\_\_ do Depósito em Garantia - bloqueado para movimentação n°\_\_\_\_\_\_, do Evento n° \_\_\_\_\_\_ aberta para receber recursos retidos de rubricas constantes da planilha de custos e formação de preços do Contrato n° \_\_\_\_\_\_, firmado por esta ADMINISTRAÇÃO PÚBLICA FEDERAL, e CREDITAR a(s) conta(s) conforme dados a seguir:

| Banco | Agência | Conta | Nome | CNPJ |
|-------|---------|-------|------|------|
|       |         |       |      |      |
|       |         |       |      |      |
|       |         |       |      |      |
|       |         |       |      |      |
|       |         |       |      |      |

Atenciosamente,

Assinatura do Ordenador de despesas da ADMINISTRAÇÃO PÚBLICA FEDERAL ou do servidor previamente designado pelo Ordenador

## ANEXO V DO TERMO DE COOPERAÇÃO TÉCNICA Nº \_\_/\_\_\_

| Ofício/Carta nº (número sequencial) |                                            |    |
|-------------------------------------|--------------------------------------------|----|
|                                     | , de de 20                                 | 01 |
| Senhor                              | ,(nome do representante do órgão/entidade) | )  |

Em atenção ao seu Ofício nº \_\_\_\_\_, de\_\_/\_201\_\_, informo a efetivação de DEBITO no Depósito em Garantia - bloqueado para movimentação nº \_\_\_\_\_, Evento nº \_\_\_\_\_ e CRÉDITO nas seguintes contas:

| Banco | Agência | Conta | Nome | CNPJ |
|-------|---------|-------|------|------|
|       |         |       |      |      |
|       |         |       |      |      |
|       |         |       |      |      |
|       |         |       |      |      |
|       |         |       |      |      |
|       |         |       |      |      |

Atenciosamente,

(nome do Gerente)

Nº da Agência do BANCO

Oficio nº \_\_\_\_/\_\_\_

\_\_\_\_\_, \_\_\_\_ de \_\_\_\_\_ de 201\_\_\_.

A(o) Senhor(a) Gerente

(nome do gerente)

(endereço da agência com CEP)

Senhor Gerente,

Solicito providenciar a geração de chaves e senhas iniciais de acesso, aos aplicativos dos sistemas de Autoatendimento do BANCO para consulta de saldos e extratos de Depósito em Garantia - bloqueado para movimentação, para os servidores a seguir indicados:

| Nome | CPF | Poderes |
|------|-----|---------|
|      |     |         |
|      |     |         |
|      |     |         |
|      |     |         |
|      |     |         |
|      |     |         |

Atenciosamente,

Assinatura do Ordenador de despesas da ADMINISTRAÇÃO PÚBLICA FEDERAL ou do servidor previamente designado pelo Ordenador

Oficio nº \_\_\_\_/\_\_\_

\_\_\_\_\_, \_\_\_\_ de \_\_\_\_\_ de 201\_\_\_.

A(o) Senhor(a)

(nome do Proprietário da empresa contratada pelo órgão/entidade) (endereço da empresa com CEP)

Senhor Sócio Proprietário,

Informo que solicitamos a abertura de Depósito em Garantia - bloqueado para movimentação na Agência nº \_\_\_\_\_ do Banco do Brasil, para receber recursos retidos de rubricas constantes da planilha de custos e formação de preços do Contrato nº \_\_\_\_\_, firmado entre essa empresa e este órgão/entidade.

2. Na oportunidade, solicito comparecer, em no máximo 20 dias corridos, a contar do recebimento deste ofício, à referida agência para fornecer a documentação indicada no edital de licitação, de acordo com as normas do Banco Central, bem como assinar os documentos indicados pelo Banco.

3. Informo que o descumprimento do prazo indicado no parágrafo anterior poderá ensejar aplicação das sanções previstas na Cláusula\_\_\_\_\_ do mencionado contrato.

Atenciosamente,

Assinatura do Ordenador de despesas da ADMINISTRAÇÃO PÚBLICA FEDERAL ou do servidor previamente designado pelo Ordenador

| a have a state a set | 140.4010                                                                                                 |                                                                                                 | A DESCRIPTION OF A DESCRIPTION OF A DESC |                                                                                                    | A new documents with a constraint of                                                                                                    |
|----------------------|----------------------------------------------------------------------------------------------------|-------------------------------------------------------------------------------------------------|----------------------------------------------------------------------------------------------------|----------------------------------------------------------------------------------------------------|----------------------------------------------------------------------------------------------------|
| CRUE TE ANSTRAM BULC | (III) EVE                                                                                                | OBSERVAÇÃO                                                                                      | UPA ASSIMATION                                                                                                    | GERAÇÃO DAS OBs                                                                                                    | CKELITU NA CUNTA<br>PO EA MARCENDO                                                                                                    |
| ACC INCOMENDATION    | 20.81                                                                                                    |                                                                                                 | THAT AND A DATE OF A DATE OF A DATE  | A DEC A REPORT OF A DEC.                                                                                                    | TO LOW CONTROL OF                                                                                                    |
|                      | OBC - CREDITO                                                                                            |                                                                                                 |                                                                                                    | NO MESMO DIA                                                                                                    | NO DIA UTIL SEGUINTE                                                                                                    |
|                      | OBP - PAGAMENTO                                                                                          |                                                                                                 |                                                                                                    | NO MESMO DIA                                                                                                    | NO MESMO DIA                                                                                                    |
|                      | OBB - BANCO                                                                                              |                                                                                                 |                                                                                                    | VID OWSAW ON                                                                                                    | NO DIA ÚTIL SEGUINTE                                                                                                    |
|                      | OBK - CÂMBIO                                                                                             |                                                                                                 | Ató às 16h 20min                                                                                                    | NO MESMO DIA                                                                                                    | NO MESMO DIA                                                                                                    |
|                      |                                                                                                    | COM VALORES                                                                                     |                                                                                                    |                                                                                                    |                                                                                                    |
|                      |                                                                                                    | INFERIORES À<br>RS 250 MIL                                                                      |                                                                                                    | NO MESMO DIA                                                                                                    | NO MESMO DIA                                                                                                    |
|                      | OBD - FATURA                                                                                             | COM V ALORES IGUAIS OU<br>SUPERIORES À                                                          | Ató às 14h 50min                                                                                                    | NO MESMO DIA                                                                                                    | NO MESMO DIA                                                                                                    |
|                      | 000-00000                                                                                                | R\$ 230 MIL                                                                                     |                                                                                                    | NO DIA CITE SECTIVITE                                                                                                    | NO NA ÉTRI INSTITUCO À CONACIÓN NA COL                                                                                                    |
|                      | OBA - CARDA TO                                                                                           |                                                                                                 |                                                                                                    | NO DAVOTIL SECONNE                                                                                                    | IND DUAL OT ILLENDST ENFORTY A GEN W/ WO D AS OBS                                                                                                    |
|                      | OBP - PAGAMENTO                                                                                          |                                                                                                 |                                                                                                    | NO DIA UTIL SEGUINTE                                                                                                    | NO DIA DA GERAÇÃO DAS OBs                                                                                                    |
|                      | OBB - BANCO                                                                                              |                                                                                                 |                                                                                                    | ILUDES TILLO VID NO                                                                                                    | NO DIA UTIL POSTERIOR À GERAÇÃO DAS OBs                                                                                                    |
|                      | OBK - CÁMBIO                                                                                             |                                                                                                 | Após de 16h 20min                                                                                                    | NO DIA ÚTIL SEGUINTE                                                                                                    | NO DIA DA GERAÇÃO DAS OBs                                                                                                    |
| BANCO DO BRASIL      |                                                                                                    | COM VALORES                                                                                     |                                                                                                    |                                                                                                    |                                                                                                    |
|                      |                                                                                                    | INFERIORES À<br>RS 250 MIL                                                                      |                                                                                                    | NO DIA ÚTIL SEGUINTE                                                                                                    | NO DIA DA GERAÇÃO DAS OBs                                                                                                    |
|                      |                                                                                                    | COM V ALORES I GUAIS OU                                                                         |                                                                                                    |                                                                                                    |                                                                                                    |
|                      | OBD - FATURA                                                                                             | SUPERIORES À                                                                                    |                                                                                                    |                                                                                                    |                                                                                                    |
|                      |                                                                                                    | R\$ 230 MIL                                                                                     | Após ás 14h 50min                                                                                                    | NO DIA ÚTIL SEGUINTE                                                                                                    | NO DIA DA GERAÇÃO DAS OBs                                                                                                    |
|                      | <ul> <li>No caso de OP's gerada<br/>seja possível gerar a OP e<br/>assi natura até as 18:00b.</li> </ul> | is a partir de documentos háb<br>e assimé-la no dia do recebim<br>Para isso é necessário enviar | eis do tipo FT, as or dens bon cârias<br>nuo dos recurs os para pagamento d<br>comunica para UG: 170500 com a,                                                                                                    | só serão geradas no dia útil seguine ao das<br>le folha, excepcionalmente, é possível solich<br>justificativa da solicitação. Caso a prevada j | a ssiva tura s. Ga so haja algum problema o perocional e não<br>ar liberação da OP para geneção da OB no mesmo dia da<br>sela COFIN, a OP será liberada e a OB genada no mesmo dia. |
|                      | <ul> <li>Todas as OBC, OBB, O.</li> </ul>                                                                | BP, OBK e OBD superiores a                                                                      | RS 200 milhões deverão ser inform                                                                                                    | adas pela unidade gestora ao Banco do Braz                                                                                                    | sil, até às 17hs do dia útil amerior a geração da OB, nos                                                                                                    |
|                      | seguintes e-mails: finan. a                                                                              | aixa@bb.com.br; digor.dingf                                                                     | l@bh.com.br; gesfi.coftn@tesouro.;                                                                                                    | gov.br.                                                                                                    |                                                                                                    |
| ORDENS BANCAD        | UAS (OB)                                                                                                 | OBSERVACÃO                                                                                      | OPS ASSIN ADAS                                                                                                    | GFR ACÃO D AS OB«                                                                                                    | CREDITO NA CONTA                                                                                                    |
| QUE TRANSITAM PELO   | TIPOS                                                                                                    |                                                                                                 | HORÁRIO LIMITE                                                                                                    |                                                                                                    | DO FA VORECIDO                                                                                                    |
|                      | OBI - JUDICIAL                                                                                           |                                                                                                 |                                                                                                    | NO MESMO DIA ÚTIL.                                                                                                    | NO DIA DA GERAÇÃO DAS OBs                                                                                                    |
|                      | OBR - RESERVA                                                                                            |                                                                                                 |                                                                                                    | NO MESMO DIA ÚTIL                                                                                                    | NO DIA DA GERAÇÃO DAS OBs                                                                                                    |
|                      | OBH - PROCESSO JUDICIAL                                                                                  |                                                                                                 | A66 às 18h 10mm                                                                                                    | NO DIA ÚTIL SEGUINTE                                                                                                    | NO DIA DA GERAÇÃO DAS OBs                                                                                                    |
|                      | OBF-FOLHA                                                                                                |                                                                                                 |                                                                                                    | NO DIA ÚTIL SEGUINTE                                                                                                    | NO DIA DA GERAÇÃO DAS OBs                                                                                                    |
|                      | OBI - JUDICIAL                                                                                           |                                                                                                 |                                                                                                    | NO DIA ÚTIL SEGUINTE                                                                                                    | NO D A DA GERAÇÃO DAS OBs                                                                                                    |
| RANCO CENTRAL        | OBR - RESERVA                                                                                            |                                                                                                 |                                                                                                    | NO DIA ÚTIL SEGUINTE                                                                                                    | NO DIA DA GERAÇÃO DAS OBs                                                                                                    |
|                      | OBH - PROCESSO JUDICIAL                                                                                  |                                                                                                 | Após ás 18h 10min                                                                                                    | NO DIA ÚTIL SEGUINTE                                                                                                    | NO DIA DA GERAÇÃO DAS OBs                                                                                                    |
|                      | OBF -FOLHA                                                                                               |                                                                                                 |                                                                                                    | NO DIA ÚTIL SEGUINTE                                                                                                    | NO D A DA GERAÇÃO DAS OBs                                                                                                    |
|                      | <ul> <li>No caso de OP's gerada<br/>seja possível gerar a OP e<br/>assinanura arê as 18:00h.</li> </ul>  | is a partit de documentos háb<br>e assiná-la no dia do recebim<br>Para isso é necessário enviar | eis do tipo FI, as ordens boncârias<br>mo dos recursos para pagamento d<br>comunica para UG:170500 com a,                                                                                                    | só serão geradas no dia útil seguine ao das<br>lefalha, excepcionalmente, é possível soliciá<br>justificativa da solicitação. Caso a prevada j | a ssiva turas. Ca so haja algum problema operacional e não<br>ar liberação da OP para geneção da OB no mesmo dia da<br>sela COFIN, a OP será liberada e a OB genada no mesmo dia.   |
|                      |                                                                                                    |                                                                                                 |                                                                                                    |                                                                                                    |                                                                                                    |
|                      |                                                                                                    | *** Planiha o                                                                                   | riada pelo TRE/RN e adaptada pela Seco                                                                                                    | o taria do Tesouro Nacional.                                                                                                    |                                                                                                    |

## TIPOS DE ORDEM BANCÁRIA E NOVAS REGRAS (GEROP)

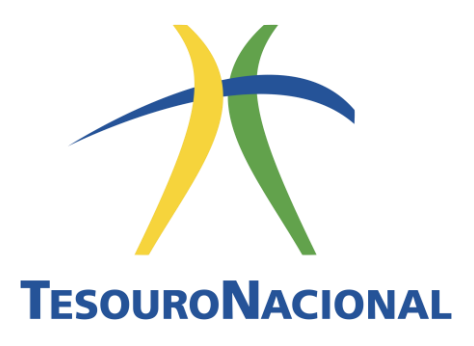

# Ordem Bancária

Manual Simplificado

Atualização 05 de junho de 2019

#### Secretário do Tesouro Nacional

Mansueto Facundo de Almeida Júnior

#### Secretário-Adjunto

Otavio Ladeira de Medeiros

#### Subsecretários do Tesouro Nacional

Líscio Fábio de Brasil Camargo Adriano Pereira de Paula

José Franco Medeiro de Morais Priscilla Maria Santana

Pedro Jucá Maciel

Gildenora Batista Dantas Milhomem

#### Coordenador-Geral de Programação Financeira

Fabiano Maia Pereira

#### Coordenadora de Programação Financeira

Roberta Moreira da Costa Bernardi Pereira

#### Gerência de Relacionamento com o Sistema Financeiro – GESFI/COFIN

Flavia Filippi Giannetti

Cristina Miranda Nepomuceno Ana Carolina Viana Peixoto Bruno Borges Ribeiro

Daercio Evangelista dos Santos Donade Leal de Andrade

Fernanda Pena Viana de Oliveira Nemoto Gildete de Oliveira e Silva

Marcelo Pereira de Amorim Rita de Cassia Oliveira Stéphano Leite dos Santos

Honorina Maria Andrade Ribeiro

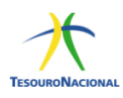

# SUMÁRIO

| Introdução     | )                                                                                                    |
|----------------|----------------------------------------------------------------------------------------------------|
| Objetivo       |                                                                                                    |
| Como utili     | zar o Manual                                                                                                    |
| 1. Regra       | s Gerais                                                                                                    |
| 1.1 F          | Processo de geração da Ordem Bancária                                                                            |
| 1.1.1          | Etapas de Geração de Ordens Bancárias                                                                            |
| 1.2 F          | Processo de cancelamento da Ordem de Pagamento - OP10                                                            |
| 1.3 F          | Processo de cancelamento de Ordem Bancária - OB1                                                                 |
| 1.3.1<br>Pagar | Cancelamento de Ordens Bancárias – Banco do Brasil (OBC – Crédito, OBP –<br>nento, OBB – Banco e OBK – Câmbio)17 |
| 2. Orde        | ns Bancárias - Banco do Brasil18                                                                                 |
| 2.1 (          | Ordem Bancária de Crédito-OBC1                                                                                   |
| 2.1.1          | Características                                                                                                  |
| 2.1.2          | Autorização19                                                                                                    |
| 2.1.3          | Regras para geração da OB19                                                                                      |
| 2.1.4          | Preenchimento                                                                                                    |
| 2.2 (          | Ordem Bancária de Pagamento-OBP20                                                                                |
| 2.2.1          | Características                                                                                                  |
| 2.2.2          | Autorização 20                                                                                                   |
| 2.2.3          | Regras para geração da OB20                                                                                      |
| 2.2.4          | Preenchimento2:                                                                                                  |
| 2.3 (          | Ordem Bancária de Banco-OBB2                                                                                     |
| 2.3.1          | Características                                                                                                  |
| 2.3.2          | Autorização22                                                                                                    |
| 2.3.3          | Regras para geração da OB22                                                                                      |
| 2.3.4          | Preenchimento                                                                                                    |

| 2  | .4    | Ordem Bancária de Câmbio-OBK                          | 23 |
|----|-------|-------------------------------------------------------|----|
|    | 2.4.2 | .1 Características                                    | 23 |
|    | 2.4.2 | .2 Autorização                                        | 24 |
|    | 2.4.3 | .3 Regras para geração da OB                          | 24 |
|    | 2.4.4 | .4 Preenchimento                                      | 24 |
| 2  | .5    | Ordem Bancária de Fatura-OBD                          | 24 |
|    | 2.5.2 | .1 Características                                    | 24 |
|    | 2.5.2 | .2 Autorização                                        | 25 |
|    | 2.5.3 | .3 Regras para geração da OB                          | 25 |
|    | 2.5.4 | .4 Preenchimento                                      | 26 |
| 3. | Ord   | dens Bancárias – Banco Central                        | 26 |
| 3  | .1    | Cancelamento                                          | 27 |
| 3  | .2    | Ordem Bancária Judicial-OBJ                           | 27 |
|    | 3.2.2 | .1 Características                                    | 27 |
|    | 3.2.2 | .2 Autorização                                        | 27 |
|    | 3.2.3 | .3 Regras para geração da OB                          | 28 |
|    | 3.2.4 | .4 Preenchimento                                      | 28 |
| 3  | .3    | Ordem Bancária de Processo Judicial-OBH               | 28 |
|    | 3.3.2 | .1 Características                                    | 28 |
|    | 3.3.2 | .2 Autorização                                        | 29 |
|    | 3.3.3 | .3 Regras para geração da OB                          | 29 |
|    | 3.3.4 | .4 Preenchimento                                      | 29 |
| 3  | .4    | Ordem Bancária para Crédito de Reservas Bancárias-OBR | 30 |
|    | 3.4.2 | .1 Características                                    | 30 |
|    | 3.4.2 | .2 Autorização                                        | 30 |
|    | 3.4.3 | .3 Regras para geração da OB                          | 30 |
|    | 3.4.4 | .4 Preenchimento                                      | 31 |
| 3  | .5    | Ordem Bancária de Folha de Pagamento-OBF              | 31 |
|    | 3.5.2 | .1 Características                                    | 31 |
|    | 3.5.2 | .2 Autorização                                        | 32 |
|    | 3.5.3 | .3 Regras para geração da OB                          | 32 |
|    | 3.5.4 | .4 Preenchimento                                      | 32 |
| 4. | Refe  | ferência Bibliográfica                                | 33 |

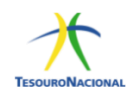

## Introdução

O pagamento é a última etapa da execução da despesa. No governo federal é realizado por meio do Siafi, com a emissão de Ordem Bancária-OB, documento que possui várias espécies e características próprias, variando de acordo com o tipo de pagamento a ser realizado. Por isso é fundamental que o gestor saiba escolher a OB mais adequada para cada situação.

## Objetivo

O objetivo deste Manual Simplificado é repassar aos gestores públicos federais os principais procedimentos relativos ao funcionamento das ordens bancárias, de forma simples e direta. A ideia é que o gestor tenha acesso rápido e fácil às rotinas sobre as ordens bancárias a fim de que, ao efetuar o pagamento, não restem dúvidas sobre qual espécie de OB deve ser utilizada. Por isso foi escolhida a linguagem coloquial com uso de termos já conhecidos pelos gestores. Neste Manual serão tratadas as ordens bancárias mais comuns e mais utilizadas pelas unidades gestoras. Caso a ordem bancária que você procura não conste desse rol, verifique a Macrofunção do Siafi 02.03.05, disponível no sítio da STN, por meio da consulta ao Manual Siafi.

## Como utilizar o Manual

O Manual está organizado em duas partes: Regras Gerais e Regras Específicas. Logo no início você verá as regras gerais aplicadas às ordens bancárias. Essa parte precisa ser lida, independentemente da OB que você pretende emitir/consultar. Depois você pode ir direto à ordem bancária específica, objeto de sua consulta. Nesta parte de Regras Específicas as OBs foram separadas entre Ordens Bancárias que transitam via o agente financeiro Banco do Brasil e Ordens Bancárias que transitam via Banco Central. O item sobre cada uma traz informações sobre uso, características, regra de saque da Conta Única, autorização, horário limite, preenchimento e cancelamento.<sup>1</sup>

<sup>&</sup>lt;sup>1</sup>Caso haja alguma dúvida, pode entrar em contato pelo email: <u>gesfi.cofin@tesouro.gov.br</u>

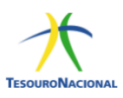

# 1. **Regras Gerais**

O processamento dos pagamentos por meio de OB é operacionalizado a partir do envio da ordem bancária para o Banco do Brasil ou para Banco Central. Assim há um rol de OBs cujas informações terão o Banco do Brasil como destinatário e outro rol que será direcionado ao Banco Central.

Isso não significa que o favorecido terá conta bancária no BB ou Bacen, mas apenas que os recursos transitarão por essas entidades, as quais serão responsáveis pelo encaminhamento dos valores a cada instituição financeira em que o credor possua domicílio bancário.

As ordens bancárias que transitam pelo BB são enviadas de 30 em 30 minutos ao Banco entre 8h10min e 16h40min. No último arquivo são encaminhadas as OBs geradas até 16h20min.

As Ordens bancárias que transitam pelo Banco do Brasil são:

- Ordem Bancária de Crédito OBC
- Ordem Bancária de Pagamento OBP
- Ordem Bancária Banco OBB
- Ordem Bancária Fatura OBD
- Ordem Bancária de Câmbio OBK
- Ordem Bancária de Aplicação OBA<sup>2</sup>
- Ordem Bancária STN OBSTN

As Ordens bancárias que transitam pelo Banco do Central são:

- Ordem Bancária Reserva OBR
- Ordem Bancária Folha OBF
- Ordem Bancária Judicial OBJ
- Ordem Bancária Pagamento de Processo Judicial OBH
- Ordem Bancária de Aplicação para outros Bancos OBA<sup>2</sup>

<sup>&</sup>lt;sup>2</sup>O detalhamento da Ordem Bancária de Aplicação – OBA está disponível na macrofunção 020347.

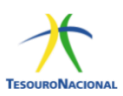

Além disso, existe a Ordem Bancária intra-Siafi que é utilizada para pagamento entre Unidades Gestoras, sem a necessidade de saída dos recursos da Conta Única do Tesouro Nacional. Ressalte-se que pagamentos intraorçamentários (Modalidade de Aplicação 91) devem ser efetuados obrigatoriamente por meio da GRU-Eletrônica, e não por OB intra-Siafi.

#### 1.1 Processo de geração da Ordem Bancária

A ordem bancária (OB) deve ser precedida da inclusão e realização do documento hábil no SIAFIWeb, com a emissão da ordem de pagamento (OP). Assim, após a realização do documento hábil será gerada a OP que, após assinada pelo gestor financeiro e ordenador de despesas, gerará automaticamente a Ordem Bancária correspondente.

As ordens bancárias via agente financeiro (Banco do Brasil) serão enviadas de 30 em 30 minutos ao Banco, entre 8h10min e 16h40min. No último arquivo serão encaminhadas as OBs cujas OPs foram assinadas até 16h20min. Caso as assinaturas ocorram após o horário limite (16h20min) para envio no último arquivo, a respectiva OB somente será gerada e enviada no dia útil seguinte.

As ordens bancárias com trânsito pelo Banco Central serão geradas e enviadas no mesmo dia somente se forem assinadas até às 18h10min. Caso as assinaturas ocorram após esse horário, a respectiva OB somente será gerada e enviada no dia útil seguinte.

Deve-se observar que qualquer tipo de OB gerada a partir de um documento hábil FL será emitida apenas no dia útil subsequente (D+1). Diante disso, para que a OB oriunda de um documento FL seja emitida no mesmo dia, faz-se necessária a autorização da COFIN/STN (marcação D+0 da OP), desde que seja realizada dentro do horário permitido. Neste caso, o horário permitido para marcação de D+0 dependerá do grupo em que a OB está contida. Se for uma OB via agente financeiro (Banco do Brasil), então o horário limite de marcação da OP em D+0 será às 16h20min. Por outro lado, caso seja uma OB com trânsito pelo Banco Central então o horário limite de marcação de 18h10min.

Não há prazo para assinatura da OP pelo gestor financeiro e o ordenador de despesa (respeitando-se os horários de funcionamento do SIAFI). Assim, uma

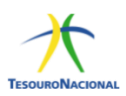

vez que ocorra a liquidação da despesa e a realização do documento hábil correspondente, bem como a geração da OP, a falta de assinatura do ordenador de despesa ou do gestor financeiro não ocasionará o cancelamento da ordem de pagamento tampouco da ordem bancária, vez que a OB somente será gerada com ambas as assinaturas.

Diariamente, o SIAFI consolida as OBs emitidas de acordo com a respectiva finalidade, gerando a RELAÇÃO DE ORDENS BANCÁRIAS - RT, que pode ser impressa por meio da transação IMPRELOB. Importante mencionar que conforme Nota Técnica nº 2080/2017/SFC – CGU, de 03.11.2017, a impressão dos relatórios na transação IMPRELOB não é mais obrigatória.

#### 1.1.1 Etapas de Geração de Ordens Bancárias

O novo processo de geração da ordem bancária implantado em 1º de janeiro de 2019 consiste nas seguintes etapas:

I. Inclusão do documento hábil no SIAFIWeb (não houve alteração nesta etapa);

| Comunica C   | Configurar Acesso 🔶 Adicionar Favoritos                               |                                      |
|--------------|-----------------------------------------------------------------------|--------------------------------------|
| Incluir Doc  | cumento Hábil - INCDH                                                 | <ul> <li>Ajuda</li> </ul>            |
|              |                                                                       | * Campo de preenchimento obrigatório |
| • Código da  | UG Emitente: Nome da UG Emitente: Moeda:<br>SENADO FEDERAL REAL (R\$) |                                      |
| Ano:<br>2018 | * Tipo de Documento: Título: Número DH:                               |                                      |
|              |                                                                       | Confirmar                            |
| 2018         | <u>s</u>                                                              | Confirmar                            |

- II. Realização do compromisso na transação GERCOMP que resultará no documento Ordem de Pagamento OP e nova Nota de Sistema NS.
- a) Realização de documento hábil.

| encial   | r Comprom              | issos - GER    | COMP                 |                            |                     |             |               |         |                 | 0         |
|----------|------------------------|----------------|----------------------|----------------------------|---------------------|-------------|---------------|---------|-----------------|-----------|
| ocume    | nto Habil 0200         | 01/2018DT0000  | 87 - Status: Realizá | vel                        |                     |             |               |         |                 |           |
| Compron  | nissos encontrad       | 05             |                      |                            | 🛹 🔫 página          | 1 de 1 🗭 🕪  |               |         |                 | página    |
|          | Opção de<br>Realização | UG Pagadora    | Data de Pagamento    | Favorecido /<br>Recolhedor | Documento Hábil     | Doc. Origem | Processamento | Tipo    | Doc. de Realiz. | Valor     |
| ata Paga | mento/Recebiment       | to: 12/12/2018 |                      |                            |                     |             | Moeda: Real   |         |                 | Total: 10 |
|          | RV                     | 020001         | 12/12/2018           | 0000000000191              | 020001/2018DT000087 |             |               | Líquido | ов              | 10        |
| -        |                        |                |                      |                            |                     |             |               |         |                 |           |

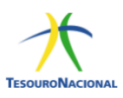

b) Preenchimento da vinculação e confirmação de compromisso.

| Compromisso: 02 | 20001/2018DT000087 - | Tipo: Líquido - Doc: | OB                     |             |       | Valor: 10,0  |
|-----------------|----------------------|----------------------|------------------------|-------------|-------|--------------|
| Empenho         | Fonte                | Categoria            | Vinculação             | Valor Vinc. | Valor |              |
| NÃO             | 0190000000           | Ρ                    |                        | 10,00       | 10,00 | Outras Vinc. |
|                 |                      |                      | Valor a ser Realizado: | 10,00       |       |              |

c) Resumo do Compromisso com a OP e a NS gerada que resulta na seguinte contabilização:

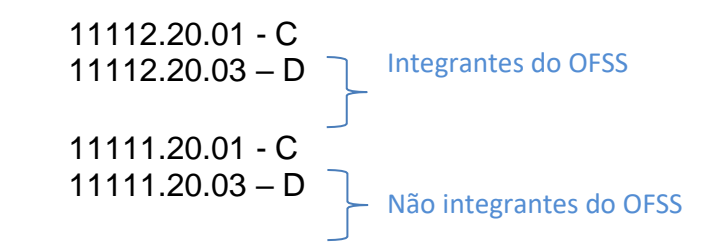

|      |       | Processamento          | Sistema Origem | Documento Siafi             | Ordem de Pagamento          |
|------|-------|------------------------|----------------|-----------------------------|-----------------------------|
| 0087 | 10,00 | Pendente de Assinatura | CPR-STN        | 020001/2018NS004509 - 10,00 | 020001/2018OP004444 - 10.00 |
| 0087 | 10,00 | Pendente de Assinatura | CPR-STN        | 020001/2018NS004509 - 10,00 | 020001/2018OP004444         |

- III. Assinatura da OP, na transação GEROP, pelo gestor financeiro e ordenador de despesa;
- a) Pesquisa dos documentos pendentes de assinatura do ordenador de despesa.

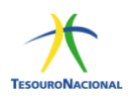

| Filtros                          |                    |                    |                         |   |              |  |
|----------------------------------|--------------------|--------------------|-------------------------|---|--------------|--|
| IG Pagadora Operação Selecionada | de Despece         |                    |                         |   |              |  |
| Assinar como Ordenado            | de Despesa         | Ordom do Panamonto |                         |   |              |  |
| De: Até:                         |                    | Ano                | Número                  |   |              |  |
| 12/12/2018 12/12/2018            |                    | 2018 • OP          |                         |   |              |  |
| anco Pagador                     | Status             |                    | Pendência de Assinatura | E | Assinada por |  |
|                                  | Dondonto do Accino | turo T             | Ordonador do Docesoro   | * |              |  |

b) Seleção dos documentos pendentes de assinatura do ordenador de despesa.

|   |                 |                    | 📲 🤞 página 1 de 1 (mostrai | r[10 <b>v</b> ] | resultados) 🛌 😕   |                        |                          | página    |
|---|-----------------|--------------------|----------------------------|-----------------|-------------------|------------------------|--------------------------|-----------|
|   | Data de Emissão | Ordem de Pagamento | Valor                      | Ord.<br>Desp.   | Gestor<br>Financ. | Status                 | Data de<br>Processamento |           |
| 0 | 12/12/2018      | 2018OP004442       | 1.000,00                   | ***             |                   | Pendente de Assinatura | ·····                    | Y Pré-Doc |
| • | 12/12/2018      | 2018OP004444       | 10.00                      |                 |                   | Pendente de Assinatura |                          | 🖌 Pré-Doc |
|   |                 |                    | 🔫 🤞 página 1 de 1 (mostrai | r 10 🔹          | resultados) 🕨 👀   |                        |                          | pàgina    |

## IV. Assinatura do ordenador de despesa.

| erenciar Ordens de Pa | gamento - GEROP: Pesquisar                  |                       |                                | 0    |
|-----------------------|---------------------------------------------|-----------------------|--------------------------------|------|
| UG Pagadora<br>020001 | Nome<br>SENADO FEDERAL                      |                       | Ordem de Pagam<br>2018OP004444 | ento |
| Data de Emissão       | Status                                      | Banco                 | Valor                          |      |
| 12/12/2016            | Ordenador de Despesa                        | UUT - Danco do Drasil | Gestor Financeiro              |      |
|                       | Assinar                                     |                       | 2                              |      |
| Documentos Contábeis  |                                             |                       |                                |      |
|                       | Documento                                   |                       | Data de Emissão                |      |
|                       | 020001/2018NS004509                         |                       | 12/12/2018                     |      |
| Documentos Contábeis  | Assinar<br>Documento<br>020001/2018N5004509 |                       | Data de Emissão<br>12/12/2018  |      |

#### V. Confirmação da assinatura do ordenador de despesa.

| Data de Emissão<br>12/12/2018 |          | Status<br>Pendente de Assinatura                        | Banco<br>001 - Banco do Brasil | Valor<br>10,00  |
|-------------------------------|----------|---------------------------------------------------------|--------------------------------|-----------------|
|                               | Ordenade | Alerta!                                                 |                                | Inanceiro       |
|                               | 1        | Advertência<br>(AT0040) Deseja realmente Assinar como ( | Ordenador de Despesa?          |                 |
| Documentos Contábeis          |          | Confirmar                                               | Retornar                       | Data de Emissão |
|                               | 1        | 220001/2018NS004509                                     |                                | 12/12/2018      |

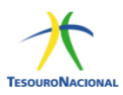

#### a) Registro da assinatura do ordenador de despesa.

| ntal de OPs na operação:      | 1                  |       |
|-------------------------------|--------------------|-------|
| Ps com 1ª assinatura gravada: | i                  |       |
| Lista de OPs com a 1ª assina  | atura gravada      |       |
|                               | Ordem de Pagamento | Valor |
|                               | 2018OP004444       | 10,00 |
|                               |                    |       |
|                               |                    |       |

VI. Pesquisa dos documentos pendentes de assinatura do gestor financeiro.

| renciar Ordens de Pagamento - G       | EROP: Pesquisar               |             |                                             |    |              |   | 🕜 Ajuda |
|---------------------------------------|-------------------------------|-------------|---------------------------------------------|----|--------------|---|---------|
| •                                     |                               |             |                                             |    |              |   |         |
| Filtros                               |                               |             |                                             |    |              |   |         |
| UG Pagadora Operação Selecionada      |                               |             |                                             |    |              |   |         |
| Pasiada da Emissão                    | ~                             |             |                                             |    |              |   |         |
| De: Até:                              |                               | Ano         | Número                                      |    |              |   |         |
| 12/12/2018                            |                               | [2018 ♥] OP |                                             |    |              |   |         |
| Sanco Pagador                         | Status<br>Pendente de Assinat | ura V       | Pendência de Assinatur<br>Gestor Financeiro | ra | Assinada por |   |         |
| ī                                     | T stratine de rissina         |             | Country I management                        |    |              | - |         |
| Somente OPs com erro na geração de OB |                               |             |                                             |    |              |   |         |

a) Seleção dos documentos pendentes de assinatura do gestor financeiro.

|   |                 |                    | 🤞 🤞 página 1 de 1 (mos | trar 10 🗸 i | esultados) 🕨 📂    |                        |                       | página [  |
|---|-----------------|--------------------|------------------------|-------------|-------------------|------------------------|-----------------------|-----------|
|   | Data de Emissão | Ordem de Pagamento | Valor                  | Ord. Desp.  | Gestor<br>Financ. | Status                 | Data de Processamento |           |
| ] | 12/12/2018      | 20180P004442       | 1.000,00               | ***         | ***               | Pendente de Assinatura |                       | Y Pré-Doc |
| 5 | 12/12/2018      | 2018OP004444       | 10,00                  | ~           |                   | Pendente de Assinatura |                       | V Pré-Doc |

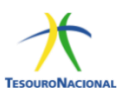

## VII. Assinatura do gestor financeiro.

| renciar Ordens de Pagar       | nento - GEROP: Pesquisar         |                                |                                   | <ul> <li>Ajud</li> </ul> |
|-------------------------------|----------------------------------|--------------------------------|-----------------------------------|--------------------------|
| UG Pagadora<br>020001         | Nome<br>SENADO FEDERAL           |                                | Ordem de Pagament<br>2018OP004444 | 0                        |
| Data de Emissão<br>12/12/2018 | Status<br>Pendente de Assinatura | Banco<br>001 - Banco do Brasil | Valor<br>10.00                    |                          |
| Ordenador de Despesa          | 12/12/2018 16:42:58              | Gestor Financeiro              | Assinar                           |                          |
| Documentos Contábeis          |                                  |                                |                                   |                          |
|                               | Documento                        |                                | Data de Emissão                   |                          |
|                               | 020001/2018NS004509              |                                | 12/12/2018                        |                          |

## VIII. Confirmação da Assinatura do gestor financeiro.

| Ordens de   | Pagamento encont | radas              | Alerta!                                                                 |                       |            |
|-------------|------------------|--------------------|-------------------------------------------------------------------------|-----------------------|------------|
| 020001 - SE | NADO FEDERAL     |                    | Advertência     (ATOAR) Desga realmente Assinar como Gestor Financeiro? |                       | página 🗾 🕨 |
|             | Data de Emissão  | Ordem de Pagamento | Confirmar Retornar                                                      | Data de Processamento |            |
|             | 12/12/2018       | 2018OP004442       |                                                                         |                       | Pré-Doc    |

## a) Registro da assinatura do gestor financeiro.

| otal de OPs na operação:                                     | 1                                 |       |
|--------------------------------------------------------------|-----------------------------------|-------|
| Prs com 2ª assinatura gravada e processamento da OB no proxi | mo dia utir. 1                    |       |
| Lista de OPs com 2ª assinatura gravada (acompanhar a gera    | ação das OBs no próximo dia útil) |       |
| Ordem de Pagamento                                           | Data de Processamento             | Valor |
| 2018OP004444                                                 | 13/12/2018                        | 10,0  |
|                                                              |                                   |       |
|                                                              |                                   |       |

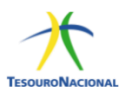

IX. Detalhamento da OP após as duas assinaturas.

| enciar Ordens de Pagar                                                     | nento - GEROP: Detalhar |                                |                                           | <ul> <li>Ajud</li> </ul> |
|----------------------------------------------------------------------------|-------------------------|--------------------------------|-------------------------------------------|--------------------------|
| G Pagadora<br>20001                                                        | Nome<br>SENADO FEDERAL  |                                | Ordem de Pagamento<br>2018OP004444        |                          |
| ata de Emissão<br>2/12/2018                                                | Status<br>Assinada      | Banco<br>001 - Banco do Brasil | Valor<br>10,00                            |                          |
| Ordenador de Despesa                                                       | 12/12/2018 16:42:58     | Gestor Financeiro              | 12/12/2018 16:47:19<br>Retirar Assinatura |                          |
| Processamento do Pagamento<br>Data de Processamento Respos<br>13/12/2018 - | la                      |                                |                                           |                          |
| Documentos Contábeis                                                       |                         |                                |                                           |                          |
|                                                                            | Documento               |                                | Data de Emissão                           |                          |
|                                                                            | 020001/2018NS004509     |                                | 12/12/2018                                |                          |

## X. Geração automática da ordem bancária.

a) Visualização da OP após as assinaturas – Status: Assinada

| Comunica | Configurar Acesso                                      | 🔶 Adicionar Favoritos |                       |            |                   |          | [                     |            |
|----------|--------------------------------------------------------|-----------------------|-----------------------|------------|-------------------|----------|-----------------------|------------|
| Gerenc   | erenciar Ordens de Pagamento - GEROP: Pesquisar 🕹 Auda |                       |                       |            |                   |          |                       |            |
|          |                                                        |                       |                       |            |                   |          |                       |            |
| 🙂 Filtr  | os                                                     |                       |                       |            |                   |          |                       |            |
|          |                                                        |                       |                       | Pes        | quisar l          | impar    |                       |            |
|          |                                                        |                       |                       |            |                   |          |                       |            |
| Order    | ns de Pagamento e                                      | ncontradas            |                       |            |                   |          |                       |            |
| 02000    | 1 - SENADO FEDERAL                                     |                       |                       |            |                   |          |                       |            |
|          |                                                        |                       | 🔫 🤜 página 1 de 1 (mo | strar 10 🗸 | resultados)       | ь рь     |                       | página 📃 🕨 |
|          | Data de Emise                                          | ão Ordem de Pagamento | Valor                 | Ord. Desp. | Gestor<br>Financ. | Status   | Data de Processamento |            |
|          | 12/12/2018                                             | 2018OP004444          | 10,00                 | ✓          | ~                 | Assinada | 13/12/2018            | 🖌 Pré-Doc  |
|          |                                                        |                       | 🔫 ┥ página 1 de 1 (mo | strar 10 🗸 | resultados)       | • • • •  |                       | página 🦳 🕨 |

b) Visualização do OP após a geração da OB - Status: Paga

| Comunic | a Cor            | nfigurar Acesso | 🔶 Adicionar F | avoritos         |           |              |             |            |                   |      |        |                       |                           |
|---------|------------------|-----------------|---------------|------------------|-----------|--------------|-------------|------------|-------------------|------|--------|-----------------------|---------------------------|
| Gere    | enciar O         | rdens de l      | Pagament      | o - GEROP: I     | Pesquisar |              |             |            |                   |      |        |                       | <ul> <li>Ajuda</li> </ul> |
|         | Filtros          |                 |               |                  |           |              |             |            |                   |      |        |                       |                           |
|         | Pesquisar Limpar |                 |               |                  |           |              |             |            |                   |      |        |                       |                           |
| 0       | rdens de l       | Pagamento e     | ncontradas    |                  |           |              |             |            |                   |      |        |                       |                           |
| 0       | 20001 - SEN      | IADO FEDERAL    |               |                  |           |              |             |            |                   |      |        |                       |                           |
|         |                  |                 |               |                  | l         | ┥ 🖣 página 1 | 1 de 1 (mos | trar 10 🔻  | resultados)       | • •• |        |                       | página 📃 🕨                |
|         |                  | Data de Emis    | são Oi        | dem de Pagamento |           | Valor        |             | Ord. Desp. | Gestor<br>Financ. |      | Status | Data de Processamento |                           |
|         |                  | 12/12/2018      |               | 2018OP004444     |           |              | 10,00       | ✓          | 1                 |      | Paga   | 13/12/2018            | 🖌 Pré-Doc                 |
|         |                  |                 |               |                  |           | 🔫 🤘 página 1 | 1 de 1 (mos | trar 10 🔻  | resultados)       | * ** |        |                       | página 📃 🕨                |

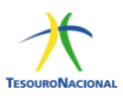

## c) Detalhamento do Pré Doc

| liquido                      | Data de Vencimento         | Data de Pagamento        | Valor<br>10.00 | Valor Compensado          |  |
|------------------------------|----------------------------|--------------------------|----------------|---------------------------|--|
| Tipo de OB<br>DB Banco       | Valor Pré-Doc<br>10,00     | Valor Realizado<br>10,00 | Docs Gerados   | 0.00                      |  |
| ов                           |                            |                          |                |                           |  |
| *Favorecido<br>0000000000191 | Nome<br>BANCO DO BRASIL SA |                          | Processo       | Taxa de câmbio:<br>0,0000 |  |
| Número da Lista:             | CIT:<br>0200               | 01DEMAIS                 |                |                           |  |
| * Domicílio Bancário         | do Favorecido              |                          |                |                           |  |
| Banco:<br>001                | Agéncia:<br>1607           | Conta Corrente:<br>BANCO |                |                           |  |

## d) Detalhamento dos documentos gerados.

| Líquido                      | De<br>12   | Documentos Realização | 0 | Valor Compensado<br>0,00  |
|------------------------------|------------|-----------------------|---|---------------------------|
| Tipo de OB                   | Va         |                       |   |                           |
| OB Banco                     | 10         | Documento             |   |                           |
|                              |            | 2018OB801143          |   | A                         |
| - OB                         |            | 2018NS004509          |   |                           |
| *Favorecido<br>0000000000191 | Nor<br>BAI |                       |   | Taxa de câmbio:<br>0,0000 |
| Número da Lista:             |            |                       |   |                           |
|                              |            |                       |   |                           |
| * Domicílio Bancário         | o do Favo  |                       |   |                           |
| Banco:<br>001                | Agê<br>160 | Retornar              |   |                           |

## e) Visualização do OP após a geração da OB

| Comunica   | Configurar Acesso 🔶 Ac | licionar Favoritos |                        |             |                   |                   |                       |                           |
|------------|------------------------|--------------------|------------------------|-------------|-------------------|-------------------|-----------------------|---------------------------|
| Gerenciar  | Ordens de Pagar        | mento - GEROP: Pes | quisar                 |             |                   |                   |                       | <ul> <li>Ajuda</li> </ul> |
|            |                        |                    |                        |             |                   |                   |                       |                           |
| Filtros    |                        |                    |                        |             |                   |                   |                       |                           |
|            |                        |                    |                        | Pes         | quisar L          | impar             |                       |                           |
|            |                        |                    |                        |             |                   |                   |                       |                           |
| Ordens d   | e Pagamento encontr    | adas               |                        |             |                   |                   |                       |                           |
| 020001 - S | ENADO FEDERAL          |                    |                        |             |                   |                   |                       |                           |
|            |                        |                    | 🔫 🚽 página 1 de 1 (mos | trar 10 🔻 i | esultados) 🕨      | - <b>&gt;&gt;</b> |                       | página 📃 🕨                |
|            | Data de Emissão        | Ordem de Pagamento | Valor                  | Ord. Desp.  | Gestor<br>Financ. | Status            | Data de Processamento |                           |
|            | 12/12/2018             | 2018OP004444       | 10,00                  | 1           | 1                 | Paga              | 13/12/2018            | V Pré-Doc                 |
|            |                        | <b>X</b>           | 🔫 ┥ página 1 de 1 (mos | trar 10 🔻 i | esultados) 🕨      |                   |                       | página                    |

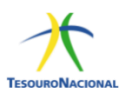

## f) Resumo da OP (assinaturas, status e documentos gerados)

| enciar Ordens de Pag                                                        | amento - GEROP: Detalhar                    |                                |                                          | <b>2</b> |
|-----------------------------------------------------------------------------|---------------------------------------------|--------------------------------|------------------------------------------|----------|
| G Pagadora<br>20001                                                         | Nome<br>SENADO FEDERAL                      |                                | Ordem de Pagamento<br>2018OP004444       |          |
| ata de Emissão<br>2/12/2018                                                 | Status<br>Paga                              | Banco<br>001 - Banco do Brasil | Valor<br>10,00                           |          |
|                                                                             | Ordenador de Despesa<br>12/12/2018 17:01:17 |                                | Gestor Financeiro<br>12/12/2018 17:04:16 |          |
| Processamento do Pagamento<br>Data de Processamento Resp<br>13/12/2018 Suce | oosta<br>Jisso                              |                                |                                          |          |
| Documentos Contábeis                                                        |                                             |                                |                                          |          |
|                                                                             | Documento                                   |                                | Data de Emissão                          |          |
|                                                                             | 020001/2018NS004509                         |                                | 12/12/2018                               |          |
|                                                                             | 020001/2018OB801143                         |                                | 13/12/2018                               |          |

ATENÇÃO: As transações >OB, >ATUREMOB e >CANOB foram desativadas. As ordens bancárias serão geradas exclusivamente no SiafiWeb.

#### XI. OP gerada com erro.

a) Visualização da OP após as assinaturas – Status: Erro na geração de OB.

| Ordens   | de Pagamento enco | ontradas                   |                           |               |                   |                                  |                          |            |
|----------|-------------------|----------------------------|---------------------------|---------------|-------------------|----------------------------------|--------------------------|------------|
| 395001 - | EMPRESA DE PLANEJ | AMENTO E LOGISTICA S.A - I | EPL                       |               |                   |                                  |                          |            |
|          |                   |                            | 🔫 🤞 página 1 de 1 (mostra | 10 🔻          | resultados) 🕨 🕨   |                                  |                          | página 📃 🕨 |
|          | Data de Emissão   | Ordem de Pagamento         | Valor                     | Ord.<br>Desp. | Gestor<br>Financ. | Status                           | Data de<br>Processamento |            |
|          | 31/01/2019        | 2019OP000074               | 13.149,46                 | 1             | ~                 | Assinada (Erro na geração de OB) | 31/01/2019               | 🖌 Pré-Doc  |
|          |                   |                            | 🔫 🤞 página 1 de 1 (mostra | 10 🔻          | resultados) 🕨 🕨   |                                  |                          | página 🕨 🕨 |
|          |                   |                            |                           |               | Ressubmeter       |                                  |                          |            |

b) Consultar o tipo de erro da OP

| IG Pagadora                         | Nome                                               |                             | Ordem de Pagamento               |  |  |
|-------------------------------------|----------------------------------------------------|-----------------------------|----------------------------------|--|--|
| 395001                              | EMPRESA DE PLANEJAMENTO E LO                       | DGISTICA S.A - EPL          | 2019OP000074                     |  |  |
| )ata de Emissão                     | Status                                             | Banco                       | Valor                            |  |  |
| 1/01/2019                           | Assinada                                           | 001 - Banco do Brasil       | 13.149,46                        |  |  |
| Orc                                 | lenador de Despesa                                 | Gestor Financeiro           | Responsável pela Liberação (STN) |  |  |
|                                     |                                                    |                             |                                  |  |  |
| 51                                  | 1011201913.42.33                                   | 3101201313.3.35             | 5110112013 10.00.02              |  |  |
| Processamento do Pag                | amento                                             |                             |                                  |  |  |
| Data de Processamento<br>31/01/2019 | Resposta Erro<br>Erro (0265) DOCUMENTO COM VALORES | INCORRETOS E/OU INCOMPLETOS |                                  |  |  |
| Documentos Contábeis                |                                                    |                             |                                  |  |  |
|                                     | Documento                                          |                             | Data de Emissão                  |  |  |
| 395001/2019NS000183                 |                                                    |                             | 31/01/2019                       |  |  |
|                                     |                                                    |                             |                                  |  |  |

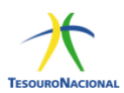

**OBS 1:** O botão "CANCELAR" é utilizado para cancelar a OP. Caso a OP tenha sido processada com algum erro então não haverá necessidade de se retirar as assinaturas para realizar a correção. Para os demais casos faz-se necessária a retirada das assinaturas.

**OBS 2:** O botão "RESSUBMETER" é utilizado para reenviar a OP. Para utilizar este botão deve-se corrigir o erro originalmente apresentado pela OP.

**OBS 3:** O botão "HISTÓRICO" é utilizado para registrar os horários das alterações realizadas na OP e identificar o usuário que realizou a ação.

**OBS 3:** O botão "RETORNAR" é utilizado para voltar para a página anterior.

#### **1.2** Processo de cancelamento da Ordem de Pagamento - OP.

As ordens de pagamento - OP somente poderão ser canceladas antes da geração automática da Ordem Bancária – OB.

OP não assinada – Selecionar a OP a ser cancelada e clicar no botão cancelar.

| Gerenciar Ordens de Pagamento - GEROP: Detalhar       UG Pagadora<br>020001     Nome<br>SENADO FEDERAL     Ordem de Pa<br>20180P0044       Data de Enisãão<br>19/12/2018     Status<br>Pendente de Assinatura     Banco<br>001 - Banco do Brasil     Valor<br>15,00       Ordenador de Despesa     Gestor Financeiro |                           |  |  |
|----------------------------------------------------------------------------------------------------|---------------------------|--|--|
| UG Pagadora Nome SENADO FEDERAL Ordem de Pa<br>20180/0014<br>Data de Emissão Status Pandente de Assinatura 001 - Banco do Brasil 15/0<br>Ordenador de Despesa Gestor Financeiro                                                                                                    | <ul> <li>Ajuda</li> </ul> |  |  |
| Data de Emissão     Status     Banco     Valor       19/12/2018     Ordenador de Despesa     001 - Banco do Brasil     15,00                                                                                                    | gamento                   |  |  |
| Ordenador de Despesa Gestor Financeiro                                                                                                    |                           |  |  |
|                                                                                                    |                           |  |  |
|                                                                                                    |                           |  |  |
| Documentos Contábeis                                                                                                    |                           |  |  |
| Documento Data de Emissão                                                                                                    |                           |  |  |
| 020001/2018N5004526 19/12/2018                                                                                                    | 19/12/2018                |  |  |
|                                                                                                    |                           |  |  |
| Icluido por [ J CPF UG 2001   Data 19/12/2018 16.16.35                                                                                                    |                           |  |  |
| Cancelar Histórico Retornar                                                                                                    |                           |  |  |

• OP assinada – Retirar a(s) assinaturas e clicar no botão cancelar.

Após o cancelamento da Ordem de Pagamento é possível editar o documento hábil para geração de nova OP.

O cancelamento da OP gerará uma NS que estorna os lançamentos realizados e recompõe o saldo contábil.

11112.20.01 - D 11112.20.03 - C

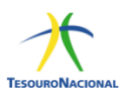

#### 1.3 Processo de cancelamento de Ordem Bancária - OB

A solicitação de cancelamento de ordens bancárias é possível somente para as seguintes OBs que transitam pelo Banco do Brasil: OBC-Crédito, OBP-Pagamento, OBB-Banco e OBK-Câmbio.

Não há cancelamento de OB entre UGs da Conta Única do Tesouro Nacional (OB INTRA-SIAFI). Havendo necessidade de retornar os recursos à UG de origem, a UG favorecida deverá devolver os recursos recebidos indevidamente por meio de Guia de Recolhimento da União - GRU.

As OBs via BACEN, depois de geradas, não serão mais canceladas.

ATENÇÃO: A transação >CANOB foi desativada definitivamente

# 1.3.1 Cancelamento de Ordens Bancárias – Banco do Brasil (OBC – Crédito, OBP – Pagamento, OBB – Banco e OBK – Câmbio)

A solicitação de cancelamento é realizada por meio da transação >SOLCANBB. A solicitação de cancelamento será acatada pelo BB somente se o recurso não tiver sido creditado ou sacado pelo favorecido.

Quando a solicitação for acatada pelo BB, o cancelamento e retorno dos recursos para a UG emitente da OB ocorrerá: no primeiro dia útil após a solicitação de cancelamento, quando a solicitação for feita até às 18 horas; no segundo dia útil após a solicitação de cancelamento, se após esse horário. O valor da OB cancelada recompõe a disponibilidade da UG no dia seguinte ao da solicitação de cancelamento, observado o horário limite, e se ACATADA pelo BB;

As OBs de pagamento (OBP) e de câmbio (OBK) não sacadas no prazo de 7 (sete) dias corridos serão canceladas automaticamente e terão seus recursos creditados à UG emitente no primeiro dia útil seguinte à data de cancelamento.

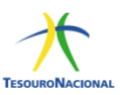

# 2. Ordens Bancárias - Banco do Brasil

Este Manual traz informações das OBs mais utilizadas pelas Unidades Gestoras: OBC-Crédito, OBP-Pagamento, OBB-Banco, OBD-Fatura e OBK-Câmbio.

Os créditos das Ordens Bancárias serão disponibilizados aos beneficiários no dia útil seguinte à sua geração, com exceção das Ordens Bancárias de pronto pagamento que serão disponibilizadas no dia da geração da OB.

Dependendo do tipo de OB, os valores poderão ser creditados em conta bancária ou poderão ser sacados pelo favorecido diretamente no guichê do caixa.

A data de geração da OB estará condicionada ao horário da assinatura da OP. Para as OBs cujo domicílio bancário do favorecido seja o Banco do Brasil, o crédito ocorrerá conforme as seguintes regras:

- OPs assinadas até 16h20min, gerarão a OB no mesmo dia, com crédito ao favorecido no dia útil seguinte;
- OPs assinadas após 16h20min, gerarão a OB no dia útil seguinte, com crédito ao favorecido no dia útil posterior à geração da OB.
- OPs referentes à OB Fatura com valores iguais ou superiores à R\$ 250 mil deverão ser assinadas até 14h50min. Após esse horário, a OB correspondente só será gerada no dia útil seguinte.

**ATENÇÃO:** Todas as ordens bancárias superiores a R\$ 200 milhões, que transitam pelo BB, (OBC-Crédito, OBP-Pagamento, OBB-Banco, OBD-Fatura e OBK-Câmbio) deverão ser informadas pela unidade gestora ao Banco do Brasil, até às 17hs do dia útil anterior a geração da OB, nos seguintes e-mails: finan.caixa@bb.com.br; digov.dinef1@bb.com.br; gesfi.cofin@tesouro.gov.br.

OBS: Deve-se observar que qualquer tipo de OB gerada a partir de um documento hábil FL será emitida apenas no dia útil subsequente (D+1). Diante disso, para que a OB oriunda de um documento FL seja emitida no mesmo dia, faz-se necessária a autorização da COFIN/STN (marcação D+0 da OP), desde

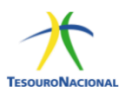

que seja realizada dentro do horário permitido. Para as OBs via agente financeiro (Banco do Brasil) o horário limite de marcação da OP em D+0 será às 16h20min.

## 2.1 Ordem Bancária de Crédito-OBC

#### 2.1.1 Características:

- OB para pagamento diretamente na conta bancária do beneficiário.
- Favorecido pode ser pessoa física ou jurídica com domicílio bancário válido, o qual deve ser previamente cadastrado no Siafi (>ATUDOMCRED).
- É amplamente utilizada para pagamento de diárias ao servidor.
- Não possui lista de credores, ou seja, cada OB só pode ter um único favorecido;
- Crédito na conta do favorecido no dia útil seguinte à geração da OB no caso do BB.

#### 2.1.2 Autorização:

A assinatura da Ordem de Pagamento – OP pelo gestor financeiro e ordenador de despesas ocorrerá no SIAFI Web na transação GEROP.

#### 2.1.3 Regras para geração da OB:

- Assinatura da OP até 16h20min OB gerada no mesmo dia útil;
- Assinatura da OP após 16h20min OB gerada no dia útil seguinte;

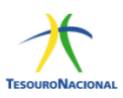

#### 2.1.4 Preenchimento

| quido                        | Data de Vencimer<br>13/12/2018 | nto Data de Pagamento<br>13/12/2018 | Valor<br>12,50        | Valor Compensado<br>0,00 |  |
|------------------------------|--------------------------------|-------------------------------------|-----------------------|--------------------------|--|
| po de OB<br>)B Crédito       | Valor Pré-Doc<br>12,50         | Valor Realizado<br>0,00             | Docs Gerados          |                          |  |
| ов                           |                                |                                     |                       |                          |  |
| Favorecido<br>00013698000180 | Nome<br>TRIPS PASSAGE          | NS E TURISMO LTDA                   | Processo              | Taxa de câmbio:          |  |
| Número da Lista:             | CPF ou CNPJ                    | CIT:                                |                       |                          |  |
| * Domicílio Bancári          | o do Favorecido                |                                     |                       |                          |  |
| Banco:                       | Agência:                       | Conta Corrente                      | DOMICÍLIO BANCÁRIO DO |                          |  |

#### 2.2 Ordem Bancária de Pagamento-OBP

#### 2.2.1 Características:

- OB para pagamentos a pessoa física sem conta corrente.
- Ordem bancária "um para um", ou seja, cada OB só pode ter um único favorecido, não permitindo a vinculação de lista de credores.
- Não deve ser utilizada para pagamento de pessoa jurídica, ou para favorecido que possuir conta bancária.

**Atenção:** Ocorrerá cancelamento automático pelo banco se a OB não for sacada no prazo de sete dias corridos da geração da Ordem Bancária.

#### 2.2.2 Autorização:

A assinatura da Ordem de Pagamento – OP pelo gestor financeiro e ordenador de despesas ocorrerá no SIAFI Web na transação GEROP.

#### 2.2.3 Regras para geração da OB:

- Assinatura da OP até 16h20min OB gerada no mesmo dia útil;
- Assinatura da OP após 16h20min OB gerada no dia útil seguinte;

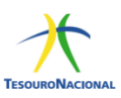

#### 2.2.4 Preenchimento:

| obiuc                  | Data de Vencimento         | Data de Pagamento | Valor        | Valor Compensado |  |
|------------------------|----------------------------|-------------------|--------------|------------------|--|
|                        | 13/12/2018                 | 13/12/2018        | 15,00        | 0,00             |  |
| oo de OB               | Valor Pré-Doc              | Valor Realizado   |              |                  |  |
| B Pagamento            | 15,00                      | 0,00              | Docs Gerados |                  |  |
| ОВ                     |                            |                   |              |                  |  |
| Favorecido             | Nome                       |                   | Processo     | Taxa de câmbio:  |  |
| 81257139134 🔍          | STEPHANO LEITE DOS S       | ANTOS             |              | 0,0000           |  |
| Número da Lista: CPF o | ou INSCRIÇÃO GENÉRICA CIT: |                   |              |                  |  |
| * Domicílio Bancário   | do Favorecido              |                   |              |                  |  |
| Banco:                 | Agência:                   | Conta Corrente:   |              |                  |  |
|                        |                            | PAGAMENTO Q       |              |                  |  |

#### 2.3 Ordem Bancária de Banco-OBB

#### 2.3.1 Características:

- OB destinada para pagamento de várias pessoas de uma única vez, por meio de lista de credores, ou para pagar faturas cujo pagamento não possa ser realizado por meio de OB Fatura.
- Para pagar vários favorecidos: é necessário registrar lista de credores na transação >ATULC. Você deve escolher Opção de Pagamento: 1, para os que têm conta bancária, ou Opção de Pagamento: 2, para os beneficiários que não têm conta bancária. Essa lista deve ser informada quando do preenchimento das informações da OB no campo <LISTA>.
- Para pagar faturas: Se a fatura tiver código de barras deve ser paga por OBD-Fatura e não por OBB. Caso não seja possível realizar o pagamento por OB Fatura e seja utilizada a OBB-Banco é obrigatório informar o Código Identificador de Transferência-CIT, consultado na transação >CONCIT, vez que o pagamento será por OBB sem lista de credores. Esse código deve ser informado no campo <CIT> no SiafiWeb.

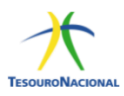

#### 2.3.2 Autorização:

A assinatura da Ordem de Pagamento – OP pelo gestor financeiro e ordenador de despesas ocorrerá no SIAFI Web na transação GEROP.

#### 2.3.3 Regras para geração da OB:

- Assinatura da OP até 16h20min OB gerada no mesmo dia útil;
- Assinatura da OP após 16h20min OB gerada no dia útil seguinte;

#### 2.3.4 Preenchimento:

| 2.3.4.1 | OBB sem lista de credores |  |
|---------|---------------------------|--|
|         |                           |  |

| luido                  | Data de Vencimento<br>13/12/2018 | Data de Pagamento<br>13/12/2018 | Valor<br>21,00              | Valor Compensado<br>0,00              |
|------------------------|----------------------------------|---------------------------------|-----------------------------|---------------------------------------|
| o de OB<br>B Banco 🔹   | Valor Pré-Doc<br>21,00           | Valor Realizado<br>0,00         | Docs Gerados                |                                       |
| OB<br>Favorecido       | Nome<br>BANCO DO BRASIL SA       |                                 | Processo                    | Taxa de câmbio:                       |
| lúmero da Lista:       | CNPJ DO BB                       | 010001DEMAIS                    | 🔺 Código Identificador de T | Transferência (somente preencher caso |
| * Domicílio Bancário ( | do Favorecido<br>Agência:        | Conta Corrente:                 |                             |                                       |
| 001                    | 1607                             | BANCO 🔍 🌥 D                     | OMICÍLIO BANCÁRIO DO CREI   | DOR .                                 |

#### **2.3.4.2** OBB com lista de credores

| quido                                                                           | Data de Vencimento<br>13/12/2018                                 | Data de Pagamento<br>13/12/2018 | Valor<br>28,00 | Valor Compensado<br>0,00 |
|---------------------------------------------------------------------------------|------------------------------------------------------------------|---------------------------------|----------------|--------------------------|
| po de OB<br>DB Banco 🗸                                                          | Valor Pré-Doc<br>28,00                                           | Valor Realizado<br>0,00         | Docs Gerados   |                          |
| OB<br>Favorecido<br>0000000000191 @<br><u>Número da Lista</u><br>2018LC000022 Q | Nome<br>BANCO DO BRASIL SA<br>CNPJ DO BANCO BENEFICIÁRIO<br>CIT: | ).                              | Processo       | Taxa de câmbio:          |
| * Domicílio Bancá                                                               | rio do Favorecido                                                | Ourte Ourseatur                 |                |                          |

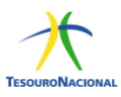

#### 2.4 Ordem Bancária de Câmbio-OBK

#### **2.4.1** Características:

- Utilizada para pagamento de diárias em moeda estrangeira, operações de contratação de câmbio e pagamentos em moeda estrangeira, tendo como destinatário o Banco do Brasil. É amplamente utilizada quando o servidor viaja para o exterior e precisa portar moeda estrangeira, a fim de pagar suas despesas em outro país.
- Esse tipo de ordem bancária é "um para um", não permitindo vinculação de lista de credores.
- Para pagamento de diárias em moeda estrangeira, é preciso combinar a taxa de câmbio com o Banco do Brasil, por meio da geração de um boletim eletrônico de câmbio – BEC. Depois basta emitir a OBK e enviar um ofício ao BB com todas as informações da contratação (indicação da operação de compra de moeda, número bancário da OB, BEC e dados do Portador).
- Para pagamento de câmbio financeiro/importação é preciso acessar o Autoatendimento Setor Público - ASP para criação de um processo no Gerenciador de Documentos de Câmbio - GDC. Posteriormente deve- se enviar um ofício ao BB com todas as informações da contratação.
- A OBK é emitida em reais, mas os recursos são sacados no Banco do Brasil na moeda combinada com o BB.
- Caso a agência de relacionamento da UG no BB não faça contratação de câmbio, ela deve informar para a UG qual a agência BB mais próxima que realiza essa operação.
- A OBK somente pode ser emitida para o Banco do Brasil, porém a contratação de câmbio pode ser realizada com outra instituição financeira, mas não será por meio de OBK e sim por OBB-Banco.
- Quando a OBB-Banco for utilizada para esse fim, deve-se combinar com o banco se ele vai manter a taxa da contratação se observada eventual flutuação cambial, pois os recursos relativos à OBB somente estarão disponíveis um dia útil após a geração da OB.

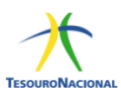

#### 2.4.2 Autorização

A assinatura da ordem de pagamento – OP pelo gestor financeiro e ordenador de despesas ocorrerá no SIAFI Web na transação GEROP.

#### 2.4.3 Regras para geração da OB:

- Assinatura da OP até 16h20min OB gerada no mesmo dia útil;
- Assinatura da OP após 16h20min OB gerada no dia útil seguinte;

#### 2.4.4 Preenchimento:

| OB Câmbio                           |                                                              |                                          |                |                          | 0 |
|-------------------------------------|--------------------------------------------------------------|------------------------------------------|----------------|--------------------------|---|
| íquido                              | Data de Vencimento<br>13/12/2018                             | Data de Pagamento<br>13/12/2018          | Valor<br>23,00 | Valor Compensado<br>0,00 |   |
| ïpo de OB<br>OB Câmbio ▼            | Valor Pré-Doc<br>23,00                                       | Valor Realizado<br>0,00                  | Docs Gerados   |                          |   |
| •Favorecido                         | Nome                                                         |                                          | Processo       | Taxa de câmbio:          | ì |
| 81257139134 🔍 🔺<br>Número da Lista: | STEPHANO LEITE DOS S<br>CPF do servidor, CNPJ da emp<br>CIT: | SANTOS<br>resa, INSCRIÇÃO GENÉRICA ou Cl | NPJ do BB.     | 0,0000                   |   |
|                                     |                                                              |                                          |                |                          |   |
| * Domicílio Bancário do<br>Banco:   | Favorecido<br>Agência:                                       | Conta Corrente:                          |                |                          |   |
|                                     |                                                              | Confirmar                                | ar             |                          |   |

#### 2.5 Ordem Bancária de Fatura-OBD

#### **2.5.1** Características:

- A OBD é utilizada para pagamento de faturas (convênios ou títulos) com código de barras.
- Só pode ser emitida com lista de fatura, mesmo que seja uma só fatura. O primeiro passo é identificar qual espécie de fatura (se título ou se convênio). Se o código de barras começar com o número 8 será sempre convênio (a recíproca não é necessariamente verdadeira); se constar da fatura a expressão "pagável em qualquer banco", trata-se de título.

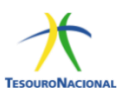

- A forma de agrupamento do código de barras do título é distinta em relação ao convênio. Antes de emitir a OB, é preciso criar a lista de fatura na >ATULF.
- Para opção de Pagamento 1 -CONCESSIONARIAS/TRIBUTOS/CARNES E ASSEMELHADOS: Incluir o código de barras, CNPJ/CPF do favorecido e valor do documento.
- Para opção de Pagamento 2 TÍTULOS: Incluir o código de barras, beneficiário e pagador constantes do boleto bancário e valores.

#### 2.5.2 Autorização:

A assinatura da ordem de pagamento – OP pelo gestor financeiro e ordenador de despesas ocorrerá no SIAFI Web na transação GEROP.

#### 2.5.3 Regras para geração da OB:

- Fatura com valor menor a R\$ 250mil: assinatura da OP até 16h20min OB gerada no mesmo dia útil. Caso a assinatura da OP seja após às 16h20min, OB será gerada no dia útil seguinte;
- Fatura com valor superior ou igual a R\$ 250mil: assinatura da OP até às 14h50min – OB será gerada no mesmo dia útil. Assinatura após esse horário, OB será gerada no dia útil seguinte.

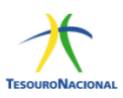

#### 2.5.4 Preenchimento:

| OB Fatura                     |                                  |                                 |                |                          |  |
|-------------------------------|----------------------------------|---------------------------------|----------------|--------------------------|--|
| quido                         | Data de Vencimento<br>13/12/2018 | Data de Pagamento<br>13/12/2018 | Valor<br>30,00 | Valor Compensado<br>0,00 |  |
| podeOB<br>)BFatura 🔻          | Valor Pré-Doc<br>30,00           | Valor Realizado<br>0,00         | Docs Gerados   |                          |  |
| OB                            |                                  |                                 |                |                          |  |
| *Favorecido<br>00000000000191 | BANCO DO BRASIL SA               |                                 | Processo       | laxa de câmbio:          |  |
| 1                             | CNPJ do BB - OBRIGATÓRIO.        |                                 |                |                          |  |
| Número da Lista:              | CIT:                             |                                 |                |                          |  |
| 201811000040                  |                                  |                                 |                |                          |  |
| * Domicílio Bancário          | do Favorecido                    |                                 |                |                          |  |
| Banco:                        | Agência:                         | Conta Corrente:                 |                |                          |  |
|                               |                                  | FATURA 🭳                        |                |                          |  |
|                               |                                  | Confirmar Dotor                 | ar             |                          |  |

# 3. Ordens Bancárias – Banco Central

As ordens bancárias operacionalizadas pelo Banco Central, tratadas neste Manual são: OBJ-Judicial, OBH-Processo Judicial, OBR - Reserva e OBF- Folha.

A data de geração da OB estará condicionada ao horário da assinatura da OP:

- OPs assinadas até 18h10min, gerarão a OB no mesmo dia útil
- OPs assinadas após 18h10min, gerarão a OB no dia útil seguinte

<u>Atenção:</u> A geração da OB ocorrerá 1 dia útil após a assinatura das OPs referentes à OB de Processo Judicial ou das OPs originárias do documento hábil "FL" (folha de pagamento).

OBS: Deve-se observar que qualquer tipo de OB gerada a partir de um documento hábil FL será emitida apenas no dia útil subsequente (D+1). Diante disso, para que a OB oriunda de um documento FL seja emitida no mesmo dia, faz-se necessária a autorização da COFIN/STN (marcação D+0 da OP), desde que seja realizada dentro do horário permitido. Neste caso, o horário permitido para marcação de D+0 dependerá do grupo em que a OB está contida. Para as
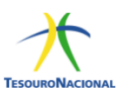

OBs com trânsito pelo Banco Central o horário limite de marcação de sua OP em D+0 será de 18h10min.

# 3.1 Cancelamento

As OBs via BACEN, depois de geradas, não serão mais canceladas. Entretanto, enquanto a OB não for encaminhada ao banco favorecido, é possível retirar as assinaturas da OP na GEROP para evitar que a OB seja gerada.

**ATENÇÃO:** A transação >CANOB foi desativada definitivamente.

# 3.2 Ordem Bancária Judicial-OBJ

# 3.2.1 Características:

- Utilizada para processos judiciais nos quais a decisão judicial ainda não transitou em julgado, ou seja, o processo ainda não foi concluído.
- Também utilizada para pagamento de depósito recursal do FGTS (Caixa) e para depósito em conta vinculada no caso de proteção e gestão de riscos na execução de contratos de prestação de serviços com dedicação exclusiva de mão-de-obras.
- No caso de pagamentos de depósitos judiciais, exige-se o Identificador de Depósito-ID Depósito. Esse ID é um código com 18 dígitos, criado no site do banco (ou de alguns tribunais), após o preenchimento de informações sobre o processo judicial.
- Obrigatório o preenchimento do Código Identificador de transferência (CIT) no formato <UG + J + ID Deposito> para depósitos judiciais, ou
   <UG + DRFG> para depósito recursal do Fundo de Garantia (Caixa) nesse caso, o gestor deve levar o documento a ser quitado à agência da Caixa, no mesmo dia da emissão da OB.

# 3.2.2 Autorização:

A assinatura da ordem de pagamento – OP pelo gestor financeiro e ordenador de despesas ocorrerá no SIAFI Web na transação GEROP.

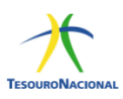

#### 3.2.3 Regras para geração da OB:

- Assinatura da OP até 18h10min OB gerada no mesmo dia útil;
- Assinatura da OP após 18h10min OB gerada no dia útil seguinte;

#### 3.2.4 Preenchimento:

| .íquido                                                               | Data de Vencimento<br>20/11/2018                                     | Data de Pagamento<br>13/12/2018                             | Valor<br>160,03         | Valor Compensado<br>0,00 |
|-----------------------------------------------------------------------|----------------------------------------------------------------------|-------------------------------------------------------------|-------------------------|--------------------------|
| Fipo de OB<br>DB Judicial                                             | Valor Pré-Doc<br>160,03                                              | Valor Realizado<br>0,00                                     | Docs Gerados            |                          |
| OB                                                                    |                                                                      |                                                             |                         |                          |
| *Favorecido                                                           | Nome                                                                 |                                                             | Processo                | Taxa de câmbio:          |
| 0000000000191                                                         | C BANCO DO BRASIL SA                                                 | 1.00                                                        |                         | 0,0000                   |
|                                                                       | CPF, CNPJ da empresa ou CNPJ d                                       | do BB.                                                      |                         |                          |
| Número da Lista:                                                      | CII:                                                                 |                                                             |                         |                          |
| Número da Lista:                                                      | 0100                                                                 | 01J08999000002532576                                        |                         |                          |
| Número da Lista:                                                      |                                                                      | 001J089990000002532576                                      | 🔺 UG + J + ID depósito. |                          |
| Número da Lista:                                                      |                                                                      | 001J089990000002532576                                      | UG + J + ID depósito.   |                          |
| Número da Lista:                                                      | rio do Favorecido                                                    | 001J08999000002532576                                       | UG + J + ID depósito.   |                          |
| Número da Lista:                                                      | rio do Favorecido<br>Agência:                                        | Conta Corrente:                                             | UG + J + ID depósito.   | EAVOPECIDO               |
| Número da Lista:                                                      | rio do Favorecido<br>Agência:<br>1607                                | Conta Corrente:                                             | UG + J + ID depósito.   | FAVORECIDO.              |
| Número da Lista:                                                      | rio do Favorecido<br>Agência:<br>1607                                | Conta Corrente:                                             | UG + J + ID depósito.   | FAVORECIDO.              |
| Número da Lista:     Omicílio Bancá Banco: 001 * Domicílio Bancá      | rio do Favorecido<br>Agência:<br>1607<br>rio do Pagador              | Conta Corrente:                                             | UG + J + ID depósito.   | FAVORECIDO.              |
| Número da Lista:                                                      | rio do Favorecido<br>Agência:<br>1607<br>rio do Pagador<br>Agência:  | Conta Corrente:<br>JUDICIAL Q                               | UG + J + ID depósito.   | FAVORECIDO.              |
| Número da Lista:  Domicílio Bancá Banco:  Domicílio Bancá Banco:  002 | rio do Favorecido<br>Agência:<br>1607<br>Irio do Pagador<br>Agência: | Conta Corrente:<br>JUDICIAL Q                               | UG + J + ID depósito.   | FAVORECIDO.              |
| Número da Lista:                                                      | rio do Favorecido Agência: 1607 rio do Pagador Agência:              | Conta Corrente:<br>JUDICIAL Q<br>Conta Corrente:<br>UNICA Q | UG + J + ID depósito.   | FAVORECIDO.              |
| Número da Lista:                                                      | rio do Favorecido<br>Agência:<br>1607<br>rio do Pagador<br>Agência:  | Conta Corrente:<br>JUDICIAL Q<br>Conta Corrente:<br>UNICA Q | UG + J + ID depósito.   | FAVORECIDO.              |

# 3.3 Ordem Bancária de Processo Judicial-OBH

## 3.3.1 Características:

- Para pagamento de sentenças judiciais transitadas em julgado, relativas a precatório, requisições de pequeno valor (RPV) ou ações que tramitam nos Juizados Especiais.
- Emitida somente pelas UGs autorizadas (verificar na >CONUG, campo < FAZ LANCAMENTO OBH> =SIM).
- A criação de lista de processos judiciais (>ATULP) é obrigatória.
- Pode-se anexar relação de beneficiários.

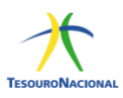

## 3.3.2 Autorização:

A assinatura da ordem de pagamento – OP pelo gestor financeiro e ordenador de despesas ocorrerá no SIAFI Web na transação GEROP.

## **3.3.3** Regras para geração da OB:

• A geração da OB ocorrerá obrigatoriamente no dia útil seguinte à assinatura da OP.

#### **3.3.4** Preenchimento:

| íquido                                  | Data de Vencimento<br>23/10/2018 | Data de Pagamento<br>23/10/2018 | Valor<br>1,00 | Valor Compensado<br>0,00  |
|-----------------------------------------|----------------------------------|---------------------------------|---------------|---------------------------|
| Tipo de OB<br>OB Processo Judicial      | Valor Pré-Doc<br>1,00            | Valor Realizado<br>1,00         | Docs Gerados  |                           |
| ОВ                                      |                                  |                                 |               |                           |
| *Favorecido<br>PE0000STE                | Nome Inscriçã                    | ão genérica do tipo PF – Pessoa | Processo      | Taxa de câmbio:<br>0.0000 |
| *Número da Lista:<br>2018LP000002 Yr Pr | CIT:<br>eenchimento obrigatório  |                                 |               |                           |
| - * Domicílio Bancário                  | do Favorecido                    |                                 |               |                           |
| Banco:<br>002                           | Agência:<br>-                    | Conta Corrente:<br>PROCJUD      |               |                           |
| * Domicílio Bancário                    | do Pagador                       |                                 |               |                           |
| Banco:<br>002                           | Agência:<br>-                    | Conta Corrente:<br>UNICA        |               |                           |
| Observação                              |                                  |                                 |               |                           |
| TESTE OBH                               |                                  |                                 |               |                           |

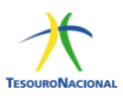

# **3.4** Ordem Bancária para Crédito de Reservas Bancárias-OBR

# 3.4.1 Características:

- Pagamento com envio dos recursos diretamente na conta reserva do banco favorecido, no Banco Central.
- Só pode ser emitida pelas UGs autorizadas pela COFIN/STN (verificar na >CONUG).
- É necessário também autorização para utilizar a Finalidade SPB (>CONFINSPB), solicitado no preenchimento da OB.
- É necessário combinar com o banco favorecido que o envio dos recursos será realizado por meio desse tipo de OB e a finalidade SPB a ser utilizada.

## 3.4.2 Autorização:

A assinatura da ordem de pagamento – OP pelo gestor financeiro e ordenador de despesas ocorrerá no SIAFI Web na transação GEROP.

## **3.4.3** Regras para geração da OB:

- Assinatura da OP até 18h10min OB gerada no mesmo dia útil;
- Assinatura da OP após 18h10min OB gerada no dia útil seguinte;

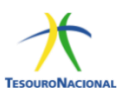

#### 3.4.4 Preenchimento:

| quido                     | Data de Vencimento<br>13/12/2018  | Data de Pagamento<br>13/12/2018 | Valor<br>33,00 | Valor Compensado<br>0,00 |
|---------------------------|-----------------------------------|---------------------------------|----------------|--------------------------|
| ipo de OB<br>DB Reserva ▼ | Valor Pré-Doc<br>33,00            | Valor Realizado<br>0,00         | Docs Gerados   |                          |
| ОВ                        |                                   |                                 |                |                          |
| *Favorecido               | Nome                              |                                 | Processo       | Taxa de câmbio:          |
| 0000000000191             | BANCO DO BRASIL SA                |                                 |                | 0,0000                   |
| Número da Lista:          | INSCRIÇAO GENERICA ou CNP<br>CIT: | J do banco.                     |                |                          |
|                           |                                   |                                 |                |                          |
|                           |                                   |                                 |                |                          |
| * Domicílio Bancário      | do Favorecido                     |                                 |                |                          |
| Banco:                    | Agência:                          | Conta Corrente:                 |                |                          |
| 001                       |                                   | RESERVA 🔍 🔫                     |                |                          |
|                           |                                   |                                 |                |                          |
| * Domicílio Bancário      | do Pagador                        |                                 |                |                          |
| Banco:                    | Agência:                          | Conta Corrente:                 |                |                          |
| 002                       |                                   | UNICA 🔍 🔫                       |                |                          |
|                           |                                   |                                 |                |                          |
| Dados OB Reserva          |                                   |                                 |                |                          |
| *Evento Bacen *Finali     | idade UG Pagadora                 |                                 |                |                          |
| 0001TES09 🔍 010           | Q 010001 - CAMARA                 | DOS DEPUTADOS                   |                |                          |
| Controle Original         | <u> </u>                          |                                 |                |                          |
| Controle Original         |                                   |                                 |                |                          |

A OBR pode ser gerada com lista de banco ou sem lista de banco.

# 3.5 Ordem Bancária de Folha de Pagamento-OBF

#### 3.5.1 Características:

- Pagamento de despesa com pessoal e também pagamento de empréstimo com consignação em folha de pagamento em que o favorecido seja um banco.
- Não pode ser usada para pagamento de pessoa jurídica. Caso o favorecido seja um CNPJ, este deve ser um banco.
- É necessário realizar convênio como banco favorecido para que sejam transmitidas a ele as informações sobre os favorecidos, como o domicílio bancário, vez que a OBF não "carrega" esses dados.
- Deve-se utilizar um documento hábil FL para geração desta OB.

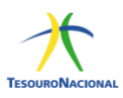

#### 3.5.2 Autorização:

A assinatura da Ordem de Pagamento – OP pelo gestor financeiro e ordenador de despesas ocorrerá no SIAFI Web na transação GEROP.

## **3.5.3** Regras para geração da OB:

 A geração da OB ocorrerá no dia útil seguinte à assinatura da OP. Excepcionalmente é possível solicitar liberação da OP para geração da OB no mesmo dia da assinatura até as 18:00h. Para isso é necessário enviar comunica para UG:170500 com a justificativa da solicitação. Caso aprovada pela COFIN, a OP será liberada e a OB gerada no mesmo dia.

#### 3.5.4 Preenchimento:

A OBF pode ser gerada com lista de banco ou sem lista de banco.

| íquido                      | Data de Vencimento<br>13/12/2018 | Data de Pagamento<br>13/12/2018 | Valor<br>50,00 | Valor Compensado<br>0,00 |
|-----------------------------|----------------------------------|---------------------------------|----------------|--------------------------|
| Гipo de OB<br>OB Folha ▼    | Valor Pré-Doc<br>50,00           | Valor Realizado<br>0,00         | Docs Gerados   |                          |
| ОВ                          |                                  |                                 |                |                          |
| *Favorecido                 | Nome<br>BANCO DO BRASIL SA       |                                 | Processo       | Taxa de câmbio:          |
| Número da Lista:            | CIT:                             | 010001FPAG                      | *              |                          |
| * Domicílio Bancári         | o do Favorecido                  |                                 |                |                          |
| Banco:                      | Agência:                         | Conta Corrente:                 |                |                          |
| 001                         | 1607                             | FOPAG Q                         |                |                          |
| .íquido                     | Data de Vencimento<br>13/12/2018 | Data de Pagamento<br>13/12/2018 | Valor<br>50,00 | Valor Compensado<br>0,00 |
| lipo de OB                  | Valor Pré-Doc                    | Valor Realizado                 |                |                          |
| OB Folha 🔻                  | 50,00                            | 0,00                            | Docs Gerados   |                          |
| * Domicílio Bancário        | o do Pagador                     |                                 |                |                          |
| Banco:                      | Agência:                         | Conta Corrente:                 |                |                          |
| 002                         |                                  | UNICA 🔍 🔫                       |                |                          |
| Observação                  |                                  |                                 |                |                          |
| EXEMPLO DE <u>OB</u> FOLHA. |                                  |                                 |                |                          |

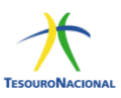

# 4. Referência Bibliográfica

## > Instrução Normativa 04, de 30 de agosto de 2004

Dispõe sobre a consolidação das instruções para movimentação e aplicação dos recursos financeiros da Conta Única do Tesouro Nacional, a abertura e manutenção de contas correntes bancárias e outras normas afetas à administração financeira dos órgãos e entidades da Administração Pública Federal.<sup>3</sup>

# > Macrofunção 020305 – Conta Única do Tesouro Nacional

Esta Macrofunção detalha os procedimentos mencionados na IN STN N° 04, de 30 de agosto de 2004 .  $^4$ 

<sup>&</sup>lt;sup>3</sup> IN 04, 30/08/2004

<sup>&</sup>lt;sup>4</sup> Macrofunção 020305

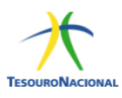

# MODELO DECLARAÇÃO DE ATESTE

Atesto para fins de pagamento que o xxxxx (material ou serviço) a que se refere o documento n° xxxxx, emitido em xxxxxx, pela empresa xxxxxx, CNPJ n° xxxxxxx, está de acordo com o especificado no contrato n° xxxx (se houver contrato), xxxxxxxxx (modalidade de licitação) n° xxxxxx.

Se houver pagamento parcial do valor empenhado, informar o item do empenho e o valor correspondente de cada um, sendo necessário que o valor total seja o mesmo valor do documento a ser pago.

Favor informar ainda, quando necessário:

- A) Valor a ser retido a título de conta vinculada;
- B) Valor a ser descontado a título de glosa, por item a ser pago;
- C) Valor a ser retido a título de falta de comprovação do cumprimento das obrigações trabalhistas, previdenciárias e para com o FGTS.

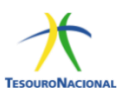

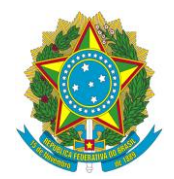

# Presidência da República Casa Civil Subchefia para Assuntos Jurídicos

#### LEI COMPLEMENTAR Nº 116, DE 31 DE JULHO DE 2003

Mensagem de veto

Dispõe sobre o Imposto Sobre Serviços de Qualquer Natureza, de competência dos Municípios e do Distrito Federal, e dá outras providências.

**O PRESIDENTE DA REPÚBLICA** Faço saber que o Congresso Nacional decreta e eu sanciono a seguinte Lei Complementar:

Art. 1º O Imposto Sobre Serviços de Qualquer Natureza, de competência dos Municípios e do Distrito Federal, tem como fato gerador a prestação de serviços constantes da lista anexa, ainda que esses não se constituam como atividade preponderante do prestador.

§ 1º O imposto incide também sobre o serviço proveniente do exterior do País ou cuja prestação se tenha iniciado no exterior do País.

§ 2º Ressalvadas as exceções expressas na lista anexa, os serviços nela mencionados não ficam sujeitos ao Imposto Sobre Operações Relativas à Circulação de Mercadorias e Prestações de Serviços de Transporte Interestadual e Intermunicipal e de Comunicação – ICMS, ainda que sua prestação envolva fornecimento de mercadorias.

§ 3º O imposto de que trata esta Lei Complementar incide ainda sobre os serviços prestados mediante a utilização de bens e serviços públicos explorados economicamente mediante autorização, permissão ou concessão, com o pagamento de tarifa, preço ou pedágio pelo usuário final do serviço.

§ 4º A incidência do imposto não depende da denominação dada ao serviço prestado.

Art. 2º O imposto não incide sobre:

I – as exportações de serviços para o exterior do País;

 II – a prestação de serviços em relação de emprego, dos trabalhadores avulsos, dos diretores e membros de conselho consultivo ou de conselho fiscal de sociedades e fundações, bem como dos sóciosgerentes e dos gerentes-delegados;

III – o valor intermediado no mercado de títulos e valores mobiliários, o valor dos depósitos bancários, o principal, juros e acréscimos moratórios relativos a operações de crédito realizadas por instituições financeiras.

Parágrafo único. Não se enquadram no disposto no inciso I os serviços desenvolvidos no Brasil, cujo resultado aqui se verifique, ainda que o pagamento seja feito por residente no exterior.

Art. 3º O serviço considera-se prestado e o **IMPOSTO DEVIDO** no local do **ESTABELECIMENTO PRESTADOR** ou, na falta do estabelecimento, no local do domicílio do prestador, **EXCETO** nas hipóteses previstas nos incisos I a XXII, quando o imposto será devido **NO LOCAL**: I – do estabelecimento do tomador ou intermediário do serviço ou, na falta de estabelecimento onde ele estiver domiciliado, na hipótese do § 1º do art. 1º desta Lei Complementar;

II – da instalação dos andaimes, palcos, coberturas e outras estruturas, no caso dos serviços descritos no subitem 3.05 da lista anexa;

III - da execução da obra, no caso dos serviços descritos no subitem 7.02 e 7.19 da lista anexa;

IV – da demolição, no caso dos serviços descritos no subitem 7.04 da lista anexa;

V – das edificações em geral, estradas, pontes, portos e congêneres, no caso dos serviços descritos no subitem 7.05 da lista anexa;

VI – da execução da varrição, coleta, remoção, incineração, tratamento, reciclagem, separação e destinação final de lixo, rejeitos e outros resíduos quaisquer, no caso dos serviços descritos no subitem 7.09 da lista anexa;

VII – da execução da limpeza, manutenção e conservação de vias e logradouros públicos, imóveis, chaminés, piscinas, parques, jardins e congêneres, no caso dos serviços descritos no subitem 7.10 da lista anexa;

VIII – da execução da decoração e jardinagem, do corte e poda de árvores, no caso dos serviços descritos no subitem 7.11 da lista anexa;

IX – do controle e tratamento do efluente de qualquer natureza e de agentes físicos, químicos e biológicos, no caso dos serviços descritos no subitem 7.12 da lista anexa;

X – (VETADO)

XI – (VETADO)

XII – do florestamento, reflorestamento, semeadura, adubação e congêneres, no caso dos serviços descritos no subitem 7.16 da lista anexa;

XIII – da execução dos serviços de escoramento, contenção de encostas e congêneres, no caso dos serviços descritos no subitem 7.17 da lista anexa;

XIV – da limpeza e dragagem, no caso dos serviços descritos no subitem 7.18 da lista anexa;

XV – onde o bem estiver guardado ou estacionado, no caso dos serviços descritos no subitem 11.01 da lista anexa;

XVI – dos bens ou do domicílio das pessoas vigiados, segurados ou monitorados, no caso dos serviços descritos no subitem 11.02 da lista anexa;

XVII – do armazenamento, depósito, carga, descarga, arrumação e guarda do bem, no caso dos serviços descritos no subitem 11.04 da lista anexa;

XVIII – da execução dos serviços de diversão, lazer, entretenimento e congêneres, no caso dos serviços descritos nos subitens do item 12, exceto o 12.13, da lista anexa;

XIX – do Município onde está sendo executado o transporte, no caso dos serviços descritos pelo subitem 16.01 da lista anexa;

XX – do estabelecimento do tomador da mão-de-obra ou, na falta de estabelecimento, onde ele estiver domiciliado, no caso dos serviços descritos pelo subitem 17.05 da lista anexa;

XXI – da feira, exposição, congresso ou congênere a que se referir o planejamento, organização e administração, no caso dos serviços descritos pelo subitem 17.10 da lista anexa;

XXII – do porto, aeroporto, ferroporto, terminal rodoviário, ferroviário ou metroviário, no caso do some serviços descritos pelo item 20 da lista anexa.

§ 1º No caso dos serviços a que se refere o subitem 3.04 da lista anexa, considera-se ocorrido o fato gerador e devido o imposto em cada Município em cujo território haja extensão de ferrovia, rodovia, postes, cabos, dutos e condutos de qualquer natureza, objetos de locação, sublocação, arrendamento, direito de passagem ou permissão de uso, compartilhado ou não.

§ 2º No caso dos serviços a que se refere o subitem 22.01 da lista anexa, considera-se ocorrido o fato gerador e devido o imposto em cada Município em cujo território haja extensão de rodovia explorada.

§ 3º Considera-se ocorrido o fato gerador do imposto no local do estabelecimento prestador nos serviços executados em águas marítimas, excetuados os serviços descritos no subitem 20.01.

Art. 4º Considera-se estabelecimento prestador o local onde o contribuinte desenvolva a atividade de prestar serviços, de modo permanente ou temporário, e que configure unidade econômica ou profissional, sendo irrelevantes para caracterizá-lo as denominações de sede, filial, agência, posto de atendimento, sucursal, escritório de representação ou contato ou quaisquer outras que venham a ser utilizadas.

Art. 5º Contribuinte é o prestador do serviço.

Art. 6º Os Municípios e o Distrito Federal, mediante lei, poderão atribuir de modo expresso a responsabilidade pelo crédito tributário a terceira pessoa, vinculada ao fato gerador da respectiva obrigação, excluindo a responsabilidade do contribuinte ou atribuindo-a a este em caráter supletivo do cumprimento total ou parcial da referida obrigação, inclusive no que se refere à multa e aos acréscimos legais.

§ 1º Os responsáveis a que se refere este artigo estão obrigados ao recolhimento integral do imposto devido, multa e acréscimos legais, independentemente de ter sido efetuada sua retenção na fonte.

§ 2º Sem prejuízo do disposto no **caput** e no § 1º deste artigo, são **responsáveis**: <u>(Vide Lei</u> <u>Complementar nº 123, de 2006)</u>.

I – o tomador ou intermediário de serviço proveniente do exterior do País ou cuja prestação se tenha iniciado no exterior do País;

II – a pessoa jurídica, ainda que imune ou isenta, tomadora ou intermediária dos serviços descritos nos subitens 3.05, 7.02, 7.04, 7.05, 7.09, 7.10, 7.12, 7.14, 7.15, 7.16, 7.17, 7.19, 11.02, 17.05 e 17.10 da lista anexa.

Art. 7º A base de cálculo do imposto é o preço do serviço.

§ 1º Quando os serviços descritos pelo subitem 3.04 da lista anexa forem prestados no território de mais de um Município, a base de cálculo será proporcional, conforme o caso, à extensão da ferrovia, rodovia, dutos e condutos de qualquer natureza, cabos de qualquer natureza, ou ao número de postes, existentes em cada Município.

§ 2º Não se incluem na base de cálculo do Imposto Sobre Serviços de Qualquer Natureza:

I - o valor dos materiais fornecidos pelo prestador dos serviços previstos nos itens 7.02 e 7.05 da lista de serviços anexa a esta Lei Complementar;

II - (VETADO)

§ 3º (VETADO)

Art. 8º As alíquotas máximas do Imposto Sobre Serviços de Qualquer Natureza são as seguintes:

I – (VETADO)

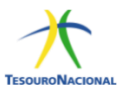

II – demais serviços, 5% (cinco por cento).

Art. 9º Esta Lei Complementar entra em vigor na data de sua publicação.

Art. 10. Ficam revogados os <u>arts. 8°</u>, <u>10</u>, <u>11</u> e <u>12 do Decreto-Lei nº 406</u>, <u>de 31 de dezembro de 1968</u>; os incisos III, IV, V e <u>VII do art. 3º do Decreto-Lei nº 834</u>, <u>de 8 de setembro de 1969</u>; <u>a Lei Complementar nº</u> <u>22</u>, <u>de 9 de dezembro de 1974</u>; <u>a Lei nº 7.192</u>, <u>de 5 de junho de 1984</u>; <u>a Lei Complementar nº 56</u>, <u>de 15 de</u> <u>dezembro de 1987</u>; <u>e a Lei Complementar nº 100</u>, <u>de 22 de dezembro de 1999</u>.

Brasília, 31 de julho de 2003; 182º da Independência e 115º da República.

LUIZ INÁCIO LULA DA SILVA Antônio Palocci Filho

Este texto não substitui o publicado no DOU de 1º.8.2003

#### Lista de serviços anexa à Lei Complementar nº 116, de 31 de julho de 2003.

- 1 Serviços de informática e congêneres.
- 1.01 Análise e desenvolvimento de sistemas.
- 1.02 Programação.
- 1.03 Processamento de dados e congêneres.

1.04 – Elaboração de programas de computadores, inclusive de jogos eletrônicos.

1.05 – Licenciamento ou cessão de direito de uso de programas de computação.

1.06 – Assessoria e consultoria em informática.

1.07 – Suporte técnico em informática, inclusive instalação, configuração e manutenção de programas de computação e bancos de dados.

1.08 – Planejamento, confecção, manutenção e atualização de páginas eletrônicas.

2 – Serviços de pesquisas e desenvolvimento de qualquer natureza.

2.01 – Serviços de pesquisas e desenvolvimento de qualquer natureza.

3 – Serviços prestados mediante locação, cessão de direito de uso e congêneres.

3.01 – (VETADO)

3.02 – Cessão de direito de uso de marcas e de sinais de propaganda.

3.03 – Exploração de salões de festas, centro de convenções, escritórios virtuais, **stands**, quadras esportivas, estádios, ginásios, auditórios, casas de espetáculos, parques de diversões, canchas e congêneres, para realização de eventos ou negócios de qualquer natureza.

3.04 – Locação, sublocação, arrendamento, direito de passagem ou permissão de uso, compartilhado ou não, de ferrovia, rodovia, postes, cabos, dutos e condutos de qualquer natureza.

3.05 – Cessão de andaimes, palcos, coberturas e outras estruturas de uso temporário.

4 – Serviços de saúde, assistência médica e congêneres.

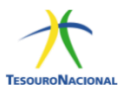

4.01 – Medicina e biomedicina.

4.02 – Análises clínicas, patologia, eletricidade médica, radioterapia, quimioterapia, ultra-sonografia, ressonância magnética, radiologia, tomografia e congêneres.

4.03 – Hospitais, clínicas, laboratórios, sanatórios, manicômios, casas de saúde, prontos-socorros, ambulatórios e congêneres.

- 4.04 Instrumentação cirúrgica.
- 4.05 Acupuntura.
- 4.06 Enfermagem, inclusive serviços auxiliares.
- 4.07 Serviços farmacêuticos.
- 4.08 Terapia ocupacional, fisioterapia e fonoaudiologia.
- 4.09 Terapias de qualquer espécie destinadas ao tratamento físico, orgânico e mental.
- 4.10 Nutrição.
- 4.11 Obstetrícia.
- 4.12 Odontologia.
- 4.13 Ortóptica.
- 4.14 Próteses sob encomenda.
- 4.15 Psicanálise.
- 4.16 Psicologia.
- 4.17 Casas de repouso e de recuperação, creches, asilos e congêneres.
- 4.18 Inseminação artificial, fertilização in vitro e congêneres.
- 4.19 Bancos de sangue, leite, pele, olhos, óvulos, sêmen e congêneres.
- 4.20 Coleta de sangue, leite, tecidos, sêmen, órgãos e materiais biológicos de qualquer espécie.
- 4.21 Unidade de atendimento, assistência ou tratamento móvel e congêneres.

4.22 – Planos de medicina de grupo ou individual e convênios para prestação de assistência médica, hospitalar, odontológica e congêneres.

4.23 – Outros planos de saúde que se cumpram através de serviços de terceiros contratados, credenciados, cooperados ou apenas pagos pelo operador do plano mediante indicação do beneficiário.

- 5 Serviços de medicina e assistência veterinária e congêneres.
- 5.01 Medicina veterinária e zootecnia.
- 5.02 Hospitais, clínicas, ambulatórios, prontos-socorros e congêneres, na área veterinária.
- 5.03 Laboratórios de análise na área veterinária.

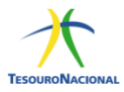

5.04 – Inseminação artificial, fertilização in vitro e congêneres.

5.05 – Bancos de sangue e de órgãos e congêneres.

5.06 - Coleta de sangue, leite, tecidos, sêmen, órgãos e materiais biológicos de qualquer espécie.

5.07 – Unidade de atendimento, assistência ou tratamento móvel e congêneres.

5.08 – Guarda, tratamento, amestramento, embelezamento, alojamento e congêneres.

5.09 – Planos de atendimento e assistência médico-veterinária.

6 – Serviços de cuidados pessoais, estética, atividades físicas e congêneres.

6.01 – Barbearia, cabeleireiros, manicuros, pedicuros e congêneres.

6.02 – Esteticistas, tratamento de pele, depilação e congêneres.

6.03 - Banhos, duchas, sauna, massagens e congêneres.

6.04 – Ginástica, dança, esportes, natação, artes marciais e demais atividades físicas.

6.05 – Centros de emagrecimento, **spa** e congêneres.

7 – Serviços relativos a engenharia, arquitetura, geologia, urbanismo, construção civil, manutenção, limpeza, meio ambiente, saneamento e congêneres.

7.01 – Engenharia, agronomia, agrimensura, arquitetura, geologia, urbanismo, paisagismo e congêneres.

7.02 – Execução, por administração, empreitada ou subempreitada, de obras de construção civil, hidráulica ou elétrica e de outras obras semelhantes, inclusive sondagem, perfuração de poços, escavação, drenagem e irrigação, terraplanagem, pavimentação, concretagem e a instalação e montagem de produtos, peças e equipamentos (exceto o fornecimento de mercadorias produzidas pelo prestador de serviços fora do local da prestação dos serviços, que fica sujeito ao ICMS).

7.03 – Elaboração de planos diretores, estudos de viabilidade, estudos organizacionais e outros, relacionados com obras e serviços de engenharia; elaboração de anteprojetos, projetos básicos e projetos executivos para trabalhos de engenharia.

7.04 - Demolição.

7.05 – Reparação, conservação e reforma de edifícios, estradas, pontes, portos e congêneres (exceto o fornecimento de mercadorias produzidas pelo prestador dos serviços, fora do local da prestação dos serviços, que fica sujeito ao ICMS).

7.06 – Colocação e instalação de tapetes, carpetes, assoalhos, cortinas, revestimentos de parede, vidros, divisórias, placas de gesso e congêneres, com material fornecido pelo tomador do serviço.

7.07 – Recuperação, raspagem, polimento e lustração de pisos e congêneres.

7.08 - Calafetação.

7.09 – Varrição, coleta, remoção, incineração, tratamento, reciclagem, separação e destinação final de lixo, rejeitos e outros resíduos quaisquer.

7.10 – Limpeza, manutenção e conservação de vias e logradouros públicos, imóveis, chaminés, piscinas, parques, jardins e congêneres.

7.11 – Decoração e jardinagem, inclusive corte e poda de árvores.

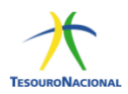

7.12 – Controle e tratamento de efluentes de qualquer natureza e de agentes físicos, químicos e biológicos.

7.13 – Dedetização, desinfecção, desinsetização, imunização, higienização, desratização, pulverização e congêneres.

7.14 – (VETADO)

7.15 – (VETADO)

7.16 – Florestamento, reflorestamento, semeadura, adubação e congêneres.

7.17 – Escoramento, contenção de encostas e serviços congêneres.

7.18 – Limpeza e dragagem de rios, portos, canais, baías, lagos, lagoas, represas, açudes e congêneres.

7.19 – Acompanhamento e fiscalização da execução de obras de engenharia, arquitetura e urbanismo.

7.20 – Aerofotogrametria (inclusive interpretação), cartografia, mapeamento, levantamentos topográficos, batimétricos, geográficos, geodésicos, geológicos, geofísicos e congêneres.

7.21 – Pesquisa, perfuração, cimentação, mergulho, perfilagem, concretação, testemunhagem, pescaria, estimulação e outros serviços relacionados com a exploração e explotação de petróleo, gás natural e de outros recursos minerais.

7.22 – Nucleação e bombardeamento de nuvens e congêneres.

8 – Serviços de educação, ensino, orientação pedagógica e educacional, instrução, treinamento e avaliação pessoal de qualquer grau ou natureza.

8.01 – Ensino regular pré-escolar, fundamental, médio e superior.

8.02 – Instrução, treinamento, orientação pedagógica e educacional, avaliação de conhecimentos de qualquer natureza.

9 – Serviços relativos a hospedagem, turismo, viagens e congêneres.

9.01 – Hospedagem de qualquer natureza em hotéis, **apart-service** condominiais, **flat**, apart-hotéis, hotéis residência, **residence-service**, **suite service**, hotelaria marítima, motéis, pensões e congêneres; ocupação por temporada com fornecimento de serviço (o valor da alimentação e gorjeta, quando incluído no preço da diária, fica sujeito ao Imposto Sobre Serviços).

9.02 – Agenciamento, organização, promoção, intermediação e execução de programas de turismo, passeios, viagens, excursões, hospedagens e congêneres.

9.03 – Guias de turismo.

10 – Serviços de intermediação e congêneres.

10.01 – Agenciamento, corretagem ou intermediação de câmbio, de seguros, de cartões de crédito, de planos de saúde e de planos de previdência privada.

10.02 – Agenciamento, corretagem ou intermediação de títulos em geral, valores mobiliários e contratos quaisquer.

10.04 – Agenciamento, corretagem ou intermediação de contratos de arrendamento mercantil (**leasing**), de franquia (**franchising**) e de faturização (**factoring**).

10.05 – Agenciamento, corretagem ou intermediação de bens móveis ou imóveis, não abrangidos em outros itens ou subitens, inclusive aqueles realizados no âmbito de Bolsas de Mercadorias e Futuros, por quaisquer meios.

10.06 – Agenciamento marítimo.

10.07 – Agenciamento de notícias.

10.08 – Agenciamento de publicidade e propaganda, inclusive o agenciamento de veiculação por quaisquer meios.

10.09 - Representação de qualquer natureza, inclusive comercial.

10.10 – Distribuição de bens de terceiros.

11 – Serviços de guarda, estacionamento, armazenamento, vigilância e congêneres.

11.01 – Guarda e estacionamento de veículos terrestres automotores, de aeronaves e de embarcações.

11.02 – Vigilância, segurança ou monitoramento de bens e pessoas.

11.03 - Escolta, inclusive de veículos e cargas.

11.04 – Armazenamento, depósito, carga, descarga, arrumação e guarda de bens de qualquer espécie.

12 – Serviços de diversões, lazer, entretenimento e congêneres.

12.01 – Espetáculos teatrais.

12.02 – Exibições cinematográficas.

12.03 - Espetáculos circenses.

12.04 - Programas de auditório.

12.05 – Parques de diversões, centros de lazer e congêneres.

12.06 – Boates, taxi-dancing e congêneres.

12.07 – Shows, ballet, danças, desfiles, bailes, óperas, concertos, recitais, festivais e congêneres.

12.08 – Feiras, exposições, congressos e congêneres.

12.09 – Bilhares, boliches e diversões eletrônicas ou não.

12.10 – Corridas e competições de animais.

12.11 – Competições esportivas ou de destreza física ou intelectual, com ou sem a participação do espectador.

12.12 - Execução de música.

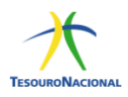

12.13 – Produção, mediante ou sem encomenda prévia, de eventos, espetáculos, entrevistas, **shows**, **ballet**, danças, desfiles, bailes, teatros, óperas, concertos, recitais, festivais e congêneres.

12.14 – Fornecimento de música para ambientes fechados ou não, mediante transmissão por qualquer processo.

12.15 – Desfiles de blocos carnavalescos ou folclóricos, trios elétricos e congêneres.

12.16 – Exibição de filmes, entrevistas, musicais, espetáculos, **shows**, concertos, desfiles, óperas, competições esportivas, de destreza intelectual ou congêneres.

12.17 - Recreação e animação, inclusive em festas e eventos de qualquer natureza.

13 – Serviços relativos a fonografia, fotografia, cinematografia e reprografia.

13.01 - (VETADO)

13.02 – Fonografia ou gravação de sons, inclusive trucagem, dublagem, mixagem e congêneres.

13.03 – Fotografia e cinematografia, inclusive revelação, ampliação, cópia, reprodução, trucagem e congêneres.

13.04 – Reprografia, microfilmagem e digitalização.

13.05 – Composição gráfica, fotocomposição, clicheria, zincografia, litografia, fotolitografia.

14 – Serviços relativos a bens de terceiros.

14.01 – Lubrificação, limpeza, lustração, revisão, carga e recarga, conserto, restauração, blindagem, manutenção e conservação de máquinas, veículos, aparelhos, equipamentos, motores, elevadores ou de qualquer objeto (exceto peças e partes empregadas, que ficam sujeitas ao ICMS).

14.02 – Assistência técnica.

14.03 – Recondicionamento de motores (exceto peças e partes empregadas, que ficam sujeitas ao ICMS).

14.04 – Recauchutagem ou regeneração de pneus.

14.05 – Restauração, recondicionamento, acondicionamento, pintura, beneficiamento, lavagem, secagem, tingimento, galvanoplastia, anodização, corte, recorte, polimento, plastificação e congêneres, de objetos quaisquer.

14.06 – Instalação e montagem de aparelhos, máquinas e equipamentos, inclusive montagem industrial, prestados ao usuário final, exclusivamente com material por ele fornecido.

14.07 – Colocação de molduras e congêneres.

14.08 – Encadernação, gravação e douração de livros, revistas e congêneres.

14.09 – Alfaiataria e costura, quando o material for fornecido pelo usuário final, exceto aviamento.

14.10 - Tinturaria e lavanderia.

14.11 – Tapeçaria e reforma de estofamentos em geral.

14.12 - Funilaria e lanternagem.

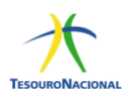

14.13 – Carpintaria e serralheria.

15 – Serviços relacionados ao setor bancário ou financeiro, inclusive aqueles prestados por instituições financeiras autorizadas a funcionar pela União ou por quem de direito.

15.01 – Administração de fundos quaisquer, de consórcio, de cartão de crédito ou débito e congêneres, de carteira de clientes, de cheques pré-datados e congêneres.

15.02 – Abertura de contas em geral, inclusive conta-corrente, conta de investimentos e aplicação e caderneta de poupança, no País e no exterior, bem como a manutenção das referidas contas ativas e inativas.

15.03 – Locação e manutenção de cofres particulares, de terminais eletrônicos, de terminais de atendimento e de bens e equipamentos em geral.

15.04 – Fornecimento ou emissão de atestados em geral, inclusive atestado de idoneidade, atestado de capacidade financeira e congêneres.

15.05 – Cadastro, elaboração de ficha cadastral, renovação cadastral e congêneres, inclusão ou exclusão no Cadastro de Emitentes de Cheques sem Fundos – CCF ou em quaisquer outros bancos cadastrais.

15.06 – Emissão, reemissão e fornecimento de avisos, comprovantes e documentos em geral; abono de firmas; coleta e entrega de documentos, bens e valores; comunicação com outra agência ou com a administração central; licenciamento eletrônico de veículos; transferência de veículos; agenciamento fiduciário ou depositário; devolução de bens em custódia.

15.07 – Acesso, movimentação, atendimento e consulta a contas em geral, por qualquer meio ou processo, inclusive por telefone, fac-símile, internet e telex, acesso a terminais de atendimento, inclusive vinte e quatro horas; acesso a outro banco e a rede compartilhada; fornecimento de saldo, extrato e demais informações relativas a contas em geral, por qualquer meio ou processo.

15.08 – Emissão, reemissão, alteração, cessão, substituição, cancelamento e registro de contrato de crédito; estudo, análise e avaliação de operações de crédito; emissão, concessão, alteração ou contratação de aval, fiança, anuência e congêneres; serviços relativos a abertura de crédito, para quaisquer fins.

15.09 – Arrendamento mercantil (**leasing**) de quaisquer bens, inclusive cessão de direitos e obrigações, substituição de garantia, alteração, cancelamento e registro de contrato, e demais serviços relacionados ao arrendamento mercantil (**leasing**).

15.10 – Serviços relacionados a cobranças, recebimentos ou pagamentos em geral, de títulos quaisquer, de contas ou carnês, de câmbio, de tributos e por conta de terceiros, inclusive os efetuados por meio eletrônico, automático ou por máquinas de atendimento; fornecimento de posição de cobrança, recebimento ou pagamento; emissão de carnês, fichas de compensação, impressos e documentos em geral.

15.11 – Devolução de títulos, protesto de títulos, sustação de protesto, manutenção de títulos, reapresentação de títulos, e demais serviços a eles relacionados.

15.12 – Custódia em geral, inclusive de títulos e valores mobiliários.

15.13 – Serviços relacionados a operações de câmbio em geral, edição, alteração, prorrogação, cancelamento e baixa de contrato de câmbio; emissão de registro de exportação ou de crédito; cobrança ou depósito no exterior; emissão, fornecimento e cancelamento de cheques de viagem; fornecimento, transferência, cancelamento e demais serviços relativos a carta de crédito de importação, exportação e garantias recebidas; envio e recebimento de mensagens em geral relacionadas a operações de câmbio.

15.14 – Fornecimento, emissão, reemissão, renovação e manutenção de cartão magnético, cartão de débito, cartão salário e congêneres.

15.15 – Compensação de cheques e títulos quaisquer; serviços relacionados a depósito, inclusive depósito identificado, a saque de contas quaisquer, por qualquer meio ou processo, inclusive em terminais eletrônicos e de atendimento.

15.16 – Emissão, reemissão, liquidação, alteração, cancelamento e baixa de ordens de pagamento, ordens de crédito e similares, por qualquer meio ou processo; serviços relacionados à transferência de valores, dados, fundos, pagamentos e similares, inclusive entre contas em geral.

15.17 – Emissão, fornecimento, devolução, sustação, cancelamento e oposição de cheques quaisquer, avulso ou por talão.

15.18 – Serviços relacionados a crédito imobiliário, avaliação e vistoria de imóvel ou obra, análise técnica e jurídica, emissão, reemissão, alteração, transferência e renegociação de contrato, emissão e reemissão do termo de quitação e demais serviços relacionados a crédito imobiliário.

16 - Serviços de transporte de natureza municipal.

16.01 – Serviços de transporte de natureza municipal.

17 – Serviços de apoio técnico, administrativo, jurídico, contábil, comercial e congêneres.

17.01 – Assessoria ou consultoria de qualquer natureza, não contida em outros itens desta lista; análise, exame, pesquisa, coleta, compilação e fornecimento de dados e informações de qualquer natureza, inclusive cadastro e similares.

17.02 – Datilografia, digitação, estenografia, expediente, secretaria em geral, resposta audível, redação, edição, interpretação, revisão, tradução, apoio e infra-estrutura administrativa e congêneres.

17.03 – Planejamento, coordenação, programação ou organização técnica, financeira ou administrativa.

17.04 - Recrutamento, agenciamento, seleção e colocação de mão-de-obra.

17.05 – Fornecimento de mão-de-obra, mesmo em caráter temporário, inclusive de empregados ou trabalhadores, avulsos ou temporários, contratados pelo prestador de serviço.

17.06 – Propaganda e publicidade, inclusive promoção de vendas, planejamento de campanhas ou sistemas de publicidade, elaboração de desenhos, textos e demais materiais publicitários.

17.07 – (VETADO)

17.08 - Franquia (franchising).

17.09 - Perícias, laudos, exames técnicos e análises técnicas.

17.10 – Planejamento, organização e administração de feiras, exposições, congressos e congêneres.

17.11 – Organização de festas e recepções; bufê (exceto o fornecimento de alimentação e bebidas, que fica sujeito ao ICMS).

17.12 – Administração em geral, inclusive de bens e negócios de terceiros.

17.13 – Leilão e congêneres.

17.14 - Advocacia.

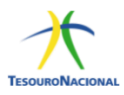

17.16 - Auditoria.

17.17 – Análise de Organização e Métodos.

17.18 – Atuária e cálculos técnicos de qualquer natureza.

17.19 – Contabilidade, inclusive serviços técnicos e auxiliares.

17.20 – Consultoria e assessoria econômica ou financeira.

17.21 – Estatística.

17.22 – Cobrança em geral.

17.23 – Assessoria, análise, avaliação, atendimento, consulta, cadastro, seleção, gerenciamento de informações, administração de contas a receber ou a pagar e em geral, relacionados a operações de faturização (**factoring**).

17.24 – Apresentação de palestras, conferências, seminários e congêneres.

18 – Serviços de regulação de sinistros vinculados a contratos de seguros; inspeção e avaliação de riscos para cobertura de contratos de seguros; prevenção e gerência de riscos seguráveis e congêneres.

18.01 - Serviços de regulação de sinistros vinculados a contratos de seguros; inspeção e avaliação de riscos para cobertura de contratos de seguros; prevenção e gerência de riscos seguráveis e congêneres.

19 – Serviços de distribuição e venda de bilhetes e demais produtos de loteria, bingos, cartões, pules ou cupons de apostas, sorteios, prêmios, inclusive os decorrentes de títulos de capitalização e congêneres.

19.01 - Serviços de distribuição e venda de bilhetes e demais produtos de loteria, bingos, cartões, pules ou cupons de apostas, sorteios, prêmios, inclusive os decorrentes de títulos de capitalização e congêneres.

20 – Serviços portuários, aeroportuários, ferroportuários, de terminais rodoviários, ferroviários e metroviários.

20.01 – Serviços portuários, ferroportuários, utilização de porto, movimentação de passageiros, reboque de embarcações, rebocador escoteiro, atracação, desatracação, serviços de praticagem, capatazia, armazenagem de qualquer natureza, serviços acessórios, movimentação de mercadorias, serviços de apoio marítimo, de movimentação ao largo, serviços de armadores, estiva, conferência, logística e congêneres.

20.02 – Serviços aeroportuários, utilização de aeroporto, movimentação de passageiros, armazenagem de qualquer natureza, capatazia, movimentação de aeronaves, serviços de apoio aeroportuários, serviços acessórios, movimentação de mercadorias, logística e congêneres.

20.03 – Serviços de terminais rodoviários, ferroviários, metroviários, movimentação de passageiros, mercadorias, inclusive suas operações, logística e congêneres.

21 – Serviços de registros públicos, cartorários e notariais.

21.01 - Serviços de registros públicos, cartorários e notariais.

22 – Serviços de exploração de rodovia.

22.01 – Serviços de exploração de rodovia mediante cobrança de preço ou pedágio dos usuários, envolvendo execução de serviços de conservação, manutenção, melhoramentos para adequação de

capacidade e segurança de trânsito, operação, monitoração, assistência aos usuários e outros serviços definidos em contratos, atos de concessão ou de permissão ou em normas oficiais.

23 – Serviços de programação e comunicação visual, desenho industrial e congêneres.

23.01 – Serviços de programação e comunicação visual, desenho industrial e congêneres.

24 – Serviços de chaveiros, confecção de carimbos, placas, sinalização visual, **banners**, adesivos e congêneres.

24.01 - Serviços de chaveiros, confecção de carimbos, placas, sinalização visual, **banners**, adesivos e congêneres.

25 - Serviços funerários.

25.01 – Funerais, inclusive fornecimento de caixão, urna ou esquifes; aluguel de capela; transporte do corpo cadavérico; fornecimento de flores, coroas e outros paramentos; desembaraço de certidão de óbito; fornecimento de véu, essa e outros adornos; embalsamento, embelezamento, conservação ou restauração de cadáveres.

25.02 - Cremação de corpos e partes de corpos cadavéricos.

25.03 - Planos ou convênio funerários.

25.04 – Manutenção e conservação de jazigos e cemitérios.

26 – Serviços de coleta, remessa ou entrega de correspondências, documentos, objetos, bens ou valores, inclusive pelos correios e suas agências franqueadas; **courrier** e congêneres.

26.01 – Serviços de coleta, remessa ou entrega de correspondências, documentos, objetos, bens ou valores, inclusive pelos correios e suas agências franqueadas; **courrier** e congêneres.

27 - Serviços de assistência social.

27.01 – Serviços de assistência social.

28 – Serviços de avaliação de bens e serviços de qualquer natureza.

28.01 – Serviços de avaliação de bens e serviços de qualquer natureza.

29 - Serviços de biblioteconomia.

29.01 – Serviços de biblioteconomia.

30 – Serviços de biologia, biotecnologia e química.

30.01 – Serviços de biologia, biotecnologia e química.

31 – Serviços técnicos em edificações, eletrônica, eletrotécnica, mecânica, telecomunicações e congêneres.

31.01 - Serviços técnicos em edificações, eletrônica, eletrotécnica, mecânica, telecomunicações e congêneres.

32 – Serviços de desenhos técnicos.

32.01 - Serviços de desenhos técnicos.

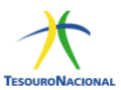

- 33 Serviços de desembaraço aduaneiro, comissários, despachantes e congêneres.
- 33.01 Serviços de desembaraço aduaneiro, comissários, despachantes e congêneres.
- 34 Serviços de investigações particulares, detetives e congêneres.
- 34.01 Serviços de investigações particulares, detetives e congêneres.
- 35 Serviços de reportagem, assessoria de imprensa, jornalismo e relações públicas.
- 35.01 Serviços de reportagem, assessoria de imprensa, jornalismo e relações públicas.
- 36 Serviços de meteorologia.
- 36.01 Serviços de meteorologia.
- 37 Serviços de artistas, atletas, modelos e manequins.
- 37.01 Serviços de artistas, atletas, modelos e manequins.
- 38 Serviços de museologia.
- 38.01 Serviços de museologia.
- 39 Serviços de ourivesaria e lapidação.
- 39.01 Serviços de ourivesaria e lapidação (quando o material for fornecido pelo tomador do serviço).
- 40 Serviços relativos a obras de arte sob encomenda.
- 40.01 Obras de arte sob encomenda.